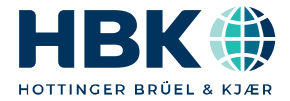

ENGLISH DEUTSCH

## Operating Manual Bedienungsanleitung

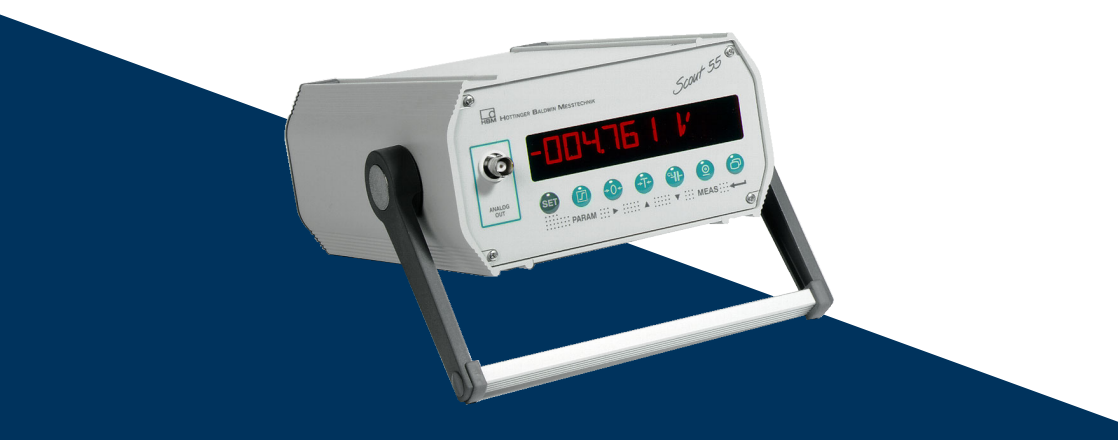

# Scout 55

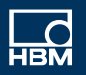

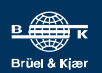

Hottinger Brüel & Kjaer GmbH Im Tiefen See 45 D-64293 Darmstadt Tel. +49 6151 803-0 Fax +49 6151 803-9100 info@hbkworld.com www.hbkworld.com

Mat.: DVS: A05956 01 X00 00 04.2023

© Hottinger Brüel & Kjaer GmbH

Subject to modifications. All product descriptions are for general information only. They are not to be understood as a guarantee of quality or durability.

Änderungen vorbehalten. Alle Angaben beschreiben unsere Produkte in allgemeiner Form. Sie stellen keine Beschaffenheits- oder Haltbarkeitsgarantie dar.

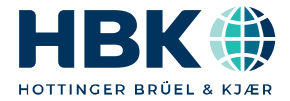

ENGLISH DEUTSCH

## **Operating Manual**

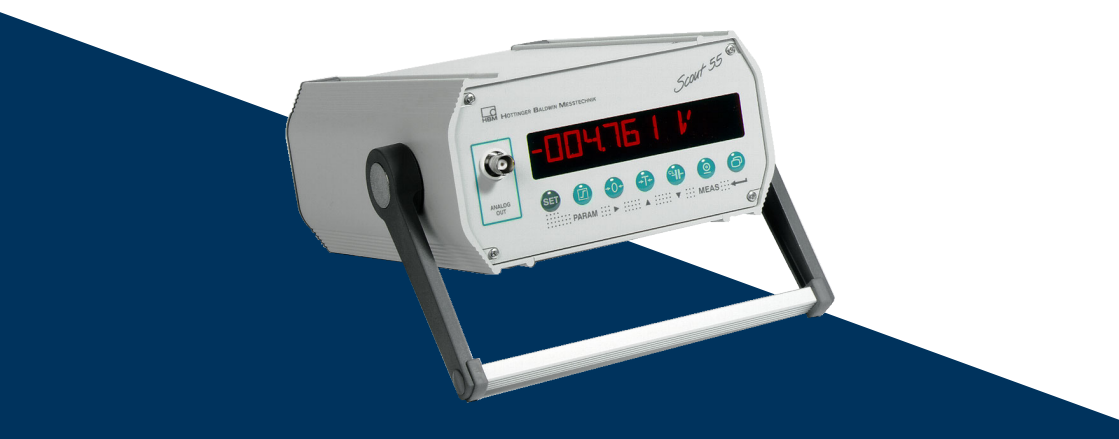

# Scout 55

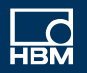

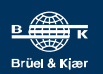

## **TABLE OF CONTENTS**

| 1     | Documentation and safety instructions                     | 4  |
|-------|-----------------------------------------------------------|----|
| 2     | Markings used                                             | 7  |
| 2.1   | Markings used in this document                            | 7  |
| 2.2   | Symbols on the device                                     | 7  |
| 3     | Introduction                                              | 9  |
| 3.1   | Scope of supply                                           | 9  |
| 3.2   | General                                                   | 9  |
| 3.3   | Block diagram                                             | 10 |
| 4     | Connection                                                | 11 |
| 4.1   | Factory settings                                          | 11 |
| 4.2   | Changing the factory settings                             | 11 |
| 4.2.1 | Setting the analog output signal                          | 12 |
| 4.2.2 | Selecting the operating mode for synchronization          | 12 |
| 4.3   | Connecting the power supply                               | 12 |
| 4.3.1 | Changing the mains voltage selection/Replacing fuses      | 13 |
| 4.3.2 | Setting up the device                                     | 14 |
| 4.4   | Connecting transducers                                    | 14 |
| 4.5   | Analog output                                             | 16 |
| 4.6   | Control inputs/outputs                                    | 18 |
| 4.7   | Synchronization                                           | 19 |
| 4.8   | Connecting the serial interface                           | 20 |
| 5     | Setup and operation                                       | 21 |
| 5.1   | Starting up and factory settings                          | 21 |
| 5.2   | Operating concept and function overview                   | 25 |
| 5.3   | Key functions in measuring mode                           | 27 |
| 5.3.1 | Querying and setting limit value levels in measuring mode | 27 |
| 5.4   | Key functions in programming mode                         | 29 |
| 5.4.1 | Changing from "Measuring" to "Programming" mode           | 29 |
| 5.4.2 | Programming                                               | 30 |
| 5.4.3 | Changing from "Programming" to "Measuring" mode           | 31 |
| 5.4.4 | Dialog                                                    | 31 |
| 5.4.5 | Loading/Saving to parameter set (PARAM.SET)               | 31 |
| 5.4.6 | Adaptation                                                | 32 |
| 5.4.7 | Calibration (CALIBR.)                                     | 35 |
| 5.4.8 | Limit values 14 (LIMITVAL 14)                             | 37 |

| 5.4.9   | Setting peak value memory (PV.MEMORY)                   | 38  |
|---------|---------------------------------------------------------|-----|
| 5.4.10  | Inputs and outputs (INP/OUTP)                           | 40  |
| 5.4.11  | Add.funct. (Additional functions)                       | 43  |
| 5.5     | Overview of all groups and parameters                   | 46  |
| 5.5.1   | Setting all parameters                                  | 47  |
| 6       | Serial interface, RS232                                 | 50  |
| 6.1     | General points about the interface                      | 50  |
| 6.2     | Characteristic data of the serial interface             | 51  |
| 7       | Communication with the Scout 55                         | 52  |
| 7.1     | Connecting the Scout 55 to a computer                   | 52  |
| 7.2     | Activating the RS232 interface                          | 53  |
| 8       | Command set of the HBM Interpreter                      | 54  |
| 8.1     | Important conventions                                   | 54  |
| 8.1.1   | Command structure                                       | 55  |
| 8.1.2   | Data output structure                                   | 56  |
| 8.2     | Individual command descriptions                         | 56  |
| 8.2.1   | Setting the functions of the Additional Functions group | 58  |
| 8.2.5   | Setting the Parameter Sets group                        | 61  |
| 8.2.6   | Specifying output format, measured value output         | 64  |
| 8.2.9   | Setting the functions of the Adaptation group           | 69  |
| 8.2.13  | Setting the functions of the Calibration group          | 76  |
| 8.2.19  | Setting the functions of the Limit Value 1 4 group      | 82  |
| 8.2.20  | Setting the functions of the Peak Value Memory group    | 85  |
| 8.2.21  | Setting the functions of the Inputs/Outputs group       | 87  |
| 9       | Example                                                 | 94  |
| 10      | Error messages                                          | 102 |
| Index . |                                                         | 103 |

## **1** DOCUMENTATION AND SAFETY INSTRUCTIONS

#### Documentation

Modifications in the documentation are reserved. The latest documentation is available for download at: <u>https://www.hbm.com/en/2314/scout55-mobile-amplifier-in-desktop-housing/?product\_type\_no=SCOUT55</u>

#### Intended use

The Scout 55 with connected transducers is to be used exclusively for measurement tasks and directly related control tasks. Use for any purpose other than the above is deemed improper use. In the interests of safety, the device should only be operated as described in the operating manuals.

Each time before starting up the equipment, you must first run a project planning and risk analysis that takes into account all the safety aspects of automation technology. This particularly concerns personal and machine protection.

Additional safety precautions to establish safe operating conditions in the event of a fault must be taken in plants where malfunctions could cause major damage, loss of data or even personal injury.

This can be done, for example, by error signaling, limit value switches, mechanical interlocking, etc.

During use, compliance with the legal and safety requirements for the relevant application is also essential. The same applies to the use of accessories.

#### Safety requirements

Before starting up, make sure that the mains voltage and type of current stated on the type plate match the mains voltage and type of current at the place of operation, and that the circuit being used is adequately protected.

The device complies with the safety requirements of DIN EN 61010 Part 1 (VDE 0411 Part 1); protection class I. The device has a power switch. Make sure that it is freely accessible at all times.

The Scout 55 can optionally be operated with a mains voltage of 230 VAC or 110 VAC, 48...60 Hz.

For details on how to adapt the device to the mains voltage, refer to section 2.3.1 of the operating manual.

The supply connection, as well as signal and sense leads, must be installed in such a way that electromagnetic interference does not impair the instrument functions (HBM recommends the Greenline shielding design, available to download from http://www.hbm.com/Greenline).

Automation equipment and devices must be covered over in such a way that adequate protection or locking against unintentional actuation is provided (e.g. access checks, password protection, etc.).

When devices are working in a network, the network must be configured in such a way that malfunctions in individual nodes can be detected and shut down.

Safety precautions must be taken both in terms of hardware and software, so that a line break or other interruption to signal transmission, such as via the bus interfaces, does not cause undefined states or loss of data in the automation equipment.

## General dangers of failing to follow the safety instructions

The Scout 55 corresponds to the state of the art, and is safe to operate. The device may pose residual dangers if it is installed or operated by untrained personnel.

Any person involved in setting up, starting up, operating or repairing the device must have read and understood the operating manual and, in particular, the technical safety instructions.

## **Residual dangers**

The scope of supply and performance of the Scout 55 covers only a small area of the measurement technology field. In addition, planners, installers and operators should plan, implement and manage the safety features of the test and measuring equipment in such a way as to minimize residual dangers. Existing regulations must be complied with at all times. The residual dangers associated with test and measuring equipment must be indicated.

After making settings and carrying out activities that are password-protected, you must make sure that any controls that may be connected remain in a safe condition until the switching performance of the Scout 55 has been tested.

## Working safely

Error messages may only be acknowledged once the cause of the error is removed and there is no further danger.

## Conditions at the place of installation

Protect the devices from moisture, and weather conditions such as rain, snow, etc.

Do not expose the device to direct sunlight. Ensure that there is adequate ventilation.

## **Conversions and modifications**

The Scout 55 must not be modified in its design or safety features except with our express consent. Any modification shall exclude all liability on our part for any resulting damage.

In particular, any repair or soldering on motherboards is prohibited. When exchanging complete modules, use only genuine parts from HBM.

The device is shipped from the factory with a fixed hardware and software configuration. Changes can only be made within the scope documented in the manuals.

#### **Qualified personnel**

This device is only to be installed and used by qualified personnel, strictly in accordance with the specifications and with the safety rules and regulations which follow.

This includes people who meet at least one of the three following requirements:

- As project personnel, you are familiar with the safety design features of the automation equipment, and are accustomed to applying them.
- As automation plant operating personnel, you have been instructed on how to use the equipment. You are familiar with the operation of the equipment and technologies described in this documentation.
- As a commissioning or service engineer, you have successfully completed training in the repair of automation plants. You are also authorized to operate, ground and mark circuits and equipment in accordance with safety engineering standards.

## 2 MARKINGS USED

## 2.1 Markings used in this document

Important instructions for your safety are highlighted. Following these instructions is essential in order to prevent accidents and damage to property.

| Icon                | Meaning                                                                                                    |
|---------------------|----------------------------------------------------------------------------------------------------|
|                     | This marking warns of a <i>potentially</i> dangerous situa-<br>tion in which failure to comply with safety require-<br>ments <i>could</i> result in death or serious physical injury. |
|                     | This marking warns of a <i>potentially</i> dangerous situation in which failure to comply with safety requirements <i>could</i> result in slight or moderate physical injury.         |
| Notice              | This marking draws your attention to a situation in which failure to comply with safety requirements <i>could</i> lead to property damage.                                            |
| Important           | This marking draws your attention to <i>important</i> information about the product or about handling the product.                                                                    |
| Тір                 | This marking indicates tips for use or other information that is useful to you.                                                                                                    |
| <b>I</b> nformation | This marking draws your attention to information about the product or about handling the product.                                                                                     |
| Emphasis<br>See     | Italics are used to emphasize and highlight text and<br>identify references to sections of the manual,<br>diagrams, or external documents and files.                                  |
|                     | This symbol indicates an action step.                                                                                                    |

## 2.2 Symbols on the device

#### **CE mark**

CE

With the CE mark, the manufacturer guarantees that the product complies with the requirements of the relevant EC directives (the Declaration of Conformity can be found on the HBM website (www.hbm.com) under HBMdoc).

## Statutory waste disposal marking

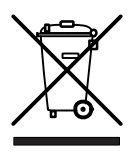

In accordance with national and local environmental protection and material recovery and recycling regulations, old devices that can no longer be used must be disposed of separately and not with normal household garbage.

## **3** INTRODUCTION

## 3.1 Scope of supply

- Device with stand/carrying handle
- 1 cable plug DB-15P, ordering no.: 3.3312-0182
- 1 mains cable
- 1 terminal strip connector 3-pin (interface)
- 2 terminal strip connectors 9-pin (control inputs/outputs)
- 1 operating manual, part 1; 1 operating manual, part 2
- 1 cable Kab3-3301.0104

## 3.2 General

The Scout 55 measuring amplifier is suitable for the acquisition and processing of measured values from passive transducers.

Key features:

- Transducers that can be connected: Strain gage full and half bridges, inductive full and half bridges, piezoresistive and potentiometric transducers, LVDTs
- 10-digit alphanumeric display
- Operation via membrane keypad
- 2 peak value memories for maximum and minimum value, as well as envelope curve and instantaneous value
- 4 limit value switches
- RS232 serial interface for connecting a computer or printer
- Parameter memory for storing up to 8 data sets
- Control inputs and outputs (galvanically isolated via optocouplers)
- · Convenient housing design with stand/carrying handle

All necessary commands for setting up the device via the serial interface and querying measured values are listed and described in a separate part of the operating manual: "**Operating the Scout 55 with a computer**".

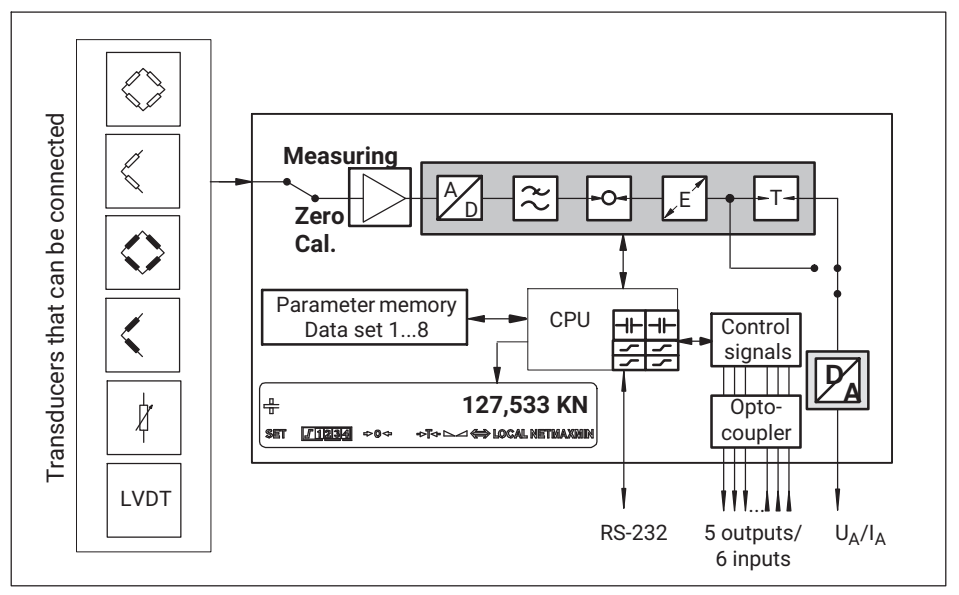

Fig. 3.1 Scout 55 block diagram

## 4 CONNECTION

Comply with the safety instructions before starting up the device.

## 4.1 Factory settings

Before using the device, check the factory-set parameters, and that the components for selecting the analog output signal (current/voltage output) and synchronization setting are on the motherboard.

The factory settings are:

- Mains voltage: 230 V / 50...60 Hz or 115 V / 50..60 Hz depending on order
- Analog output: Output voltage ±10 V
- Synchronization: Master

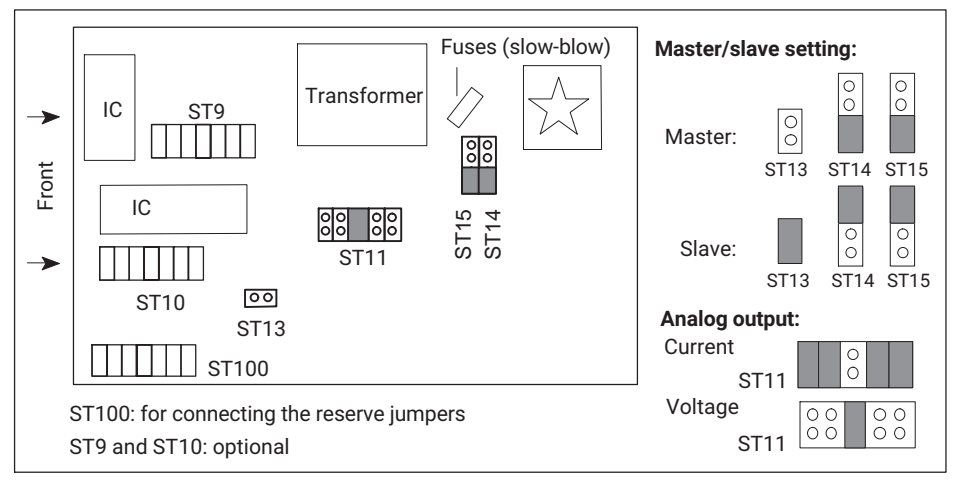

Fig. 4.1 Positions of the jumpers on the motherboard

## 4.2 Changing the factory settings

To change the factory settings, do the following:

- Switch off the device and unplug the mains cable. Remove all plug connections on the rear panel.
- Loosen the four screws of the housing cover and remove the cover.
- Change the setting you need using the jumpers as shown in Fig. 4.1.
- Screw the housing cover back on.

## 4.2.1 Setting the analog output signal

The analog output (voltage or current) is selected by replugging jumpers ST11 (see Fig. 4.1). The selection of  $\pm 20$  mA or 4...20 mA is made on the user interface.

#### 4.2.2 Selecting the operating mode for synchronization

To synchronize multiple devices, one device is set as the master. All other devices must be set as slaves. The master and slave selections are made with jumpers ST13, ST14 and ST15 (see *Fig. 4.1*).

## 4.3 Connecting the power supply

Check that the mains voltage of the device (indicated on the back) matches the supply voltage. If it does not, change the device setting as described in *section 4.3.1*.

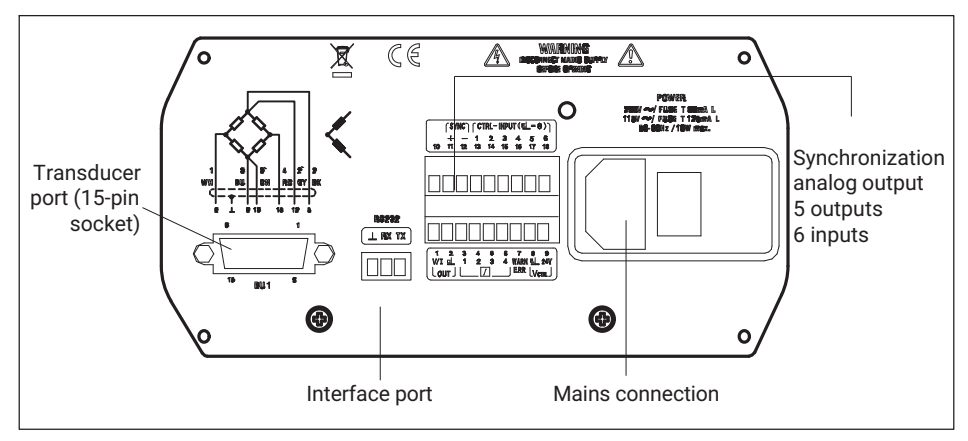

Fig. 4.2 Back of device

An IEC 320 plug (65°C) is provided for the mains cable connection. The necessary power supply cable is included.

Country-specific versions are available as accessories.

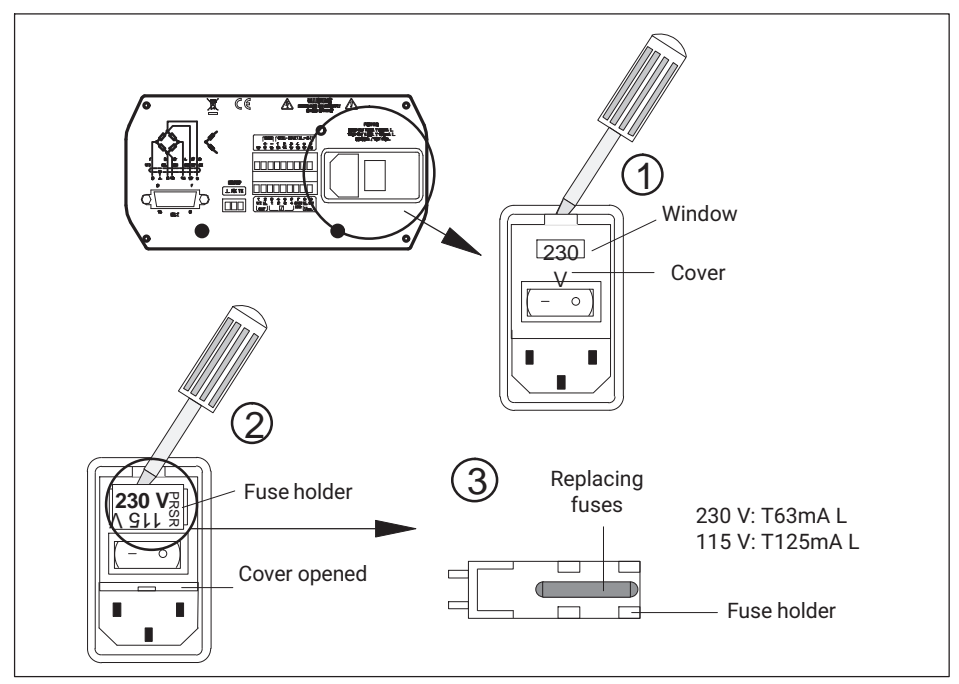

## 4.3.1 Changing the mains voltage selection/Replacing fuses

Fig. 4.3 Back of device: Selecting mains voltage, replacing fuses

The currently selected mains voltage (e.g. 230 V) is indicated in the window.

## Adapting to mains voltage

- Switch off the device and unplug the mains cable.
- Lift the cover and swing it aside.
- Remove the fuse holder.
  - Insert the fuse holder according to the required mains voltage (observe the rated current of the fine-wire fuse).
  - Close the cover.

The selected mains voltage is indicated in the window (selection here: (2): 230 V).

## **Replacing fuses**

- Switch off the device and unplug the mains cable.
- Lift the cover and tilt it forward.
- Remove the fuse holder.
- Replace the fuses.
  - Insert the fuse holder, making sure that the mains voltage is correct (the selected value is indicated in the window).

## 4.3.2 Setting up the device

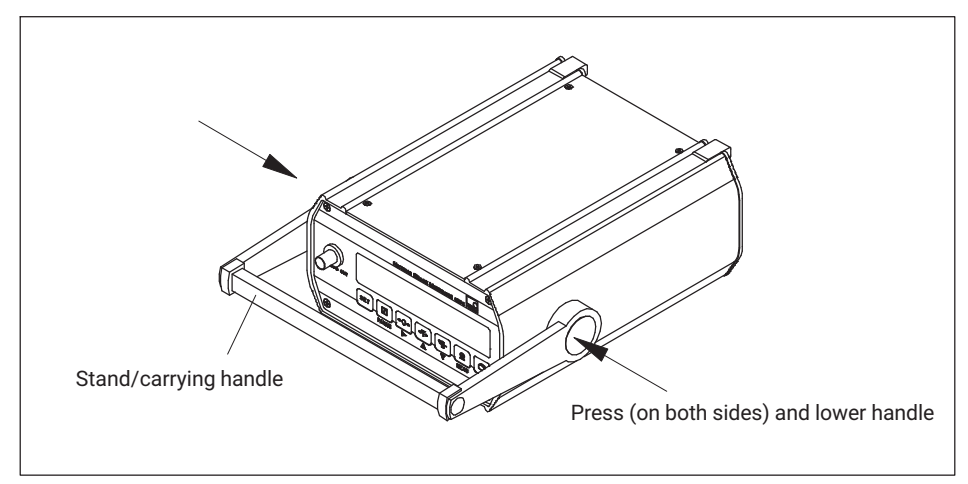

Fig. 4.4 Setting up the Scout 55

## 4.4 Connecting transducers

The following transducer types can be connected to the Scout 55:

- Strain gage full and half bridge transducers
- Inductive half and full bridge transducers
- Potentiometric and piezoresistive transducers
- LVDTs (linear variable differential transformers)

The connection is made via a 15-pin socket on the housing rear panel designated BU1.

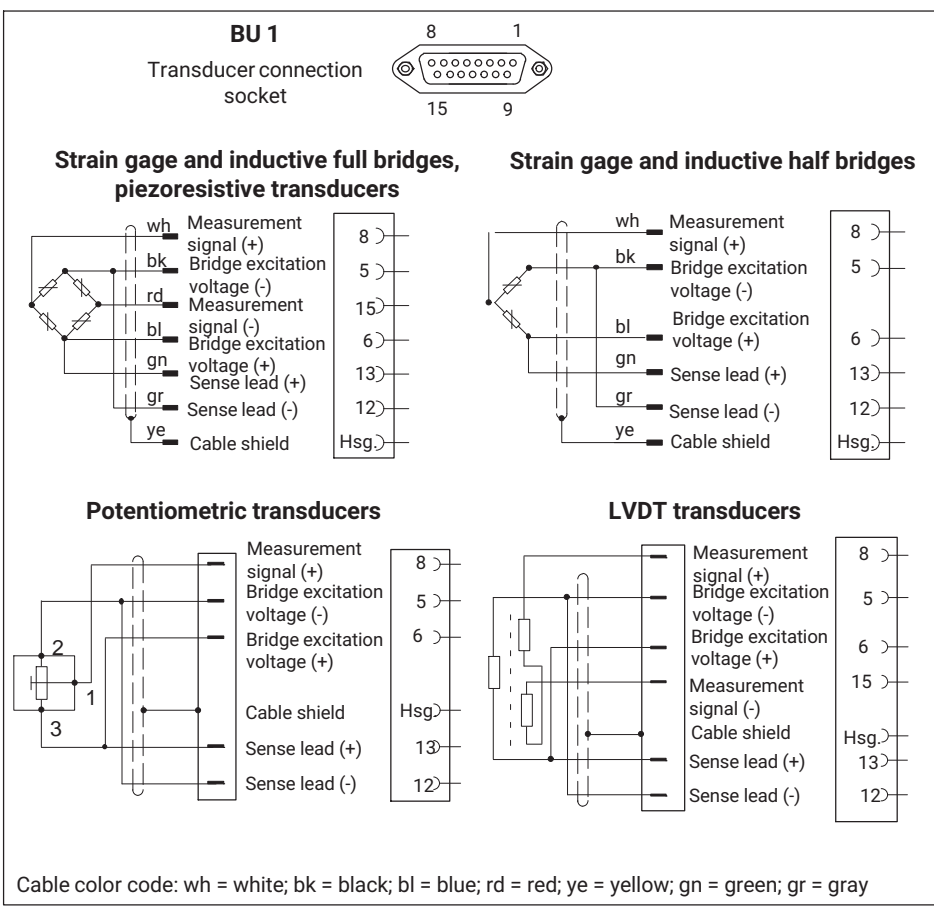

Fig. 4.5 Connecting various transducers

When connecting a transducer by a four-wire cable, you must connect the sense leads in the cable connector to the corresponding bridge excitation circuit (pin 5 to pin 12, and pin 6 to pin 13).

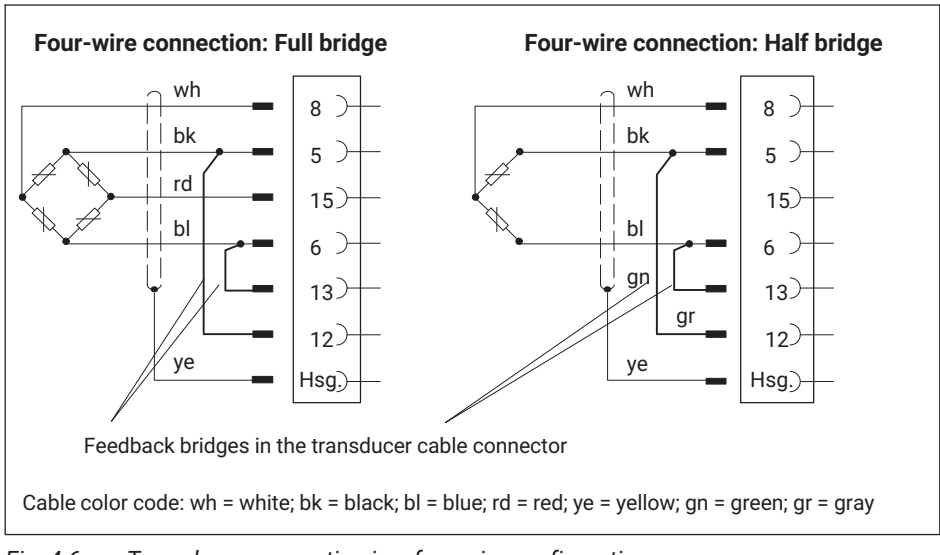

Fig. 4.6 Transducer connection in a four-wire configuration

## Information

Use standard HBM cables for connecting the transducers. When using other shielded, lowcapacitance measuring cables, place the shield of the transducer cable on the connector housing according to the HBM Greenline guidance (see http://www.hbm.com/Greenline). This ensures EMC protection.

## 4.5 Analog output

The analog output signal is available as voltage ( $\pm 10$  V) or current ( $\pm 20$  mA or 4.. 20 mA) at terminals 1 and 2. The output voltage is additionally available at the BNC socket on the front panel (see Fig. 4.8.)

The current/voltage selection is made by means of jumpers on the amplifier board, and is described in *section 2.1*.

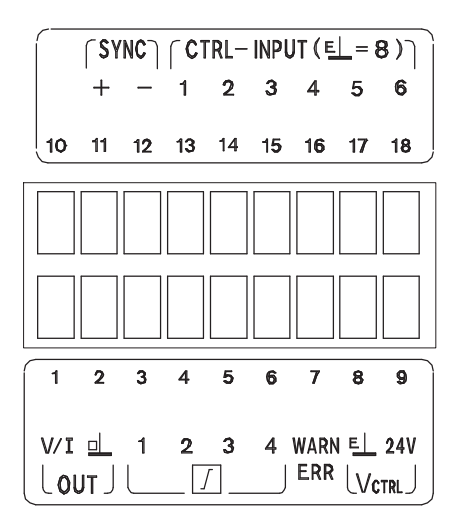

| Pin | Function                      | Pin | Function            |
|-----|-------------------------------|-----|---------------------|
| 1   | Output signal (V/I)           | 10  | Not assigned        |
| 2   | Output signal (ground)        | 11  | Synchronization (+) |
| 3   | Limit value 1                 | 12  | Synchronization (-) |
| 4   | Limit value 2                 | 13  | Remote control 1 () |
| 5   | Limit value 3                 | 14  | Remote control 2 () |
| 6   | Limit value 4                 | 15  | Remote control 3 () |
| 7   | Warning                       | 16  | Remote control 4 () |
| 8   | Ground                        | 17  | Remote control 5 () |
| 9   | External supply voltage 24 V= | 18  | Remote control 6 () |

Fig. 4.7 Assignment of outputs

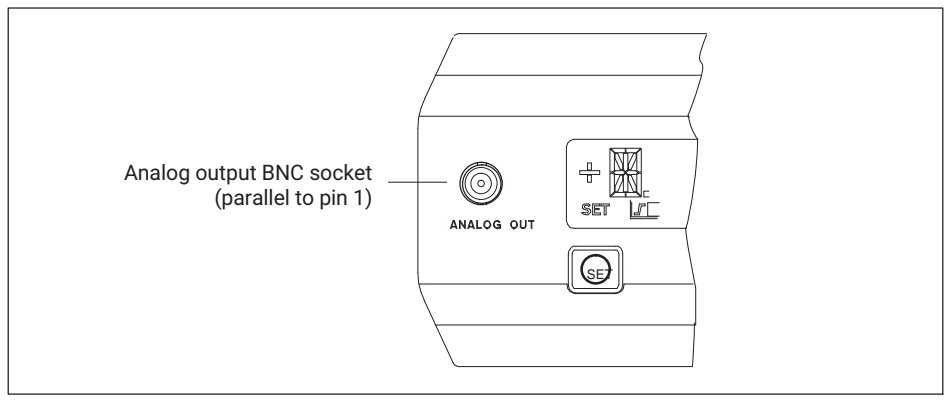

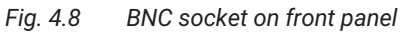

## 4.6 Control inputs/outputs

| Input/<br>output | Terminal | Function                                           |                                                                                                |  |
|------------------|----------|----------------------------------------------------|------------------------------------------------------------------------------------------------|--|
| -                | 3        | Limit value 1 output                               | With positive logic accordingly                                                                |  |
| -                | 4        | Limit value 2 output                               | V <sub>ext</sub> . 24 V                                                                        |  |
| -                | 5        | Limit value 3 output                               |                                                                                                |  |
| -                | 6        | Limit value 4 output                               |                                                                                                |  |
| •                | 7        | Warning output<br>(Overflow)                       | Warning active in case of<br>Overflow,<br>Autocal and STILL OUTP<br>24 V = OK<br>0 V = Warning |  |
| -                | 13-17    | Input remote controls<br>1-6 (function selectable) | See table on page 41                                                                           |  |
| ->               | 8        | Ground                                             | V <sub>ext.</sub> 0 V                                                                          |  |
| ->               | 9        | External supply voltage                            | V <sub>ext.</sub> 24 V                                                                         |  |

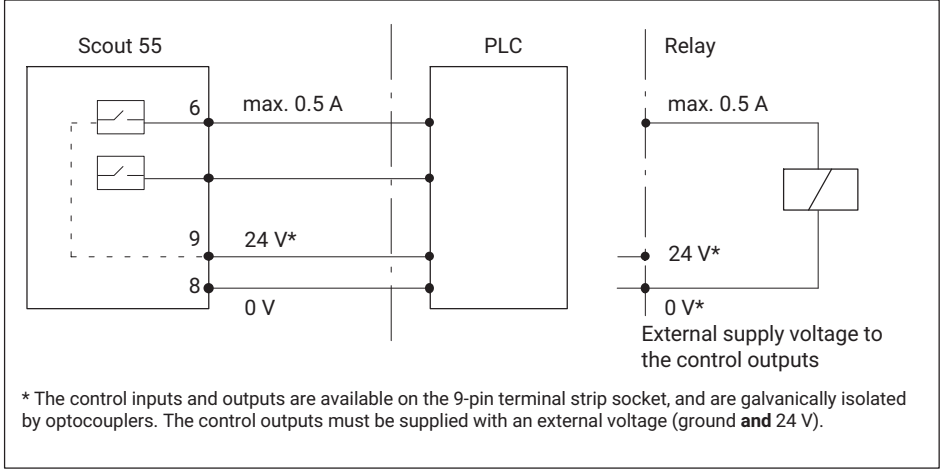

Fig. 4.9 Wiring of the outputs

## Notice

If the mains voltage is switched off or fails, or if the mains fuse blows, all control outputs are set to 0 V (Vext.).

## 4.7 Synchronization

If multiple devices are used in close proximity to each other, or with cables routed in parallel, the devices must be synchronized. For this purpose, one device must be set as the master, and all others (max. seven) as slaves. Setting by jumpers on the amplifier board is described in *section 4.2.2*. In addition to these settings, the devices must be interconnected in order to be synchronized.

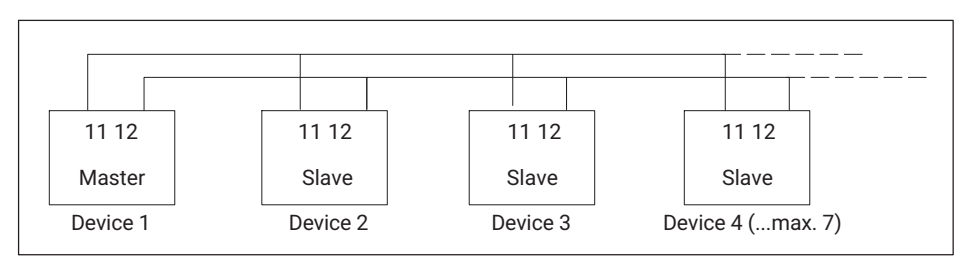

Fig. 4.10 Connections for synchronization

## 4.8 Connecting the serial interface

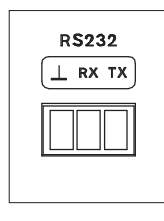

On the back of the device there is an RS232 serial interface for connecting a computer or terminal.

When connecting a printer, a simple line printer that takes no more than 4 seconds per line to print is sufficient. The printout is generated in 12 columns. This corresponds to a 132-character line length. Select the measured values to be printed as described in *section 5.4.11*.

When connecting a computer, dialog with the Scout 55 is possible.

You can use control commands to make all device settings and query measured values. An overview of the interface commands is provided in a separate part of the operating manual: "Scout 55, part 2: Operation with computer or terminal".

## 5 SETUP AND OPERATION

## 5.1 Starting up and factory settings

Listed below are some operating steps enabling you to run an initial function test of all components when first starting up your measurement chain (measuring amplifier and transducer). This essentially describes how to adapt the Scout 55 to the transducer type you are using. It also sets out some typical errors that can occur during initial start-up.

Connect the mains cable and the transducer to the measuring amplifier as set out in the previous sections.

## 

Follow the safety instructions

- Turn the power switch on.
- The device performs a functional test, and is then in measuring mode. The factory settings are active.
- Check the output signal selection indicated on the display. Use () to select the

gross signal (not indicated on the display).

## Information

If the error message "CALERR." appears here, it may be due to the following causes:

- No six-wire feedback connected
- Transducer/sensor incorrectly connected
- No transducer/sensor connected

#### Remedy

Switch off the device. Connect the transducer correctly. Switch the device on again. If the error message "**OVFL B, OVFL N**" appears, you must adapt the measuring amplifier to your transducer type. The transducer-specific steps are then described.

- To switch from measuring mode to device setting mode, press and hold SET for about 2 seconds. The display indicates "DIALOG".
- Set the device to the connected transducer type according to the following examples.

## Transducer types

| •              | Strain gage force transducers                                                                                                    |                                                                               |                        |
|----------------|----------------------------------------------------------------------------------------------------|-------------------------------------------------------------------------------|------------------------|
| Ad             | Adaptation:                                                                                                    |                                                                               |                        |
|                | Transducer type:<br>Bridge excitation:<br>Input:                                                                                                    | Full bridge<br>2.5 V<br>4 mV/V                                                |                        |
| Са             | libration:                                                                                                    |                                                                               |                        |
|                | Unit, nominal (rated) value/decimal<br>Measuring range:                                                                                                    | point:                                                                        | 20.000 kN<br>2 mV/V    |
| •              | Inductive displacement transducer                                                                                                    | s                                                                             |                        |
| Ad             | laptation:                                                                                                    |                                                                               |                        |
|                | Transducer type:<br>Bridge excitation:<br>Input:                                                                                                    | Half bridge<br>1.0 V<br>10 mV/V                                               |                        |
| Са             | libration:                                                                                                    |                                                                               |                        |
|                | Unit, nominal (rated) value/decimal<br>Measuring range:                                                                                                    | point:                                                                        | 20.000 mm<br>10 mV/V   |
|                |                                                                                                    |                                                                               |                        |
| •              | Piezoresistive transducers                                                                                                    |                                                                               |                        |
| •<br>Ad        | Piezoresistive transducers<br>aptation:                                                                                                    |                                                                               |                        |
| Ad             | Piezoresistive transducers<br>laptation:<br>Transducer type:<br>Bridge excitation:<br>Input:                                                                                                    | Half bridge<br>2.5 V<br>400 mV/V                                              |                        |
| •<br>Ad        | Piezoresistive transducers<br>laptation:<br>Transducer type:<br>Bridge excitation:<br>Input:<br>libration:                                                                                                    | Half bridge<br>2.5 V<br>400 mV/V                                              |                        |
| Ad<br>Ca       | Piezoresistive transducers<br>laptation:<br>Transducer type:<br>Bridge excitation:<br>Input:<br>libration:<br>Unit, nominal (rated) value/decimal<br>Measuring range:                                                                                                    | Half bridge<br>2.5 V<br>400 mV/V<br>point:                                    | 30.000 bar<br>200 mV/V |
| Ad<br>Ca       | Piezoresistive transducers<br>laptation:<br>Transducer type:<br>Bridge excitation:<br>Input:<br>libration:<br>Unit, nominal (rated) value/decimal<br>Measuring range:<br>Potentiometric transducers                                                                                 | Half bridge<br>2.5 V<br>400 mV/V<br>point:                                    | 30.000 bar<br>200 mV/V |
| Ad<br>Ca<br>Ad | Piezoresistive transducers<br>laptation:<br>Transducer type:<br>Bridge excitation:<br>Input:<br>libration:<br>Unit, nominal (rated) value/decimal<br>Measuring range:<br>Potentiometric transducers<br>laptation:                                                                   | Half bridge<br>2.5 V<br>400 mV/V<br>point:                                    | 30.000 bar<br>200 mV/V |
| Ad<br>Ca<br>Ad | Piezoresistive transducers<br>laptation:<br>Transducer type:<br>Bridge excitation:<br>Input:<br>libration:<br>Unit, nominal (rated) value/decimal<br>Measuring range:<br>Potentiometric transducers<br>laptation:<br>Transducer type:<br>Bridge excitation:<br>Input:               | Half bridge<br>2.5 V<br>400 mV/V<br>point:<br>Half bridge<br>1 V<br>1000 mV/V | 30.000 bar<br>200 mV/V |
| Ad<br>Ca<br>Ad | Piezoresistive transducers<br>laptation:<br>Transducer type:<br>Bridge excitation:<br>Input:<br>libration:<br>Unit, nominal (rated) value/decimal<br>Measuring range:<br>Potentiometric transducers<br>laptation:<br>Transducer type:<br>Bridge excitation:<br>Input:<br>libration: | Half bridge<br>2.5 V<br>400 mV/V<br>point:<br>Half bridge<br>1 V<br>1000 mV/V | 30.000 bar<br>200 mV/V |

## Explanation of symbols

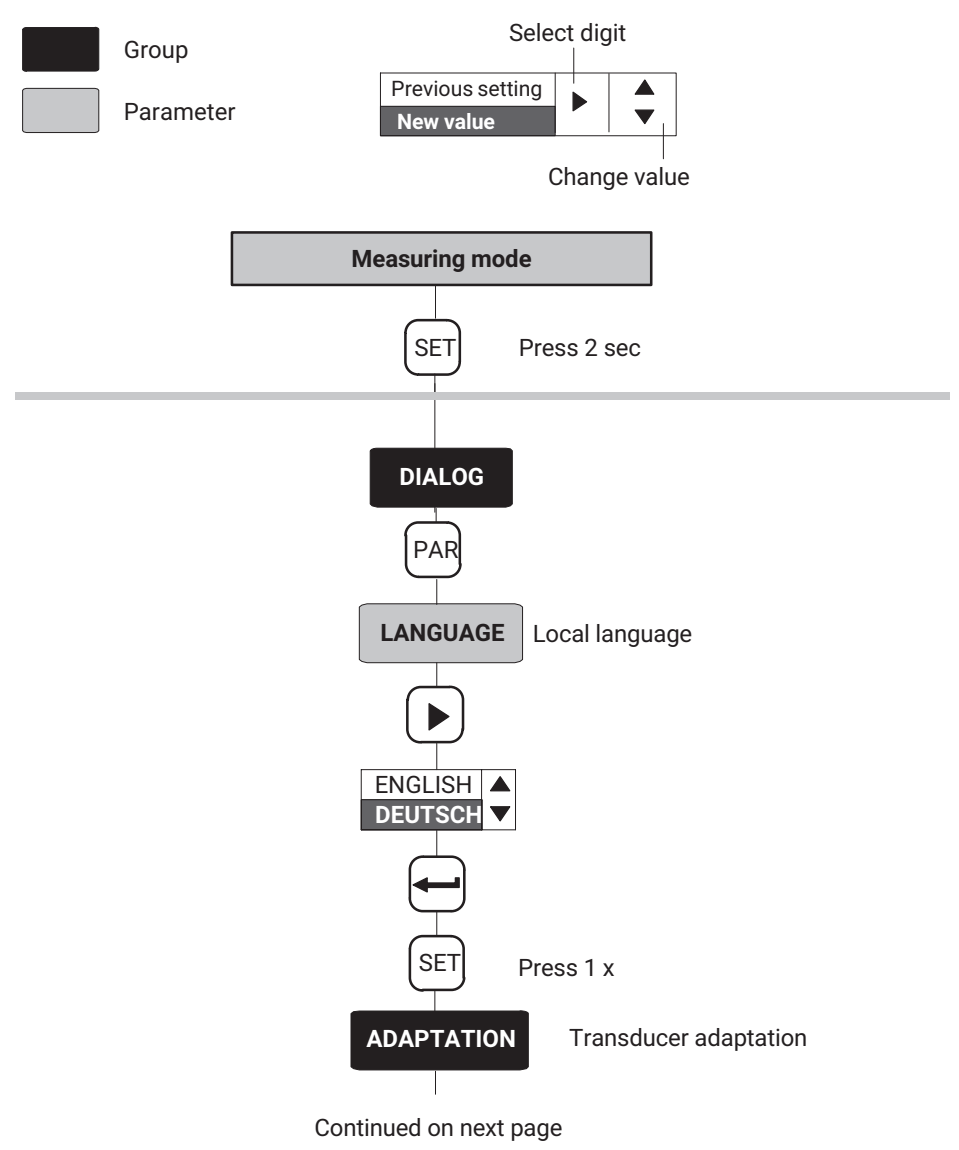

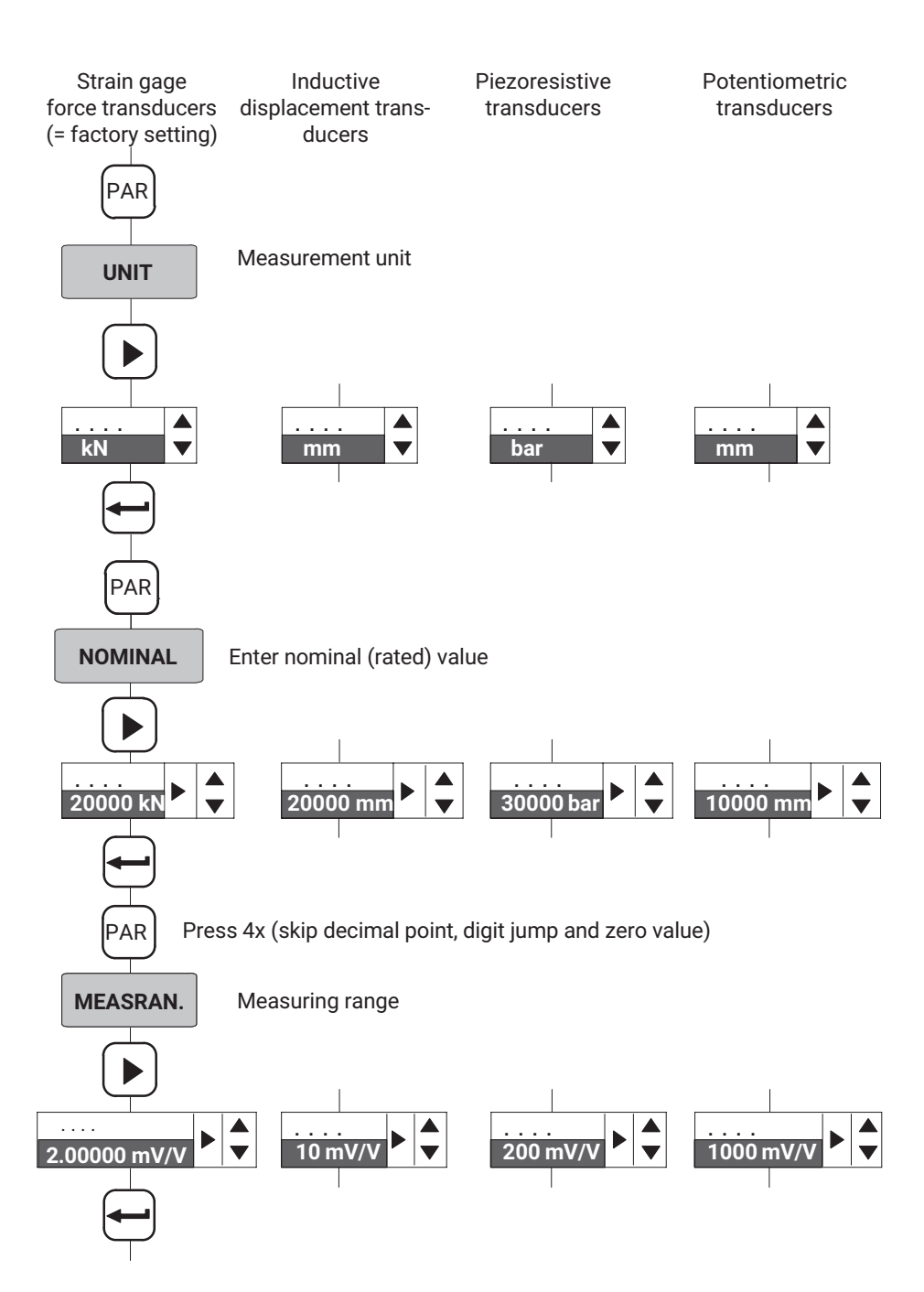

Switch to measuring mode:

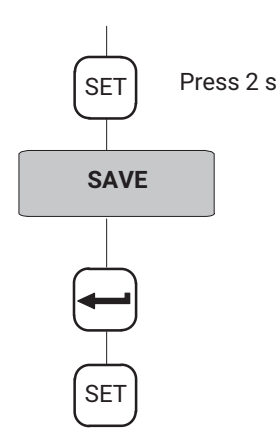

The settings are stored in parameter set 1, and the device switches to measuring mode. You can now perform an initial functional test.

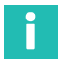

## Information

The settings are only stored power-failsafe if they have been saved to one of the parameter sets.

## 5.2 Operating concept and function overview

The operating concept distinguishes between two categories of key function:

- Keys active in measuring mode.
- Keys active in programming mode.

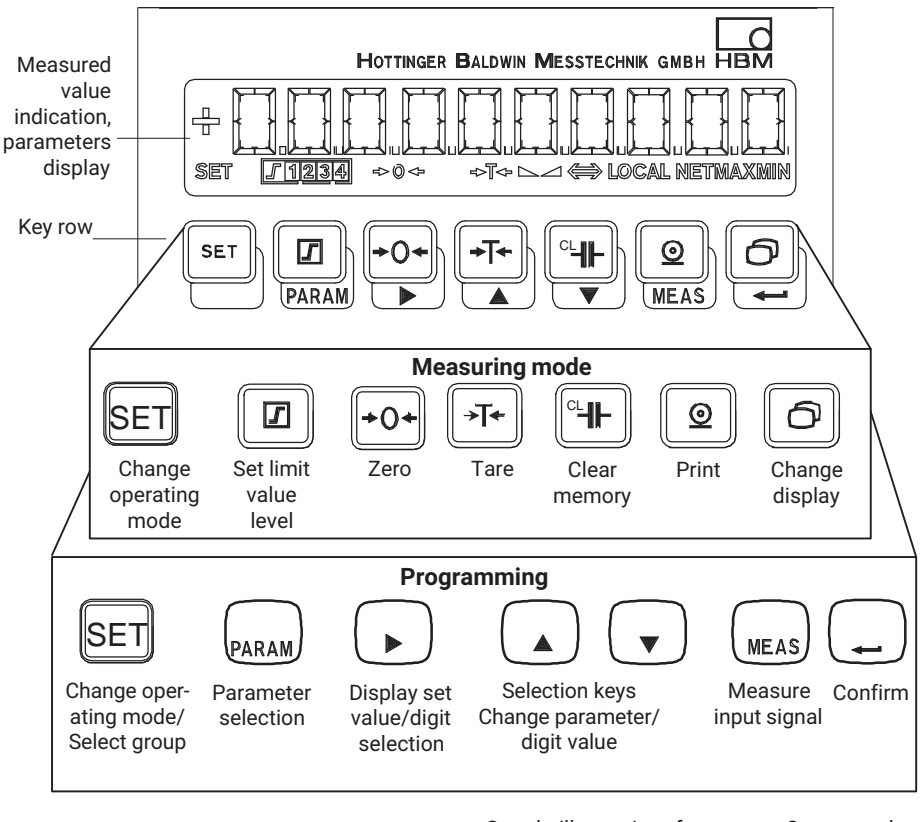

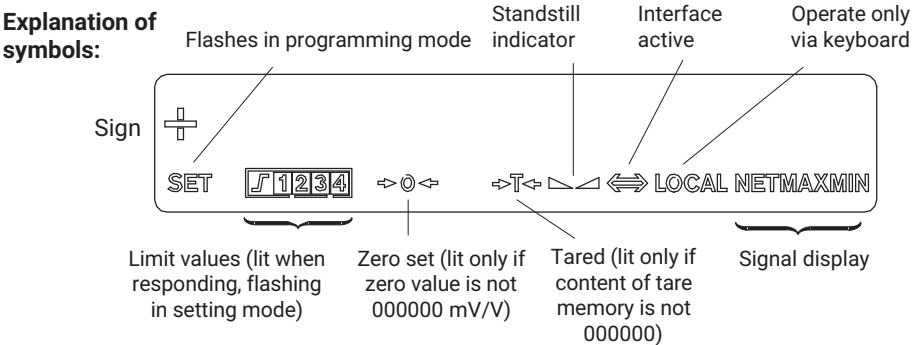

## 5.3 Key functions in measuring mode

| Кеу                                                | Meaning                                                                                                    |                                                                                |
|----------------------------------------------------|----------------------------------------------------------------------------------------------------|--------------------------------------------------------------------------------|
| SET                                                | To change from measuring mode to programming mode (and vice versa), <b>press for approx. 2 s</b> .         |                                                                                |
| Set limit value levels LV14 (see from page 37).    |                                                                                                    | om page 37).                                                                   |
|                                                    | The other limit value parameters, si<br>remain unchanged. The limit value<br>LIMIT VALUE 14 menu (see page | uch as hysteresis, direction etc.,<br>function can be activated in the<br>37). |
|                                                    | Zero balance measurement chain (also possible by remote control).                                          |                                                                                |
| +0+                                                | The signal at the input is applied as                                                                      | the zero point.                                                                |
| Tare measured value (also possible by remote contr |                                                                                                    | e by remote control).                                                          |
| →T*                                                | The current measured value is stor                                                                         | ed as the tare value.                                                          |
|                                                    | Clear the content of the peak value<br>control). This function applies to al<br>peak-to-peak).             | memories (also possible by remote<br>  peak value memories (min, max,          |
|                                                    | Output measured values and paran (also possible by remote control).                                        | neters via the RS-232 interface                                                |
|                                                    | For possible print parameters see " page 43.                                                               | Additional functions" starting on                                              |
|                                                    | Only the parameters (PRINT xxx) selected in the additional functions an printed.                           |                                                                                |
|                                                    | Switch the measured value display                                                                          | between:                                                                       |
|                                                    | Gross value                                                                                                | not indicated on display                                                       |
|                                                    | Net value (= gross minus tare)<br>Minimum value                                                            | "NET" is displayed<br>"MIN" is displayed                                       |
|                                                    | Maximum value                                                                                              | "MAX" is displayed                                                             |
|                                                    | Peak-to-peak value                                                                                         | "MAXMIN" is displayed                                                          |

## 5.3.1 Querying and setting limit value levels in measuring mode

You have several options for selecting the limit level (in measuring mode):

- Enter numerical values for the limit levels.
- Apply input signal as limit value level.
- Quick search (press and hold arrow keys for several seconds).

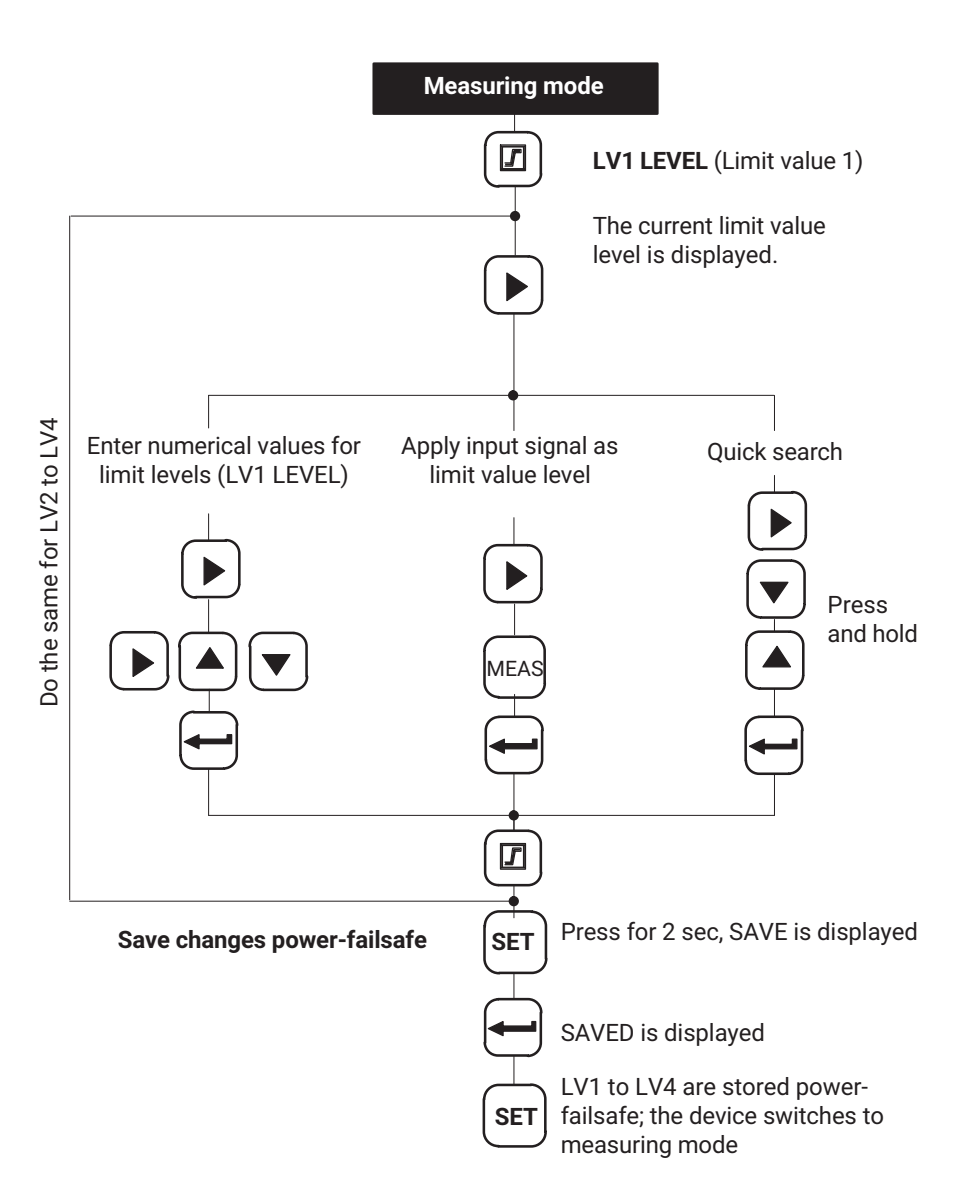

## 5.4 Key functions in programming mode

In this operating mode you can make all the settings for using the measuring amplifier in your application. The parameters are organized in groups.

## Meanings of keys

| Кеу  | Meaning                                                     |
|------|-------------------------------------------------------------|
| SET  | Change mode (press for 2 sec), select group (e.g. CALIBR.). |
| PAR  | Select parameter (e.g. NOMINAL).                            |
|      | Display the last set value.                                 |
|      | Select the desired digit.                                   |
|      | Change the digit in ascending order.                        |
|      | Change the digit in descending order.                       |
| MEAS | Apply measured value.                                       |
|      | Confirm the entry/change.                                   |

## 5.4.1 Changing from "Measuring" to "Programming" mode

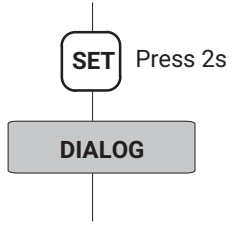

## 5.4.2 Programming

#### Examples of operation in programming mode

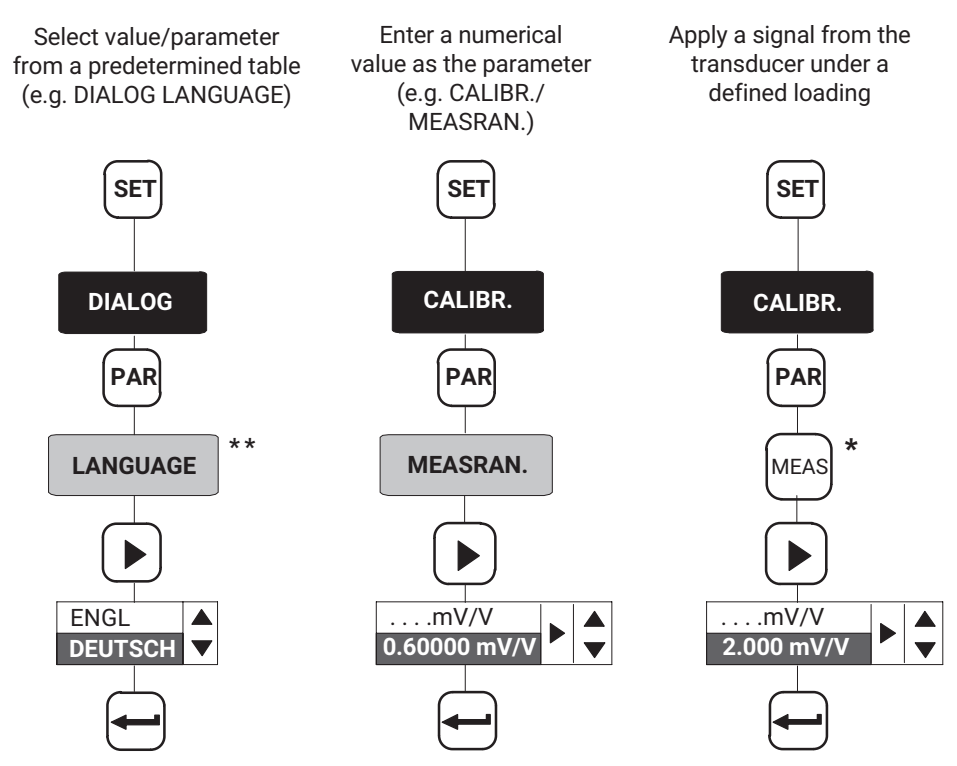

\* Only possible when setting the zero value, measuring range and limit value levels.

\*\* See page 31

## 5.4.3 Changing from "Programming" to "Measuring" mode

When you change parameters, you are prompted to save the changed parameters **power-failsafe**.

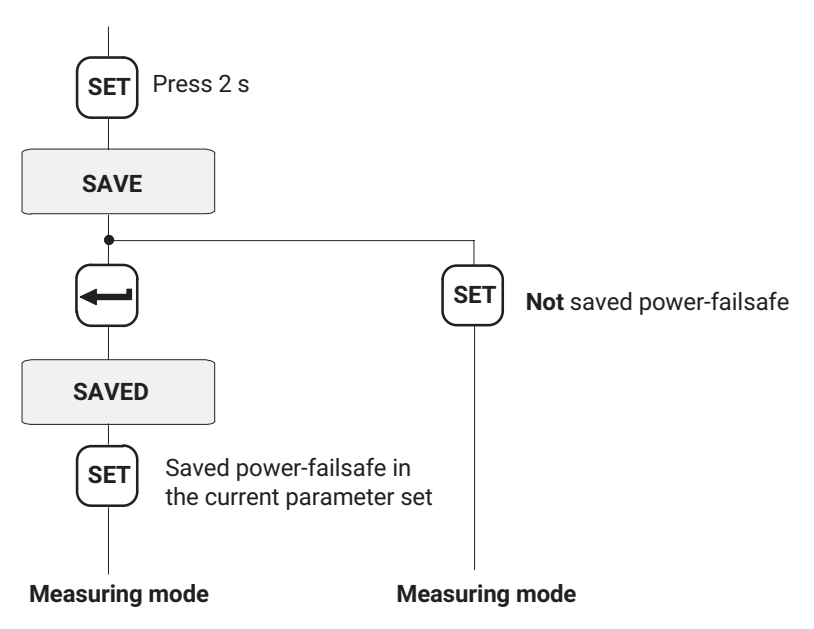

## Information

The settings are only stored power-failsafe if they have been saved to one of the parameter sets.

## 5.4.4 Dialog

## Select language (LANGUAGE)

Factory setting: German

The following languages can be selected:

German (DEUTSCH), English (ENGLISH), French (FRANCAIS), Italian (ITALIANO), Spanish (ESPANOL)

## 5.4.5 Loading/Saving to parameter set (PARAM.SET)

The current amplifier settings of the device can be stored power-failsafe in eight parameter sets and retrieved later.

All settings are saved in parameter sets 1...8.

On switching from programming to measuring mode, you will be prompted whether or not to save your changes. This is shown in section 5.4.3. Parameter sets can also be activated/loaded via remote controls (PARACODE1...2, see section 5.4.10).

LOAD: Parameter set 1 (parameter set 1...8) and factory setting (FACTSET) are loaded

SAVE: Save as parameter set 1...8

#### 5.4.6 Adaptation

#### TRAN.TYP

You can choose between the following bridge types depending on the transducer type:

|  | Selectable bridge types | Full bridge*) | Half bridge <sup>1)</sup> | LVDT |
|--|-------------------------|---------------|---------------------------|------|
|--|-------------------------|---------------|---------------------------|------|

<sup>1)</sup> Transducers with strain gages and inductive transducers are not differentiated here.

#### **BRIDGE EXCITATION**

The transducer's bridge excitation voltage is selected:

| Selectable bridge excitation voltages | 1 V | 2.5 V |
|---------------------------------------|-----|-------|
|                                       |     |       |

#### INPUT

Depending on the selected bridge excitation voltage, the input range (measuring range - coarse) can be selected according to the transducer type:

| Input range | UB = 2.5 V           | UB = 1 V                |
|-------------|----------------------|-------------------------|
| I           | $\pm 4 \text{ mV/V}$ | $\pm$ 10 mV/V           |
| П           | $\pm$ 40 mV/V        | $\pm 100 \text{ mV/V}$  |
| Ш           | ±400 mV/V            | $\pm 1000 \text{ mV/V}$ |

#### AUTOCAL

Depending on the application and the stability requirement, an autocalibration cycle can be activated. This enables you to correct zero point and full scale value drift, as well as the long-term constancy of the measuring amplifier.

Possible settings:

| ON   | Autocalibration cycle on                                                                                                    |
|------|----------------------------------------------------------------------------------------------------|
| OFF  | Autocalibration cycle off                                                                                                    |
| ONCE | Autocalibration runs once when you confirm with .<br>The autocalibration cycle remains on or off depending on the previously selected state. |

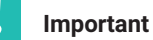

If you need the analog output signal for continuous monitoring, autocalibration must be switched off.

Reason: No measured values are recorded during the autocalibration cycle. This creates a "monitoring gap" (time interval approx. 5 min., duration approx. 1 s), which is undesirable or even dangerous in manufacturing processes.

## FILTER

Different low-pass filters (characteristics and cut-off frequencies) can be selected:

| Characteristic   |                                                            |                          |                                                            |  |  |
|------------------|------------------------------------------------------------|--------------------------|------------------------------------------------------------|--|--|
| Bessel (BE) (Hz) | Sample rate <sup>1)</sup><br>(measured values per<br>sec.) | Butterworth<br>(BU) (Hz) | Sample rate <sup>1)</sup><br>(measured values per<br>sec.) |  |  |
| 0.05             | 18.75                                                      | 5.0                      | 1200                                                       |  |  |
| 0.1              | 37.5                                                       | 10                       | 2400                                                       |  |  |
| 0.2              | 75                                                         | 20                       | 2400                                                       |  |  |
| 0.5              | 300                                                        | 40                       | 2400                                                       |  |  |
| 1.25             | 600                                                        | 80                       | 2400                                                       |  |  |
| 2.5              | 1200                                                       | 200                      | 2400                                                       |  |  |
| 5.0              | 2400                                                       | 500                      | 2400                                                       |  |  |
| 10               | 2400                                                       | 1000                     | 2400                                                       |  |  |
| 20               | 2400                                                       |                          |                                                            |  |  |
| 40               | 2400                                                       |                          |                                                            |  |  |
| 100              | 2400                                                       |                          |                                                            |  |  |
| 200              | 2400                                                       |                          |                                                            |  |  |

| Characteristic   |                                                            |                          |                                                            |  |  |
|------------------|------------------------------------------------------------|--------------------------|------------------------------------------------------------|--|--|
| Bessel (BE) (Hz) | Sample rate <sup>1)</sup><br>(measured values per<br>sec.) | Butterworth<br>(BU) (Hz) | Sample rate <sup>1)</sup><br>(measured values per<br>sec.) |  |  |
| 400              | 2400                                                       |                          |                                                            |  |  |
| 900              | 2400                                                       |                          |                                                            |  |  |

1) See Standstill indicator (STILL IND)

#### STILL IND (standstill indicator)

To activate the standstill indicator, set the number of measurements. During these measurements, the measured value must be within the specified tolerance so that "Standstill" is signaled. (Sample rate, see table on page 33).

| Settings | +000 MEAS | Standstill indicator off                |
|----------|-----------|-----------------------------------------|
|          | +255 MEAS | Maximum possible number of measurements |

#### STILL DIG

Input of the tolerance band in digit units of indication.

#### STILL OUT

Output of the standstill indicator status (control output terminal 7; warning).

| Possible settings | OFF | The standstill indicator status is not outputted via WARNING |
|-------------------|-----|--------------------------------------------------------------|
|                   | ON  | WARNING active if no standstill or device error              |
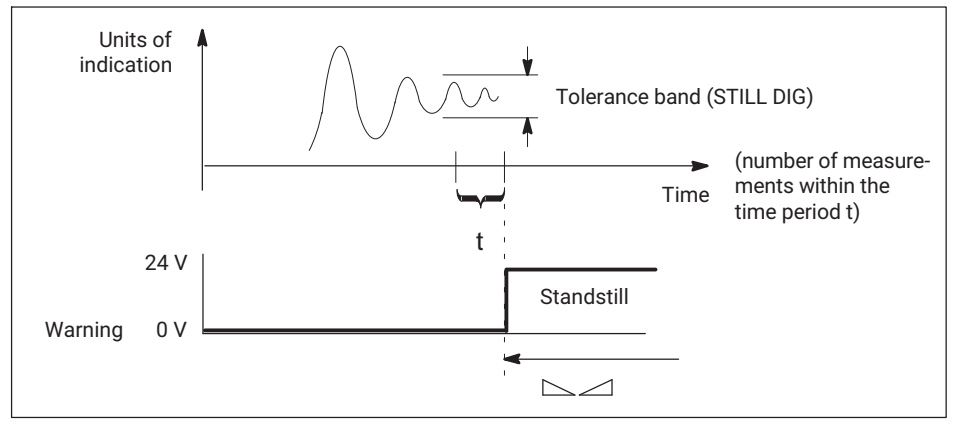

Fig. 5.1 Effect of the standstill indicator

## 5.4.7 Calibration (CALIBR.)

#### UNIT

You can select the following units:

| Selectable unit |      |      |  |
|-----------------|------|------|--|
| Ν               | S    | cm   |  |
| OZ              | PPM  | mm   |  |
| LB              | ‰    | μm   |  |
| TON             | %    | PSI  |  |
| KT              | M/SS | KPAS |  |
| Т               | M/S  | HPAS |  |
| KG              | μm/m | PAS  |  |
| G               | INLB | PA   |  |
| V               | FTLB | mBAR |  |
| mV/V            | KNm  | BAR  |  |
| MN              | Nm   | KN   |  |
| MP              | INCH | А    |  |
|                 | m    | mA   |  |

## NOMINAL

The nominal (rated) value can be set. **Enter the nominal value including the desired decimal places**.

Examples:

a: You want to measure in a pressure range from 0 to 1000.00 bar. Enter the nominal value: 100000

b: With a 50 kg load cell, you want to display the measured value with 3 decimal places.

Enter the nominal value: 50000

## DEC.POINT

The position of the decimal point is changed.

| able positions .0000 0.000 00.00 000.0 0000 |
|---------------------------------------------|
|---------------------------------------------|

For above example a: .00

For above example b: .000

## DIG.JUMP

The step size or digit jump can be selected.

| Selectable step sizes | 1 | 2 | 5 | 10 | 20 | 50 | 100 | 200 | 500 | 1000 |
|-----------------------|---|---|---|----|----|----|-----|-----|-----|------|
|-----------------------|---|---|---|----|----|----|-----|-----|-----|------|

## ZERO VALUE

The maximum zero balance range corresponds to the respective maximum measuring range in the following table.

## MEASRAN.

A full scale value (unit mV/V) is set. If this value is outside the input range, the minimum or maximum possible value is applied.

| Input range | Measuring range at UB = 2.5 V | Measuring range at UB = 1 V |
|-------------|-------------------------------|-----------------------------|
| 1           | ±0.24 mV/V                    | ±0.510 mV/V                 |
| П           | ±240 mV/V                     | ±5100 mV/V                  |
| 111         | ±20400 mV/V                   | ±501000 mV/V                |

## TARE VALUE

A tare value (in units of indication) can be specified (net value = gross value minus tare value).

## 5.4.8 Limit values 1...4 (LIMITVAL 1...4)

The parameters for setting the limit values are grouped together for each limit value. The status of the limit values is shown on the display, and outputted via control outputs.

The functions of the limit values and their parameters are shown in the following diagram:

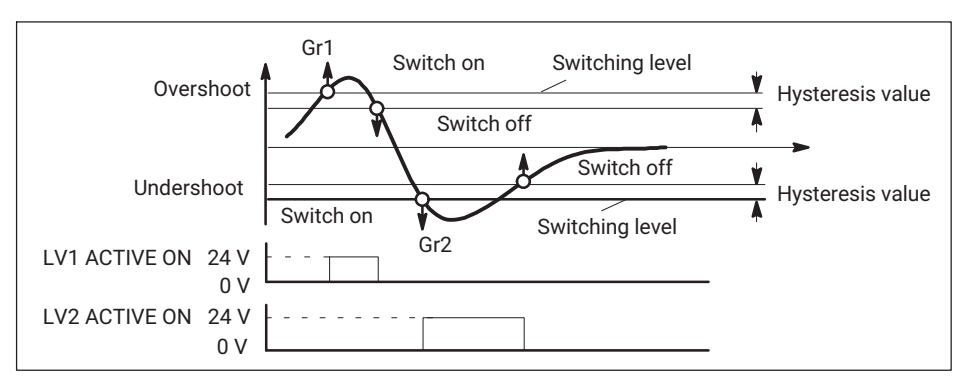

Fig. 5.2 Functions and parameters of the limit values

#### ENABLE

| OFF | Disable limit values individually |
|-----|-----------------------------------|
| ON  | Enable limit values individually  |

#### SOURCE

Limit value evaluated.

| GROSS VALUE | Gross                         |
|-------------|-------------------------------|
| NET VALUE   | Net                           |
| STORE1 MAX  | Memory for maximum values     |
| STORE2 MIN  | Memory for minimum values     |
| STORE3 PTP  | Memory for peak-to-peak value |

#### DIRECTION

Here you specify the switching/operating direction (see Fig. 5.2).

| OVER  | Switch-on level higher than switch-off level with <b>increasing</b> measured value |
|-------|------------------------------------------------------------------------------------|
| UNDER | Switch-off level higher than switch-on level with <b>decreasing</b> measured value |

## LEVEL

The level is set in units of indication (e.g. 2,000 kg).

#### HYSTERESIS

The hysteresis value prevents the limit value switch from "flickering" when the switching threshold is reached. The hysteresis is the difference between the switch-on and switch-off thresholds.

A value is set in units of indication, e.g. 0.200 kg.

## LOGIC

You can change the output logic of the remote controls as you want. The following convention has been set:

| ACTIVE ON  | On = High<br>Off = Low |
|------------|------------------------|
| ACTIVE OFF | Off = High<br>On = Low |

#### 5.4.9 Setting peak value memory (PV.MEMORY)

Two peak value memories are available for monitoring processes. The following assignments have been set for them:

| STORE1 | Memory for maximum values |
|--------|---------------------------|
| STORE2 | Memory for minimum values |

Display max/min values in measuring mode with key:

Another value is determined arithmetically.

| STORE3 | Memory for peak-to-peak value |
|--------|-------------------------------|
|--------|-------------------------------|

Link to STORE1 relating to control functions and envelope curve.

Both can be operated as peak or instantaneous value memories. The operating mode is selected with remote controls (see page 41).

| STORE1/Ins  | Instantaneous/peakvalue for PV1  |  |
|-------------|----------------------------------|--|
| STORE1/Hold | Run/Hold mode for PV1            |  |
| STORE2/Ins  | Instantaneous/peak value for PV2 |  |
| STORE2/Hold | Run/Hold mode for PV2            |  |

The following diagram shows the function of the remote controls:

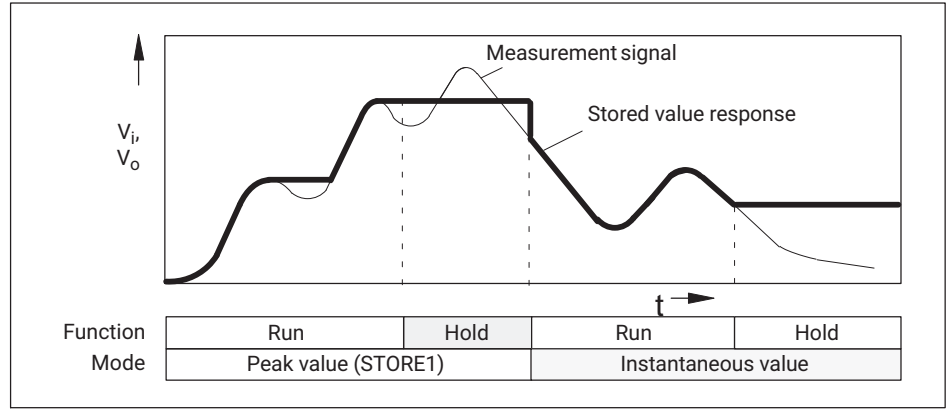

Fig. 5.3 Function of the remote controls based on the example of STORE1, peak and instantaneous value storage (also applies to STORE2 and STORE3).

If the memories are operated as peak value memories, an envelope function is possible by enabling and setting a discharge rate. This discharge rate affects all peak value memories.

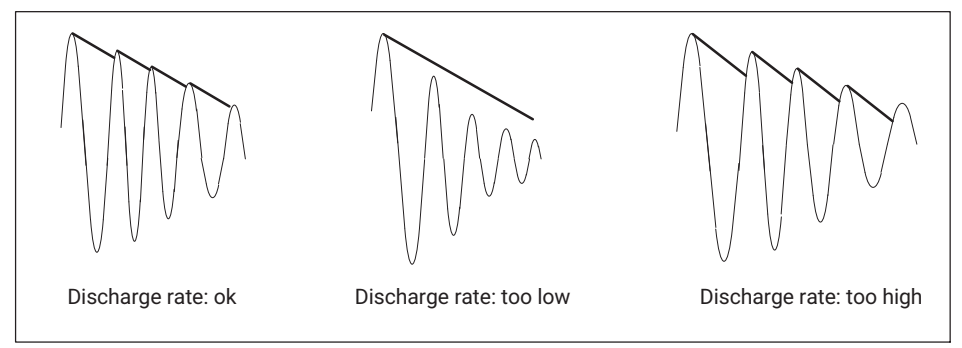

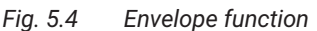

## The following parameters can be set:

## ENABLE

The peak value memories can be enabled or disabled.

| STORE ON  | Peak value memory enabled  |
|-----------|----------------------------|
| STORE OFF | Peak value memory disabled |

#### STORE1 IN.

Select input signal of peak value memory STORE1.

| GROSS VALUE | NET VALUE |
|-------------|-----------|
|-------------|-----------|

#### STORE2 IN.

Select input signal of peak value memory STORE2.

| GROSS VALUE | NET VALUE |
|-------------|-----------|
|             |           |

#### ENVELOPE CURVE

The discharge rate of the envelope function for both peak value memories can be selected. The entry corresponds to a time in ms:

| 00000 s                 | Envelope function off |
|-------------------------|-----------------------|
| 000,100 to<br>060,000 s | Envelope function on  |

#### 5.4.10 Inputs and outputs (INP/OUTP)

In this menu you can make the necessary settings for the input signal of the Scout 55, the analog output, and the remote controls.

#### SOURCE Vo

The following signals can be specified as the source of the analog signal:

| GROSS VALUE | Gross                         |
|-------------|-------------------------------|
| NET VALUE   | Net                           |
| STORE1 MAX  | Memory for maximum values     |
| STORE2 MIN  | Memory for minimum values     |
| STORE3 PTP  | Memory for peak-to-peak value |

## MODE Vo

The following options are possible depending on the selected analog signal:

| Display    | Meaning         |
|------------|-----------------|
| Vo OFF     | -               |
| 0 to 20 mA | Output ±20 mA   |
| 4 to 20 mA | Output +4 20 mA |
|            |                 |
| Vo OFF     | -               |
| 10 VOLT    | Output +/- 10 V |

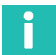

## Information

The current or voltage output is selected by means of jumpers on the amplifier board. The procedure is described on page 11.

## INP.SIGNAL

For test purposes, a calibration signal and zero signal can also be displayed instead of the measurement signal. The following input signals can be selected:

| MEAS.SIGNAL               | Measuring mode                                                 |
|---------------------------|----------------------------------------------------------------|
| CAL.SIGNAL <sup>1)</sup>  | The display corresponds to 50% of the current full scale value |
| ZERO SIGNAL <sup>1)</sup> | Internal zero point                                            |

<sup>1)</sup> You must return to measuring mode to display the measurement signal.

## CONTACT 1...6

Contacts are provided on the connector strip for remote control of Scout 55 functions. The assignment of the remote control contacts is freely configurable. No function is factory-set for the contacts.

| Functions   | Level 0V                              | Level 24V                            |
|-------------|---------------------------------------|--------------------------------------|
| NO FCT.     | No function (factory setting)         |                                      |
| AUTOCAL     | Autocalibration On                    | Autocalibration Off                  |
| TARE        | Tare value is applied on 0 V - 24     | V transition                         |
| STORE1/INS  | Peak value mode for PV1               | Instantaneous value mode for<br>PV1  |
| STORE1/HOLD | PV1 and PV3 memory content is updated | PV1 and PV3 memory content is frozen |

| Functions   | Level 0V                                            | Level 24V                                 |
|-------------|-----------------------------------------------------|-------------------------------------------|
| STORE2/INS  | Peak value mode for PV2                             | Instantaneous value mode for PV2          |
| STORE2/HOLD | PV2 memory content is<br>updated                    | PV2 memory content is frozen              |
| ZERO        | Current instantaneous input sigr<br>24 V transition | nal applied as zero value on 0 V -        |
| PRINT       |                                                     | A printout via the interface is triggered |
| GROSS/NET   | Gross at analog output                              | Net at analog output                      |
| PARACODE 1  | External selection of parameter                     | sets and binary-coded inputs              |
| PARACODE 2  | (see following table)                               |                                           |
| PARACODE 3  |                                                     |                                           |
| KEYLOCK     | Unlocked                                            | Locked                                    |

| PARAM.SET |   | PARACODE |   |
|-----------|---|----------|---|
|           | 3 | 2        | 1 |
| 1         | 0 | 0        | 0 |
| 2         | 0 | 0        | 1 |
| 3         | 0 | 1        | 0 |
| 4         | 0 | 1        | 1 |
| 5         | 1 | 0        | 0 |
| 6         | 1 | 0        | 1 |
| 7         | 1 | 1        | 0 |
| 8         | 1 | 1        | 1 |

## REMOTE

Remote control of the device via contacts can be disabled or enabled.

| ON  | No display | Operation via keyboard and contacts |
|-----|------------|-------------------------------------|
| OFF | LOCAL      | Operation only via keyboard         |

## 5.4.11 Add.funct. (Additional functions)

## P\_\_

In order to better support you in case of possible technical problems, the firmware version can be read under this parameter. If you have any queries, indicating the firmware version will enable our Service department or HBM branch office to provide you with effective support.

Example: P34 Software version P34

#### SERIAL NO.

Indicates the device's serial number.

#### **BAUD RATE**

The baud rate of the serial interface can be selected from the following values:

| Selectable baud rates | 300 | 600 | 1200 | 2400 | 4800 | 9600 |
|-----------------------|-----|-----|------|------|------|------|
|                       |     |     |      |      |      |      |

#### PARITY

The following settings are possible:

| Selectable parity EVEN PAR. ODD PAR. NO PAR. |
|----------------------------------------------|
|----------------------------------------------|

#### STOP BIT

The following settings are possible:

| 1 STOP BIT  |  |
|-------------|--|
| 2 STOP BITS |  |

## COMM.ADR<sup>1)</sup>

Enter device address.

| Selectable device addresses | 00 to 31 |
|-----------------------------|----------|
|-----------------------------|----------|

1) Address selectable only for RS485 version; for RS232 set address to 0

#### PRINT GRO.

Output gross value via serial interface.

#### OFF/ON

## PRINT NET.

Output net value via serial interface.

## OFF/ON

### PRINT MAX.

Output maximum value via serial interface.

## OFF/ON

#### PRINT MIN.

Output minimum value via serial interface.

## OFF/ON

#### PRINT MIMA.

Output MIN/MAX value via serial interface.

#### OFF/ON

#### **PRINT LVS**

Output states of limit value switches via serial interface.

#### OFF/ON

#### PRINT HEAD

Set repetition rate. Heading consisting of the source of the measured value and the unit.

| 0  | = | No heading (measured value only) |
|----|---|----------------------------------|
| 1  | = | Heading every time               |
| 10 | = | Heading every 10 times etc.      |

## PRINT PAR.

Output all parameters.

## START

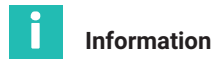

The selected print functions (except PRINT PAR) are executed in measuring mode

(by pressing  $\bigcirc$  or via remote control contact).

## ZERO/TARE.

A change of tare or zero value using the and keys or the remote control contacts is automatically stored power-failsafe in the current parameter set (EEPROM). This failsafe storage operation can be turned on or off.

| SAVE.OFF |  |
|----------|--|
| SAVE.ON  |  |

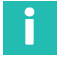

## Information

The EEPROM is limited to about 10,000 write cycles.

# 5.5 Overview of all groups and parameters

|       |                   |           |                      | SET           | Groups          |           |            |            |
|-------|-------------------|-----------|----------------------|---------------|-----------------|-----------|------------|------------|
|       | DIALOG            | PARAM.SET | ADAPTATION           | CALIBR.       | LIMIT VALUE 1-4 | PV.MEMORY | INP/OUTP.  | ADD.FUNC.  |
|       | LANGUAGE          | LOAD      | TRAN.TYP             | UNIT          | ENABLE          | ENABLE    | SOURCE VO  | P34        |
|       | PASSWORD          | SAVE?     | BRIDGE<br>EXCITATION | NOMINAL VALUE | SOURCE          | STORE1    | MODE VO    | SERIAL NO. |
|       | LV KEY            | SET       | INPUT                | DEC.POINT     | DIRECTION       | STORE2    | INP.SIGNAL | BAUD RATE  |
|       | ZERO KEY          |           | AUTOCAL              | DIG.JUMP      | LEVEL           | ENVELOPE  | CONTACT 1  | PARITY     |
| PARAM | TARE KEY          |           | FILTER               | ZERO VALUE    | HYSTERESIS      | SET       | CONTACT 2  | STOP BIT   |
| •     | STORE KEY         |           | STILL IND            | MEASRAN.      | LOGIC           |           | CONTACT 3  | COMM. ADR  |
| '     | PRINT KEY         |           | STILL DIG            | TARE VALUE    | LV KEY          |           | CONTACT 4  | PRINT GRO. |
|       | SIGN KEY          |           | STILL OUT            | SET           | SET             |           | CONTACT 5  | PRINT NET  |
| ers   | SET <sup>1)</sup> |           | SET                  |               |                 |           | CONTACT 6  | PRINT MAX  |
| neto  |                   |           |                      |               |                 |           | REMOTE     | PRINT MIN  |
| aran  |                   |           |                      |               |                 |           | SET        | PRINT MIMA |
| f pa  |                   |           |                      |               |                 |           |            | PRINT LVS  |
| sto   |                   |           |                      |               |                 |           |            | PRINT OVER |
| Ë     |                   |           |                      |               |                 |           |            | PRINT PAR. |
|       |                   |           |                      |               |                 |           |            | ZERO/TARE  |
|       |                   |           |                      |               |                 |           |            | SET        |
|       |                   |           |                      |               |                 |           |            |            |
|       |                   |           |                      |               |                 |           |            |            |
|       |                   |           |                      |               |                 |           |            |            |

for next group

#### 5.5.1 Setting all parameters

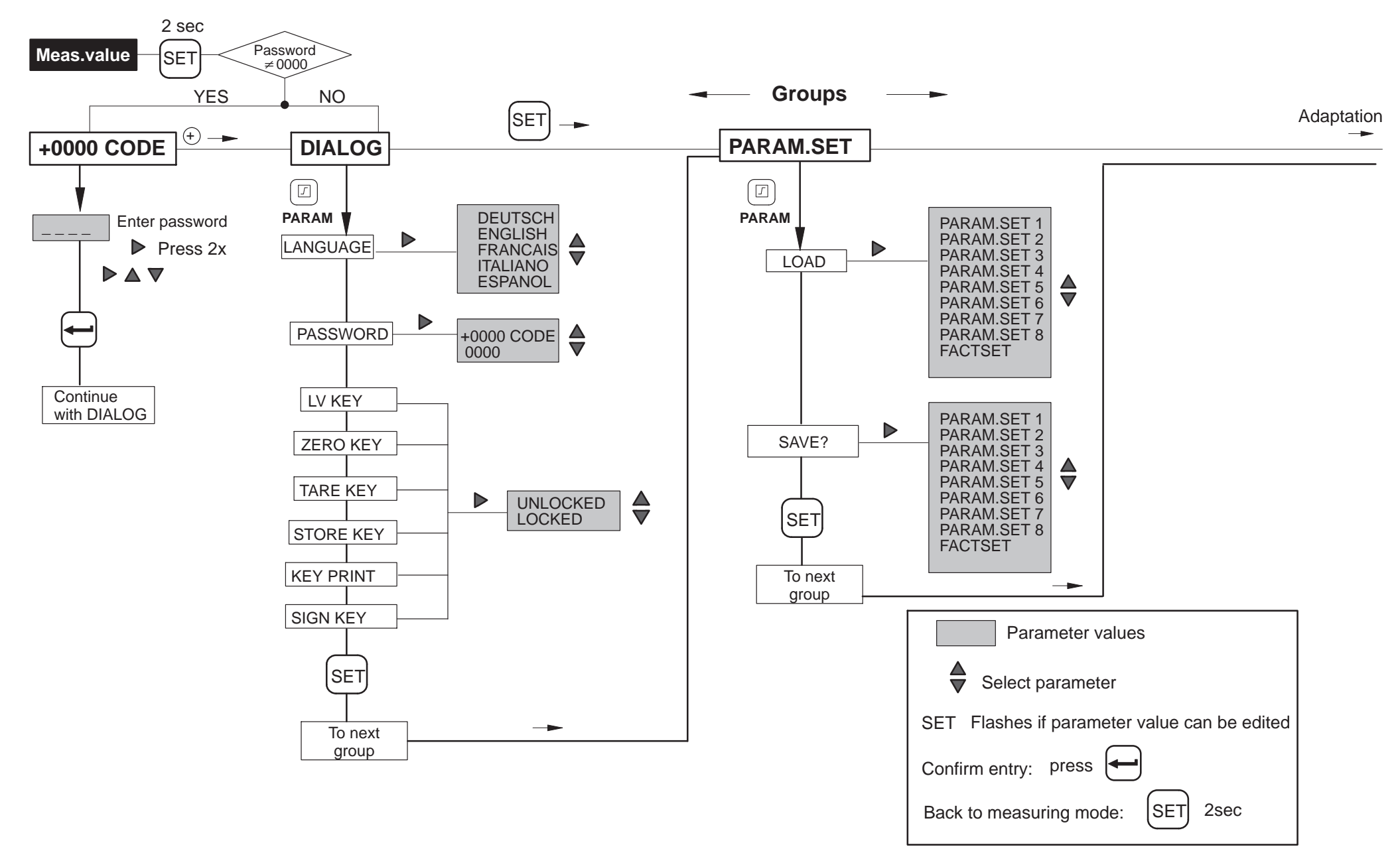

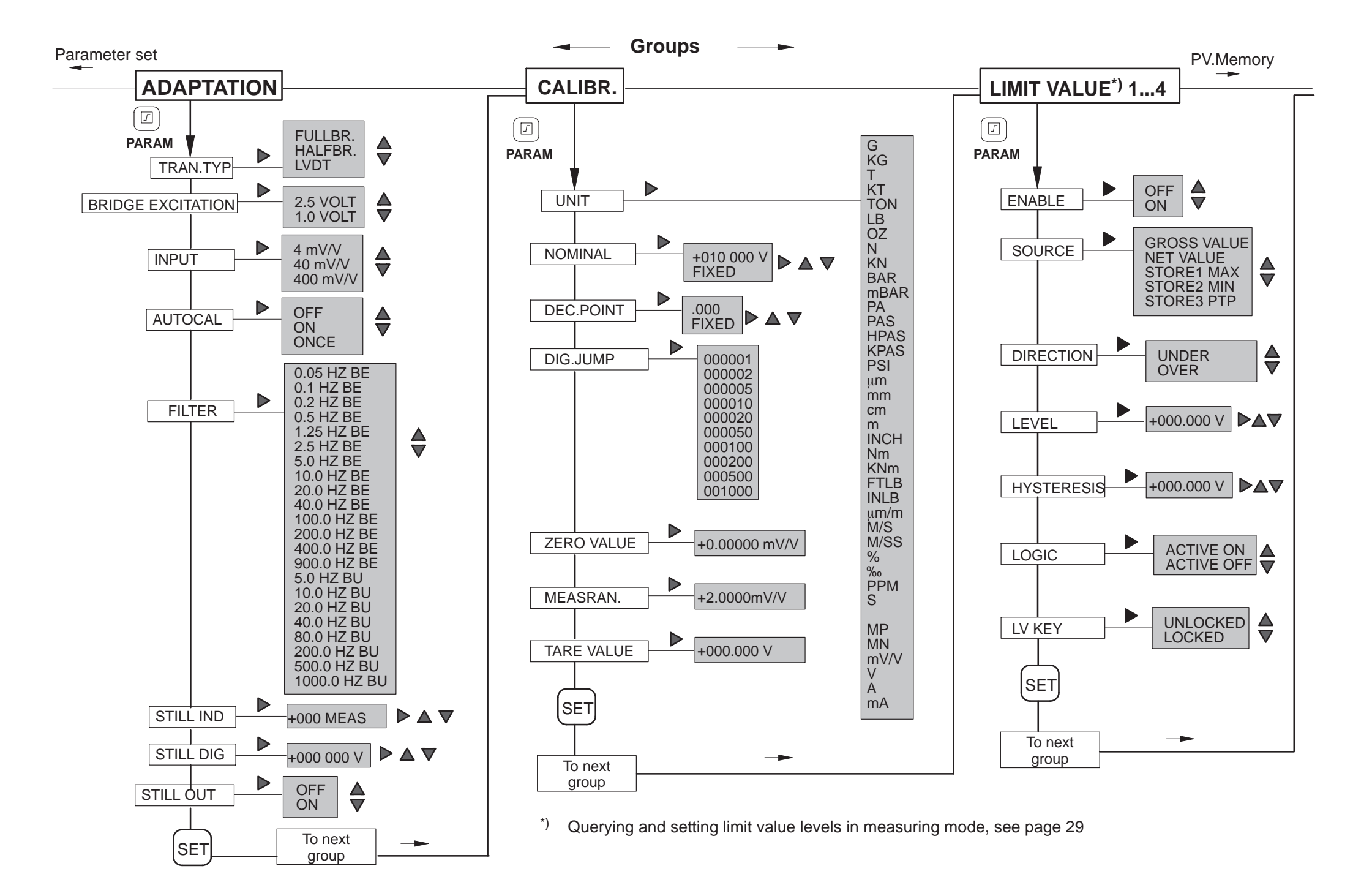

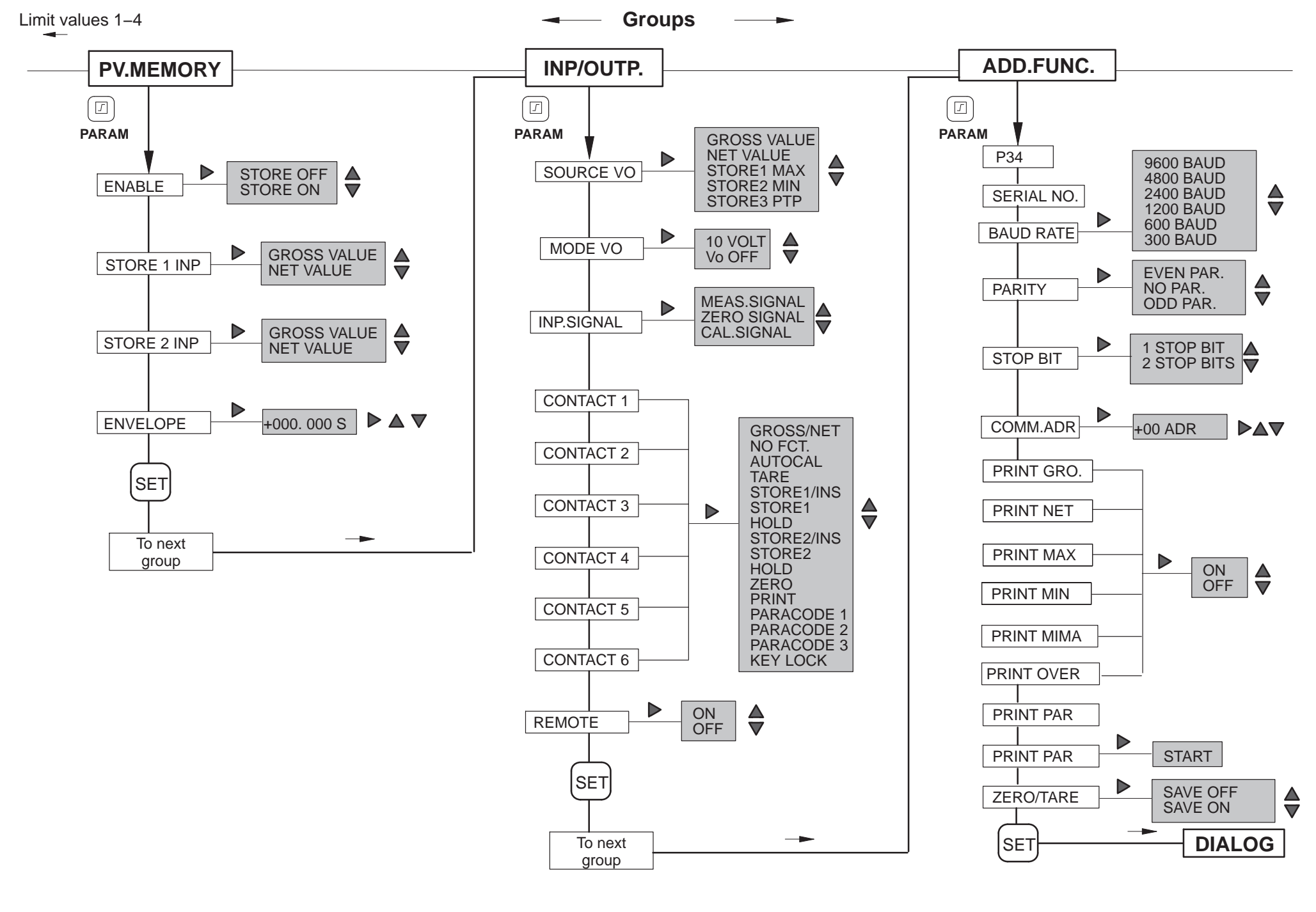

# 6 SERIAL INTERFACE, RS232

## 6.1 General points about the interface

The data is transferred bit by bit in sequence via this serial interface. General features:

- Transfer speed relatively low
- In the simplest case, requires a 3-wire cable for duplex or bidirectional transfer
- Only one device can be connected (point-to-point connection)

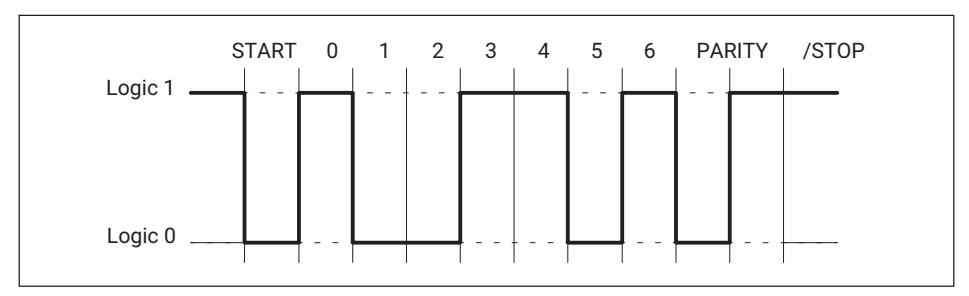

Fig. 6.1 Line level of the Y character with negative logic

A START bit is set before each character (data byte). It is followed by the data bits and a STOP bit. As the data is transferred serially, the speed of transmission must match the speed of reception.

The number of bits per second is called the baud rate. The exact baud rate of the receiver is synchronized with the START bit for each byte transferred. Next come the data bits, each with the same length. When the STOP bit is reached, the receiver goes to the wait state, until it is reactivated by the next START bit.

The data transfer is controlled by the software handshake X-ON (DC1) and X-OFF (DC3).

When the device is ready to transfer data, it sends the control character X-ON (DC1) over the data line. If it cannot receive any data, for example if the memory is full, the control character X-OFF (DC3) is sent.

# 6.2 Characteristic data of the serial interface

| Sample rate | 10 meas/s                         |
|-------------|-----------------------------------|
| Word length | 8 bits                            |
| Stop bit    | 1*; 2                             |
| Parity      | Odd, even <sup>1)</sup> and none  |
| Baud rate   | 300; 600; 1200; 2400; 4800; 9600* |

1) Factory settings

# 7 COMMUNICATION WITH THE SCOUT 55

## 7.1 Connecting the Scout 55 to a computer

On the back of the device there is an RS232 serial interface for connecting a computer or terminal. For the RS232 connection, a cable (1.5 m long) with free ends and a 9-pin subminiature socket<sup>1)\*</sup> is supplied (ordering no.: 3-3301.0104). The wiring and pin assignment are shown in the following diagram.

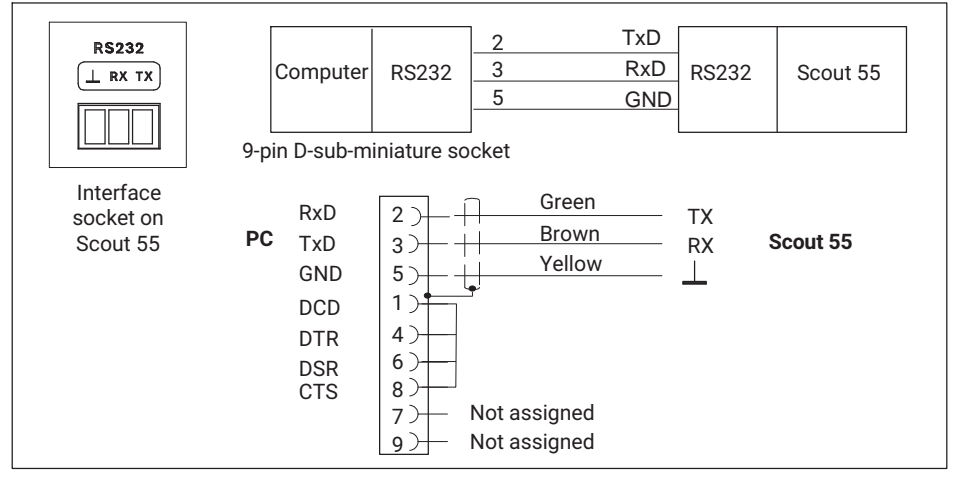

Fig. 7.1 Computer/Scout 55 connection

To connect the Scout 55 to a computer, do the following:

- Connect both systems to the mains, leaving them switched off for the time being.
- Connect the interface as shown in the diagram.
- The interface configuration (baud rate, data format) of the computer must match the basic setting of the Scout 55. If it does not, change the interface configuration using the keyboard (see Scout 55 operating manual, part 1).
- Finally, turn on both systems.

When connecting a printer, a simple line printer that takes no more than 4 seconds per line to print is sufficient. The printout is generated in 12 columns. This corresponds to a 132-character line length.

1) Accessory

# 7.2 Activating the RS232 interface

The HBM Interpreter is activated by the following character: \* CTRL R (DC2) - computer operation with no echo

Entering the control character puts the device into the remote control state so that, apart from the display functions, it can no longer be operated.

Computer operation with no echo means that only the data generated is sent back to the Scout 55, no command characters. When using the RS232 interface, any information generated is outputted immediately when entirely in the output buffer.

You can disable the remote control state with the following command: CTRL A (SOH); see also command DCL on *page 57*.

# 8 COMMAND SET OF THE HBM INTERPRETER

### 8.1 Important conventions

These conventions and general guidance notes will facilitate your work with the HBM Interpreter commands.

#### Notation

• You can enter all commands in lower or upper case.

#### **Command shortform**

• The command shortform consists of 3 to 5 characters and, depending on the command, a list of parameters separated by commas.

e.g. BDR 6,2,1 (x)

#### Space

Preceding and following blanks in parameters are suppressed.

#### **Command types**

• Query commands: Used to retrieve information, and suffixed by a question mark (?).

e.g. BDR?

#### Responses

The device responses shown in the examples are displayed in italics.

#### **Command end**

Input commands:

• The command end character is indicated by (x). Permitted command end characters are:

## ";", LF, LFCR, CRLF

Output commands:

• The command end character is indicated by (y). The command end character is always CRLF.

#### Inputting/outputting numbers

- The entered numbers are converted into the number type of the parameter concerned.
- Numbers are always outputted with a fixed number of decimal places.

## Serial interface

• Communication with the computer via the RS232 interface starts with the permitted control characters.

CTRL R' or 'CTRL B' and ends with 'CTRL A' or the command DCL

• All commands over serial interfaces generate an output (response).

### Acknowledgment behavior

- Output commands: Indicated by a ? Always generate output data.
- Changing parameters.
- If parameters which affect the measurement itself are changed, a calibration is carried out after the entry is made, and can take between 1 and 3 seconds.

#### Standards

All commands used are structured according to a specific format. There are basically two command types:

#### Setting commands

The Scout 55 is set via the computer.

Example: **BDR6,2,1** (x) 0 (y)

The interface is set to 9600 baud, even parity, and 1 stop bit.

#### Query commands

Measured values or device settings are read out from the Scout 55 and displayed on the screen.

Example: **BDR?** (x) 6,2,1 (y)

The interface is set to 9600 baud, even parity, and 1 stop bit.

#### 8.1.1 Command structure

| Command shortform | Parameter | End character |
|-------------------|-----------|---------------|
| TTT?              | p1,p2,p n | (x)           |

#### Example

| BDR? (x) |                                                |
|----------|------------------------------------------------|
| BDR      | Command shortform as alphabetic character (az) |
| ?        | Only after query commands                      |

| p1,p2pn     | Parameter values consisting of the sign (+/-) and digits (09) or strings (always in quote marks " "). A positive sign can also be omitted. |
|-------------|----------------------------------------------------------------------------------------------------|
| ,           | Separator                                                                                                    |
| (x)         | Comm.end:                                                                                                    |
|             | Line Feed (LF), Semicolon (;) Carriage Return/Line Feed (CRLF) or Line Feed/Carriage Return (LFCR)                                         |
| CR          | ASCII character: Carriage Return = decimal 13                                                                                              |
| LF          | ASCII character: Line Feed = decimal 10                                                                                                    |
| ;           | ASCII character: Semicolon = decimal 59                                                                                                    |
| 16 1.1999 1 |                                                                                                    |

If an additional parameter - e.g. parameter 2 - is omitted, at least the separator must be entered, e.g. **ASA 1,,0(x)**.

If all additional parameters are omitted as from a specific position, entry can be terminated by the command end character.

## 8.1.2 Data output structure

## q1,q2..qn (y)

Example 1:

IDN? (x)

HBM,Scout 55,0,P10 (y)

The responses sent by the Scout 55 are indicated in *italics* in this documentation (second line in examples).

| q1,q2qn | Numerical values with sign, strings (always in quote marks " or '?' |
|---------|---------------------------------------------------------------------|
|         | as error message                                                    |
| ;       | Separator                                                           |
| (y)     | End sequence (CRLF)                                                 |

## 8.2 Individual command descriptions

Each command is listed, the structure decoded and explained with an example in the following pages.

| Command | The string that must be entered to operate the device, e.g.: <b>BDR</b>          |
|---------|----------------------------------------------------------------------------------|
| Syntax  | Notation of a command to be followed, e.g.:<br>BDR p1,p2,p3 (x)<br>BDR p1,p3 (x) |

| Parameter | The meanings of any parameters are explained:<br>For example, if parameter p1=1 in command ASA, this means 1V<br>bridge excitation voltage.                                      |
|-----------|----------------------------------------------------------------------------------------------------|
| Effect    | e.g. Explanation of how to set the device.                                                                                                    |
| Response  | The device responds to your input. This response appears on the screen when in terminal mode (always in response to output commands).                                            |
| Example   | The example shows the entered command and the device's response. The response is always shown in <i>italics</i> . Below you will find the commands listed in alphabetical order. |

| DCL        | Device Clear                                                                     |  |  |
|------------|----------------------------------------------------------------------------------|--|--|
|            | End communication                                                                |  |  |
| Syntax:    | DCL (x) or with RS232/RS485 control character<br>CTRL A (ASCII code 01 decimal). |  |  |
| Parameter: | None                                                                             |  |  |
| Effect:    | Remote control is terminated.                                                    |  |  |
| Response:  | None                                                                             |  |  |
| Example:   | DCL(x)<br>Interpreter is no longer active.                                       |  |  |

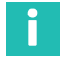

# Information

After this command, you can only enter a new command again after about 3 seconds.

| ESD2       | Standard Event Status Register                                                                                                    |
|------------|----------------------------------------------------------------------------------------------------|
| LON:       | Output error status register                                                                                                    |
| Syntax:    | ESR? (x)                                                                                                    |
| Parameter: | None                                                                                                    |
| Effect:    | Output the content of the Standard Event Status Register (ESR) in decimal equivalent.                                                                                   |
|            | The Standard Event Status Register (ESR) is set when errors occur in communication. Different error causes set different bits, so that errors can be specified exactly. |
| Response:  | q1(y)<br>q1 8, 16 or 32                                                                                                    |

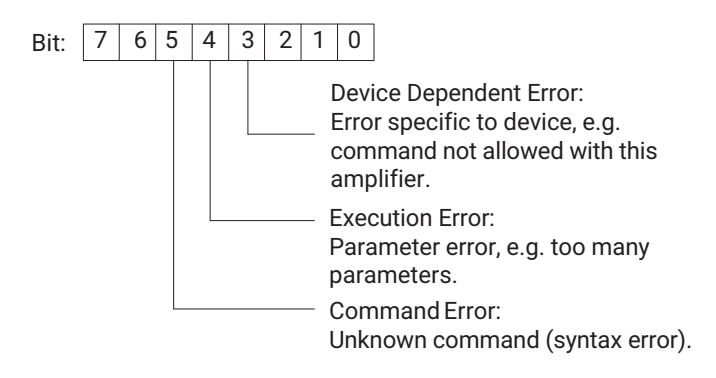

## 8.2.1 Setting the functions of the Additional Functions group

## 8.2.2 Setting the parameters of the RS232 interface

BDR

#### Baud Rate

Set RS232 parameters

BDR p1,p2,p3 (x)

Syntax:

| D۵ | ram  | oto  | ۰r |
|----|------|------|----|
| гa | Idli | iete | н. |

| р1 | Baud rate   |
|----|-------------|
| 1  | 300         |
| 2  | 600         |
| 3  | 1200        |
| 4  | 2400        |
| 5  | 4800        |
| 6  | 9600        |
|    |             |
| p2 | Parity      |
| 0  | None        |
| 1  | Odd         |
| 2  | Even        |
|    |             |
| р3 | Stop bits   |
| 1  | 1 stop bit  |
| 2  | 2 stop bits |

The transfer is always executed with 8-bit character length.

| Effect:    | Baud rate, parity b<br>interfaces are rese                                                            | it and number of stop bits for the serial<br>et.                                    |
|------------|----------------------------------------------------------------------------------------------------|-------------------------------------------------------------------------------------|
| Response:  |                                                                                                    |                                                                                     |
|            | Acknowledg-<br>ment                                                                                   | Meaning                                                                             |
|            | 0                                                                                                    | Command executed                                                                    |
|            | ?                                                                                                    | Error                                                                               |
| Example:   | The Scout 55 is op<br>BDR6,2,1 (x)<br><i>0 (y)</i><br>The RS232 interfa<br>bit.                       | perated via the RS232 interface:<br>ce is set to 9600 baud, even parity, and 1 stop |
| BDR?       | Baud Rate Query<br>Output serial inter                                                                | face parameters                                                                     |
| Syntax:    | BDR?(x)                                                                                               |                                                                                     |
| Parameter: | None                                                                                                  |                                                                                     |
| Effect:    | The set baud rate, parity bit, number of stop bits, and the ID of the serial interface are outputted. |                                                                                     |
| Response:  | q1,q2,q3 (y)                                                                                          |                                                                                     |
|            | q1                                                                                                    | Baud rate                                                                           |
|            | q2                                                                                                    | Parity                                                                              |
|            | q3                                                                                                    | Stop bits                                                                           |
| Example:   | BDR? (x)<br>6,2,1 (y)<br>The interface is se                                                          | et to 9600 baud, even parity, and 1 stop bit.                                       |

# 8.2.3 Query of device identifier/firmware status

| SND2       | Serial Number                         |  |  |
|------------|---------------------------------------|--|--|
| SINK:      | Output device's serial number         |  |  |
| Syntax:    | SNR?                                  |  |  |
| Parameter: | None                                  |  |  |
| Effect:    | Output of the device's serial number. |  |  |
| Response:  | String (10 characters)                |  |  |
|            |                                       |  |  |

#### Example: SNR? (x) 4021837410 **Amplifier Identification Query** AID? Output device identification Syntax: AID?(x)Parameter: None Effect: Output of amplifier identification (firmware version). Response: String (20 characters) Example: AID? (x) HBM,Scout 55,0,P12 (y) Company, device designation, 0, software version number

## 8.2.4 Print functions

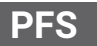

#### **Print Format Select**

Specify print format PFS p1 (x)

Syntax:

Parameter:

| Signal to be printed               |
|------------------------------------|
| Value shown on display             |
| Gross value                        |
| Net value                          |
| Peak value 1 (maximum value)       |
| Peak value 2 (minimum value)       |
| Peak value 3 (peak-to-peak value)  |
| All signals and limit value states |
|                                    |

You can set all signal combinations by adding up the code numbers.

Effect:

Signal to be printed is specified.

The setting affects the print output via the print trigger action (key, remote control).

## Response:

|            | Acknowledg-<br>ment                                          | Meaning                                         |  |
|------------|--------------------------------------------------------------|-------------------------------------------------|--|
|            | 0                                                            | Command executed                                |  |
|            | ?                                                            | Error                                           |  |
| Example:   | Gross, net are to b<br>p1 = 1+2<br>PFS 3 (x)<br><i>0 (y)</i> | be printed                                      |  |
| PFS?       | Print Format Sele                                            | Print Format Select Query                       |  |
|            | Query print format                                           | Query print format                              |  |
| Syntax:    | PFS?(x)                                                      |                                                 |  |
| Parameter: | None                                                         |                                                 |  |
| Effect:    | Printed signal is o                                          | utputted.                                       |  |
| Response:  | q1 (y)<br>Signal, or signal co<br>(for coding see co         | ombination, set with PFS command.<br>mmand PFS) |  |
| Example:   | PFS? (x)<br>1 (y)<br>The gross signal is<br>control).        | s printed out (triggered via key or remote      |  |

# 8.2.5 Setting the Parameter Sets group

| МПП        | Memory Device Data                                                                                                    |
|------------|----------------------------------------------------------------------------------------------------|
|            | Enter amplifier setting data                                                                                                    |
| Syntax:    | MDD p1 (x)                                                                                                    |
| Parameter: | p1<br>Amplifier setting data retrieved from amplifier with MDD<br>command (as hexadecimal string<br>" ", approx. 100 bytes = 200 characters). |
| Effect:    | The command is used to save and load complete settings.<br>To change individual parameters, use the relevant command<br>(e.g. IMR).           |

## Response:

|            | Acknowledg-<br>ment                            | Meaning                                                                   |  |
|------------|------------------------------------------------|---------------------------------------------------------------------------|--|
|            | 0                                              | Command executed                                                          |  |
|            | ?                                              | Error                                                                     |  |
| Example:   | MDD "(hexade<br>0 (y)<br>The amplifier is se   | ecimal string)" (x)<br>et.                                                |  |
| MDD?       | Memory Device D<br>Output amplifier s          | Memory Device Data Query Output amplifier setting data                    |  |
| Syntax:    | MDD? (x)                                       |                                                                           |  |
| Parameter: | None                                           | None                                                                      |  |
| Effect:    | Amplifier setting p                            | Amplifier setting parameters are outputted.                               |  |
| Response:  | " <u>   (hexadecimal</u> s<br>200 characters   | "( <i>hexadecimal string)" (y) "</i> " approx. 100 bytes = 200 characters |  |
| Example:   | MDD? (x)<br>"0a00ff" (y)<br>All setting parame | MDD? (x)<br><i>"0a00ff" (y)</i><br>All setting parameters are outputted.  |  |
| TDD        | Transmit Device                                | Data                                                                      |  |
|            | Save amplifier settings                        |                                                                           |  |
| Syntax:    | TDD p1,p2 (x)                                  | TDD p1,p2 (x)                                                             |  |
| Parameter: |                                                |                                                                           |  |
|            | р1                                             | Amplifier settings                                                        |  |
|            | 0                                              | Factory settings (Setup)                                                  |  |
|            | 1                                              | RECALL from parameter set 1 8                                             |  |
|            | 2                                              | SAVE from parameter set 1 8                                               |  |
|            | 3                                              | Automatic zero/tare value storage                                         |  |

If p1=0 (factory setting); p2 no effect

If p1=1 or p1=2; p2= parameter set number

| p2  | Parameter set number<br>(if p1=1 or p1=2) |
|-----|-------------------------------------------|
| 1 8 | Parameter set 1 to 8                      |

If p1=3: p2=1, auto. zero/tare value storage status

| p2 | Automatic zero/tare value storage status<br>(if p1=3) |
|----|-------------------------------------------------------|
| 0  | Off                                                   |
| 1  | On                                                    |

#### The amplifier settings are backed-up or saved. Automatic zero/ Effect: tare value storage to the EEPROM can be turned on or off.

Response:

| Acknowledg-<br>ment | Meaning          |
|---------------------|------------------|
| 0                   | Command executed |
| ?                   | Error            |

Example 1:

TDD2,4 (x)

0(y)

TDD?p1 (x)

The current amplifier settings are stored in parameter set 8.

# Information

This command triggers a calibration , which only allows further communication after 1 to 3 s.

| Example 2: | TDD3,1 (x)<br>0 (y)<br>Automatic zero/tare value storage is on. On each zero setting,<br>the zero setting value is stored in the current parameter set.<br>Each time taring is performed, the tare value is stored in the<br>current parameter set. |
|------------|----------------------------------------------------------------------------------------------------|
| TDD?       | Transmit Device Data Query                                                                                                    |

Device Data Query

Query for source of amplifier settings

Syntax:

Parameter:

| p1 |                                      |
|----|--------------------------------------|
| 0  | Source of amplifier setting          |
| 3  | Auto. zero/tare value storage status |

Effect:

The source of the current effective amplifier setting is outputted, or the status of zero/tare value storage is indicated.

Response:

If p1 = 0; q1 shows the source of the amplifier settings

| q1  | Source of amplifier settings |  |
|-----|------------------------------|--|
| 1 8 | Parameter set 1 8            |  |
| ?   | Error                        |  |

If p1 = 3; q1 corresponds to status of tare/zero value storage

If p1 = 3; q1 corresponds to status of tare/zero value storage

| q1 | Auto. zero/tare value storage status |
|----|--------------------------------------|
| 0  | Off                                  |
| 1  | On                                   |

| Example 1: | TDD?0 (x)<br>2 (y)                                                        |
|------------|---------------------------------------------------------------------------|
|            | The source of the current effective amplifier setting is parameter set 2. |
| Example 2: | TDD?3 (x)<br>1 (y)<br>Automatic zero/tare value storage is on.            |

## 8.2.6 Specifying output format, measured value output

## 8.2.7 Specifying output format

COF

#### **Change Output Format**

Change measured value output format

Syntax:

## COF p1 (x)

Parameter:

| р1 | Measured value output format                           |
|----|--------------------------------------------------------|
| 0  | Measured value, status (ASCII format)                  |
| 1  | Measured value (ASCII format)                          |
| 2  | Binary measured value output 4 bytes<br>(MSB XXXX LSB) |
| 3  | Binary measured value output 4 bytes<br>(LSB XXXX MSB) |
| 4  | Binary measured value output 2 bytes (MSB LSB)         |
| 5  | Binary measured value output 2 bytes (LSB MSB)         |
| 6  | BCD measured value output                              |

Binary 4-byte output:

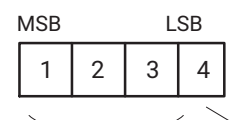

3 bytes measured value 1 1 byte status

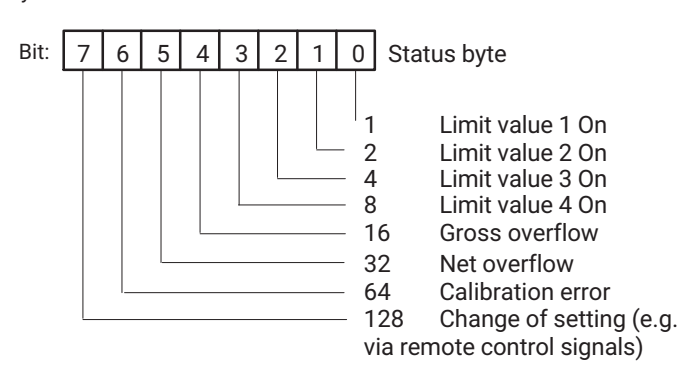

Binary 2-byte output: 1=MSB, 2=LSB

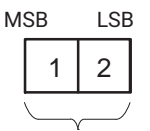

2 bytes measured value

BCD output:

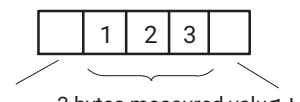

1 byte sign

3 bytes measured value byte status

The measured values are scaled to the final display value. When outputting in ASCII format, the decimal point is included. In binary/BCD format, the decimal point must be included in measured value processing by the user.

Effect: The measured values are outputted in the required format with the following MSV commands.

## Response:

|            | Acknowledg-<br>ment                                | Meaning                                   |
|------------|----------------------------------------------------|-------------------------------------------|
|            | 0                                                  | Command executed                          |
|            | ?                                                  | Error                                     |
| Example:   | COF0 (x)<br><i>0 (y)</i><br>Measured values a      | and status are outputted in ASCII format. |
| COF?       | <b>Change Output Fo</b><br>Query measured v        | o <b>rmat Query</b><br>alue output format |
| Syntax:    | COF?(x)                                            |                                           |
| Parameter: | None                                               |                                           |
| Effect:    | Output format ide                                  | ntifier is outputted.                     |
| Response:  | q1 (y)                                             |                                           |
| Example:   | COF?(x)<br>0 (y)<br>ASCII is set as the<br>status. | output format for measured values and     |

## 8.2.8 Specifying measured value output

| MSV? |
|------|
|------|

## Measuring Signal Value Query

Output measured value MSV p1,p2 (x)

Syntax:

#### Parameter:

| р1 | Signal |                                 |
|----|--------|---------------------------------|
| 1  | GRO    | Gross (with display filtering)  |
| 2  | NET    | Net (with display filtering)    |
| 3  | STORE1 | Peak value 1 (maximum)          |
| 4  | STORE2 | Peak value 2 (minimum)          |
| 5  | STORE3 | Peak value 3 (peak-to-peak)     |
| 6  | LV1    | Level                           |
| 7  | LV1    | Hysteresis                      |
| 8  | LV2    | Level                           |
| 9  | LV2    | Hysteresis                      |
| 10 | LV3    | Level                           |
| 11 | LV3    | Hysteresis                      |
| 12 | LV4    | Level                           |
| 13 | LV4    | Hysteresis                      |
| 14 | GRO    | Gross (dyn., without filtering) |
| 15 | NET    | Net (dyn., without filtering)   |

| p2      | Number of measured values |  |
|---------|---------------------------|--|
| 0       | Send continuously         |  |
| 1 65535 | Default = 1               |  |

Effect:

The measured value of the required signal p1 is outputted. Format dependent on the last COF command.

Response:

Example 1:

Measured value (for output format see COF command).

Output in ASCII full format

COF0 (x) 0 (y) Get one gross measured value.

|            | MSV?1 (x)<br>9,998.0 (y)<br>$\Box$ Status byte<br>Measured value = 9,998 kN<br>Get three measured values.<br>MSV?2,3 (x)<br>9,998.0 CRLF<br>9,998.0 CRLF<br>9,998.0 CRLF<br>9,998.0 CRLF (y)<br>$\Box$ Status byte<br>$\Box$ Measured value = 9,998 kN                   |  |
|------------|----------------------------------------------------------------------------------------------------|--|
| Example 2: | Output in 4-byte binary format         Binary 4-byte format         COF2 (x)         0 (y)         Get one gross measured value.         MSV?1 (x)         #0ffeedd00CRLF(y)         1 status byte *         3 bytes measured value         Identifier for binary output |  |
| Example 3: | Endless output<br>Gross measured values are outputted endlessly.<br>MSV?1,0 (x)<br>#0ffeedd00CRLF<br>#0ffeedd00CRLF<br>#0ffeedd00CRLF<br>STP(x) Cancel output                                                                                                    |  |
| STP        | Stop<br>Stop measured value output                                                                                                    |  |
| Syntax:    | STP (x)                                                                                                    |  |
| Parameter: | None                                                                                                    |  |
| Effect:    | The measured value output started with MSV?1,0 is stopped.                                                                                                    |  |
| Response:  | None                                                                                                    |  |
| Example:   | STP (x)                                                                                                    |  |
|            |                                                                                                    |  |

## 8.2.9 Setting the functions of the Adaptation group

## 8.2.10 Setting the amplifier input

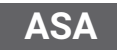

#### **Amplifier Sensor Adaption**

Enter bridge excitation voltage, transducer type, and input range ASA p1,p2,p3 (x)

Syntax:

Parameter:

| p1 | Bridge excitation voltage |  |
|----|---------------------------|--|
| 1  | 1 V                       |  |
| 2  | 2.5 V                     |  |
|    |                           |  |
| p2 | Transducer type           |  |

| p2 | I ransducer type |  |
|----|------------------|--|
| 1  | Full bridge      |  |
| 2  | Half bridge      |  |
| 3  | LVDT             |  |
|    |                  |  |

| р3 | Input signal range (at Ub)           |  |
|----|--------------------------------------|--|
| 1  | 4 mV/V (Ub=2.5 V) / 10 mV/V (Ub=1 V) |  |
| 2  | 40 mV/V / 100 mV/V                   |  |
| 3  | 400 mV/V / 1000 mV/V                 |  |

# Effect: Bridge excitation voltage, transducer type, and input signal range are set.

Response:

| Acknowledg-<br>ment | Meaning          |
|---------------------|------------------|
| 0                   | Command executed |
| ?                   | Error            |

Example:

The Scout 55 is set: ASA1,2,2 (x) 0 (y) The Scout 55 is set to 1 V bridge excitation voltage, half bridge, and input signal range 100 mV/V.

# ASA?

## **Amplifier Sensor Adaption Query**

Output bridge excitation voltage, transducer type, and input range

Syntax:

ASA?p1(x)

Parameter:

|           | p1                                                                                                    |                                                                                                    |  |  |
|-----------|----------------------------------------------------------------------------------------------------|----------------------------------------------------------------------------------------------------|--|--|
|           | 0                                                                                                    | Output setting of bridge excitation voltage, transducer type, and input signal range                     |  |  |
|           | 1                                                                                                    | Output table of possible settings for bridge excitation voltage, transducer type, and input signal range |  |  |
| Effect:   | The amplifier out type, and input sig                                                                                                    | The amplifier outputs the bridge excitation voltage, transducer type, and input signal ranges.           |  |  |
| Response: | ASA?0 (x)<br>q1,q2,q3 (y)                                                                                                    |                                                                                                    |  |  |
|           | q1                                                                                                    | Bridge excitation voltage                                                                                |  |  |
|           | q2                                                                                                    | Transducer type                                                                                          |  |  |
|           | q3                                                                                                    | Input signal ranges                                                                                      |  |  |
| Example:  | ASA?0 (x)<br>1,2,2 (y)<br>The Scout 55 is currently set to 1 V bridge excitation voltage, half<br>bridge, and input signal range 100 mV/V. |                                                                                                    |  |  |
| Response: | ASA?1 (x)<br>q1,q2,q3 (y)                                                                                                    | ASA?1 (x)<br>q1,q2,q3 (y)                                                                                |  |  |
|           | Table of possible                                                                                                    | Table of possible settings                                                                               |  |  |
|           | q1                                                                                                    | Bridge excitation voltage                                                                                |  |  |
|           | q2                                                                                                    | Transducer type                                                                                          |  |  |
|           | q3                                                                                                    | Input signal ranges                                                                                      |  |  |
|           | See table on page                                                                                                    | 9 69                                                                                                    |  |  |
| Example:  | ASA?1 (x)<br>Amplifier respons<br>"01.002.50", "123"                                                                                       | se:<br>, "123"(y)                                                                                        |  |  |
#### 8.2.11 Selecting filter settings

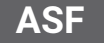

#### **Amplifier Signal Filtering**

Enter cut-off frequency and filter characteristic

ASF p1,p2(x)

Syntax:

| Parameter | : |
|-----------|---|
|-----------|---|

| р1  | Filter frequency                                                                                              |  |
|-----|----------------------------------------------------------------------------------------------------|--|
| 1 n | Identifier for frequency value                                                                                |  |
|     | (corresponds to the index in the frequency<br>table that can be outputted with command<br>ASF?0); see page 72 |  |

| p2 | Filter characteristic |  |
|----|-----------------------|--|
| 1  | Bessel                |  |
| 2  | Butterworth           |  |

The low-pass filter is set to a frequency value and filter characteristic.

Response:

Effect:

| Acknowledg-<br>ment | Meaning          |  |
|---------------------|------------------|--|
| 0                   | Command executed |  |
| ?                   | Error            |  |

Example:

Entry of cut-off frequency and filter characteristic: ASF 10,1(x) 0 (y)The filter is set to 40 Hz cut-off frequency and Bessel characteristic.

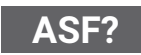

**Amplifier Signal Filtering Query** 

ASF?p1(x)

Output cut-off frequency and filter characteristic

Syntax:

Parameter:

| р1 | Filter code number                       |  |
|----|------------------------------------------|--|
| 0  | Instantaneous filter settings            |  |
| 1  | Frequency table (Bessel and Butterworth) |  |

Effect:

Output of the parameters of the low-pass filter, i.e. set cut-off frequency and filter characteristics.

Response:

lf p1 =0 q1,q2 (y)

| q1 | Identifier of filter frequency                   |
|----|--------------------------------------------------|
| q2 | Filter characteristic (1=Bessel, 0= Butterworth) |

Table of possible filter frequencies (Bessel/Butterworth)

Example:

Table of possible filter frequencies ASF?1 (x) "0.050 0.100 0.200 0.500 1.250 2.500 5.000 10.00 20.00 40.00 100.0 200.0 400.0", "5.000 10.00 20.00 40.00 80.00 200.0 500.0" (y)

The following table sets out the possible cut-off frequencies, and the index of the frequency to be set (each element is 5 characters long).

| р1 | Bessel frequencies (Hz) | Butterworth frequencies<br>(Hz) |
|----|-------------------------|---------------------------------|
| 1  | 0.050                   | 5.000                           |
| 2  | 0.100                   | 10.00                           |
| 3  | 0.200                   | 20.00                           |
| 4  | 0.500                   | 40.00                           |
| 5  | 1.250                   | 80.00                           |
| 6  | 2.500                   | 200.0                           |
| 7  | 5.000                   | 500.0                           |
| 8  | 10.00                   |                                 |
| 9  | 20.00                   |                                 |
| 10 | 40.00                   |                                 |
| 11 | 100.0                   |                                 |
| 12 | 200.0                   |                                 |
| 13 | 400.0                   |                                 |

MTC

#### **Motion Control**

MTC p1,p2,p3 (x)

Specify standstill indicator (measured values/tolerance band/output)

Syntax:

#### Parameter:

Effect: Example:

| P -                                                                                                    | Number of measured values                                                                                           |  |
|----------------------------------------------------------------------------------------------------|----------------------------------------------------------------------------------------------------|--|
| 0                                                                                                    | Standstill indicator off                                                                                            |  |
| 1 255                                                                                                    | Number of measurements; in conjunctior<br>with the selected filter frequency produce<br>the corresponding time span |  |
| p2                                                                                                    | Tolerance band                                                                                                    |  |
|                                                                                                    | In digits, referred to the units of indication (full scale value)                                                   |  |
| р3                                                                                                    | Standstill indicator output status                                                                                  |  |
| 0                                                                                                    | No output of status via "WARNING"                                                                                   |  |
| 1                                                                                                    | Output of status via "WARNING"                                                                                      |  |
| MTC 200,10,1 (x)<br>0 (y)<br>Assumption:<br>Filter setting: f<2.5 Hz = sample rate 1200 values/sec<br>Final display value: 100.00 N<br>The standstill indicator is set:<br>If 200 measured values are within a tolerance band of 0.1 N<br>(10 digits from 10,000), the standstill indicator is activated.<br>The status is additionally outputted via "WARNING".<br>Motion Control Query<br>Standstill indicator output |                                                                                                    |  |
| (10 digits from 10<br>The status is addi<br>Motion Control Q                                                                                                    | ,000), the standstill indicator is activated.<br>tionally outputted via "WARNING".<br>uery<br>r output              |  |

| р1 |                               |
|----|-------------------------------|
| 0  | Standstill indicator settings |
| 1  | Standstill indicator status   |

Effect: *Response*:

MTC?

Syntax: Parameter:

Output of the standstill indicator settings.

If p1=0; output of the standstill indicator settings q1,q2,q3 (y)

| q1 | Number of measured values             |  |
|----|---------------------------------------|--|
| q2 | Tolerance band in units of indication |  |
| q3 | "WARNING" output status               |  |

If p1=1; q1 shows the status of the standstill indicator

| q1 | Standstill indicator status       |  |
|----|-----------------------------------|--|
| q2 | No standstill; conditions not met |  |
| q3 | Standstill; conditions met        |  |

Example:

#### MTC?0 (x)

0,0,0 (y)

The standstill indicator is not activated. The standstill indicator status is not outputted via "WARNING".

#### 8.2.12 Setting autocalibration

| ACL        | Autocal<br>Switch autocalibration on/off |                       |  |
|------------|------------------------------------------|-----------------------|--|
| Syntax:    | ACL p1 (x)                               |                       |  |
| Parameter: |                                          |                       |  |
|            | р1                                       | Automatic calibration |  |
|            | 0                                        | Switch off            |  |
|            | 1                                        | Switch on             |  |

Autocalibration switched.

Response:

Effect:

| Acknowledg-<br>ment | Meaning          |
|---------------------|------------------|
| 0                   | Command executed |
| ?                   | Error            |

Example:

ACL1 (x) 0 (y)

## i ı

#### Information

A calibration is triggered and cyclic autocalibration is switched on. This interrupts measurement approximately every 5 minutes, and calibrates the amplifier. If such an interruption is a problem during measurement, autocalibration must be switched off.

## ACL?

#### **Autocal Query**

Switch autocalibration on and off

Status of autocalibration is outputted.

Syntax:

ACL ? (x) None

Parameter:

Effect:

Response:

| q1 | State                  |
|----|------------------------|
| 0  | Autocalibration is Off |
| 1  | Autocalibration is On  |

Example:

ACL? (x) 1 (y) Autocalibration is on.

#### Calibrate

Calibration CAL (x)

None

Syntax:

Parameter:

Effect:

Response:

| Acknowledg-<br>ment | Meaning          |
|---------------------|------------------|
| 0                   | Command executed |
| ?                   | Error            |

Example:

CAL (x) 0 (y) A calibration is performed.

A one-time calibration is triggered.

## Information

This command triggers a one-time calibration, which only allows further communication after 1 to 3 s.

#### 8.2.13 Setting the functions of the Calibration group

#### 8.2.14 Selecting the unit of measurement

| FNII       | Engineering Unit                                |                                          |  |  |
|------------|-------------------------------------------------|------------------------------------------|--|--|
|            | Enter unit                                      |                                          |  |  |
| Syntax:    | ENU p1(x)                                       |                                          |  |  |
| Parameter: |                                                 |                                          |  |  |
|            | р1                                              | Input of unit                            |  |  |
|            | 1 n                                             | Code number of required unit (see table) |  |  |
| Effect:    | The unit of measu                               | rement is set.                           |  |  |
| Response:  |                                                 |                                          |  |  |
|            | Acknowledg-<br>ment                             | Meaning                                  |  |  |
|            | 0                                               | Command executed                         |  |  |
|            | ?                                               | Error                                    |  |  |
| Example:   | ENU11(x)<br><i>0 (y)</i><br>The unit set is kN. |                                          |  |  |
|            | Engineering Unit Query                          |                                          |  |  |
| ENU?       | Output unit                                     | -                                        |  |  |
| Syntax:    | ENU?p1(x)                                       |                                          |  |  |
| Parameter: |                                                 |                                          |  |  |
|            | p1                                              | Output of unit                           |  |  |
|            | 0                                               | Output of the current set unit           |  |  |
|            | 1                                               | Output of all possible settings          |  |  |
| Effect:    | The current selected                            | ed unit is outputted                     |  |  |
| Response:  | q1 (y)                                          |                                          |  |  |
| Example 1: | ENU?0 (x)<br>11 (y)<br>The unit kN is sele      | cted.                                    |  |  |

Example 2: ENU?1 (x) " mV/V, V, g, kg, T, kT, TON, LB, oz, N, kN, bar, mbar, Pa, PAS, HPas, Kpas PSI, μm, mm, cm, m, Inch, Nm, kNm, FTLB, INLB, μm/m, m/s, m/ss, %, ‰, PPM s, MP, MN, A, mA " (y)

Overview of all possible units and code numbers.

| Index |      | Index |      | Index |         | Index |    |
|-------|------|-------|------|-------|---------|-------|----|
| 1     | mV/V | 13    | mbar | 25    | kNm     | 37    | MN |
| 2     | V    | 14    | Pa   | 26    | FTLB    | 38    | А  |
| 3     | g    | 15    | PAS  | 27    | INLB    | 39    | mA |
| 4     | kg   | 16    | HPas | 28    | μm/m    |       |    |
| 5     | Т    | 17    | kPas | 29    | m/s     |       |    |
| 6     | kT   | 18    | PSI  | 30    | m/ss    |       |    |
| 7     | TON  | 19    | μm   | 31    | %       |       |    |
| 8     | LB   | 20    | mm   | 32    | ‰       |       |    |
| 9     | oz   | 21    | cm   | 33    | PPM     |       |    |
| 10    | Ν    | 22    | m    | 34    | S       |       |    |
| 11    | kN   | 23    | Inch | 35    | "blank" |       |    |
| 12    | bar  | 24    | Nm   | 36    | MP      |       |    |

#### 8.2.15 Selecting the final display value

## IAD

#### **Indication Adaption**

Entry, final display value, decimal point, step size

Syntax:

IAD p1,p2,p3 (x)

| р1 | Final display value without decimal point<br>(max. 200000) |
|----|------------------------------------------------------------|
| p2 | Decimal point<br>(number of decimal places 0 5)            |
| р3 | Step size (see table)                                      |

#### Parameter:

| р3 | Step size |
|----|-----------|
| 1  | 1         |
| 2  | 2         |
| 3  | 5         |
| 4  | 10        |
| 5  | 20        |
| 6  | 50        |
| 7  | 100       |
| 8  | 200       |
| 9  | 500       |
| 10 | 1000      |

Effect:

The display adaptation values are entered using this command.

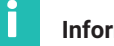

## Information

For "V" and "mV/V" the scaling is fixed.

#### Response:

|            | Acknowledg-<br>ment                                                                                                    | Meaning          |  |  |
|------------|----------------------------------------------------------------------------------------------------|------------------|--|--|
|            | 0                                                                                                    | Command executed |  |  |
|            | ?                                                                                                    | Error            |  |  |
| Example:   | IAD 10000,3,4 (x)<br><i>0 (y)</i><br>The display adaptation is set to:<br>Final display value 10.000 with step size 10 |                  |  |  |
| IAD?       | <b>Indication Adaption Query</b><br>Output entry, final display value, decimal point, step size                        |                  |  |  |
| Syntax:    | IAD?(x)                                                                                                    |                  |  |  |
| Parameter: | None                                                                                                    |                  |  |  |
| Effect:    | Output of the current final display value setting, decimal point, step size.                                           |                  |  |  |
| Response:  | q1,q2,q3 (y)                                                                                                    |                  |  |  |

| Parameter: | see IAD command                                                                                                |
|------------|----------------------------------------------------------------------------------------------------|
| Example:   | IAD? (x)<br>10000,3,4 (y)<br>The display adaptation is set to:<br>Final display value 10.000 with step size 10 |

## 8.2.16 Setting the zero value

| CDW        | DW Calibration Dead Weight                                 |                                                                            |  |  |  |  |
|------------|------------------------------------------------------------|----------------------------------------------------------------------------|--|--|--|--|
|            | Start zeroing/ente                                         | Start zeroing/enter zero value (balance)                                   |  |  |  |  |
| Syntax:    | CDW (x) or CDW p1(x)                                       |                                                                            |  |  |  |  |
| Parameter: | p1 (optional)                                              | p1 (optional)                                                              |  |  |  |  |
|            | р1                                                         | Zero value in mV/V                                                         |  |  |  |  |
|            |                                                            | Value is entered in mV/V; within the input signal range                    |  |  |  |  |
| Effect:    | The entered value                                          | is stored in the amplifier zero memory.                                    |  |  |  |  |
| Response:  |                                                            |                                                                            |  |  |  |  |
|            | Acknowledg-<br>ment                                        | Meaning                                                                    |  |  |  |  |
|            | 0                                                          | Command executed                                                           |  |  |  |  |
|            | ?                                                          | Error                                                                      |  |  |  |  |
| Example 1: | Start zeroing                                              |                                                                            |  |  |  |  |
|            | CDW (x)                                                    |                                                                            |  |  |  |  |
|            | 0 (y)                                                      |                                                                            |  |  |  |  |
|            | The signal at the a                                        | amplifier input is applied as the zero value.                              |  |  |  |  |
| Example 2: | Enter zero value 2.0000 mV/V (selected input range 4 mV/V) |                                                                            |  |  |  |  |
|            | CDW 2.0000(x)                                              |                                                                            |  |  |  |  |
|            | 0 (y)                                                      |                                                                            |  |  |  |  |
|            | If the value read o<br>applied measuren                    | ut with CDW?1 is sent for p1, the currently<br>nent signal is set to zero. |  |  |  |  |
| CDW/2      | Calibration Dead                                           | Weight Query                                                               |  |  |  |  |
| CDW:       | Output zero value                                          | Output zero value                                                          |  |  |  |  |
| Syntax:    | CDW?p1(x)                                                  |                                                                            |  |  |  |  |

#### Parameter:

|            | р1                                                       | Zero value                                                    |
|------------|----------------------------------------------------------|---------------------------------------------------------------|
|            | 0                                                        | Current set zero value (mV/V)                                 |
|            | 1                                                        | Instantaneous measured value (mV/V)                           |
| Effect:    | This command ou<br>currently applied r                   | Itputs the currently set zero value or the<br>neasured value. |
| Response:  | q1 (y)                                                   |                                                               |
| Example 1: | CDW?0 (x)<br>3.256 (y)<br>Current set zero v             | alue is 3.256 mV/V.                                           |
| Example 2: | CDW?1 (x)<br>2.001 (y)<br>Currently applied this signal. | measured value is outputted. CDW2.001 zeros                   |

## 8.2.17 Setting the measuring range

| IMD        | Input Measuring Range   |
|------------|-------------------------|
|            | Enter full scale values |
| Syntax:    | IMR p1(x)               |
| Parameter: |                         |
|            |                         |

| р1 | Full scale value in mV/V                   |
|----|--------------------------------------------|
|    | Value is entered in mV/V; within the input |
|    | signal range                               |

Effect:

The measuring range is set.

Response:

| Acknowledg-<br>ment | Meaning          |
|---------------------|------------------|
| 0                   | Command executed |
| ?                   | Error            |

Example:

IMR 2.0 (x) 0 (y) The measuring range is set to 2.0 mV/V.

| IMR? |
|------|
|------|

#### Input Measuring Range Query

Output full scale value

Syntax:

IMR?p1(x)

#### Parameter:

|            | р1                                                                              | Full scale value                                                                     |
|------------|---------------------------------------------------------------------------------|--------------------------------------------------------------------------------------|
|            | 0                                                                               | Current measuring range in mV/V                                                      |
|            | 1                                                                               | Instantaneous measurement signal in mV/V                                             |
|            | 2                                                                               | Maximum and minimum settable full scale values in mV/V                               |
| Effect:    | Output of the set r                                                             | neasuring range.                                                                     |
| Response:  | q1,q2 (y)                                                                       |                                                                                      |
| Example 1: | IMR?0 (x)<br>1.987 (y)<br>The current set ful                                   | ll scale value is 1.987 mV/V.                                                        |
| Example 2: | IMR?2 (x)<br>4.0,0.2 (y)<br>With a selected inj<br>outputted as the m<br>value. | put signal range of 4 mV/V, 4.0 mV/V is<br>naximum value and 0.2 mV/V as the minimum |

#### 8.2.18 Taring

| TAR        | Tare Instruction              |                                       |  |
|------------|-------------------------------|---------------------------------------|--|
|            | Start taring/Enter tare value |                                       |  |
| Syntax:    | TAR (x) or TAR p1             | (x)                                   |  |
| Parameter: | p1 (optional) or ta           | re value in units of indication       |  |
| Effect:    | This command tar              | es the signal, and sets a tare value. |  |
| Response:  |                               |                                       |  |
|            | Acknowledg-<br>ment           | Meaning                               |  |

| ment | Meaning          |
|------|------------------|
| 0    | Command executed |
| ?    | Error            |

Example 1:

Start taring TAR (x) 0 (y)

The current measured value is applied as the tare value.

i Information

Taring is performed arithmetically, not by balancing the input signal.

| Example 2: | TAR200.0 (x)<br><i>0 (y)</i><br>Input value is written to tare memory.                                        |
|------------|----------------------------------------------------------------------------------------------------|
| TAR?       | Tare Value Query                                                                                              |
|            | Output tare value                                                                                             |
| Syntax:    | TAR?(x)                                                                                                    |
| Parameter: | None                                                                                                    |
| Effect:    | The tare value is outputted in units of indication.                                                           |
| Response:  | q1 (y)<br>Tare value in units of indication                                                                   |
| Example:   | TAR? (x)<br>200.0 (y)<br>A full scale value of 2000.0 kN, for example, is set. The tare<br>value is 200.0 kN. |

## 8.2.19 Setting the functions of the Limit Value 1 ... 4 group

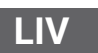

**Limit Value** 

Enter limit value switch settings

Syntax:

LIV p1,p2,p3,p4,p5,p6,p7 (x)

Parameter:

| р1 | Limit value switches |
|----|----------------------|
| 1  | 1                    |
| 2  | 2                    |
| 3  | 3                    |
| 4  | 4                    |

| p2 | Limit value monitoring |
|----|------------------------|
| 0  | OFF                    |
| 1  | ON                     |

| р3 | Source of limit values                   |
|----|------------------------------------------|
| 1  | Gross value                              |
| 2  | Net value                                |
| 3  | Peak value memory 1 (maximum value)      |
| 4  | Peak value memory 2 (minimum value)      |
| 5  | Peak value memory 3 (peak-to-peak value) |

| p4 | Switching direction                  |
|----|--------------------------------------|
| 1  | Switches when the level is overshot  |
| 2  | Switches when the level is undershot |

| р5 | Limit value level in units of indication        |
|----|-------------------------------------------------|
|    | Value is given in units of indication (e.g. kN) |

| р6 | Hysteresis value in units of indication                                 |
|----|-------------------------------------------------------------------------|
|    | Value is given in units of indication (e.g. 100 kN);<br>always positive |

| р7 | Output logic of the limit value switches |
|----|------------------------------------------|
| 1  | Active corresponds to On                 |
| 2  | Active corresponds to Off                |

# Effect: With this command the limit value switch p1 is set to limit value monitoring, input signal p3, switching direction p4, switching level p5, hysteresis p6, and output logic p7.

#### Response:

| Acknowledg-<br>ment | Meaning          |
|---------------------|------------------|
| 0                   | Command executed |
| ?                   | Error            |

#### Example:

#### LIV1,1,3,1,100,10,1 (x)

0 (y)

Limit value switch 1 is activated, and the input signal STORE1/Max (maximum value) is assigned. The limit value switches when the switch-on level of 100 kN and a hysteresis of 10 kN are exceeded (switch-off level 90 kN). The control output when the level was exceeded is active.

#### **Limit Value Query**

Output limit value switch settings

Syntax:

LIV? p1,p2 (x)

#### Parameter:

LIV?

| р1 | Limit value switches                                     |
|----|----------------------------------------------------------|
| 0  | Query signal value of p2 (output in units of indication) |
| 1  | Current LV1 settings                                     |
| 2  | Current LV2 setting                                      |
| 3  | Current LV3 setting                                      |
| 4  | Current LV4 setting                                      |

| p2 | Signal identifier, if p1=0                              |
|----|---------------------------------------------------------|
| 1  | Instantaneous gross signal in units of indication       |
| 2  | Instantaneous net signal in units of indication         |
| 3  | Instantaneous maximum value in units of indication      |
| 4  | Instantaneous minimum value in units of indication      |
| 5  | Instantaneous peak-to-peak value in units of indication |

Effect:

This command outputs the setting of limit value switch p1.

Response:

q1,q2,q3,q4,q5,q6,q7 (y)

| q1 | Number of limit value switch          |
|----|---------------------------------------|
| q2 | Limit value monitoring ON/OFF         |
| q3 | Input signal of limit value switch    |
| q4 | Switching direction positive/negative |
| q5 | Switching level of limit value switch |
| q6 | Hysteresis value                      |
| q7 | Logic of the control output           |

#### Example 1: LIV?2 (x) 2,1,3,1,100,10,1 (y) Limit value switch 2 is activated, and the input signal STORE1/Max (maximum value) is assigned. The limit value

switches when the 100 kN switch-on level is exceeded.

|            | The hysteresis is 10 kN (switch-off level 90 kN). The control output is active. |
|------------|---------------------------------------------------------------------------------|
| Example 2: | LIV?0,3 (x)<br>200 (y)<br>The stored value in STORE1/Max is 200 kN.             |

Enter peak value memory settings

#### 8.2.20 Setting the functions of the Peak Value Memory group

**Peak Value Select** 

Syntax:

PVS p1,p2,p3,p4 (x)

Parameter:

| р1 | Peak value memory  |
|----|--------------------|
| 1  | Maximum value      |
| 2  | Minimum value      |
| 3  | Peak-to-peak value |

| p2 | Peak value determination (applies to all memories) |
|----|----------------------------------------------------|
| 0  | OFF                                                |
| 1  | ON                                                 |

| р3 | Storage source |
|----|----------------|
| 1  | Gross value    |
| 2  | Net value      |

| р4          | Envelope curves (applies to all memories) |
|-------------|-------------------------------------------|
| 0           | Envelope function is off                  |
| 00100 60000 | Time constant in ms                       |

Effect:

This command is used to set the function of peak value memory p1.

#### Response:

|            | Acknowledg-<br>ment                                                                                                    | Meaning                                                                                             |  |
|------------|----------------------------------------------------------------------------------------------------|----------------------------------------------------------------------------------------------------|--|
|            | 0                                                                                                    | Command executed                                                                                    |  |
|            | ?                                                                                                    | Error                                                                                               |  |
| Example:   | PVS1,1,1,0 (x)<br>0 (y)<br>Peak value memo<br>signal. All peak va<br>function is switche                                                                          | ry 1 (maximum value) is assigned the gross<br>lue memories are switched on; the envelope<br>ed off. |  |
| PVS?       | Peak Value Selec                                                                                                    | t Query                                                                                             |  |
|            | Output peak value                                                                                                    | memory settings                                                                                     |  |
| Syntax:    | PVS?p1(x)                                                                                                    |                                                                                                    |  |
| Parameter: | p1                                                                                                    |                                                                                                    |  |
|            | Identifier of the pe                                                                                                    | eak value memory (see command PVS)                                                                  |  |
| Effect:    | This command outputs the setting of peak value memory p1.                                                                                                    |                                                                                                    |  |
| Response:  | q1,q2,q3,q4 (y)                                                                                                    |                                                                                                    |  |
|            | q1                                                                                                    | Identifier of peak value memory                                                                     |  |
|            | q2                                                                                                    | Peak value determination ON/OFF                                                                     |  |
|            | q3                                                                                                    | Storage source                                                                                      |  |
|            | q4                                                                                                    | Time constant for envelope function in ms                                                           |  |
| Example:   | PVS?1 (x)<br>1,1,1,0 (y)<br>Peak value memory 1 (maximum value) is assigned the gross<br>signal. All peak value memories are on; the envelope function is<br>off. |                                                                                                    |  |
| CPV        | Clear Peak Value                                                                                                    |                                                                                                    |  |
|            | Clear peak value r                                                                                                    | nemory                                                                                              |  |
| Syntax:    | CPV (x)                                                                                                    |                                                                                                    |  |
| Parameter: | None                                                                                                    |                                                                                                    |  |
| Effect:    | This command clears the peak value memories.                                                                                                    |                                                                                                    |  |

#### Response:

| Acknowledg-<br>ment | Meaning          |
|---------------------|------------------|
| 0                   | Command executed |
| ?                   | Error            |

Example:

CPV (x)

0 (y)

Peak value memory 1 (Max), peak value memory 2 (Min) and peak value memory 3 (Min Max) are cleared.

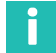

#### Information

After clearing the peak value memory, the output signal of memories 1 and 2 corresponds to the applied measured value. Memory 3 (Min Max) has the value zero.

#### 8.2.21 Setting the functions of the Inputs/Outputs group

ASS p1(x)

#### 8.2.22 Selecting the amplifier input signal

| ASS |  |
|-----|--|

Amplifier Signal Select Select amplifier input signal

Syntax:

Parameter:

| р1 | Input source                |
|----|-----------------------------|
| 0  | Internal zero signal        |
| 1  | Internal calibration signal |
| 2  | Measurement signal          |

Effect:

Amplifier input signal selected.

Response:

| Acknowledg-<br>ment | Meaning          |
|---------------------|------------------|
| 0                   | Command executed |
| ?                   | Error            |

Example:

The Scout 55 is set: ASS 0(x) 0 (y) The amplifier input is switched to internal zero signal.

## Information

This command triggers a calibration, which only allows further communication after 1 to 3 s.

## To continue measuring: enter p1=2

| ASS?       | Amplifier Signal<br>Output amplifier | Amplifier Signal Select<br>Output amplifier input signal |  |
|------------|--------------------------------------|----------------------------------------------------------|--|
| Syntax:    | ASS?(x)                              | ASS?(x)                                                  |  |
| Parameter: | None                                 |                                                          |  |
| Effect:    | Type of amplifier                    | Type of amplifier input signal is outputted.             |  |
| Response:  | q1 (y)                               | q1 (y)                                                   |  |
|            | q1                                   | Input signal source of the amplifier                     |  |
|            | 0                                    | Internal zero signal                                     |  |
|            | 1                                    | Internal calibration signal                              |  |
|            | 2                                    | Measurement signal                                       |  |
| Example:   | ASS? (x)<br>2 (y)                    |                                                          |  |

Amplifier input is switched to measurement signal.

#### 8.2.23 Setting the analog output

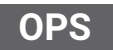

#### **Output Path Select**

Assign signal to analog output and select operating mode OPS p1,p2(x)

Syntax:

#### Parameter:

| р1 | Signal                                          |
|----|-------------------------------------------------|
| 1  | Gross signal at analog output                   |
| 2  | Net signal at analog output                     |
| 3  | STORE1 (maximum value) at analog output         |
| 4  | STORE2 (minimum value) at analog output         |
| 5  | STORE3 (peak-to-peak value) at analog<br>output |

| p2 | Analog output mode (U/I)   |
|----|----------------------------|
| 0  | Analog output OFF          |
| 1  | ±- 10 V (U) / ±- 20 mA (I) |
| 2  | No fct. (U) / 4 20 mA (I)  |

Effect:

Γ

A signal is assigned to the analog output, and the operating mode is set.

### Information

The analog output (voltage or current) is selected by changing jumpers on the board. The setting is described in part 1 of the operating manual on page 9.

Response:

| Acknowledg-<br>ment | Meaning          |
|---------------------|------------------|
| 0                   | Command executed |
| ?                   | Error            |

Example:

OPS1,1 (x) 0 (y) The analog output is assigned the gross signal. The operating mode is set to  $\pm$  10 V. (Assumption: Voltage set as the analog output signal by jumpers.)

OPS?

#### **Output Path Select Query**

Output input signal of analog output and operating mode OPS?p1(x)

Syntax:

#### Parameter:

|           | p1                                                            | Analog output: Signal and operating mode                              |
|-----------|---------------------------------------------------------------|-----------------------------------------------------------------------|
|           | 0                                                             | Currently assigned input signal                                       |
|           | 1                                                             | Voltage or current mode jumper-plugged                                |
| Effect:   | The currently assigned selected operating                     | gned input signal of the analog output or the<br>g mode is outputted. |
| Response: | q1,q2 (y)<br>q2 corresponds to parameter p2 (see command OPS) |                                                                       |
|           | q1                                                            | Operating mode (plugged)                                              |
|           | 1                                                             | Voltage                                                               |
|           | 2                                                             | Current                                                               |
| Example:  | OPS?0 (x)<br>2 (y)<br>The analog output                       | is assigned the net signal.                                           |
| Example:  | OPS?1 (x)<br>2,2 (y)<br>Current output plu                    | gged; mode 4 20 mA selected                                           |

#### 8.2.24 Setting remote control

|         | Local / Remote         |
|---------|------------------------|
| LOK     | Local/remote switching |
| Syntax: | LOR p1 (x)             |

Parameter:

| р1 | State                              |  |
|----|------------------------------------|--|
| 0  | Remote control via contact outputs |  |
| 1  | Local, no remote control           |  |

Effect:

Switch to remote control of specific amplifier functions via remote control inputs.

#### Response:

| Acknowledgme-<br>nt | Meaning          |  |
|---------------------|------------------|--|
| 0                   | Command executed |  |
| ?                   | Error            |  |

| Example:   | LOR1 (x)<br>0 (y)<br>Local control is active, meaning all setting functions for amplifier<br>parameters via the remote control inputs are disabled. |
|------------|----------------------------------------------------------------------------------------------------|
|            | Local / Remote Query                                                                                                    |
| LON:       | Query local/remote state                                                                                                    |
| Syntax:    | LOR? (x)                                                                                                    |
| Parameter: | None                                                                                                    |
| Effect:    | Local/remote state is outputted.                                                                                                    |
| Response:  | q1 (y) corresponds to parameter p1 (see command LOR)                                                                                                |
| Example:   | LOR? (x)                                                                                                    |
|            | 0 (y)                                                                                                    |
|            | Remote control is active, meaning all setting functions for amplifier parameters via the remote control inputs are enabled.                         |

## 8.2.25 Assigning the remote control contacts

| RFP        | Remote Function Programming                                    |
|------------|----------------------------------------------------------------|
|            | Assign remote functions                                        |
| Syntax:    | RFPp1,p2 (x)                                                   |
| Parameter: | p1 corresponds to the number of the contact $(1 \dots 6)$ .    |
|            | p2 corresponds to the code number of the function (see table). |

| p2 |      | Function                   |
|----|------|----------------------------|
| 0  | NOP  | No function                |
| 1  | ACAL | Autocalibrate              |
| 2  | TARE | Tare                       |
| 3  | CPV1 | STORE1/Ins                 |
| 4  | HLD1 | STORE1/Hold                |
| 5  | CPV2 | STORE2/Ins                 |
| 6  | HLD2 | STORE2/Hold                |
| 7  | ZERO | Zero                       |
| 8  | PRNT | Print                      |
| 9  | PAR1 | Bit to query param.set 1 4 |
| 10 | PAR2 | Bit to query param.set 1 4 |

The default setting after a device "SETUP" is "No function" for all contacts. The four parameter sets can be called up in binary format (00 to 11) via the PAR1 and PAR2 functions.

Effect: The effect of the remote control on the selected amplifier functions is set.

Response:

| Acknowledgment | Meaning          |  |
|----------------|------------------|--|
| 0              | Command executed |  |
| ?              | Error            |  |

Example:

RFP 2,1 (x) 0 (y)

Remote control contact 2 is assigned the Autocal (ACAL) function.

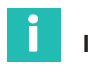

#### Information

Remote/local switching is always possible, even when the device is in local mode.

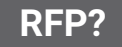

#### **Remote Function Programming Query**

Query assignment of remote functions RFP?p1(x)

Syntax:

#### Parameter:

|            | р1                                                                                         |                                       |  |
|------------|--------------------------------------------------------------------------------------------|---------------------------------------|--|
|            | 0 Output table of possible functions                                                       |                                       |  |
|            | 1 6                                                                                        | Output assignment of remote functions |  |
| Effect:    | Assignment of remote functions outputted at the connector plug.                            |                                       |  |
| Response:  | q1 (y)                                                                                     |                                       |  |
| Example 1: | RFP?2 (x)<br>1 (y)<br>Remote control contact 2 is assigned the Autocal (ACAL)<br>function. |                                       |  |
| Example 2: | RFP?0 (x)<br>"NOPACALTARACPV1HLD1CPV2HLD2NULLPRNTPAR1PAR2" (y)                             |                                       |  |

## 9 EXAMPLE

The following example illustrates the device's functionality and required settings based on a measurement task.

#### Task

The forming process in a press is to be monitored, in order to achieve uniform product quality. The maximum force exerted by the press in each cycle is to be recorded. To safeguard the production process, this maximum force must lie between the lower (F1) and the upper (F2) force limit values.

#### Solution

The force response measured by a strain gage force transducer (such as the C9B/10kN; 1mV/V) is amplified and assessed by the Scout 55. The maximum force is recorded with the aid of the (maximum) peak value memory and evaluated for the upper and lower limits by two limit value switches. Another limit value switch is provided for overload protection (emergency shutdown) of the machine.

A PLC handles the process control. In addition to the control commands for the press, it gives the Scout 55 a start signal at the beginning of the press cycle and, after the process has been completed, makes the logical link of the limit value outputs for OK/NOK evaluation.

The PLC start signal clears the content of the peak value memory via a Scout 55 control input. To avoid unwanted changes, only the "Display signal selection" key is enabled for the machine operator locally in measuring mode.

The parameter settings must be protected by a password against unauthorized changes.

Control of the device via the remote control contacts must be enabled.

### Wiring diagram

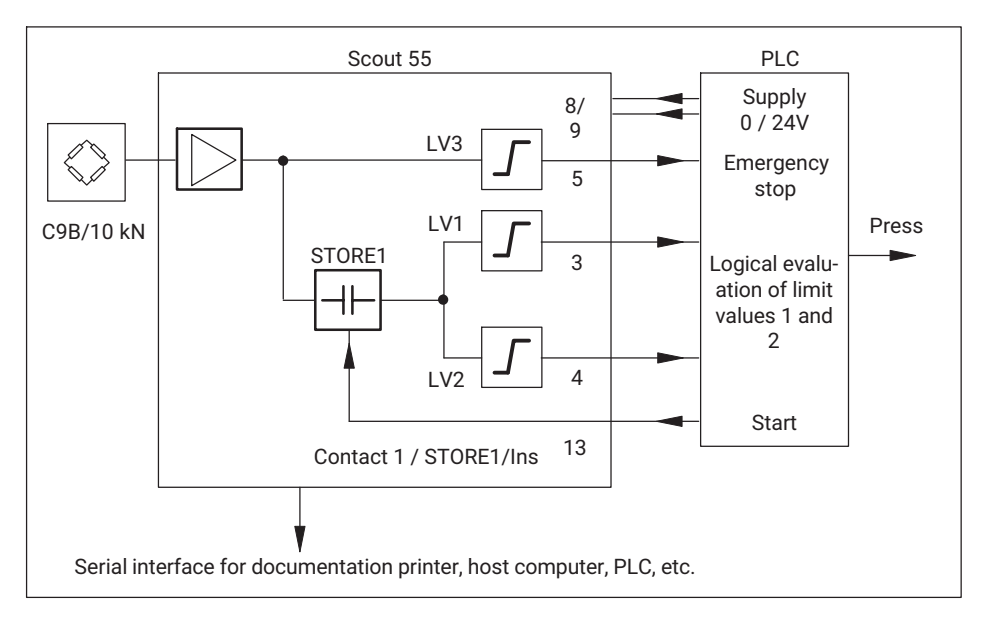

#### Timing diagram

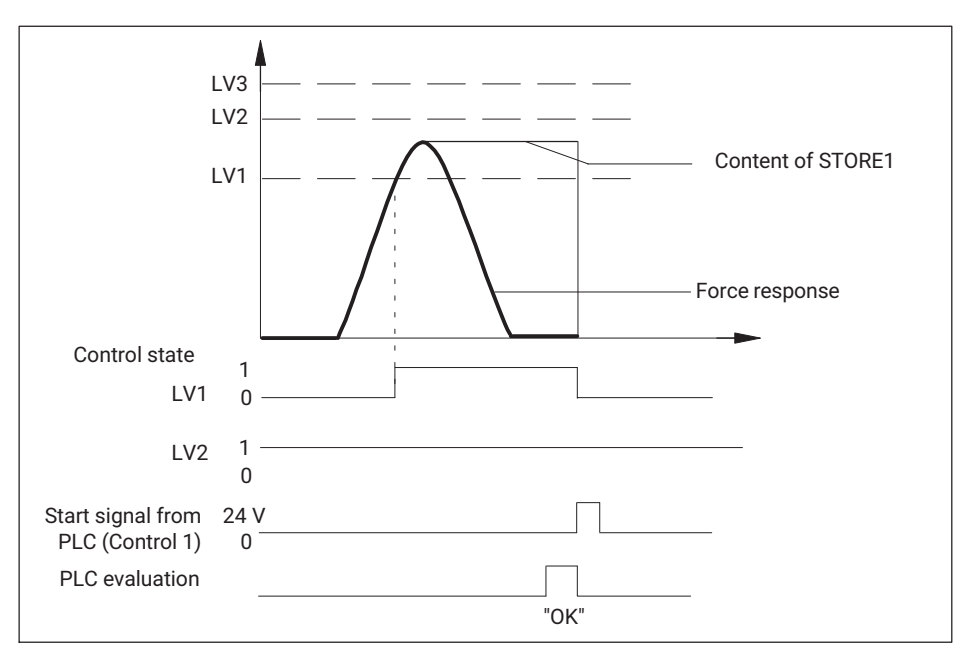

#### PLC evaluation of the limit value signal

|     | ОК | Reject |   |
|-----|----|--------|---|
| LV1 | 1  | 0      | 1 |
| LV2 | 1  | 1      | 0 |

The following settings must be selected:

- LV1 Checks whether the lower force limit has been reached. The input signal is the output of the peak value memory (maximum value). If limit LV1 is exceeded, a High signal is generated. A positive switching direction with positive output logic must be set for this.
- LV2 Checks whether the upper force limit has been reached. The input signal is the output of the peak value memory (maximum value). If limit LV2 is exceeded, a Low signal is generated. A positive switching direction with positive output logic must be set for this.
- LV3 Checks whether the maximum load limit for the machine is exceeded (emergency stop function). The input signal is the gross measured value. If limit LV3 is exceeded, a High signal is generated. A positive switching direction with positive output logic must be set for this.

STORE1 Records the maximum peak value of the force response. Must be enabled; the envelope function must be disabled. The input signal is the gross measured value. STORE1 is cleared with remote control contact 1 by switching to Instantaneous value.

Remote control contact 1 Clears the content of the peak value memory. The STORE1/Ins function must be selected. **Remote control must be activated.** 

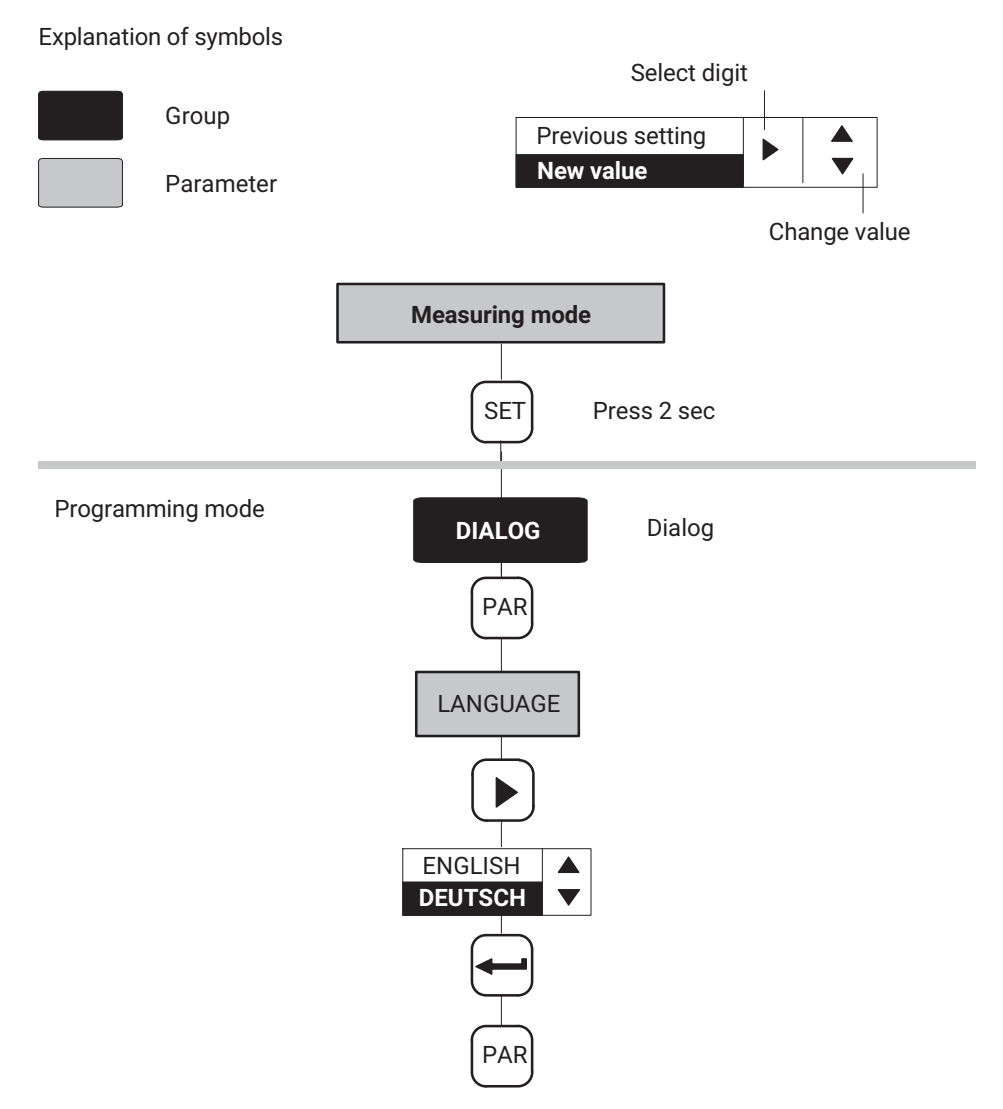

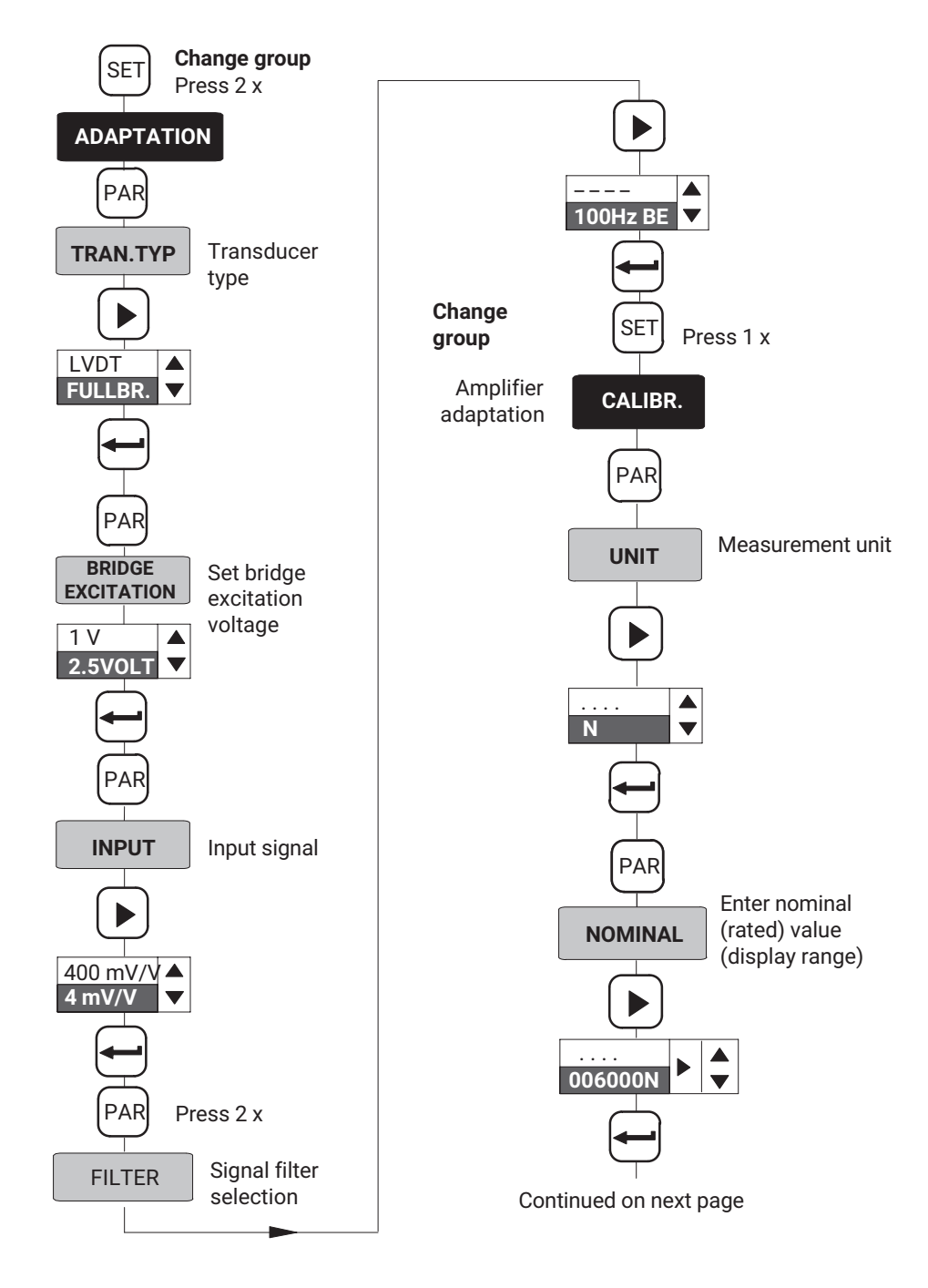

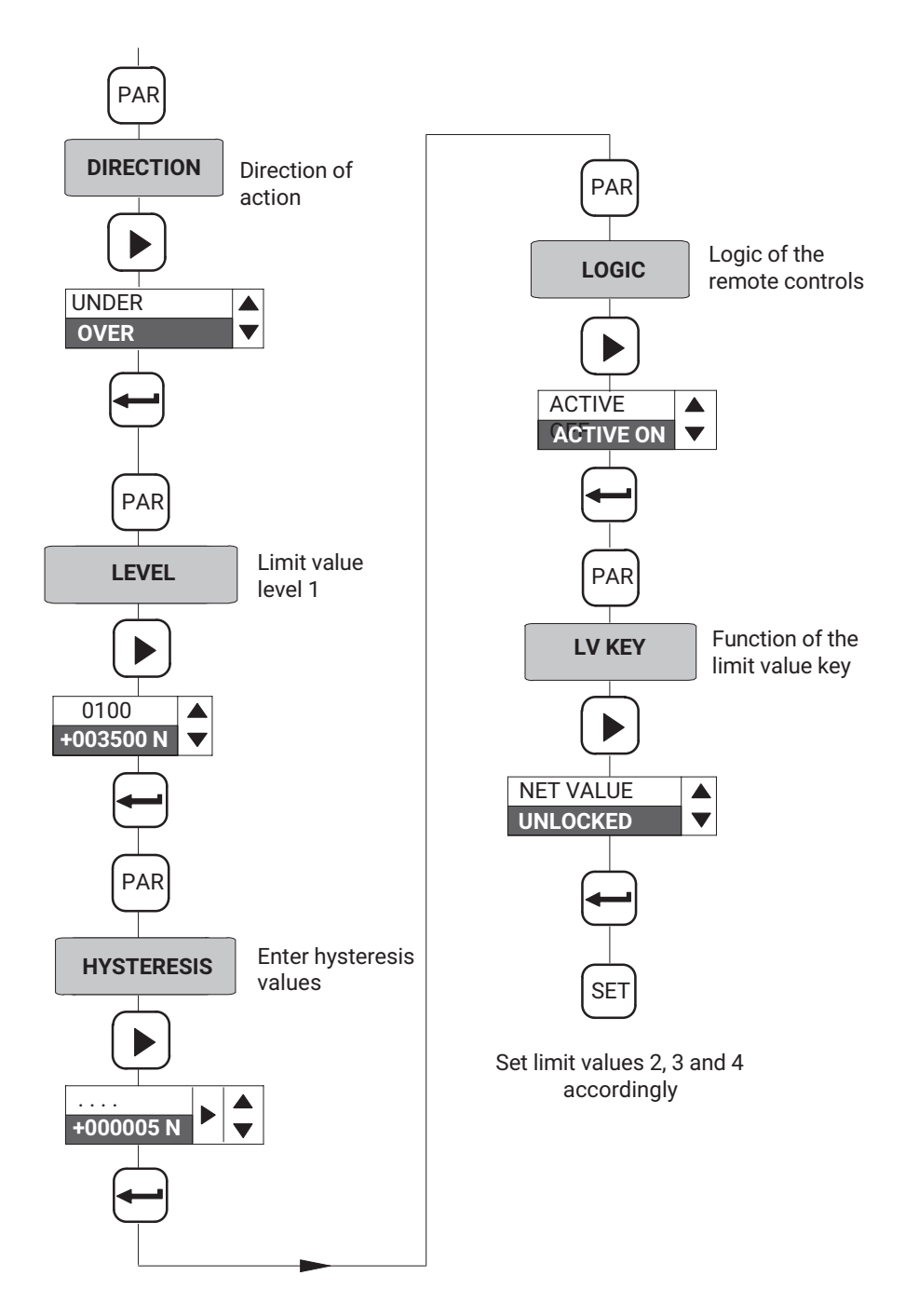

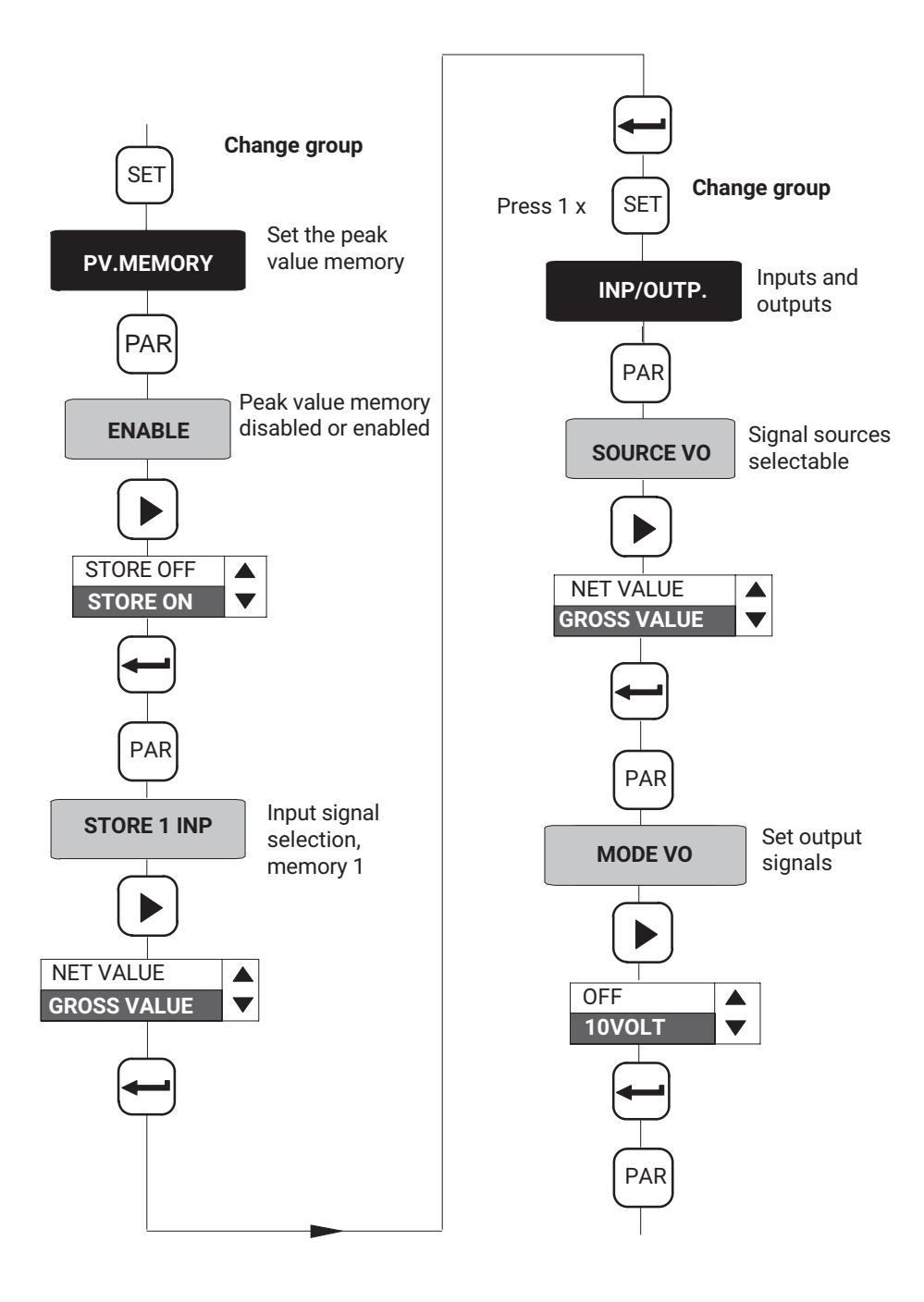

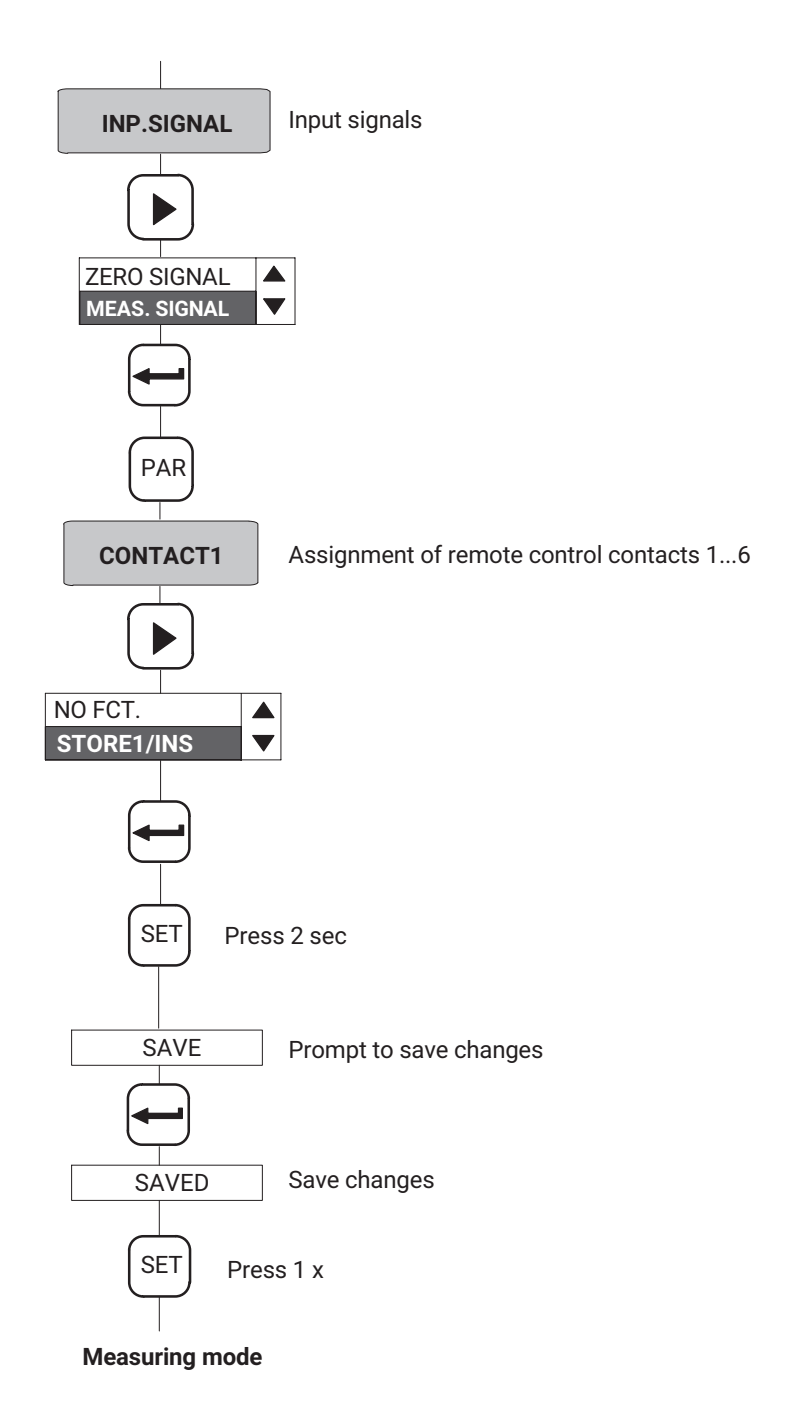

## **10 ERROR MESSAGES**

| Error message | Cause                                                                                                    | Remedy                                                                                                    |  |
|---------------|----------------------------------------------------------------------------------------------------|----------------------------------------------------------------------------------------------------|--|
| FIXED         | The given value cannot be adjusted.                                                                                                    |                                                                                                    |  |
|               | Example: For the units V and mV/V, the nominal value setting is fixed at 10,000.                                                                         |                                                                                                    |  |
| OVFL B        | Gross value overflow.                                                                                                    |                                                                                                    |  |
| OVFL N        | Net value overflow.                                                                                                    |                                                                                                    |  |
| CAL.ERR       | Transducer/sensor incorrectly connected:                                                                                                    | Connect the trans-<br>ducer correctly.                                                                                                    |  |
|               | - No transducer/sensor connected.                                                                                                    | Switch the device off                                                                                                    |  |
|               | - No six-wire feedback connected.                                                                                                    | and on again.                                                                                                    |  |
|               | <ul> <li>Measuring bridge incorrectly connected<br/>(e.g. full bridge set, but half bridge<br/>connected.</li> </ul>                                     |                                                                                                    |  |
| OVER          | The selected value for measuring range,<br>zeroing value, nominal (rated) value or tare<br>value cannot be set because it exceeds the<br>allowed limits. | The device<br>automatically sets the<br>maximum or minimum<br>value as soon as the<br>error message has<br>been acknowledged<br>with "ENTER". |  |
| DATA ERR.     | A transfer error occurred when saving the parameters.                                                                                                    |                                                                                                    |  |

## INDEX

#### 4

4-wire configuration, 15

#### A

- ACL? Autocal Query/Switch autocalibration on/off, 75
- ACL?Autocal Query/Switch autocalibration on/off, 74
- Adaptation, 32
- Additional functions, 43
- AID?Amplifier Identification Query/Output device identifier, 60
- Amplifier input signal, 87
- Amplifier setting data, 61
- Amplifier settings, 63
- Analog output, 89
- ASA Amplifier Sensor Adaption Enter bridge excitation voltage, transducer type, and input range, 69
- ASA?Amplifier Sensor Adaption Query Output bridge excitation voltage, transducer type, and input range, 70
- ASF Amplifier Signal Filtering/ Enter cut-off frequency and filter characteristic, 71
- ASF?Amplifier Signal Filtering Query/Output cut-off frequency and filter characteristic., 71
- ASS Amplifier Signal Select/Select amplifier input signal, 87
- ASS? Amplifier Signal Select/Output amplifier input signal., 88
- Autocalibration, 33, 41, 74, 92

#### В

Baud rate, 43, 51, 59 BDR Baud Rate/Set RS232 parameters, 58 BDR? Baud Rate Query Output serial interface parameters, 59 BNC socket, 18

Bridge excitation voltage, 69

## С

CAL Calibrate, 75

Calibration, 35, 75

- CDW Calibration Dead Weight/Start zeroing/enter zero value (balance), 79
- CDW? Calibration Dead Weight Query/Output zero value, 79
- COF Change Output Format Change measured value output format, 64
- COF? Change Output Format Query/Query measured value output format, 66
- Connecting transducers, Strain gage full and half bridges, Inductive full and half bridges, Potentiometric transducers, Piezoresistive transducers, LVDT, 14
- Control inputs and outputs, 19
- CPV Clear Peak Value/Clear peak value memory, 86
- Cut-off frequencies, 72
- Cut-off frequency, 71

#### D

DCL Device Clear End communication, 57

Decimal point, 36, 77 Digit jump, 36 Display adaptation, 78

## E

Echo, 53 Entry, 77 ENU Engineering Unit/Enter unit, 76 ENU?Engineering Unit Query/Output unit., 76 Envelope curves, 85 Envelope function, 40 Error message, 102 ESR? Standard Event Status

Register-Output error status register, 57

#### F

Factory settings, 11, 21, 51 loading/saving, 32 Filter, 33 Filter characteristic, 71 Final display value, 77 Full bridge circuit, 69 Full scale value, 36, 80 Fuses, 14

#### G

Gross, 27 Gross signal, 21 Gross value, 37

#### Н

Half bridge circuit, 69 Hysteresis, 37, 38, 83

## I

- IAD Indication Adaption/Entry, final display value, decimal point, step size, 77
- IAD? Indication Adaption Query/Output entry, final display value, decimal point, step size, 78
- IMR Input Measuring Range/Enter full scale value, 80
- IMR? Input Measuring Range Query/Output full scale value, 81

Inductive transducers, 14

Input signal, 40, 41

Inputs/Outputs, 40

Interface configuration, of computer, of Scout 55, 52

## J

Jumpers, 11

#### L

Limit value, enabling/disabling, 37 Limit value level, 27, 83 setting in measuring mode, 27 Limit value monitoring, 82 Limit value switch, 82 Limit value switch settings, 82 Limit values, 27 LIV Limit Value/Enter limit value switch settings, 82 LIV? Limit Value Query/Output limit value switch settings, 84 Local, 91 Logic, 18 LOR Local/Remote switching, 90 LOR? Local/Remote Query, 91

#### Μ

Mains voltage selection, 13

Master/Slave, 11

MDD Memory Device Data/Enter amplifier setting data, 61

MDD? Memory Device Data Query/Output amplifier setting data, 62

Measured value/output/format, 64

Measured values, outputting, 66

Measurement example, 94

Measuring mode, 25, 29, 31

MSV? Measuring Signal Value Query/Output measured value, 66

MTC, 72

MTC Motion Control Specify standstill indicator (measured values/tolerance band/output), 73

## Ν

Net, 27 Net value, 37 Nominal value, 36

## 0

OPS Output Path Select/Assign signal to analog output and select operating mode, 88

OPS? Output Path Select Query/Output input signal of analog output and operating mode, 89

Output logic of the remote controls, 38

Output signal, 40

#### Ρ

Parameter set, 42 loading/saving, 31 Parameter setting, 47 Parameters, 46 adjust, 47 saving, 31 Parity, 43, 51, 59 Peak value memory, 27, 38, 85 enabling/disabling, 40 PFS Print Format Select/Specify print format. 60 PFS? Print Format Select Query/Query print format, 61 Piezoresistive transducers, 14 Pin assignment, 52 Potentiometric transducers, 14 Print format, 60 Printer. 52 Programming, 30 Programming mode, 25, 29, 30, 31 PVS Peak Value Select/Enter peak value memory settings, 85 PVS? Peak Value Select Query/Output

## R

Remote, 91 Remote control, 42, 53 Remote controls, 39, 41 Replacing fuses, 13 RFP Remote Function Programming/Assign remote functions, 91

peak value memory settings, 86

RFP? Remote Function Programming Query/Query assignment of remote functions, 92 RS-232 interface, 27

RS232, 52, 53

## S

Selecting language, 31 Selecting voltage output, 16 Serial interface. 20. 50 SET. 27 SNR?Output device serial number, 59 Standstill indication, Tolerance band, Status, 34 START bit. 50 Status byte, 65, 68 Step size, 36, 77 STOP bit, 43, 50, 59 STP Stop/Stop measured value output, 68 Strain gage transducers, 14 Sub-miniature socket, 52 Switching direction, 37, 83

Synchronization, 12, 19

## Т

TAR Tare Instruction/Start taring/Enter tare value, 81
TAR? Tare Value Query/Output tare value, 82
Tare, 27, 81, 92
Tare value, 36, 81
Taring, 81
TDD Transmit Device Data Save amplifier settings, 62 TDD? Transmit Device Data Query Query for source of amplifier settings, 63

Transducer type, 69

Transducer types, Strain gage force transducers, Inductive displacement transducers, Piezoresistive transducers, Potentiometric transducers, 22

#### U

Unit, 76

#### V

Voltage supply, 12

### Ζ

Zero balance, 27 Zero value, 79 Zeroing, 79
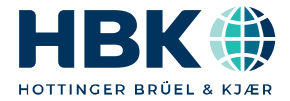

ENGLISH DEUTSCH

# Bedienungsanleitung

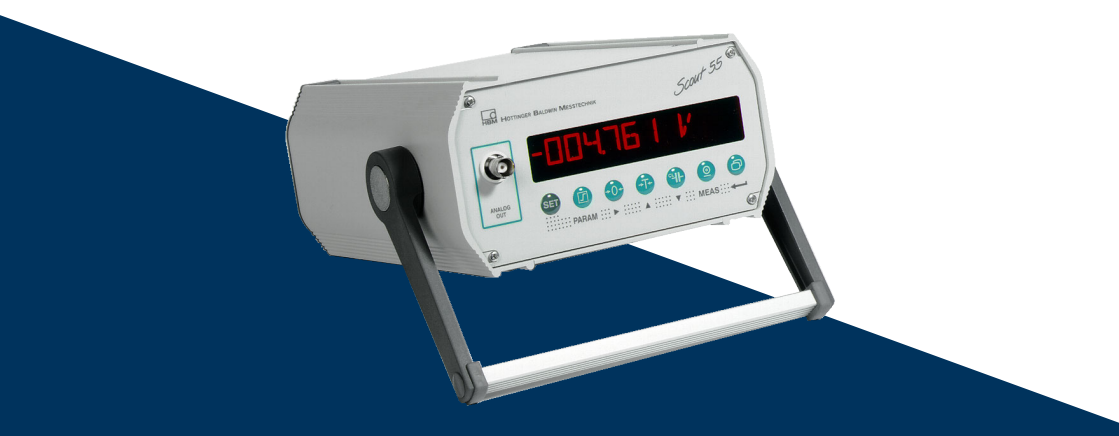

# Scout 55

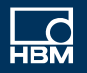

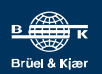

# **INHALTSVERZEICHNIS**

| 1     | Dokumentation und Sicherheitshinweise                            | 4  |
|-------|------------------------------------------------------------------|----|
| 2     | Verwendete Kennzeichnungen                                       | 7  |
| 2.1   | In dieser Anleitung verwendete Kennzeichnungen                   | 7  |
| 2.2   | Auf dem Gerät angebrachte Symbole                                | 7  |
| 3     | Einführung                                                       | 9  |
| 3.1   | Lieferumfang                                                     | 9  |
| 3.2   | Allgemeines                                                      | 9  |
| 3.3   | Blockschaltbild                                                  | 10 |
| 4     | Anschließen                                                      | 11 |
| 4.1   | Werkseinstellungen                                               | 11 |
| 4.2   | Ändern der Werkseinstellungen                                    | 11 |
| 4.2.1 | Analoges Ausgangssignal einstellen                               | 12 |
| 4.2.2 | Betriebsart für Synchronisation wählen                           | 12 |
| 4.3   | Spannungsversorgung anschließen                                  | 12 |
| 4.3.1 | Ändern der Netzspannungswahl/Sicherungstausch                    | 13 |
| 4.3.2 | Aufstellen des Gerätes                                           | 14 |
| 4.4   | Aufnehmer anschließen                                            | 14 |
| 4.5   | Analogausgang                                                    | 16 |
| 4.6   | Steuerein-/Steuerausgänge                                        | 18 |
| 4.7   | Synchronisation                                                  | 19 |
| 4.8   | Serielle Schnittstelle anschließen                               | 20 |
| 5     | Einstellen und Bedienen                                          | 21 |
| 5.1   | Inbetriebnahme und Werkseinstellungen                            | 21 |
| 5.2   | Bedienkonzept und Funktionsübersicht                             | 25 |
| 5.3   | Tastenfunktionen im Messbetrieb                                  | 27 |
| 5.3.1 | Grenzwertpegel im Messbetrieb abfragen und einstellen            | 27 |
| 5.4   | Tastenfunktionen im Programmierbetrieb                           | 29 |
| 5.4.1 | Wechseln von Betriebsart "Messen" zu "Programmieren"             | 29 |
| 5.4.2 | Programmieren                                                    | 30 |
| 5.4.3 | Wechseln von Betriebsart "Programmieren" zu Betriebsart "Messen" | 31 |
| 5.4.4 | Dialog                                                           | 31 |
| 5.4.5 | Laden/Speichern im Parametersatz (PARAM.SATZ)                    | 31 |
| 5.4.6 | Anpassung                                                        | 32 |
| 5.4.7 | Kalibrieren (KALIBR.)                                            | 34 |
| 5.4.8 | Grenzwerte 14 (GRENZWERT 14)                                     | 36 |

| 5.4.9<br>5.4.10<br>5.4.11<br>5.5<br>5.5.1 | Spitzenwertspeicher einstellen (SP.SPEICHER)<br>Eingänge und Ausgänge (EING/AUSG.)<br>Zusatzfunkt. (Zusatzfunktionen)<br>Übersicht aller Gruppen und Parameter<br>Einstellen aller Parameter | 38<br>40<br>42<br>45<br>46 |
|-------------------------------------------|----------------------------------------------------------------------------------------------------|----------------------------|
| 6                                         | Serielle Schnittstelle RS232                                                                                                    | 49                         |
| 6.1                                       | Allgemeines zur Schnittstelle                                                                                                    | 49                         |
| 6.2                                       | Kenndaten der seriellen Schnittstelle                                                                                                    | 50                         |
| 7                                         | Kommunikation mit dem Scout 55                                                                                                    | 51                         |
| 7.1                                       | Scout 55 und Rechner verbinden                                                                                                    | 51                         |
| 7.2                                       | Aktivieren der Schnittstelle RS232                                                                                                    | 52                         |
| 8                                         | Befehlssatz des HBM-Interpreters                                                                                                    | 53                         |
| 8.1                                       | Wichtige Vereinbarungen                                                                                                    | 53                         |
| 8.1.1                                     | Befehlsstruktur                                                                                                    | 54                         |
| 8.1.2                                     | Struktur der Datenausgabe                                                                                                    | 55                         |
| 8.2                                       | Einzelbeschreibung der Befehle                                                                                                    | 55                         |
| 8.2.1                                     | Einstellen der Funktionen der Gruppe Zusatzfunktionen                                                                                                    | 57                         |
| 8.2.2                                     | Einstellen der Gruppe Parametersätze                                                                                                    | 61                         |
| 8.2.3                                     | Ausgabeformat, Messwertausgabe festlegen                                                                                                    | 64                         |
| 8.2.4                                     | Einstellen der Funktionen der Gruppe Anpassung                                                                                                    | 68                         |
| 8.2.5                                     | Einstellen der Funktionen der Gruppe Kalibrieren                                                                                                    | 75                         |
| 8.2.6                                     | Einstellen der Funktionen der Gruppe Grenzwert 14                                                                                                    | 81                         |
| 8.2.7                                     | Einstellen der Funktionen der Gruppe Spitzenwertspeicher                                                                                                    | 84                         |
| 8.2.8                                     | Einstellen der Funktionen der Gruppe Eingänge/Ausgänge                                                                                                    | 86                         |
| 9                                         | Beispiel                                                                                                    | 92                         |
| 10                                        | Fehlermeldungen                                                                                                    | 100                        |
| Stichwo                                   | rtverzeichnis                                                                                                    | 101                        |

### Dokumentation

Änderungen in der Dokumentation sind vorbehalten. Die jeweils aktuellsten Dokumentationen stehen zum Download unter: <u>https://www.hbm.com/de/2314/scout55-mobiler</u>traegerfrequenz-messverstaerker-fuer-serviceaufgaben/.

### Bestimmungsgemäße Verwendung

Der Scout 55 mit den angeschlossenen Aufnehmern ist ausschließlich für Messaufgaben und direkt damit verbundene Steuerungsaufgaben zu verwenden. Jeder darüber hinausgehende Gebrauch gilt als nicht bestimmungsgemäß. Zur Gewährleistung eines sicheren Betriebes darf das Gerät nur nach den Angaben in den Bedienungsanleitungen betrieben werden.

Vor jeder Inbetriebnahme der Geräte ist eine Projektierung und Risikoanalyse vorzunehmen die alle Sicherheitsaspekte der Automatisierungstechnik berücksichtigt. Insbesondere betrifft dies den Personen- und Anlagenschutz.

Bei Anlagen, die aufgrund einer Fehlfunktion größere Schäden, Datenverlust oder sogar Personenschäden verursachen können, müssen zusätzliche Sicherheitsvorkehrungen getroffen werden, die im Fehlerfall einen sicheren Betriebszustand herstellen.

Dies kann z.B. durch Fehlersignalisierung, Grenzwertschalter, mechanische Verriegelungen usw. erfolgen.

Bei der Verwendung sind zusätzlich die für den jeweiligen Anwendungsfall erforderlichen Rechts- und Sicherheitsvorschriften zu beachten. Sinngemäß gilt dies auch bei Verwendung von Zubehör.

#### Sicherheitsbestimmungen

Vergewissern Sie sich vor der Inbetriebnahme, ob die auf dem Typenschild angegebene Netzspannung und Stromart mit Netzspannung und Stromart am Benutzungsort übereinstimmen und ob der benutzte Stromkreis genügend abgesichert ist.

Das Gerät entspricht den Sicherheitsanforderungen der DIN EN 61010-Teil1 (VDE 0411-Teil1); Schutzklasse I. Das Gerät verfügt über einen Netzschalter. Stellen Sie sicher, dass dieser jederzeit frei zugänglich ist.

Der Scout 55 kann wahlweise mit einer Netzspannung 230 VAC oder 110VAC, 48...60 Hz betrieben werden.

Zum Anpassen des Gerätes an die Netzspannung gehen Sie bitte nach Kapitel 2.3.1 in der Bedienungsanleitung vor.

Der Versorgungsanschluss, sowie Signal- und Fühlerleitungen müssen so installiert werden, daß elektromagnetische Einstreuungen keine Beeinträchtigung der Gerätefunktionen hervorrufen; (Empfehlung HBM "Greenline-Schirmungskonzept", Internetdownload http://www.hbm.com/Greenline). Geräte und Einrichtungen der Automatisierungstechnik müssen so verbaut werden, daß sie gegen unbeabsichtigte Betätigung ausreichend geschützt bzw. verriegelt sind (z.B. Zugangskontrolle, Passwortschutz o.ä.).

Bei Geräten die in einem Netzwerk arbeiten, sind diese Netzwerke so auszulegen, daß Störungen einzelner Teilnehmer erkannt und abgestellt werden können.

Es müssen hard- und softwareseitig Sicherheitsvorkehrungen getroffen werden, damit Leitungsbruch oder anderweitige Unterbrechung der Signalübertragung, z.B. über Busschnittstellen, nicht zu undefinierten Zuständen oder Datenverlust in der Automatisierungseinrichtung führen.

#### Allgemeine Gefahren bei Nichtbeachten der Sicherheitshinweise

Der Scout 55 entspricht dem Stand der Technik und ist betriebssicher. Von dem Gerät können Restgefahren ausgehen, wenn es von ungeschultem Personal unsachgemäß eingesetzt und bedient wird.

Jede Person, die mit Aufstellung, Inbetriebnahme, Wartung oder Reparatur des Gerätes beauftragt ist, muss die Bedienungsanleitung und insbesondere die sicherheitstechnischen Hinweise gelesen und verstanden haben.

#### Restgefahren

Der Leistungs- und Lieferumfang des Scout 55 deckt nur einen Teilbereich der Messtechnik ab. Sicherheitstechnische Belange der Messtechnik sind zusätzlich vom Anlagenplaner/Ausrüster/Betreiber so zu planen, zu realisieren und zu verantworten, dass Restgefahren minimiert werden. Jeweils existierende Vorschriften sind zu beachten. Auf Restgefahren im Zusammenhang mit der Messtechnik ist hinzuweisen.

Nach Einstellungen und Tätigkeiten, die mit Passworten geschützt sind, ist sicherzustellen, dass evtl. angeschlossene Steuerungen in einem sicheren Zustand verbleiben, bis das Schaltverhalten des Scout 55 geprüft ist.

#### Sicherheitsbewusstes Arbeiten

Fehlermeldungen dürfen nur quittiert werden, wenn die Ursache des Fehlers beseitigt ist und keine Gefahr mehr existiert.

#### Bedingungen am Aufstellungsort

Schützen Sie die Geräte vor Feuchtigkeit oder Witterungseinflüssen wie beispielsweise Regen, Schnee usw.

Schützen Sie das Gerät vor direkter Sonneneinstrahlung. Sorgen Sie für ausreichende Belüftung.

#### Umbauten und Veränderungen

Der Scout 55 darf ohne unsere ausdrückliche Zustimmung weder konstruktiv noch sicherheitstechnisch verändert werden. Jede Veränderung schließt eine Haftung unsererseits für daraus resultierende Schäden aus.

Insbesondere sind jegliche Reparaturen, Lötarbeiten an den Platinen untersagt. Bei Austausch gesamter Baugruppen sind nur Originalteile von HBM zu verwenden.

Das Gerät wurde ab Werk mit fester Hard- und Softwarekonfiguration ausgeliefert. Änderungen sind nur im Rahmen der in den Handbüchern dokumentierten Möglichkeiten zulässig.

#### **Qualifiziertes Personal**

Dieses Gerät ist nur von qualifiziertem Personal ausschließlich entsprechend der technischen Daten in Zusammenhang mit den nachstehend ausgeführten Sicherheitsbestimmungen und Vorschriften einzusetzen bzw. zu verwenden.

Dazu zählen Personen, die mindestes eine der drei folgenden Voraussetzungen erfüllen:

- Ihnen sind die Sicherheitskonzepte der Automatisierungstechnik bekannt und sie sind als Projektpersonal damit vertraut.
- Sie sind Bedienungspersonal der Automatisierungsanlagen und im Umgang mit den Anlagen unterwiesen. Sie sind mit der Bedienung der in dieser Dokumentation beschriebenen Geräten und Technologien vertraut.
- Sie sind Inbetriebnehmer oder für den Service eingesetzt und haben eine Ausbildung absolviert, die Sie zur Reparatur der Automatisierungsanlagen befähigt. Außerdem haben Sie eine Berechtigung, Stromkreise und Geräte gemäß den Normen der Sicherheitstechnik in Betrieb zu nehmen, zu erden und zu kennzeichnen.

# 2 VERWENDETE KENNZEICHNUNGEN

## 2.1 In dieser Anleitung verwendete Kennzeichnungen

Wichtige Hinweise für Ihre Sicherheit sind besonders gekennzeichnet. Beachten Sie diese Hinweise unbedingt, um Unfälle und Sachschäden zu vermeiden.

| Symbol                | Bedeutung                                                                                                    |  |
|-----------------------|----------------------------------------------------------------------------------------------------|--|
|                       | Diese Kennzeichnung weist auf eine <i>mögliche</i> gefähr-<br>liche Situation hin, die – wenn die Sicherheitsbestim-<br>mungen nicht beachtet werden – Tod oder schwere<br>Körperverletzung zur Folge <i>haben kann</i> .      |  |
|                       | Diese Kennzeichnung weist auf eine <i>mögliche</i> gefähr-<br>liche Situation hin, die – wenn die Sicherheitsbestim-<br>mungen nicht beachtet werden – leichte oder mittlere<br>Körperverletzung zur Folge <i>haben kann</i> . |  |
| Hinweis               | Diese Kennzeichnung weist auf eine Situation hin, die<br>– wenn die Sicherheitsbestimmungen nicht beachtet<br>werden – Sachschäden zur Folge <i>haben kann</i> .                                                               |  |
| Wichtig               | Diese Kennzeichnung weist auf <i>wichtige</i> Informa-<br>tionen zum Produkt oder zur Handhabung des Produk-<br>tes hin.                                                                                                    |  |
| Тірр                  | Diese Kennzeichnung weist auf Anwendungstipps<br>oder andere für Sie nützliche Informationen hin.                                                                                                    |  |
| Information           | Diese Kennzeichnung weist auf Informationen zum<br>Produkt oder zur Handhabung des Produktes hin.                                                                                                    |  |
| Hervorhebung<br>Siehe | Kursive Schrift kennzeichnet Hervorhebungen im Text<br>und kennzeichnet Verweise auf Kapitel, Bilder oder<br>externe Dokumente und Dateien.                                                                                    |  |
|                       | Dieses Symbol kennzeichnet einen Handlungsschritt.                                                                                                    |  |

# 2.2 Auf dem Gerät angebrachte Symbole

#### **CE-Kennzeichnung**

CE

Mit der CE-Kennzeichnung garantiert der Hersteller, dass sein Produkt den Anforderungen der relevanten EG-Richtlinien entspricht (die Konformitätserklärung finden Sie auf der Website von HBM (www.hbm.com) unter HBMdoc).

# Gesetzlich vorgeschriebene Kennzeichnung zur Entsorgung

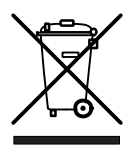

Nicht mehr gebrauchsfähige Altgeräte sind gemäß den nationalen und örtlichen Vorschriften für Umweltschutz und Rohstoffrückgewinnung getrennt von regulärem Hausmüll zu entsorgen.

# 3 EINFÜHRUNG

# 3.1 Lieferumfang

- Gerät mit Aufstell- /Tragebügel
- 1 Kabelstecker DB-15P, Bestell-Nr.: 3.3312-0182
- 1 Netzanschlusskabel
- 1 Klemmleistenstecker 3polig (Schnittstelle)
- 2 Klemmleistenstecker 9polig (Steuerein-/ausgänge)
- 1 Bedienungsanleitung Teil1; 1 Bedienungsanleitung Teil2
- 1 Kabel Kab3-3301.0104

# 3.2 Allgemeines

Der Messverstärker Scout 55 ist für die Erfassung und Weiterverarbeitung von Messwerten von passiven Aufnehmern geeignet.

Die wesentlichen Merkmale:

- Anschließbare Aufnehmer: DMS-Voll- und Halbbrücken, induktive Voll- und Halbbrükken, piezoresistive und potentiometrische Aufnehmer, LVDT
- 10-stellige alphanumerische Anzeige
- Bedienung über Folientastatur
- 2 Spitzenwertspeicher für Maximal- und Minimalwert , sowie Hüllkurve und Momentanwert
- 4 Grenzwertschalter
- Serielle Schnittstelle RS232 zum Anschluss eines Rechners oder Druckers
- Parameterspeicher zum Speichern von bis zu 8 kompletten Datensätzen
- Steuerein- und Steuerausgänge (über Optokoppler potentialgetrennt)
- Handliches Gehäuse mit Aufstell-/ Tragebügel

Alle notwendigen Befehle zur Einstellung des Gerätes über die serielle Schnittstelle und Messwertabfrage sind in einer getrennten Unterlage der Bedienungsanleitung "**Betrieb des Scout 55 mit Rechner**" aufgeführt und beschrieben.

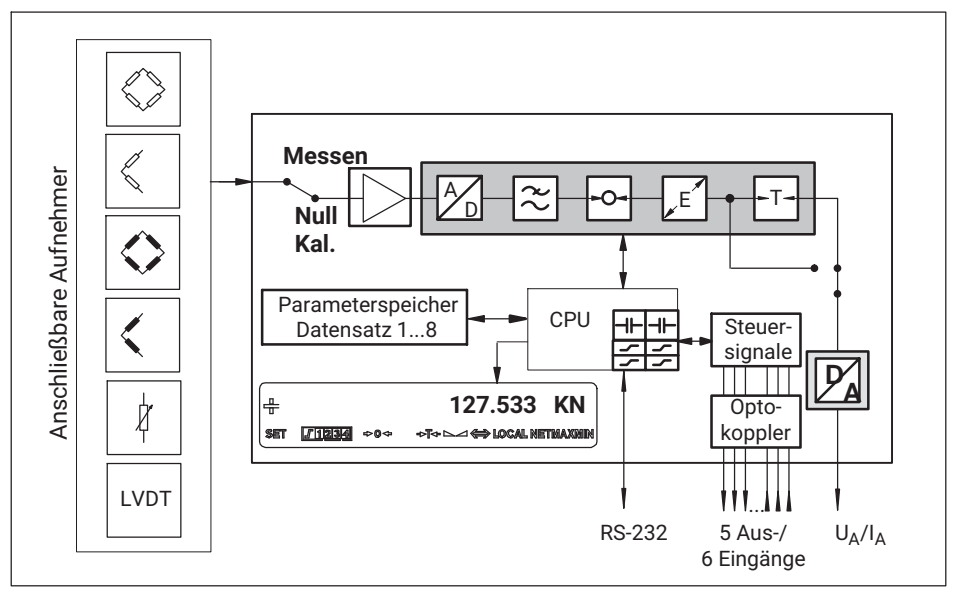

Abb. 3.1 Blockschaltbild des Scout 55

# 4 ANSCHLIEßEN

Beachten Sie vor der Inbetriebnahme des Gerätes die Sicherheitshinweise.

## 4.1 Werkseinstellungen

Überprüfen Sie vor dem Einsatz des Gerätes die ab Werk eingestellten Parameter und beachten Sie, dass sich die Elemente zur Wahl des analogen Ausgangssignals (Strom-/Spannungsausgang) und zur Einstellung für die Synchronisation auf der Platine befinden.

Eingestellt ab Werk ist:

- Netzspannung: 230 V / 50...60 Hz oder 115 V / 50..60 Hz je nach Bestellung
- Analogausgang: Ausgangsspannung ±10 V
- Synchronisation: Master

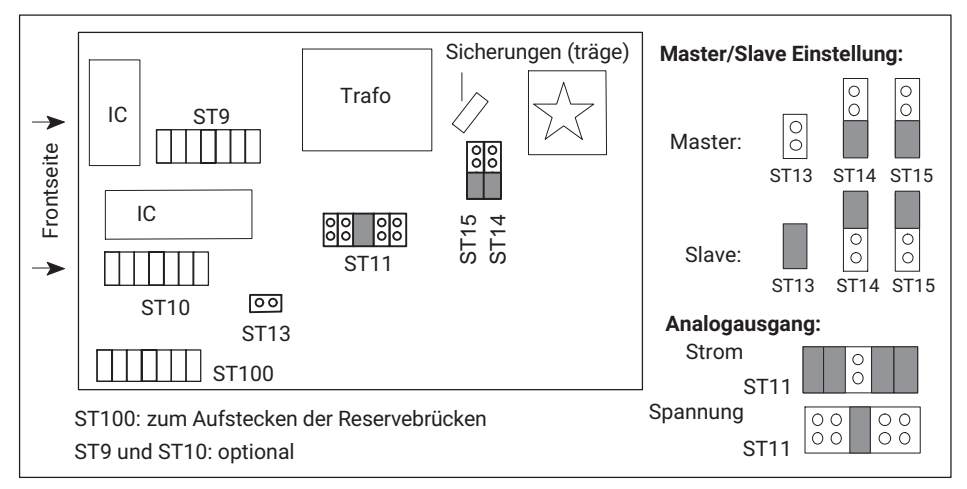

Abb. 4.1 Lage der Steckbrücken auf der Platine

# 4.2 Ändern der Werkseinstellungen

Zum Ändern der Werkseinstellung gehen Sie bitte wie folgt vor:

- Schalten Sie das Gerät aus und ziehen Sie das Netzkabel ab. Entfernen Sie sämtliche Steckverbindungen an der Rückwand.
- Lösen Sie die vier Schrauben des Gehäusedeckels und nehmen Sie den Deckel ab.
- Ändern Sie die für Sie relevante Einstellung mit Hilfe der Steckbrücken entsprechend Abb. 4.1.
- Gehäusedeckel wieder festschrauben.

# 4.2.1 Analoges Ausgangssignal einstellen

Das analoge Ausgangssignals (Spannung bzw. Strom) wählen Sie durch Umstecken der Steckbrücken ST11 (*siehe Abb. 4.1*). Die Wahl  $\pm$  20 mA bzw. 4...20 mA erfolgt im Bediendialog.

# 4.2.2 Betriebsart für Synchronisation wählen

Zur Synchronisation mehrerer Geräte wird ein Gerät als Master eingestellt. Alle weiteren Geräte sind auf Slave einzustellen. Die Wahl "Master" und "Slave" erfolgt mit den Steckbrücken ST13, ST14 und ST15 (*siehe Abb. 4.1*).

# 4.3 Spannungsversorgung anschließen

Kontrollieren Sie, ob die Netzspannung des Gerätes (Angabe auf der Geräterückseite) mit der Versorgungsspannung übereinstimmt. Ist dies nicht der Fall, so ändern Sie die Einstellung des Gerätes wie in *Kapitel 4.3.1* beschrieben.

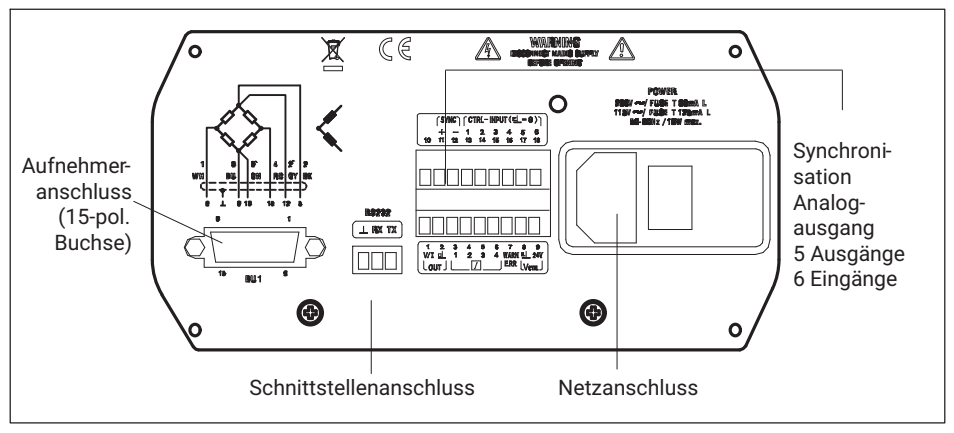

Abb. 4.2 Geräterückseite

Für den Anschluss des Netzkabels ist ein Kaltgerätestecker vorgesehen. Das notwendige Netzversorgungskabel ist im Lieferumfang enthalten.

Länderspezifische Ausführungen sind als Zubehör erhältlich.

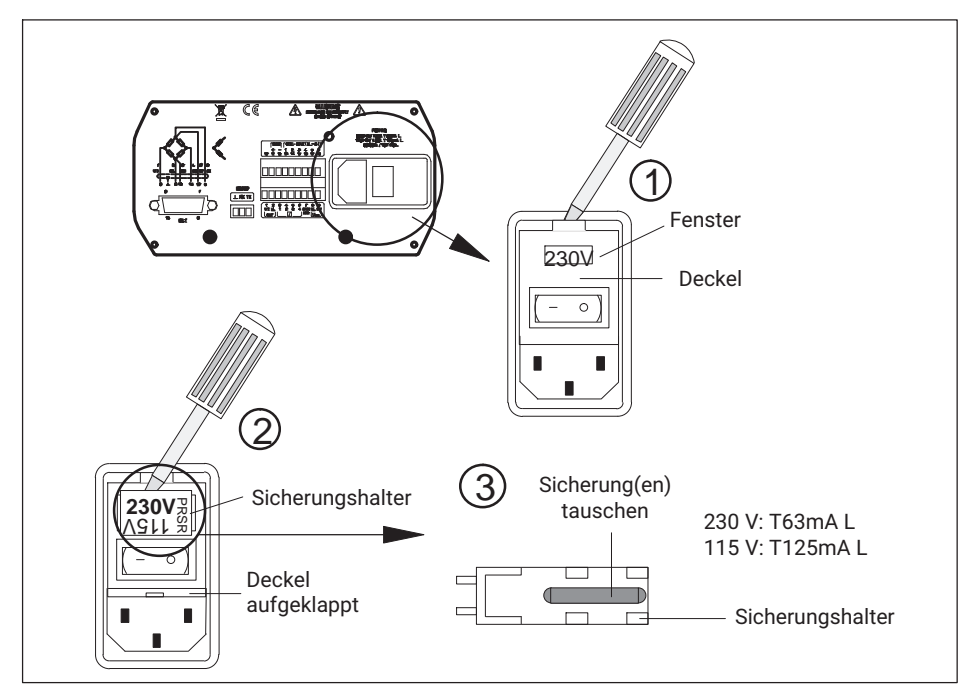

# 4.3.1 Ändern der Netzspannungswahl/Sicherungstausch

Abb. 4.3 Geräterückseite: Netzspannung wählen, Sicherungen tauschen

Die aktuell gewählte Netzspannung (z.B. 230 V) ist im "Fenster" zu sehen.

#### Anpassen an Netzspannung

- Schalten Sie das Gerät aus und ziehen Sie das Netzkabel ab.
- Deckel aufhebeln und zur Seite klappen
- Sicherungshalter entnehmen
  - Sicherungshalter entsprechend der gewünschten Netzspannung einschieben (Nennstrom der Feinsicherung beachten)
  - Deckel schließen

Die gewählte Netzspannung ist im "Fenster" sichtbar (hier gewählt 2:230 V).

#### Sicherungen tauschen

- Schalten Sie das Gerät aus und ziehen Sie das Netzkabel ab.
- Deckel aufhebeln und nach vorne klappen
- Sicherungshalter herausziehen
- Sicherungen tauschen
  - Sicherungshalter einschieben, dabei auf richtige Netzspannung achten (gewählter Wert ist im "Fenster" sichtbar).

#### 4.3.2 Aufstellen des Gerätes

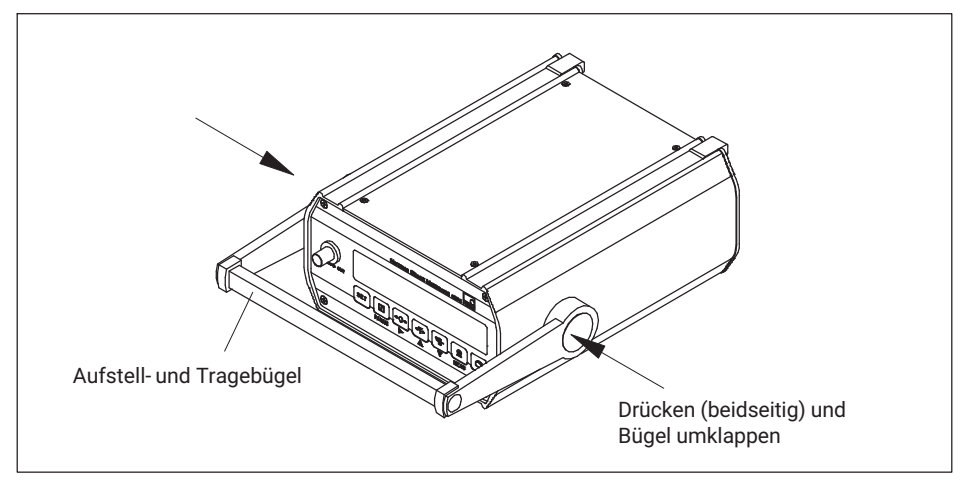

Abb. 4.4 Aufstellen des Scout 55

# 4.4 Aufnehmer anschließen

An den Scout 55 können folgende Aufnehmertypen angeschlossen werden:

- DMS- Voll- und Halbbrückenaufnehmer
- Induktive Halb- und Vollbrückenaufnehmer
- Potentiometrische und piezoresistive Aufnehmer
- LVDT (Linear Variabler Differential-Transformator)

Der Anschluss erfolgt über eine 15polige Buchse auf der Gehäuserückwand mit der Bezeichnung BU1.

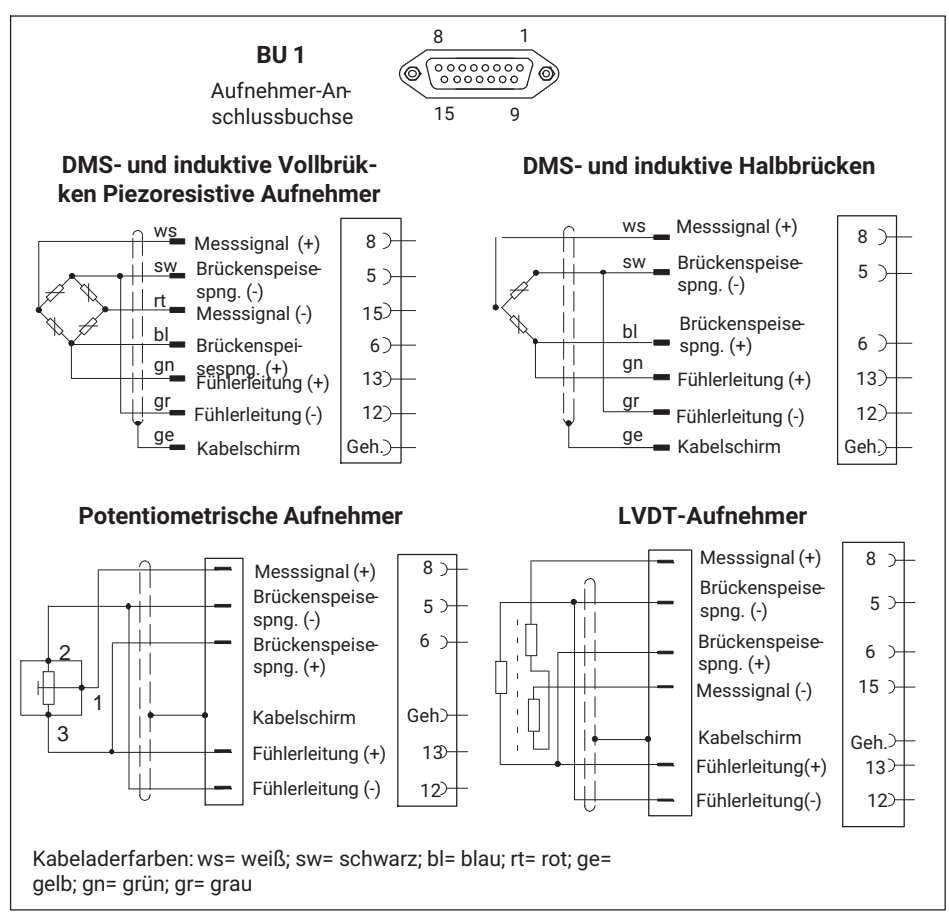

Abb. 4.5 Anschluss verschiedener Aufnehmer

Bei Anschluss eines Aufnehmers mit Vierleiter-Kabel müssen Sie im Kabelstecker die Fühlerleitungen mit der entsprechenden Brückenspeiseleitung (Pin 5 mit Pin 12, sowie Pin 6 mit Pin 13) verbinden.

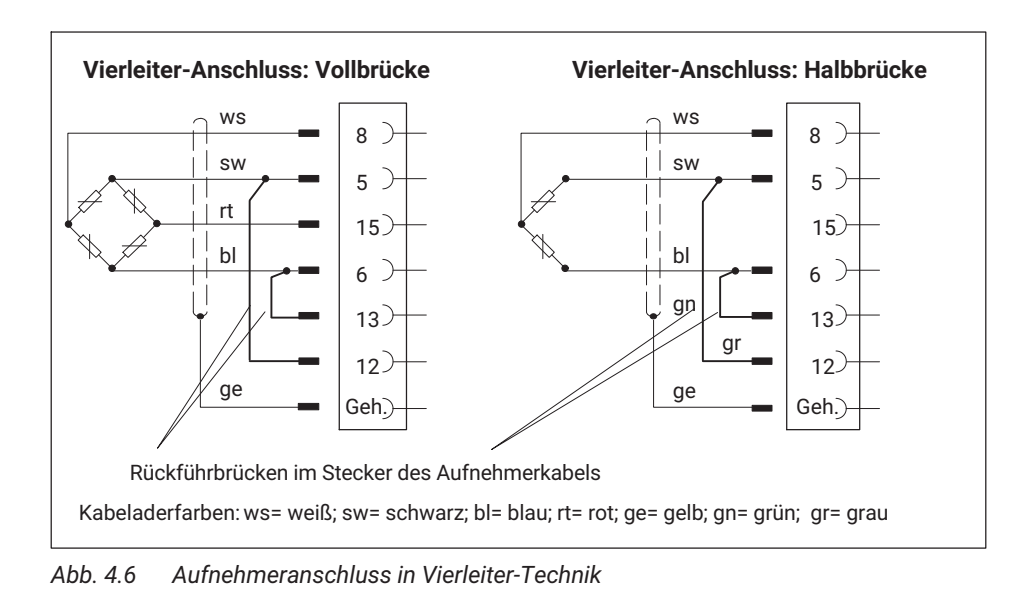

Information

Verwenden Sie zum Anschluss der Aufnehmer Standardkabel von HBM. Bei Verwendung anderer geschirmter, kapazitätsarmer Messkabel legen Sie den Schirm des Aufnehmerkabels entsprechend den HBM-Greenline-Informationen (siehe http://www.hbm.com/Greenline) auf das Steckergehäuse. Damit ist der EMV-Schutz gewährleistet.

# 4.5 Analogausgang

Das analoge Ausgangssignal steht als Spannung (±10 V) oder als Strom (±20 mA bzw. 4.. 20 mA) an den Klemmen 1 und 2 zur Verfügung. Zusätzlich steht die Ausgangsspannung an der BNC-Buchse auf der Gerätefront zur Verfügung (*siehe Abb. 4.8.*)

Die Wahl Strom / Spannung erfolgt mit Hilfe von Steckbrücken auf der Messverstärkerplatine und ist in *Kapitel 2.1* beschrieben.

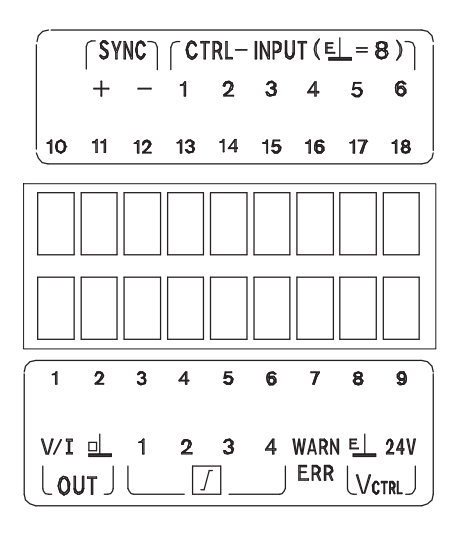

| Pin | Funktion                          | Pin | Funktion            |
|-----|-----------------------------------|-----|---------------------|
| 1   | Ausgangssignal (V/I)              | 10  | nicht belegt        |
| 2   | Ausgangssignal (Masse)            | 11  | Synchronisation (+) |
| 3   | Grenzwert1                        | 12  | Synchronisation (-) |
| 4   | Grenzwert2                        | 13  | Steuerkontakt1 ()   |
| 5   | Grenzwert3                        | 14  | Steuerkontakt2 ()   |
| 6   | Grenzwert4                        | 15  | Steuerkontakt3 ()   |
| 7   | Warnung                           | 16  | Steuerkontakt4 ()   |
| 8   | Masse                             | 17  | Steuerkontakt5 ()   |
| 9   | externe Versorgungsspannung 24 V= | 18  | Steuerkontakt6 ()   |

Abb. 4.7 Belegung der Ausgänge

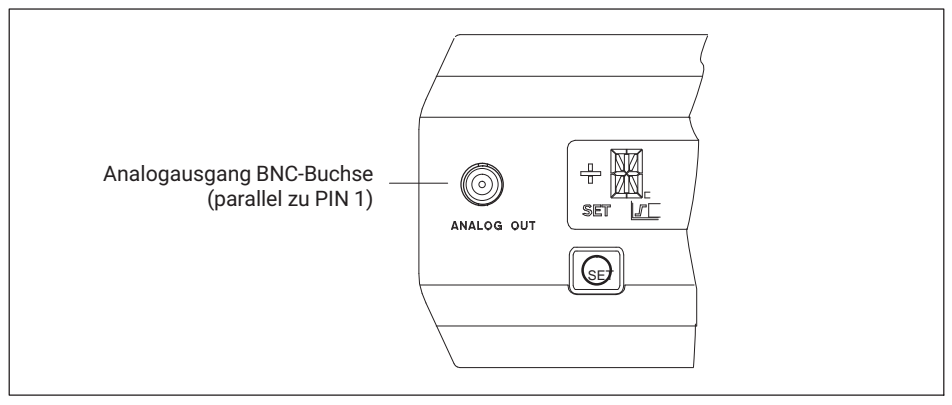

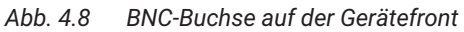

# 4.6 Steuerein-/Steuerausgänge

| Eingang/<br>Ausgang | Klemme | Funktion                                              |                                                                                    |
|---------------------|--------|-------------------------------------------------------|------------------------------------------------------------------------------------|
| -                   | 3      | Ausgang Grenzwert 1                                   | Bei positiver Logik entsprechend                                                   |
| -                   | 4      | Ausgang Grenzwert 2                                   | V <sub>ext</sub> . 24 V                                                            |
| -                   | 5      | Ausgang Grenzwert 3                                   |                                                                                    |
| -                   | 6      | Ausgang Grenzwert 4                                   |                                                                                    |
| •                   | 7      | Ausgang Warnung<br>(Overflow)                         | Warnung aktiv bei Overflow,<br>Autocal und STILL AUSG<br>24 V = OK<br>0V = Warnung |
| -                   | 13-17  | Eingang Steuerkon-<br>takt1-6 (Funktion wähl-<br>bar) | siehe Tabelle Seite 41                                                             |
| -                   | 8      | Masse                                                 | V <sub>ext.</sub> 0 V                                                              |
| -                   | 9      | externe Versorgungs-<br>spannung                      | V <sub>ext.</sub> 24 V                                                             |

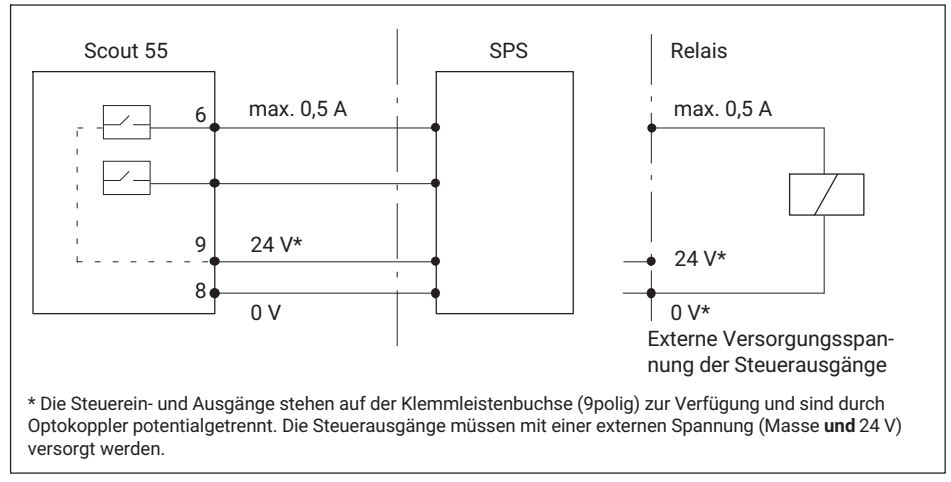

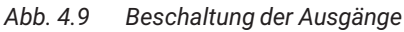

#### Hinweis

Bei Abschalten oder Ausfall der Netzspannung sowie bei Ausfall der Netzsicherung werden alle Steuerausgänge auf 0 V (Vext.) gesetzt.

# 4.7 Synchronisation

Werden mehrere Geräte in unmittelbarer Nähe zueinander oder mit parallel geführten Kabeln eingesetzt, so sind die Geräte zu synchronisieren. Dazu muss ein Gerät auf Master und alle weiteren (max. sieben) auf Slave eingestellt werden. Das Einstellen mit Jumpern auf der Verstärkerplatine ist in *Kapitel 4.2.2* beschrieben. Neben diesen Einstellungen müssen die Geräte zur Synchronisation miteinander verbunden werden.

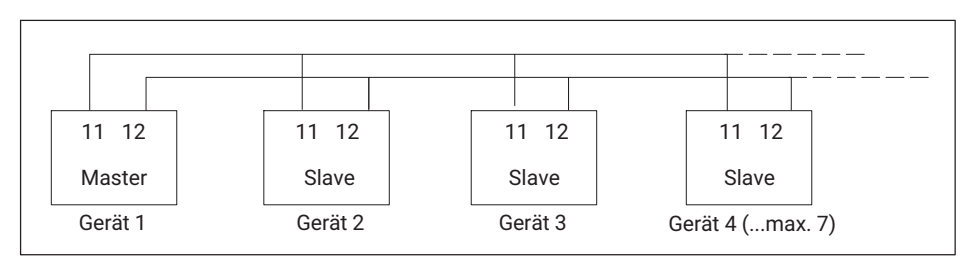

Abb. 4.10 Anschlussverbindungen zur Synchronisation

# 4.8 Serielle Schnittstelle anschließen

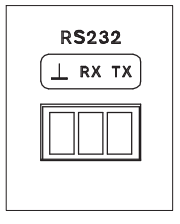

Auf der Geräterückseite befindet sich eine serielle Schnittstelle RS232 zum Anschluss eines Rechners oder Terminals.

Beim Anschluss eines Druckers genügt ein einfacher Zeilendrukker, der für den Ausdruck nicht mehr als 4 Sekunden/pro Zeile benötigt. Ausgedruckt wird in 12 Spalten. Dies entspricht einer Zeilenlänge von 132 Zeichen. Die zu druckenden Messwerte wählen Sie wie unter *Kapitel 5.4.11* beschrieben aus.

Beim Anschluss eines Rechners ist ein Dialog mit dem Scout 55 möglich.

Sie können mit Hilfe von Steuerbefehlen alle Geräteeinstellungen durchführen und Messwerte abfragen. Eine Übersicht über die Schnittstellenbefehle ist in einem weiteren Teil der Bedienungsanleitung " **Scout 55, Teil2: Betrieb mit Rechner oder Terminal** " zusammengestellt.

# 5 EINSTELLEN UND BEDIENEN

### 5.1 Inbetriebnahme und Werkseinstellungen

Für die Inbetriebnahme Ihrer Messkette (Messverstärker und Aufnehmer) sind im folgenden einige Bedienschritte aufgeführt, so dass Sie einen ersten Funktionstest aller Komponenten durchführen können. Beschrieben wird im wesentlichen die Anpassung des Scout 55 an den verwendeten Aufnehmertyp. Außerdem wird auf einige typische Fehler hingewiesen, die bei der Inbetriebnahme auftreten können.

Schließen Sie entsprechend den in den vorhergehenden Kapitel beschriebenen Schritten das Netzkabel und den Aufnehmer an den Messverstärker an.

### 

Beachten Sie hierbei die Sicherheitshinweise

- Schalten Sie den Netzschalter ein.
- Das Gerät führt einen Funktionstest durch und befindet sich dann im Messbetrieb. Die Werkseinstellungen sind aktiv.
- Überprüfen Sie die Wahl des im Display angezeigten Ausgangssignals. Wählen Sie mit

🔈 🛛 das Bruttosignal aus (keine Kennzeichnung im Display)

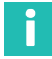

#### Information

Erscheint hier die Fehlermeldung KALERR., kann dies folgende Ursachen haben:

- Keine Sechsleiter-Rückführung angeschlossen
- Aufnehmer/Sensor falsch angeschlossen
- Kein Aufnehmer/Sensor angeschlossen

#### Abhilfe

Gerät ausschalten. Den Aufnehmer richtig anschließen. Gerät wieder einschalten. Erscheint die Fehlermeldung **OVFL B, OVFL N** müssen Sie eine Anpassung des Messverstärkers an Ihren Aufnehmertyp vornehmen. Die aufnehmerspezifischen Schritte sind anschließend beschrieben.

Um vom Messbetrieb in den Einstellmodus des Gerätes zu gelangen, drücken Sie

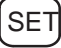

für ca. 2s. In der Anzeige erscheint "DIALOG".

Stellen Sie entsprechend der folgenden Beispiele das Gerät je nach angeschlossenem Aufnehmertyp ein.

# Aufnehmertypen

#### • DMS-Kraftaufnehmer

Anpassung:

|    | Aufnehmertyp:<br>Speisung:<br>Eingang:          | Vollbrücke<br>2,5 V<br>4 mV/V   |
|----|-------------------------------------------------|---------------------------------|
| Ka | librieren:                                      |                                 |
|    | Einheit, Nennwert/Dezimalpunkt:<br>Messbereich: | 20.000 kN<br>2 mV/V             |
| •  | Induktive Wegaufnehmer                          |                                 |
| An | passung:                                        |                                 |
|    | Aufnehmertyp:<br>Speisung:<br>Eingang:          | Halbbrücke<br>1,0 V<br>10 mV/V  |
| Ka | librieren:                                      |                                 |
|    | Einheit, Nennwert/Dezimalpunkt:<br>Messbereich: | 20.000 mm<br>10 mV/V            |
| •  | Piezoresistive Aufnehmer                        |                                 |
| An | passung:                                        |                                 |
|    | Aufnehmertyp:<br>Speisung:<br>Eingang:          | Halbbrücke<br>2,5 V<br>400 mV/V |
| Ka | librieren:                                      |                                 |
|    | Einheit, Nennwert/Dez.punkt:<br>Messbereich:    | 30.000 bar<br>200 mV/V          |
| •  | Potentiometrische Aufnehmer                     |                                 |
| An | passung:                                        |                                 |
|    | Aufnehmertyp:<br>Speisespannung:<br>Eingang:    | Halbbrücke<br>1 V<br>1000 mV/V  |
| Ka | lile of a manage                                |                                 |
|    | librieren:                                      |                                 |

#### Erklärung der Symbole

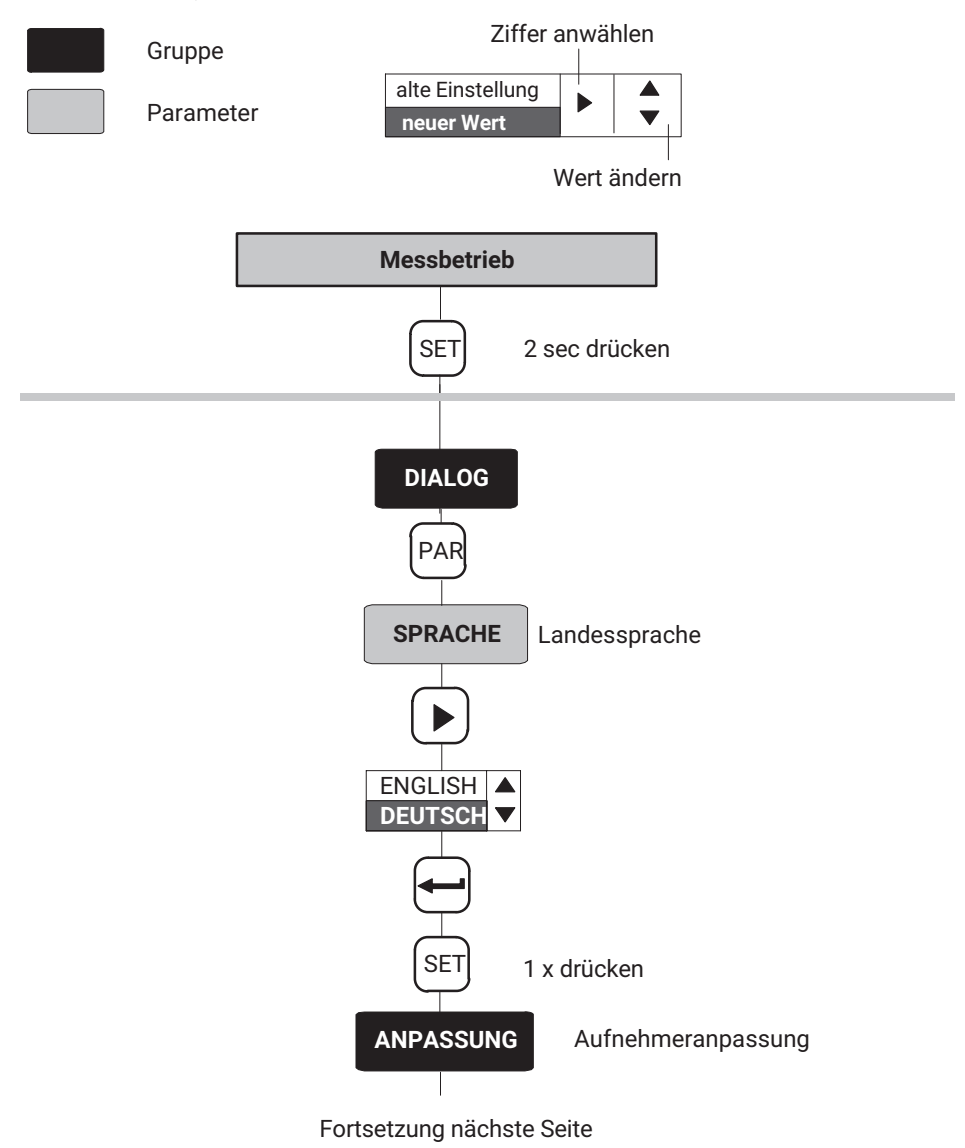

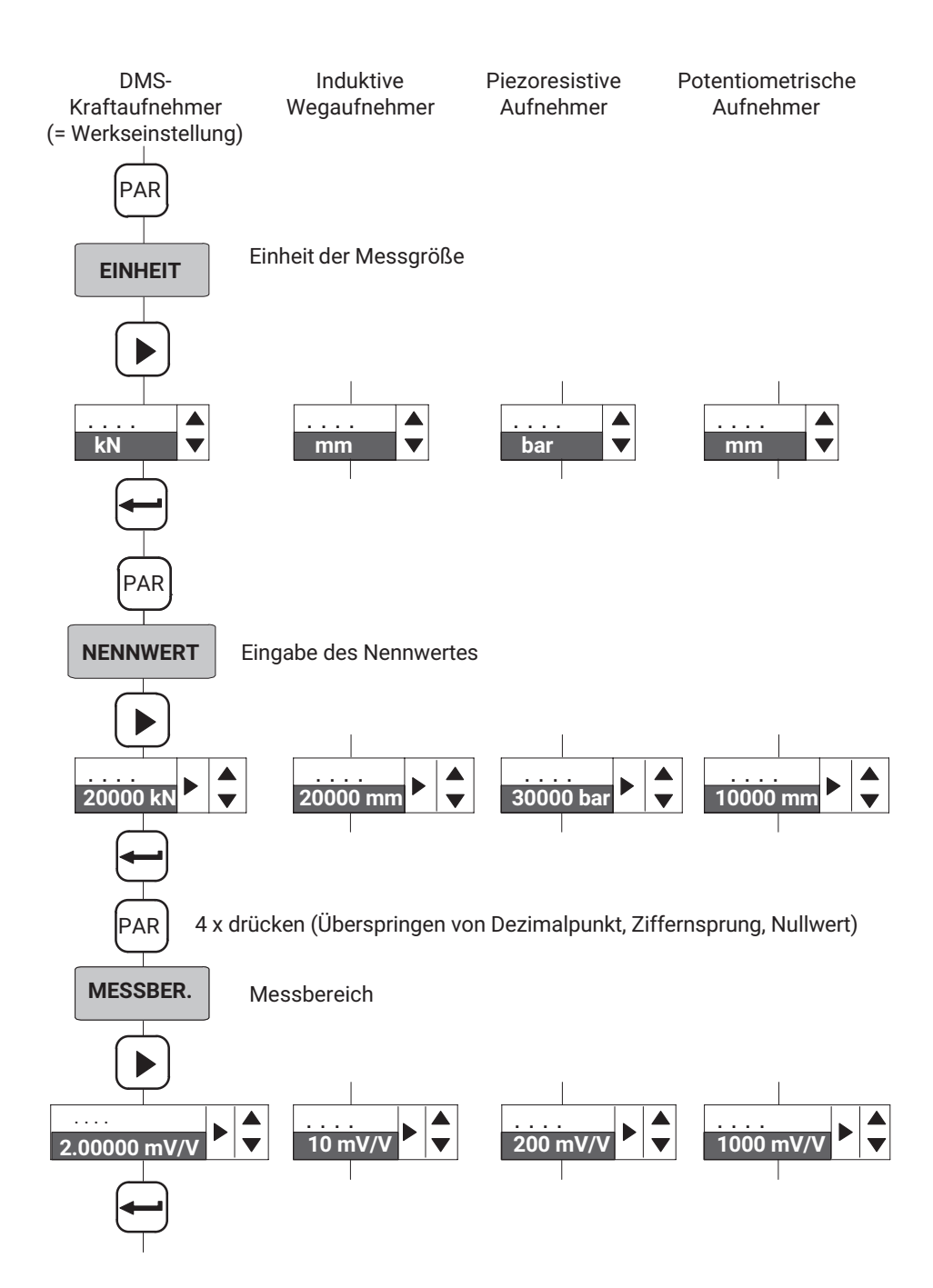

### Wechsel in den Messbetrieb

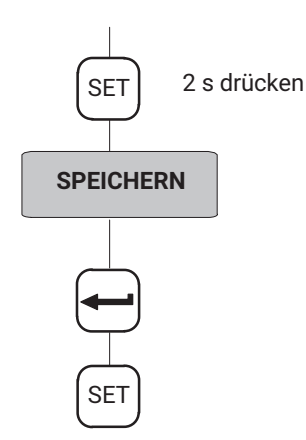

Die Einstellungen sind im Parametersatz 1 gespeichert und das Gerät wechselt in den Messbetrieb.

Sie können nun einen ersten Funktionstest durchführen.

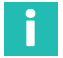

### Information

Die Einstellungen sind nur dann netzausfallsicher abgelegt, wenn sie unter einem der Parametersätze gespeichert wurden.

# 5.2 Bedienkonzept und Funktionsübersicht

Das Bedienkonzept unterscheidet zwei Arten von Tastenfunktionen:

- Tasten, die während des Messbetriebes wirksam sind und
- Tasten, die im Programmierbetrieb wirken.

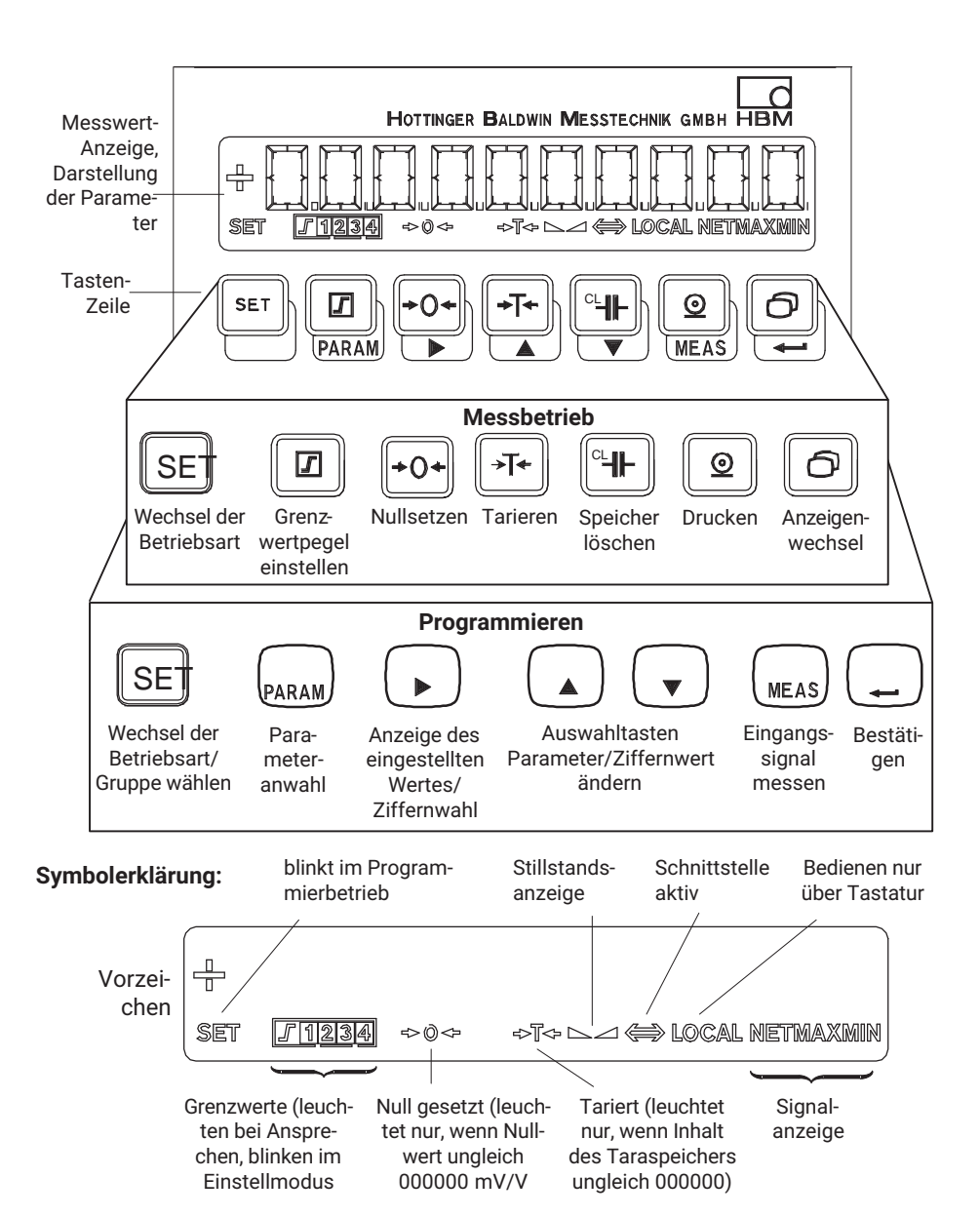

# 5.3 Tastenfunktionen im Messbetrieb

| Taste                                                                                            | Bedeutung                                                                                                    |                                                                                  |  |
|--------------------------------------------------------------------------------------------------|----------------------------------------------------------------------------------------------------|----------------------------------------------------------------------------------|--|
| SET                                                                                              | Wechseln von der Betriebsart Messen in die Betriebsart Programmieren (und umgekehrt ) durch <b>Betätigen für ca. 2s</b> .                                        |                                                                                  |  |
|                                                                                                  | Einstellen der Grenzwertpegel GW                                                                                                    | 14 (siehe ab Seite 36)                                                           |  |
|                                                                                                  | Die weiteren Parameter der Grenzw<br>bleiben unverändert. Die Grenzwert<br>WERT 14 aktiviert werden ( <i>siehe</i>                                               | verte wie Hysterese, Richtung etc.<br>funktion kann im Menü GRENZ-<br>Seite 36). |  |
|                                                                                                  | Nullabgleich der Messkette (auch r                                                                                                    | nit Steuerkontakt möglich).                                                      |  |
| +0+                                                                                              | Das am Eingang liegende Signal wird als Nullpunkt übernommen.                                                                                                    |                                                                                  |  |
|                                                                                                  | Tarieren des Messwertes (auch mit Steuerkontakt möglich).                                                                                                    |                                                                                  |  |
| <b>→⊺</b>                                                                                        | Es wird der momentan anliegende Messwert als Tarawert übernomn                                                                                                   |                                                                                  |  |
|                                                                                                  | Löscht den Inhalt der Spitzenwertspeicher (auch mit Steuerkontakt mög-<br>lich). Diese Funktion gilt für alle Spitzenwertspeicher (Min, Max, Spitze-<br>Spitze). |                                                                                  |  |
| $\bigcirc$                                                                                       | Ausgabe der Messwerte und Parameter über die RS-232-Schnittstelle (auch mit Steuerkontakt möglich).                                                              |                                                                                  |  |
|                                                                                                  | Mögliche Druckparameter siehe "Zusatzfunktion" ab Seite 42.                                                                                                    |                                                                                  |  |
| Es werden nur diejenigen Parameter (DRUCK xxx) gedruckt, o<br>Zusatzfunktionen angewählt wurden. |                                                                                                    | er (DRUCK xxx) gedruckt, die in den<br>en.                                       |  |
|                                                                                                  | Schaltet die Messwertanzeige um :                                                                                                    | zwischen:                                                                        |  |
|                                                                                                  | Bruttowert                                                                                                    | keine Kennzeichnung im Display                                                   |  |
|                                                                                                  | Nettowert (= Brutto minus Tara)<br>Minimalwert                                                                                                    | NET WIRD angezeigt<br>"MIN" wird angezeigt                                       |  |
|                                                                                                  | Maximalwert                                                                                                    | "MAX" wird angezeigt                                                             |  |
|                                                                                                  | Spitze-Spitze-Wert                                                                                                    | "MAXMIN" wird angezeigt                                                          |  |

# 5.3.1 Grenzwertpegel im Messbetrieb abfragen und einstellen

Für die Wahl des Grenzwertpegels (im Messbetrieb) haben Sie mehrere Möglichkeiten:

- Zahlenwerteingabe der Grenzwertpegel
- Anliegendes Eingangssignal als Grenzwertpegel übernehmen
- Schneller Suchlauf (Pfeiltasten mehrere Sekunden drücken)

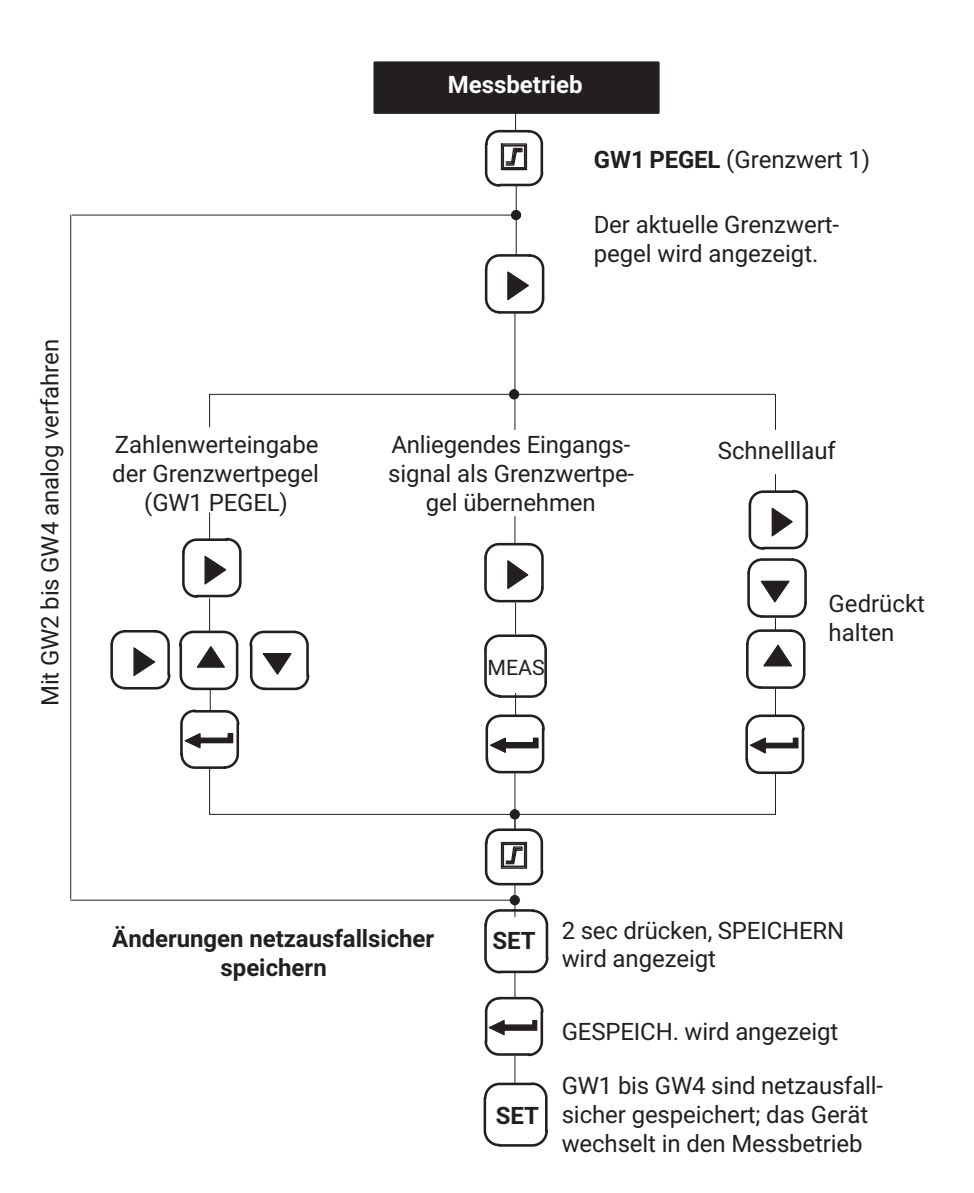

# 5.4 Tastenfunktionen im Programmierbetrieb

In dieser Betriebsart können Sie alle Einstellungen für den Einsatz des Messverstärkers in Ihrer Anwendung durchführen. Die Parameter sind in Gruppen zusammengefasst.

#### Bedeutung der Tasten

| Taste | Bedeutung                                                              |
|-------|------------------------------------------------------------------------|
| SET   | Wechsel der Betriebsart (2sec drücken), Gruppe anwählen (z.B. KALIBR.) |
| PAR   | Parameteranwahl (z.B. NENNWERT)                                        |
|       | Zeigt den zuletzt eingestellten Wert an.                               |
|       | Die gewünschte Ziffer anwählen.                                        |
|       | Ändert die Ziffer aufsteigend.                                         |
|       | Ändert die Ziffer absteigend.                                          |
| MEAS  | Messwert übernehmen.                                                   |
|       | Bestätigt die Eingabe/Änderung                                         |

# 5.4.1 Wechseln von Betriebsart "Messen" zu "Programmieren"

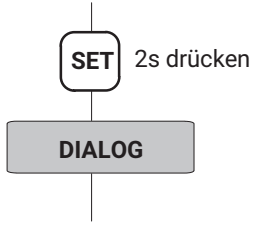

#### 5.4.2 Programmieren

#### Beispiele für das Bedienen im Programmierbetrieb

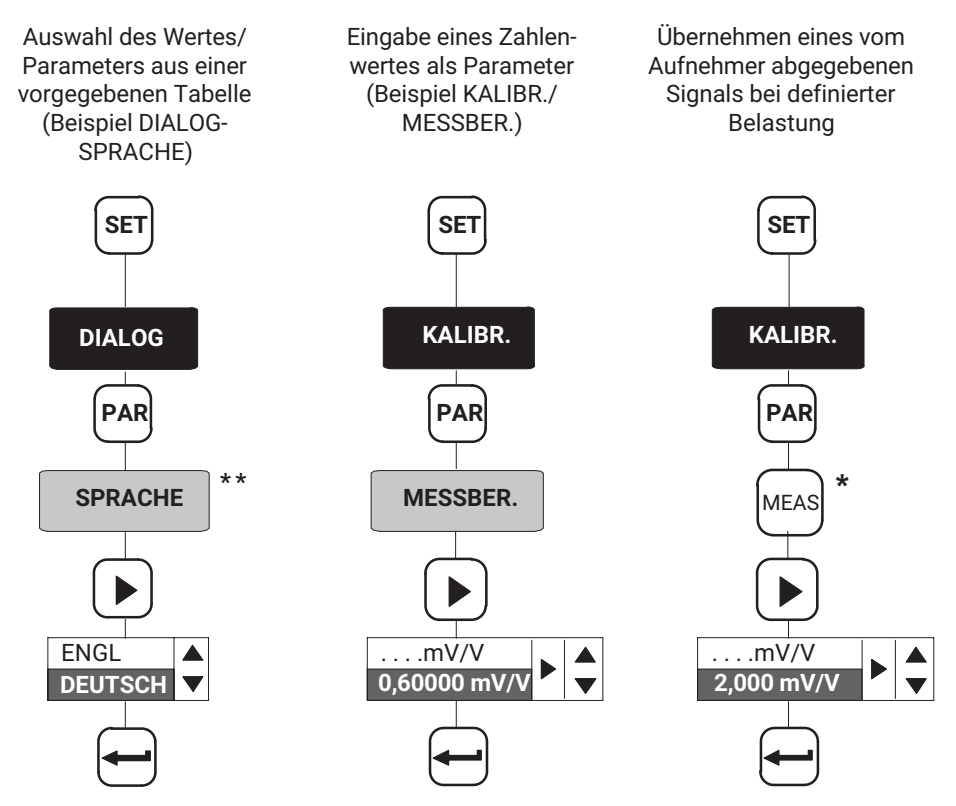

\* Nur möglich beim einstellen des Nullwertes, des Messbereiches und der Grenzwertpegel

<sup>\*\*</sup> Siehe Seite 31

# 5.4.3 Wechseln von Betriebsart "Programmieren" zu Betriebsart "Messen"

Bei Änderung von Parametern wird abgefragt, ob die geänderten Parameter **netzausfall**sicher gespeichert werden sollen.

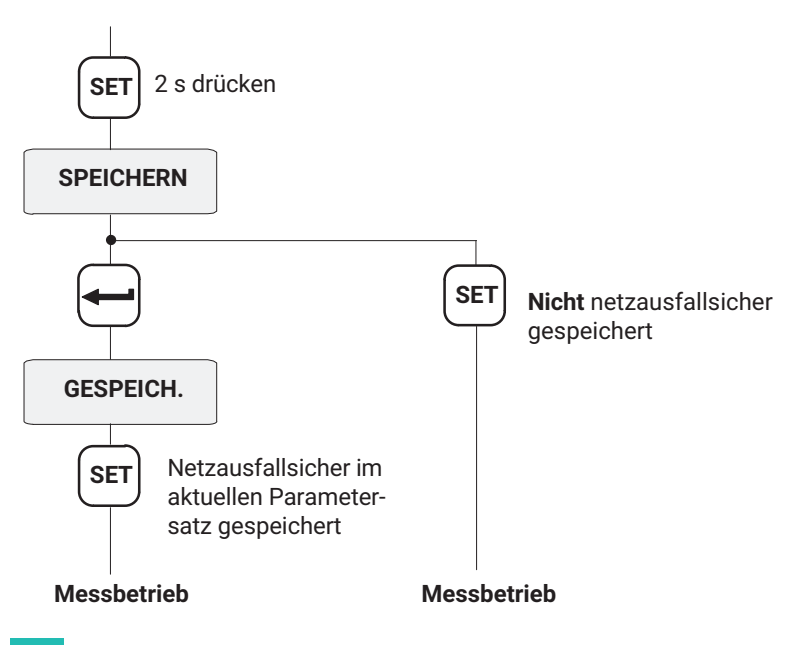

# Information

Die Einstellungen sind nur dann netzausfallsicher abgelegt, wenn sie unter einem der Parametersätze gespeichert wurden.

# 5.4.4 Dialog

#### Sprache auswählen (SPRACHE)

Werkseinstellung: Deutsch

Folgende Sprachen können gewählt werden:

```
Deutsch, Englisch (ENGLISH), Französisch (FRANCAIS), Italienisch (ITALIANO), Spanisch (ESPANOL)
```

# 5.4.5 Laden/Speichern im Parametersatz (PARAM.SATZ)

Die aktuellen Verstärkereinstellungen des Gerätes können in acht Parametersätzen netzausfallsicher gespeichert und später abgefragt werden.

In den Parametersätzen 1...8 werden alle Einstellungen gesichert.

Bei einem Wechsel von der Betriebsart Programmieren in Messbetrieb erfolgt eine Abfrage, ob die Änderung gespeichert werden soll oder nicht. Dies ist unter Kapitel 5.4.3dargestellt. Das Aktivieren/Laden von Parametersätzen kann auch über Steuerkontakte (PA-RACODE1...2, siehe Kapitel 5.4.10) erfolgen.

| LADEN | Parametersatz 1 (Parametersatz 18) sowie   |
|-------|--------------------------------------------|
|       | Werkseinstellung (WERKSEINST) wird geladen |

SPEICHERN Speichern als Parametersatz 1...8

#### 5.4.6 Anpassung

#### AUFN.TYP

Je nach Aufnehmertyp kann zwischen folgenden Brückenarten gewählt werden:

| Wählbare Brückenarten Vo | ′ollbrücke <sup>*)</sup> | Halbbrücke <sup>1)</sup> | LVDT |
|--------------------------|--------------------------|--------------------------|------|
|--------------------------|--------------------------|--------------------------|------|

<sup>1)</sup> Aufnehmer mit Dehnungsmessstreifen und induktive Aufnehmer werden hier nicht unterschieden

#### SPEISUNG

Die Brückenspeisespannung des Aufnehmers wird gewählt:

|--|

#### EINGANG

In Abhängigkeit von der gewählten Brückenspeisespannung kann der Eingangsbereich (Messbereich grob) je nach Aufnehmertyp gewählt werden:

| Eingangsbereich | UB = 2,5 V           | UB = 1 V              |
|-----------------|----------------------|-----------------------|
| 1               | $\pm 4 \text{ mV/V}$ | $\pm 10 \text{ mV/V}$ |
| П               | $\pm$ 40 mV/V        | ±100 mV/V             |
| III             | ±400 mV/V            | $\pm$ 1000 mV/V       |

#### AUTOKAL

Je nach Anwendung und Anforderung an die Stabilität kann ein Autokalibrierzyklus eingeschaltet werden. Sie korrigieren damit Driften von Nullpunkt und Messbereichsendwert und die Langzeitkonstanz des Messverstärkers.

Mögliche Einstellungen:

| EIN      | Autokalibrierzyklus eingeschaltet                                                                                                    |
|----------|----------------------------------------------------------------------------------------------------|
| AUS      | Autokalibrierzyklus ausgeschaltet                                                                                                    |
| EINMALIG | Die Autokalibrierung wird einmalig durchgeführt, sobald mit<br>bestätigt wird. Je nach bisher gewähltem Zustand bleibt der Autokali-<br>brierzyklus ein- /bzw. ausgeschaltet. |

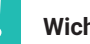

# Wichtig

Wenn Sie das analoge Ausgangssignal für eine kontinuierliche Überwachung benötigen, muss die Autokalibrierung ausgeschaltet sein.

Grund: Während des Autokalibrierzyklus werden keine Messwerte erfaßt. Damit entsteht eine "Überwachungslücke" (Zeitabstand ca. 5 min., Dauer ca. 1 s), die bei Fertigungsprozessen unerwünscht bzw. gefährlich ist.

### FILTER

Es können unterschiedliche Tiefpaßfilter (Charakteristik und Grenzfrequenz) ausgewählt werden:

| Charakteristik   |                                                 |                          |                                                 |
|------------------|-------------------------------------------------|--------------------------|-------------------------------------------------|
| Bessel (BE) (Hz) | Abtastrate <sup>1)</sup><br>(Messwerte pro Sek) | Butterworth<br>(BU) (Hz) | Abtastrate <sup>1)</sup><br>(Messwerte pro Sek) |
| 0,05             | 18,75                                           | 5,0                      | 1200                                            |
| 0,1              | 37,5                                            | 10                       | 2400                                            |
| 0,2              | 75                                              | 20                       | 2400                                            |
| 0,5              | 300                                             | 40                       | 2400                                            |
| 1,25             | 600                                             | 80                       | 2400                                            |
| 2,5              | 1200                                            | 200                      | 2400                                            |
| 5,0              | 2400                                            | 500                      | 2400                                            |
| 10               | 2400                                            | 1000                     | 2400                                            |
| 20               | 2400                                            |                          |                                                 |
| 40               | 2400                                            |                          |                                                 |
| 100              | 2400                                            |                          |                                                 |
| 200              | 2400                                            |                          |                                                 |
| 400              | 2400                                            |                          |                                                 |
| 900              | 2400                                            |                          |                                                 |

<sup>1)</sup> Siehe Stillstandsanzeige (STILL ANZ)

### STILL ANZ (Stillstands-Anzeige)

Zum Aktivieren der Stillstands-Anzeige ist die Anzahl der Messungen einzustellen. Während dieser Messungen muss der Messwert innerhalb der vorgegebenen Toleranz liegen, damit "Stillstand" gemeldet wird. (Abtastrate, siehe Tabelle auf Seite 33).

| Einstellungen | +000 MESS | Stillstandsanzeige ausgeschaltet      |
|---------------|-----------|---------------------------------------|
|               | +255 MESS | Maximal mögliche Anzahl der Messungen |

#### STILL DIG

Eingabe des Toleranzfeldes in Digits in Anzeigeeinheiten.

| 000110 | kN |
|--------|----|
|--------|----|

#### STILL AUSG

Ausgabe des Status der Stillstandsanzeige (Steuerausgang Klemme 7; Warnung).

| Mögliche Einstellungen | AUS | Der Zustand der Stillstandsanzeige wird nicht über<br>WARNUNG ausgegeben |
|------------------------|-----|--------------------------------------------------------------------------|
|                        | EIN | WARNUNG aktiv, wenn kein Stillstand oder Geräte-<br>fehler               |

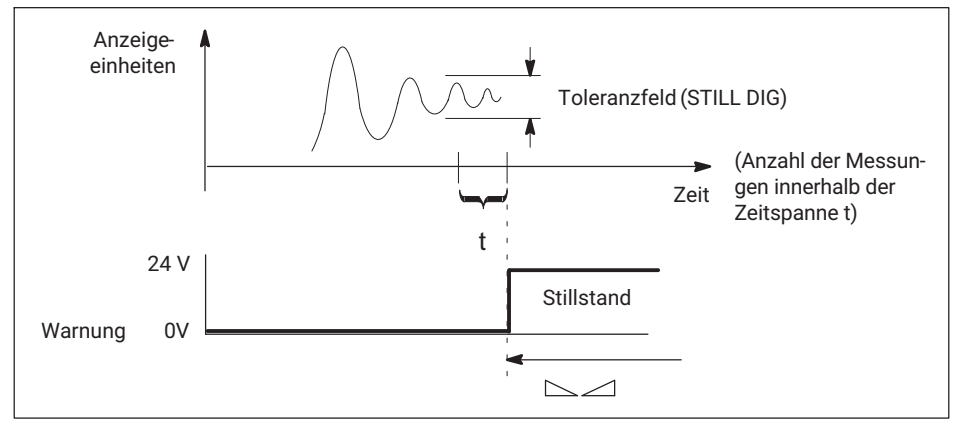

Abb. 5.1 Wirkung der Stillstandsanzeige

# 5.4.7 Kalibrieren (KALIBR.)

# EINHEIT

Folgende Einheiten können Sie wählen:

| Wählbare Einheit |      |      |  |
|------------------|------|------|--|
| Ν                | S    | cm   |  |
| OZ               | PPM  | mm   |  |
| LB               | ‰    | μm   |  |
| TON              | %    | PSI  |  |
| KT               | M/SS | KPAS |  |
| Т                | M/S  | HPAS |  |
| KG               | μm/m | PAS  |  |
| G                | INLB | PA   |  |
| V                | FTLB | mBAR |  |
| mV/V             | KNm  | BAR  |  |
| MN               | Nm   | KN   |  |
| MP               | INCH | А    |  |
|                  | m    | mA   |  |

#### NENNWERT

Es kann der Nennwert eingestellt werden. Geben Sie den Nennwert inklusive der gewünschten Nachkommastellen an.

Beispiele:

a: Sie wollen in einem Druckbereich von 0 bis 1000.00 Bar messen. Geben Sie als Nennwert ein: 100000

b: Mit einer 50 kg-Wägezelle möchten Sie den Messwert mit 3 Nachkommastellen anzeigen.

Geben Sie als Nennwert ein: 50000

#### DEZ.PUNKT

Die Position des Dezimalpunktes wird verändert.

|--|

Für obiges Beispiel a: .00

Für obiges Beispiel b: .000

#### ZIFF.SPRUNG

Die Schrittweite bzw. der Ziffernsprung kann gewählt werden.

#### NULLWERT

Der maximale Nullabgleichbereich entspricht dem jeweiligen maximalen Messbereich in der folgenden Tabelle.

#### MESSBER.

Es wird ein Messbereichsendwert (Einheit mV/V) eingestellt. Liegt dieser Wert außerhalb des Eingangsbereiches, wird der minimal bzw. maximal mögliche Wert übernommen.

| Eingangsbereich | Messbereich bei UB = 2,5 V | Messbereich bei UB = 1 V |
|-----------------|----------------------------|--------------------------|
| I               | ±0,24 mV/V                 | ±0,510 mV/V              |
| Ш               | ±240 mV/V                  | ±5100 mV/V               |
| III             | ±20400 mV/V                | ±501000 mV/V             |

#### TARAWERT

Es kann ein Tarawert (in Anzeigeeinheiten) vorgegeben werden (Nettowert = Bruttowert minus Tarawert).

#### 5.4.8 Grenzwerte 1...4 (GRENZWERT 1...4)

Die Parameter für das Einstellen der Grenzwerte sind für jeden Grenzwert in einer Gruppe zusammengefaßt. Der Status der Grenzwerte wird über das Display angezeigt und über Steuerausgänge nach außen geführt.

Die Funktion der Grenzwerte und deren Parameter sind im folgenden Bild dargestellt:

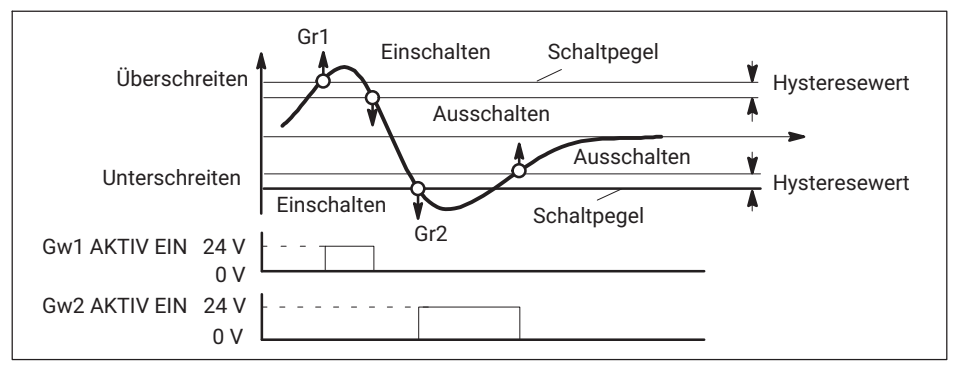

Abb. 5.2 Funktionen und Parameter der Grenzwerte
#### FREIGABE

| AUS | Grenzwerte einzeln sperren   |
|-----|------------------------------|
| Eln | Grenzwerte einzeln freigeben |

#### QUELLE

Grenzwert bewertet.

| BRUTTOWERT | Brutto                          |
|------------|---------------------------------|
| NETTOWERT  | Netto                           |
| SPWT1 MAX  | Speicher für Maximalwerte       |
| SPWT2 MIN  | Speicher für Minimalwerte       |
| SPWT3 SPSP | Speicher für Spitze-Spitze-Wert |

#### RICHTUNG

Hier geben Sie die Schaltrichtung bzw. die Arbeitsrichtung vor (siehe Abb. 5.2).

| UEBERSCHR. | Einschaltpegel höher als Ausschaltpegel bei <b>steigendem</b> Mess-<br>wert |
|------------|-----------------------------------------------------------------------------|
| UNTERSCHR. | Ausschaltpegel höher als Einschaltpegel bei fallendem Messwert              |

#### PEGEL

Der Pegel wird in Anzeigeeinheiten (z.B. 2.000 kg) eingestellt.

#### HYSTERESE

Der Hysteresewert verhindert, dass es bei Erreichen der Schaltschwelle zu einem "Flattern" des Grenzwertschalters kommt. Die Hysterese ist die Differenz zwischen Ein-und Ausschaltschwelle.

Eingestellt wird ein Wert in Anzeigeeinheiten z.B. 0.200 kg.

#### LOGIK

Sie können die Ausgangslogik der Steuerkontakte beliebig ändern. Folgende Festlegung wurde getroffen:

| AKTIV EIN | Eingeschaltet = High<br>Ausgeschaltet = Low |
|-----------|---------------------------------------------|
| AKTIV AUS | Ausgeschaltet = High<br>Eingeschaltet = Low |

# 5.4.9 Spitzenwertspeicher einstellen (SP.SPEICHER)

Ihnen stehen zwei Spitzenwertspeicher zur Überwachung von Prozessen zur Verfügung. Folgende Zuordnung wurde dabei getroffen:

| SPWT1 | Speicher für Maximalwerte |
|-------|---------------------------|
| SPWT2 | Speicher für Minimalwerte |

Anzeigen der Max/Min-Werte im Messbetrieb mit Taste:

Ein weiterer Wert wird arithmetisch ermittelt:

| SPWT3 | Speicher für Spitze-Spitze-Wert |
|-------|---------------------------------|
|       |                                 |

Verknüpfung mit SPWT1 bezüglich Steuerfunktionen und Hüllkurve.

Beide können als Spitzenwertspeicher oder als Momentanwertspeicher betrieben werden. Die Wahl der Betriebsart erfolgt mit Steuerkontakten (*siehe Seite 41*).

| SPWT1/Mom  | Momentan-bzw. Spitzenwert für SP1 |
|------------|-----------------------------------|
| SPWT1/Halt | Run / Hold-Modus für SP1          |
| SPWT2/Mom  | Momentan-bzw. Spitzenwert für SP2 |
| SPWT2/Halt | Run / Hold-Modus für SP2          |

Die Funktion der Steuerkontakte zeigt das folgende Bild:

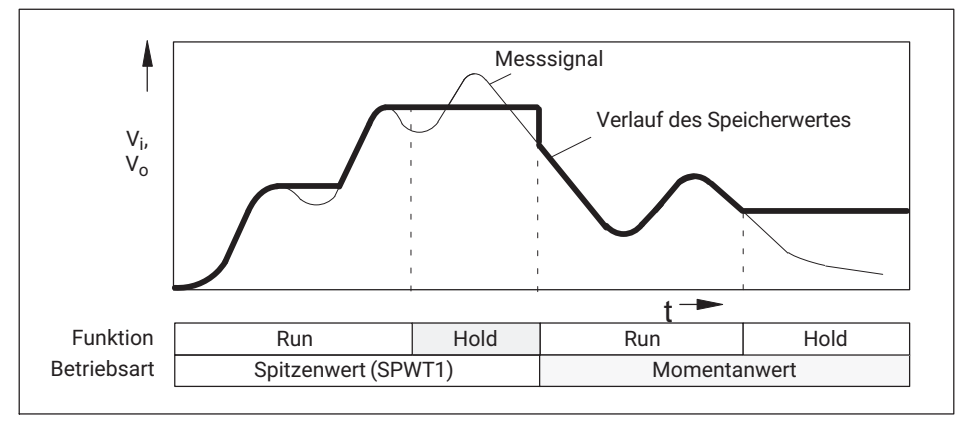

Abb. 5.3 Funktion der Steuerkontakte am Beispiel für SPWT1, Spitzenwert- und Momentanwertspeicherung (gilt auch für SPWT2 und SPWT3)

Werden die Speicher als Spitzenwertspeicher betrieben, ist durch Freigeben und Einstellen einer Entladerate eine Hüllkurvenfunktion möglich. Diese Entladerate wirkt sich auf alle Spitzenwertspeicher aus.

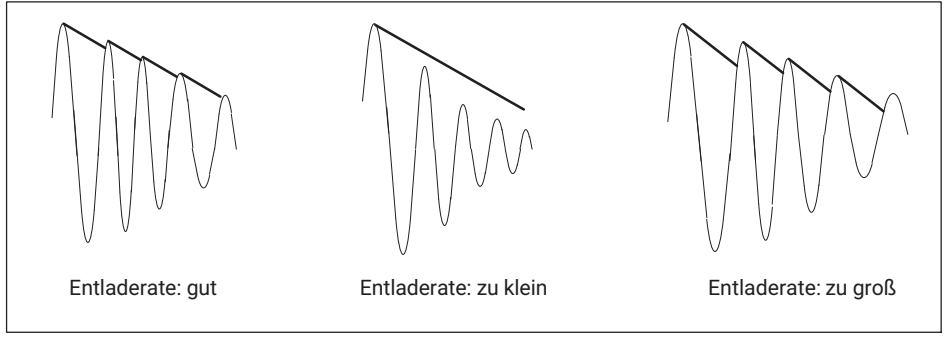

Abb. 5.4 Hüllkurvenfunktion

# Folgende Parameter können eingestellt werden

#### FREIGABE

Die Spitzenwertspeicher können freigegeben oder gesperrt werden.

| SPWT EIN | Spitzenwertspeicher freigegeben |
|----------|---------------------------------|
| SPWT AUS | Spitzenwertspeicher gesperrt    |

#### SPWT1 EING.

Wahl des Eingangssignals des Spitzenwertspeichers SPWT1.

| BRUTTOWERT NETT | OWERT |
|-----------------|-------|
|-----------------|-------|

#### SPWT2 EING.

Wahl des Eingangssignals des Spitzenwertspeichers SPWT2.

#### HÜLLKURVE

Die Entladerate der Hüllkurvenfunktion für beide Spitzenwertspeicher kann gewählt werden. Die Angabe entspricht einer Zeit in ms:

| 00000 s                  | Hüllkurvenfunktion aus |
|--------------------------|------------------------|
| 000.100 bis<br>060.000 s | Hüllkurvenfunktion ein |

#### 5.4.10 Eingänge und Ausgänge (EING/AUSG.)

In diesem Menü können die erforderlichen Einstellungen für das Eingangssignal des Scout 55, den Analogausgang und die Steuerkontakte durchgeführt werden.

#### QUELLE UA

Folgende Signale können als Quelle des Analogsignals angegeben werden:

| BRUTTOWERT | Brutto                         |
|------------|--------------------------------|
| NETTOWERT  | Netto                          |
| SPWT1 MAX  | Speicher für Maximalwerte      |
| SPWT2 MIN  | Speicher für Minimalwerte      |
| SPWT3 SPSP | Speicher für Spitz-Spitze-Wert |

#### MODUS UA

Es sind je nach gewähltem Analogsignal folgende Optionen möglich:

| Anzeige    | Bedeutung                   |  |  |  |
|------------|-----------------------------|--|--|--|
| UA AUS     |                             |  |  |  |
| 0 BIS 20mA | susgang $\pm 20 \text{ mA}$ |  |  |  |
| 4 BIS 20mA | Ausgang +4 20 mA            |  |  |  |
|            |                             |  |  |  |
| UA AUS     | -                           |  |  |  |
| 10 VOLT    | Ausgang +/- 10 V            |  |  |  |

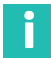

# Information

Die Auswahl Stromausgang beziehungsweise Spannungsausgang wird mit Hilfe von Steckbrücken auf der Verstärkerplatine durchgeführt. Die Vorgehensweise ist auf Seite 11 beschrieben.

### EING.SIGNAL

Zu Testzwecken können statt des Messsignals auch Kalibriersignal und Nullsignal angezeigt werden. Folgende Eingangssignale können gewählt werden:

| MESSIGNAL                | Messbetrieb                                                         |
|--------------------------|---------------------------------------------------------------------|
| KAL.SIGNAL <sup>1)</sup> | Die Anzeige entspricht 50% des aktuellen Messbereichsend-<br>wertes |
| NULLSIGNAL <sup>1)</sup> | Interner Nullpunkt                                                  |

<sup>1)</sup> Zur Anzeige des Messsignals ist Rückkehr in den Messbetrieb erforderlich.

# KONTAKT 1...6

Auf der Steckerleiste stehen Ihnen zur Steuerung von Funktionen des Scout 55 Steuerkontakte zur Verfügung. Die Belegung bzw. Zuordnung der Steuerkontakte ist frei konfigurierbar. Ab Werk ist keine Funktion für die Kontakte festgelegt.

| Funktionen  | Pegel 0V                                                                                      | Pegel 24V                                      |  |  |  |
|-------------|-----------------------------------------------------------------------------------------------|------------------------------------------------|--|--|--|
| KEINE FKT.  | keine Funktion (Werkseinstellung)                                                             |                                                |  |  |  |
| AUTOCAL     | Autokalibrierung Ein                                                                          | Autokalibrierung Aus                           |  |  |  |
| TARIEREN    | Bei Übergang 0V - 24V wird Tara                                                               | awert übernommen                               |  |  |  |
| SPWT1/MOM   | Betriebsart Spitzenwert für<br>SP1                                                            | Betriebsart Momentanwert für<br>SP1            |  |  |  |
| SPWT1/HALT  | Speicherinhalt SP1 und SP3<br>wird<br>aktualisiert                                            | Speicherinhalt SP1 und SP3 wird<br>eingefroren |  |  |  |
| SPWT2/MOM   | Betriebsart Spitzenwert für<br>SP2                                                            | Betriebsart Momentanwert für<br>SP2            |  |  |  |
| SPWT2/HALT  | Speicherinhalt SP2 wird aktualisiert                                                          | Speicherinhalt SP2 wird<br>eingefroren         |  |  |  |
| NULLST.     | Bei Übergang 0V - 24V wird das aktuelle momentane Eingangs-<br>signal als Nullwert übernommen |                                                |  |  |  |
| DRUCKEN     | Ein Ausdruck über die Sch<br>stelle wird ausgelöst                                            |                                                |  |  |  |
| BRUT/NET    | Brutto an Analogausgang Netto an Analogausgang                                                |                                                |  |  |  |
| PARACODE 1  | Externe Auswahl von Parametersätzen und binär codierten<br>Eingängen                          |                                                |  |  |  |
| PARACODE 2  | siehe folgende Tabelle)                                                                       |                                                |  |  |  |
| PARACODE 3  |                                                                                               |                                                |  |  |  |
| TAST. SPERR | Freigegeben Gesperrt                                                                          |                                                |  |  |  |

| PARASATZ | PARACODE |   |   |  |  |
|----------|----------|---|---|--|--|
|          | 3        | 2 | 1 |  |  |
| 1        | 0        | 0 | 0 |  |  |
| 2        | 0        | 0 | 1 |  |  |
| 3        | 0        | 1 | 0 |  |  |
| 4        | 0        | 1 | 1 |  |  |
| 5        | 1        | 0 | 0 |  |  |
| 6        | 1        | 0 | 1 |  |  |
| 7        | 1        | 1 | 0 |  |  |
| 8        | 1        | 1 | 1 |  |  |

#### FERNSTEU.

Die Steuerung des Gerätes über Steuerkontakte kann gesperrt oder freigegeben werden.

| EIN | keine Anzeige | Bedienung über Tastatur und Kontakte |
|-----|---------------|--------------------------------------|
| AUS | LOCAL         | Bedienung nur über Tastatur          |

#### 5.4.11 Zusatzfunkt. (Zusatzfunktionen)

## P\_\_

Um Sie bei eventuellen technischen Problemen besser unterstützen zu können, kann unter diesem Parameter der Firmware-Stand abgelesen werden. Bei Rückfragen an unsere Serviceabteilung oder HBM-Niederlassung ermöglicht die Angabe der vorhandenen Firmwareversion eine wirksame Unterstützung.

Beispiel: P34 Softwareversion P34

#### SERIEN NR.

Anzeige der Seriennummer des Gerätes.

#### BAUDRATE

Zwischen folgenden Werten kann als Baudrate der seriellen Schnittstelle gewählt werden.

| Wählbare Baudraten | 300 | 600 | 1200 | 2400 | 4800 | 9600 |
|--------------------|-----|-----|------|------|------|------|
|--------------------|-----|-----|------|------|------|------|

#### PARITAET

Folgende Einstellungen sind möglich.

| Wählbare Parität | GER PAR. | UNGER PAR. | KEINE PAR. |
|------------------|----------|------------|------------|
|                  |          |            |            |

#### STOPBIT

Folgende Einstellungen sind möglich:

| 1 STOPBIT |  |
|-----------|--|
| 2 STOPBIT |  |

#### KOMM.ADR<sup>1)</sup>

Eingabe der Geräteadresse.

| Wählbare Geräteadressen | 00 bis 31 |
|-------------------------|-----------|
|-------------------------|-----------|

1) Adresse wählbar nur bei RS485-Version; bei RS232 Adresse auf 0 stellen

#### DRUCK BRU.

Ausgabe des Bruttowertes über serielle Schnittstelle.

#### AUS/EIN

#### DRUCK NET.

Ausgabe des Nettowertes über serielle Schnittstelle.

#### AUS/EIN

#### DRUCK MAX.

Ausgabe des Maximalwertes über serielle Schnittstelle.

#### AUS/EIN

#### DRUCK MIN.

Ausgabe des Minimalwertes über serielle Schnittstelle.

#### AUS/EIN

#### DRUCK MIMA.

Ausgabe des MIN/MAX-Wertes über serielle Schnittstelle.

#### AUS/EIN

#### **DRUCK GWS**

Ausgabe der Zustände der Grenzwertschalter über serielle Schnittstelle.

#### AUS/EIN

#### DRUCK UEBER

Einstellung der Wiederholrate. Überschrift bestehend aus der Quelle des Messwertes und der Einheit.

| 0  | = | keine Überschrift (nur Messwert) |
|----|---|----------------------------------|
| 1  | = | Überschrift jedes mal            |
| 10 | = | Überschrift alle 10 mal etc.     |

#### DRUCK PAR.

Ausgabe der gesamten Parameter.

#### START

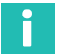

#### Information

Die gewählten Druckfunktionen (außer DRUCK PAR) werden im Messbetrieb ausgeführt

(durch Drücken von edu oder über Fernsteuerkontakt).

#### NULL/TARA.

Ein Ändern des Tarawertes oder Nullwertes über die Tasten bzw. bzw. oder die Fernsteuerkontakte wird automatisch im aktuellen Parametersatz (EEPROM) abgelegt. Dieses Sichern kann ein- bzw. ausgeschaltet werden.

# SICHERN.AUS

SICHERN.EIN

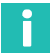

### Information

Das EEPROM ist auf ca. 10000 Schreibzyklen begrenzt.

# 5.5 Übersicht aller Gruppen und Parameter

|          |                   |            |            | SET         |              |             |             |             |
|----------|-------------------|------------|------------|-------------|--------------|-------------|-------------|-------------|
|          | DIALOG            | PARAM.SATZ | ANPASSUNG  | KALIBR.     | GRENZWERT 14 | SP.SPEICHER | EING/AUSG.  | ZUSATZFUNK. |
|          | SPRACHE           | LADEN      | AUFN. TYP  | EINHEIT     | FREIGABE     | FREIGABE    | QUELLE UA   | P34         |
|          | PASSWORT          | SPEICHERN? | SPEISUNG   | NENNWERT    | QUELLE       | SPWT1       | MODUS UA    | SERIEN NR.  |
|          | TASTE GW          | SET        | EINGANG    | DEZ.PUNKT   | RICHTUNG     | SPWT2       | EING.SIGNAL | BAUDRATE    |
|          | TASTE NULL        |            | AUTOKAL    | ZIFF.SPRUNG | PEGEL        | HUELLKURVE  | KONTAKT 1   | PARITAET    |
| PARAM    | TASTE TARA        |            | FILTER     | NULLWERT    | HYSTERESE    | SET         | KONTAKT 2   | STOPBIT     |
| Ļ        | TASTE SPWT        |            | STILL ANZ  | MESSBER.    | LOGIK        |             | KONTAKT 3   | KOMM. ADR   |
| <u> </u> | TAST.DRUCK        |            | STILL DIG  | TARAWERT    | GW TASTE     |             | KONTAKT 4   | DRUCK BRU.  |
| ete      | TASTE SIGN        |            | STILL AUSG | SET         | SET          |             | KONTAKT 5   | DRUCK NET.  |
| ram      | SET <sup>1)</sup> |            | SET        |             |              |             | KONTAKT 6   | DRUCK MAX.  |
| Pai      |                   |            |            |             |              |             | FERNSTEU.   | DRUCK MIN.  |
| der      |                   |            |            |             |              |             | SET         | DRUCK MIMA  |
| cht      |                   |            |            |             |              |             |             | DRUCK GWS   |
| ersi     |                   |            |            |             |              |             |             | DRUCK UEBER |
| Übe      |                   |            |            |             |              |             |             | DRUCK PAR.  |
|          |                   |            |            |             |              |             |             | NULL/TARA   |
|          |                   |            |            |             |              |             |             | SET         |
|          |                   |            |            |             |              |             |             |             |
|          |                   |            |            |             |              |             |             |             |
|          |                   |            |            |             |              |             |             |             |

<sup>1)</sup> mit SET zur nächsten Gruppe

#### 5.5.1 Einstellen aller Parameter

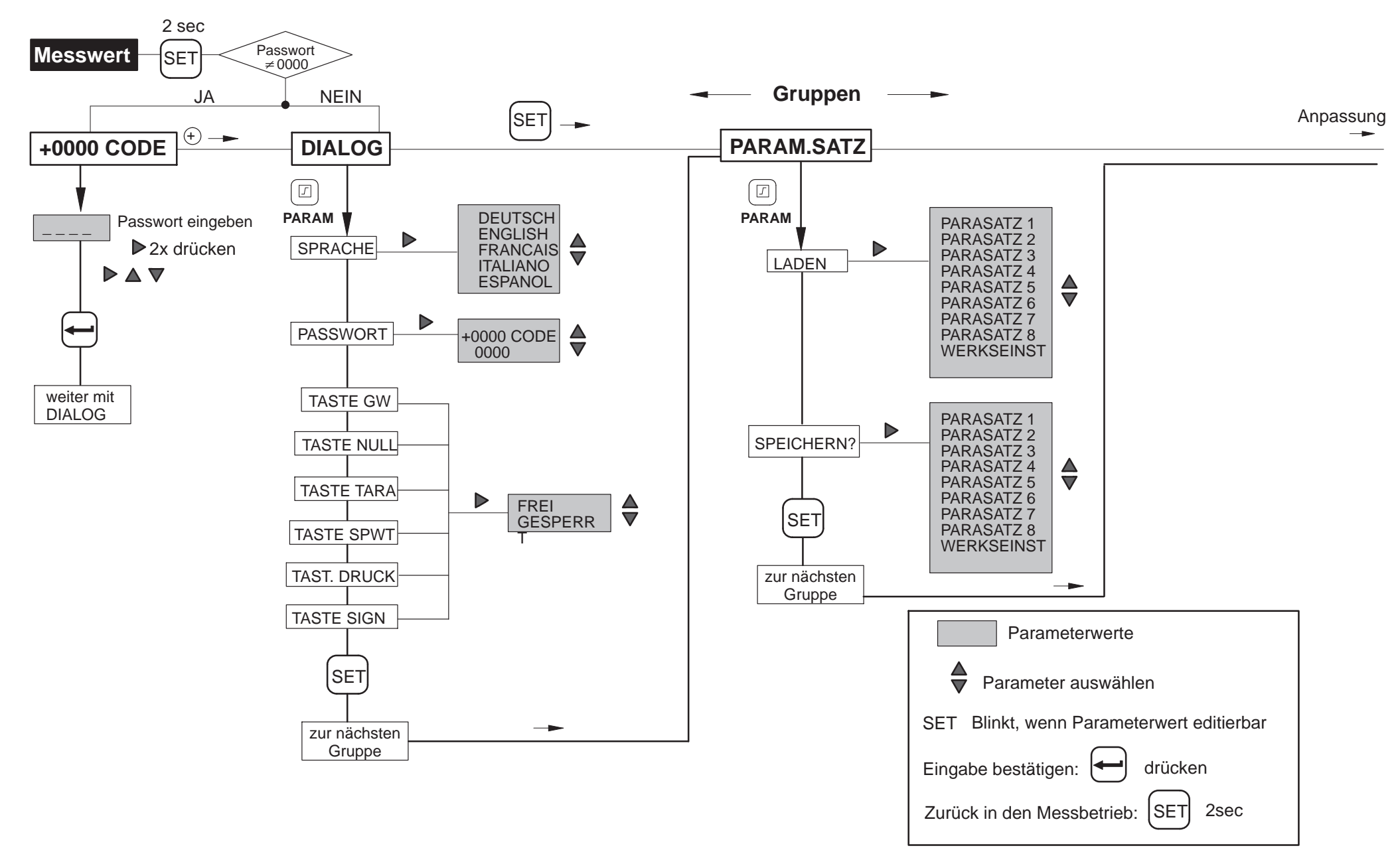

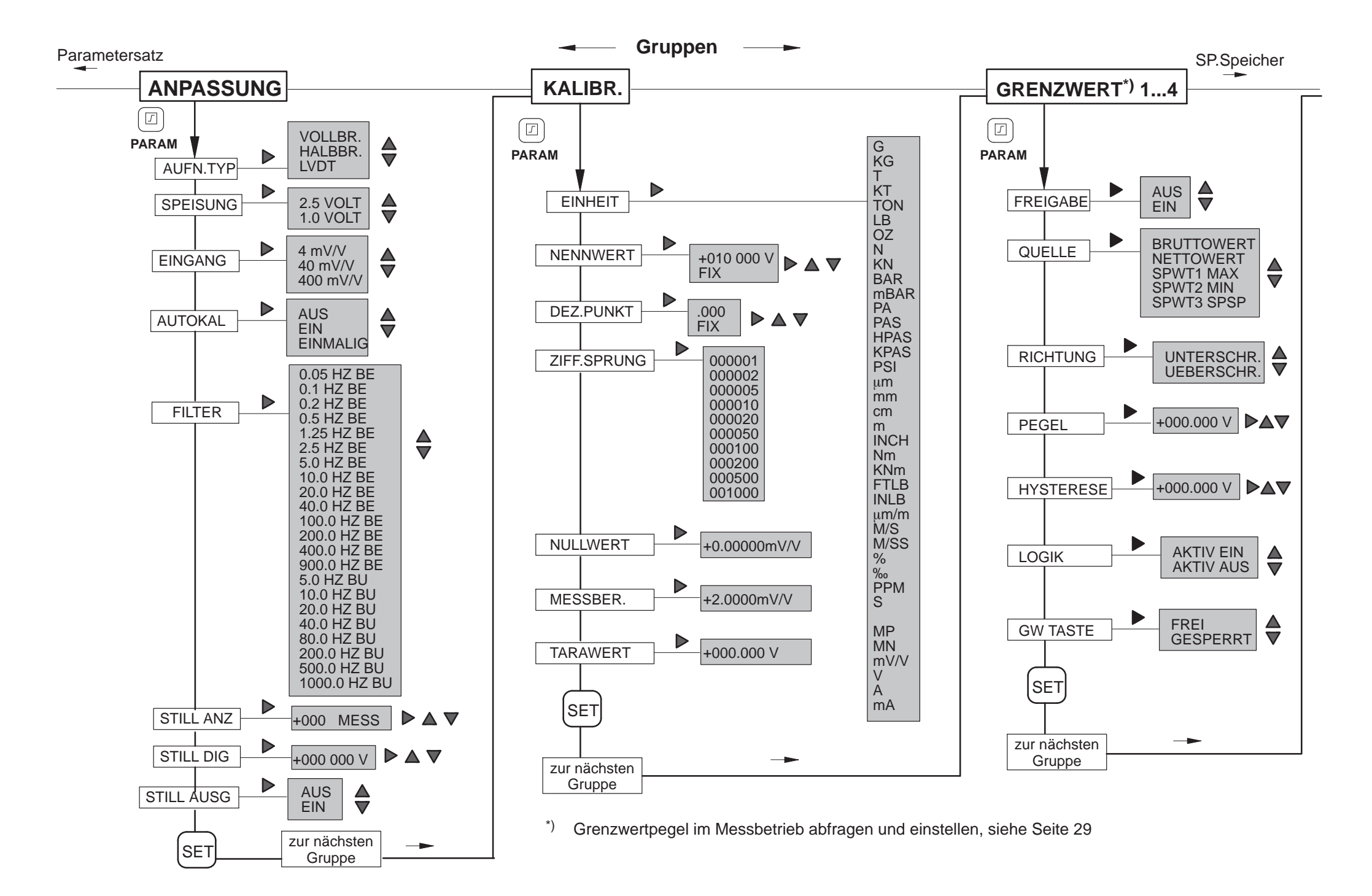

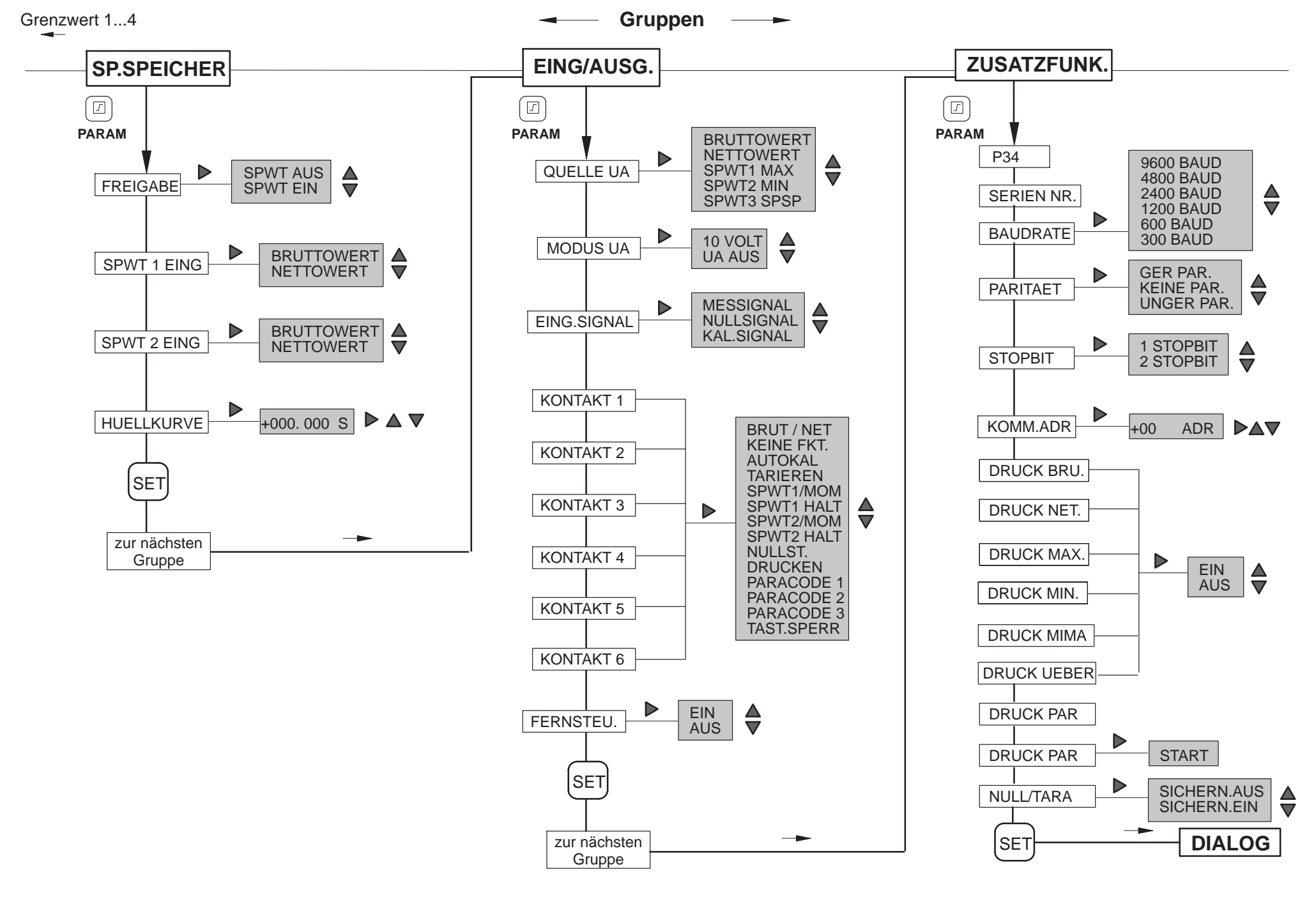

# 6 SERIELLE SCHNITTSTELLE RS232

# 6.1 Allgemeines zur Schnittstelle

Über diese serielle Schnittstelle werden die Daten nacheinander Bit für Bit übertragen. Allgemeine Eigenschaften sind:

- Übertragungsgeschwindigkeit relativ "klein"
- Benötigt im einfachsten Fall ein 3adriges Kabel f
  ür eine 
  Übertragung in beiden Richtungen (Duplex oder bidirektional)
- Es kann nur ein Gerät angeschlossen werden (Punkt-zu-Punkt-Verbindung)

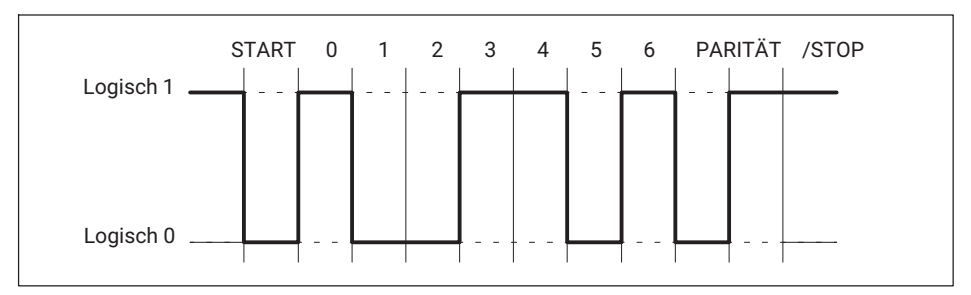

Abb. 6.1 Leitungspegel des Zeichens Y bei negativer Logik

Vor jedes Zeichen (Daten-Byte) wird ein START-Bit gesetzt. Anschließend folgen die Daten-Bits und ein STOP-Bit. Da die Daten nacheinander übertragen werden, muss die Sendegeschwindigkeit mit der Empfangsgeschwindigkeit übereinstimmen.

Die Anzahl der Bits pro Sekunde nennt man Baudrate. Die exakte Baudrate des Empfängers wird bei jedem übertragenen Byte mit dem START-Bit synchronisiert. Anschließend folgen die Daten-Bits, die alle die gleiche Länge besitzen. Nach Erreichen des STOP-Bits geht der Empfänger in Wartestellung, bis er vom nächsten START-Bit reaktiviert wird.

Die Datenübertragung wird mit dem Software-Handshake X-ON (DC1) und X-OFF (DC3) gesteuert.

Ist das Gerät bereit Daten zu übertragen, schickt es über die Datenleitung das Steuerzeichen X-ON (DC1). Kann es keine Daten aufnehmen, z.B. wenn der Speicher belegt ist, wird das Steuerzeichen X-OFF (DC3) geschickt.

# 6.2 Kenndaten der seriellen Schnittstelle

| Messrate  | 10 Mess/s                                |
|-----------|------------------------------------------|
| Wortlänge | 8 Bit                                    |
| Stop-Bit  | 1*; 2                                    |
| Parität   | ungerade, gerade <sup>1)</sup> und keine |
| Baudrate  | 300; 600; 1200; 2400; 4800; 9600*        |

1) Werkseinstellung

# 7 KOMMUNIKATION MIT DEM SCOUT 55

# 7.1 Scout 55 und Rechner verbinden

Auf der Geräterückseite befindet sich eine serielle Schnittstelle RS232 zum Anschluss eines Rechners oder Terminals. Für die RS232-Verbindung wird ein Kabel (1,5 m Länge) mit freien Enden und einer 9-poligen Subminiatur-Buchse<sup>2</sup>)\* geliefert (Bestell-Nr.:3-3301.0104). Die Verdrahtung und die Pinbelegung ist der folgenden Abbildung zu entnehmen.

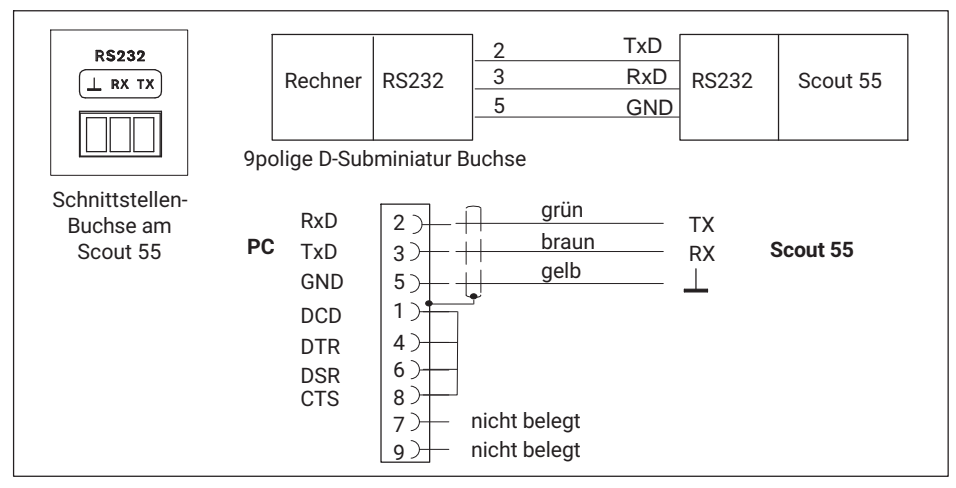

Abb. 7.1 Rechner/Scout 55-Verbindung

Zum Verbinden des Scout 55 mit einem Rechner gehen Sie wie folgt vor:

- Beide Systeme an das Netz anschließen, zunächst ausgeschaltet lassen
- Schnittstelle entsprechend der Skizze anschließen
- Die Schnittstellen-Konfiguration (Baudrate, Datenformat) des Rechners muss der Grundeinstellung des Scout 55 entsprechen. Ist dies nicht der Fall, muss via Tastatur die Schnittstellen-Konfiguration verändert werden (siehe Bedienungsanleitung Scout 55 Teil 1).
- Zum Schluss schalten Sie beide Systeme ein

Beim Anschluss eines Druckers genügt ein einfacher Zeilendrucker, der für den Ausdruck nicht mehr als 4 Sekunden/pro Zeile benötigt. Ausgedruckt wird in 12 Spalten. Dies entspricht einer Zeilenlänge von 132 Zeichen.

2). Zubehör

# 7.2 Aktivieren der Schnittstelle RS232

Der HBM-Interpreter wird durch folgendes Zeichen aktiviert: \* CTRL R (DC2) - Rechnerbetrieb ohne Echo

Durch die Eingabe des Steuerzeichens geht das Gerät in den Fernbedienungszustand und kann bis auf die Anzeigefunktionen des Displays nicht mehr bedient werden.

Rechnerbetrieb ohne Echo bedeutet, dass keine Befehlszeichen, sondern nur die erzeugten Daten zum Scout 55 zurückgesendet werden. Bei der RS232-Schnittstelle wird jede erzeugte Information sofort ausgegeben, wenn sie vollständig im Ausgabepuffer steht.

Mit folgendem Befehl können Sie den Fernbedienungszustand deaktivieren: CTRL A (SOH); siehe auch Befehl DCL auf *Seite 56*.

# 8 BEFEHLSSATZ DES HBM-INTERPRETERS

#### 8.1 Wichtige Vereinbarungen

Diese Vereinbarungen und allgemeinen Hinweise erleichtern Ihnen das Arbeiten mit den Befehlen des HBM-Interpreters.

#### Schreibweise

Alle Befehle können Sie in Klein- oder Gro
ßbuchstaben eingeben.

#### Befehlskürzel

• Die Befehlskürzel bestehen aus 3 bis 5 Zeichen und je nach Befehl einer Liste von Parametern, die durch Kommata voneinander getrennt werden.

z.B. BDR 6,2,1 (x)

#### Leerzeichen

 Vorangestellte und nachfolgende Leerzeichen (Blanks) bei Parametern werden unterdrückt.

#### Befehlsarten

 die Abfragebefehle - sie dienen zum Auslesen von Informationen - sind mit einem angefügten Fragezeichen (?) gekennzeichnet

z.B. BDR?

#### Antworten

Die in den Beispielen angegebenen Antworten des Gerätes sind kursiv dargestellt.

#### Befehlsende

bei Eingabebefehlen:

• Das Befehlsendezeichen ist mit (x) gekennzeichnet. Erlaubte Befehlsendezeichen sind:

#### ";", LF, LFCR, CRLF

bei Ausgabebefehlen:

• Das Befehlsendezeichen ist mit (y) gekennzeichnet. Das Befehlsendezeichen ist immer CRLF.

#### Zahlen eingeben/ausgeben

- Die eingegebenen Zahlen werden in den Zahlentyp des jeweiligen Parameters gewandelt
- Die Ausgabe von Zahlen erfolgt immer mit Festkommazahlen

#### Schnittstelle seriell

• Bei der RS232-Schnittstelle beginnt die Rechnerkommunikation mit den zugelassenen Kontrollzeichen.

CTRL R' oder 'CTRL B' und endet mit 'CTRL A' oder dem Befehl DCL

• Jeder Befehl bei seriellen Schnittstellen erzeugt eine Ausgabe (Antwort)

#### Quittierverhalten

- Ausgabebefehle gekennzeichnet durch ein ? erzeugen immer Ausgabedaten.
- Parameter ändern
- Werden Parameter verändert, die Auswirkungen auf die Messung selber haben, so wird nach der Eingabe eine Kalibrierung durchgeführt, die zwischen 1..3s dauern kann.

#### Normen

Alle verwendeten Befehle sind nach einer bestimmten Struktur aufgebaut. Grundsätzlich gibt es zwei Befehlstypen:

### Einstellbefehle

Der Scout 55 wird über den Rechner eingestellt.

Beispiel: **BDR6,2,1** (x) 0 (y)

Die Schnittstelle wird auf 9600 Baud, gerade Parität und 1 Stop-Bit eingestellt.

### Abfragebefehle

Messwerte oder Geräteeinstellungen werden aus dem Scout 55 ausgelesen und erscheinen auf dem Bildschirm.

| Beispiel: | BDR? (x)  |
|-----------|-----------|
|           | 6,2,1 (y) |

Die Schnittstelle ist auf 9600 Baud, gerade Parität und 1 Stop-Bit eingestellt.

### 8.1.1 Befehlsstruktur

| Befehlskürzel | Parameter | Endezeichen |
|---------------|-----------|-------------|
| TTT?          | p1,p2,p n | (x)         |

| Beispiel                 |                                                                                                    |
|--------------------------|----------------------------------------------------------------------------------------------------|
| BDR? (x)                 |                                                                                                    |
| BDR                      | Befehlskürzel als Alphazeichen (az)                                                                                                    |
| ?                        | nur bei Abfragebefehlen                                                                                                    |
| p1,p2pn                  | Parameterwerte, bestehend aus Vorzeichen (+/-) und Ziffern<br>(09) oder Zeichenketten (immer in Anführungszeichen ""). Ein<br>positives Vorzeichen kann auch weggelassen werden. |
| ,                        | Trennzeichen (Separator)                                                                                                    |
| (x)                      | Bef.ende:                                                                                                    |
|                          | Line Feed (LF), Semikolon (;) Carriage Return/Line Feed (CRLF)<br>oder Line Feed/ Carriage Return (LFCR)                                                                         |
| CR                       | ASCII-Zeichen: Carriage Return = dezimal 13                                                                                                    |
| LF                       | ASCII-Zeichen: Line Feed = dezimal 10                                                                                                    |
| ;                        | ASCII-Zeichen: Semikolon = dezimal 59                                                                                                    |
| Wird oin zusätzlicher Pa | ramatar - z B. Paramatar 2 - auggalassan, sa muss zumindast das                                                                                                    |

Wird ein zusätzlicher Parameter - z.B. Parameter 2 - ausgelassen, so muss zumindest das Trennzeichen eingegeben werden. z.B. **ASA 1,,0(x)** 

Werden alle zusätzlichen Parameter ab einer bestimmten Stelle weggelassen, so kann die Eingabe durch das Befehlsende abgeschlossen werden.

# 8.1.2 Struktur der Datenausgabe

# q1,q2..qn (y)

Beispiel 1:

# IDN? (x)

HBM,Scout 55,0,P10 (y)

Die vom Scout 55 geschickten Antworten sind in dieser Dokumentation *kursiv* gedruckt (zweite Zeile der Beispiele).

| q1,q2qn | Zahlenwerte mit Vorzeichen, Zeichenketten (immer in Anfüh-<br>rungszeichen " oder '?' als Fehlermeldung |
|---------|----------------------------------------------------------------------------------------------------|
| ,       | Trennzeichen (Separator)                                                                                |
| (y)     | Ende Sequenz (CRLF)                                                                                     |

# 8.2 Einzelbeschreibung der Befehle

Auf den folgenden Seiten wird jeder Befehl aufgeführt, seine Struktur aufgeschlüsselt und durch ein Beispiel erläutert.

| Befehl    | Die Zeichenfolge, die eingegeben werden muss, um das Gerät zu bedienen, z.B.: <b>BDR</b>                                                                                                    |
|-----------|----------------------------------------------------------------------------------------------------|
| Syntax    | Einzuhaltende Schreibweise eines Befehles, z.B.:<br>BDR p1,p2,p3 (x)<br>BDR p1,,p3 (x)                                                                                                    |
| Parameter | Die Bedeutung eventueller Parameter wird erklärt:<br>z.B. ist bei Befehl ASA der Parameter p1=1, bedeutet dies:<br>1 V Brückenspeisespannung                                                             |
| Wirkung   | z.B. Erklärung, wie das Gerät eingestellt wird.                                                                                                    |
| Antwort   | Auf Ihre Eingabe hin antwortet das Gerät. Diese Antwort<br>erscheint bei Terminalbetrieb auf dem Bildschirm (bei Ausgabe-<br>befehlen immer).                                                            |
| Beispiel  | Das Beispiel zeigt Ihnen den eingegebenen Befehl und die Ant-<br>wort des Gerätes. Die Antwort ist immer <i>kursiv</i> dargestellt.<br>Folgend finden Sie die Befehle alphabetisch sortiert aufgelistet. |

| DCI        | Device Clear                                                                    |  |
|------------|---------------------------------------------------------------------------------|--|
| DCL        | Kommunikation beenden                                                           |  |
| Syntax:    | DCL (x) oder bei RS232 / RS485 Steuerzeichen<br>CTRL A (ASCII-Code 01 dezimal). |  |
| Parameter: | keine                                                                           |  |
| Wirkung:   | Fernbedienung wird beendet.                                                     |  |
| Antwort:   | keine                                                                           |  |
| Beispiel:  | DCL(x)<br>Interpreter ist nicht mehr aktiv.                                     |  |

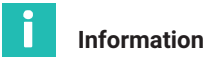

Nach diesem Befehl können Sie einen neuen Befehl erst nach ca. 3 s wieder eingeben.

| ESR?       | Standard Event Status Register                                                         |
|------------|----------------------------------------------------------------------------------------|
|            | Ausgabe des Fehlerstatus-Registers                                                     |
| Syntax:    | ESR? (x)                                                                               |
| Parameter: | keine                                                                                  |
| Wirkung:   | Ausgabe des Inhalts des Standard Event Status Registers (ESR)<br>im Dezimaläquivalent. |

Das Standard Event Status Register (ESR) wird beim Auftreten von Fehlern in der Kommunikation gesetzt. Unterschiedliche Fehlerursachen setzen dabei verschiedene Bits, so dass Fehler genau spezifiziert werden können.

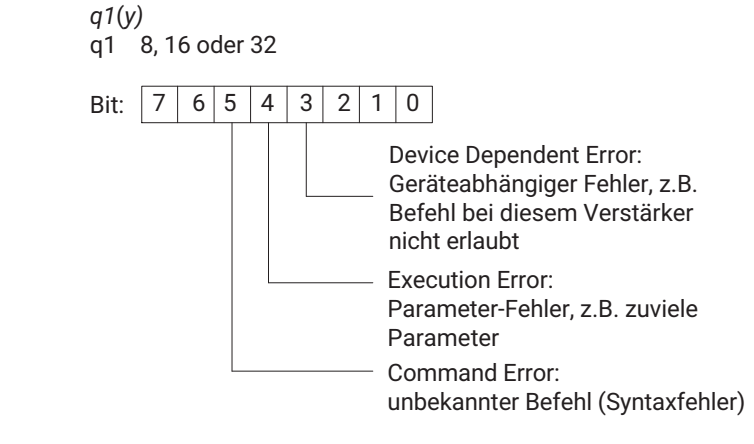

# 8.2.1 Einstellen der Funktionen der Gruppe Zusatzfunktionen

BDR p1,p2,p3 (x)

2

#### 8.2.1.1 Einstellen der Parameter der Schnittstelle RS232

| -1 |  |
|----|--|

#### **Baud Rate**

Einstellen der Parameter der RS232

Syntax:

Antwort:

Parameter:

| р1 | Baudrate |
|----|----------|
| 1  | 300      |
| 2  | 600      |
| 3  | 1200     |
| 4  | 2400     |
| 5  | 4800     |
| 6  | 9600     |
|    |          |
| p2 | Parität  |
| 0  | keine    |
| 1  | ungerade |

gerade

|            | р3                                                                                                    | Stop-Bits                                                                                                    |  |  |
|------------|----------------------------------------------------------------------------------------------------|----------------------------------------------------------------------------------------------------|--|--|
|            | 1                                                                                                    | 1 Stop-Bit                                                                                                    |  |  |
|            | 2                                                                                                    | 2 Stop-Bit                                                                                                    |  |  |
|            | Die Übertragung<br>geführt.                                                                                               | ı wird immer mit 8 Bit Zeichenlänge durch-                                                                         |  |  |
| Wirkung:   | Baudrate, Paritä<br>Schnittstellen w                                                                                      | Baudrate, Paritätsbit und die Anzahl der Stop-Bits der seriellen<br>Schnittstellen werden neu eingestellt          |  |  |
| Antwort:   |                                                                                                    |                                                                                                    |  |  |
|            | Quittung                                                                                                    | Bedeutung                                                                                                    |  |  |
|            | 0                                                                                                    | Befehl ist ausgeführt                                                                                              |  |  |
|            | ?                                                                                                    | Fehler                                                                                                    |  |  |
| Beispiel:  | Der Scout 55 wir<br>BDR6,2,1 (x)<br>0 (y)<br>Die Schnittstelle<br>1 Stop-Bit einge<br>Baud Rate Quer                      | rd über die RS232-Schnittstelle bedient:<br>• RS232 wurde auf 9600 Baud, gerade Parität und<br>stellt.<br><b>Y</b> |  |  |
| BDR?       | Parameter der s                                                                                                    | Parameter der seriellen Schnittstelle ausgeben                                                                     |  |  |
| Syntax:    | BDR?(x)                                                                                                    |                                                                                                    |  |  |
| Parameter: | keine                                                                                                    |                                                                                                    |  |  |
| Wirkung:   | Die eingestellte Baudrate, das Paritätsbit und die Anzahl der<br>Stop-Bits der seriellen Schnittstelle werden ausgegeben. |                                                                                                    |  |  |
| Antwort:   | q1,q2,q3 (y)                                                                                                    |                                                                                                    |  |  |
|            | q1                                                                                                    | Baudrate                                                                                                    |  |  |
|            | q2                                                                                                    | Parität                                                                                                    |  |  |
|            | q3                                                                                                    | Stop-Bits                                                                                                    |  |  |
| Beispiel:  | BDR? (x)<br>6,2,1 (y)                                                                                                    |                                                                                                    |  |  |

Die Schnittstelle ist auf 9600, gerade Parität und 1 Stop-Bit eingestellt.

# 8.2.1.2 Abfrage der Geräteidentifikation/Firmwarestand

| SNR?       | Serial Number                                                                            |
|------------|------------------------------------------------------------------------------------------|
| SNK:       | Ausgabe der Seriennummer des Gerätes                                                     |
| Syntax:    | SNR?                                                                                     |
| Parameter: | keine                                                                                    |
| Wirkung:   | Ausgabe der Seriennummer des Gerätes                                                     |
| Antwort:   | Zeichenkette (10 Zeichen)                                                                |
| Beispiel:  | SNR? (x)<br>4021837410                                                                   |
| AID?       | Amplifier Identification Query<br>Ausgabe der Geräteidentifikation                       |
| Syntax:    | AID?(x)                                                                                  |
| Parameter: | keine                                                                                    |
| Wirkung:   | Ausgabe der Verstärkeridentifikation (Firmwarestand)                                     |
| Antwort:   | Zeichenkette (20 Zeichen)                                                                |
| Beispiel:  | AID? (x)<br><i>HBM,Scout 55,0,P12 (y)</i><br>Firma, Gerätebezeichnung, 0, Versionsnummer |

# 8.2.1.3 Druckfunktionen

| DFO |  |
|-----|--|
|     |  |
|     |  |

### **Print Format Select**

Syntax: Parameter: Druckformat festlegen PFS p1 (x)

| p1 | Signal, das gedruckt werden soll   |
|----|------------------------------------|
| 0  | angezeigter Wert auf Display       |
| 1  | Bruttowert                         |
| 2  | Nettowert                          |
| 4  | Spitzenwert1 (Maximalwert)         |
| 8  | Spitzenwert2 (Minimalwert)         |
| 16 | Spitzenwert3 (Spitze-Spitze-Wert)  |
| 63 | alle Signale und Status Grenzwerte |
|    |                                    |

Sie können alle Signalkombinationen einstellen, indem Sie die Summe der Kodierzahlen bilden.

Signal, das gedruckt werden soll, wird festgelegt. Die Einstellung wirkt sich auf die Druckausgabe über die Druckauslösung aus (Taste, Steuerkontakt)

Antwort:

Wirkung:

| Quittung | Bedeutung             |
|----------|-----------------------|
| 0        | Befehl ist ausgeführt |
| ?        | Fehler                |

Beispiel:

Brutto, Netto sollen gedruckt werden p1 = 1+2

PFS 3 (x) 0 (y)

# PFS?

#### **Print Format Select Query**

|            | Druckformat abfragen                                                                                                  |
|------------|----------------------------------------------------------------------------------------------------|
| Syntax:    | PFS?(x)                                                                                                    |
| Parameter: | keine                                                                                                    |
| Wirkung:   | Signal das ausgedruckt wird, wird ausgegeben.                                                                         |
| Antwort:   | q1 (y)<br>Signal, bzw. Signalkombination, die mit dem PFS-Befehl einge-<br>stellt wurde. (Kodierung siehe Befehl PFS) |
| Beispiel:  | PFS? (x)<br>1 (y)<br>Das Bruttosignal wird ausgedruckt (Auslösen über Taste oder<br>Steuerkontakt).                   |

# 8.2.2 Einstellen der Gruppe Parametersätze

| MDD        | Memory Device Data                                                        |                                                                                                    |  |  |
|------------|---------------------------------------------------------------------------|----------------------------------------------------------------------------------------------------|--|--|
|            | Eingabe der Verst                                                         | Eingabe der Verstärker-Einstelldaten                                                                          |  |  |
| Syntax:    | MDD p1 (x)                                                                |                                                                                                    |  |  |
| Parameter: | p1<br>Verstärker-Einstell<br>ker geholt wurden<br>" ", ca. 100 Byt        | daten, die mit dem Befehl MDD? vom Verstär-<br>(als Hexadezimalstring<br>e = 200 Zeichen).                    |  |  |
| Wirkung:   | Der Befehl dient da<br>laden.<br>Möchten Sie einze<br>jeweiligen Befehl ( | azu, komplette Einstellungen zu sichern und zu<br>Ine Parameter ändern, benutzen Sie bitte den<br>(z.B. IMR). |  |  |
| Antwort:   |                                                                           |                                                                                                    |  |  |
|            | Quittung                                                                  | Bedeutung                                                                                                    |  |  |
|            | 0                                                                         | Befehl ist ausgeführt                                                                                         |  |  |
|            | ?                                                                         | Fehler                                                                                                    |  |  |
| Beispiel:  | MDD "(Hexade<br>0 (y)<br>Der Verstärker ist                               | ezimalstring)" (x)<br>eingestellt.                                                                            |  |  |
| MDD?       | <b>Memory Device Data Query</b><br>Ausgabe der Verstärker-Einstelldaten   |                                                                                                    |  |  |
| Syntax:    | MDD? (x)                                                                  |                                                                                                    |  |  |
| Parameter: | keine                                                                     |                                                                                                    |  |  |
| Wirkung:   | Einstellparameter des Verstärkers werden ausgegeben.                      |                                                                                                    |  |  |
| Antwort:   | "(Hexadezimals                                                            | string)" (y) " "ca. 100 Byte = 200 Zeichen                                                                    |  |  |
| Beispiel:  | MDD? (x)<br><i>"0a00ff" (y)</i><br>sämtliche Einstell                     | parameter werden ausgegeben.                                                                                  |  |  |
| חחד        | Transmit Device                                                           | Data                                                                                                    |  |  |
| שטו        | Verstärker-Einstel                                                        | lungen sichern                                                                                                |  |  |
| Syntax:    | TDD p1,p2 (x)                                                             |                                                                                                    |  |  |

#### Parameter:

| р1 | Verstärkereinstellungen                |  |
|----|----------------------------------------|--|
| 0  | Werkseinstellungen (Setup)             |  |
| 1  | RECALL aus Parametersatz 1 8           |  |
| 2  | SAVE aus Parametersatz 1 8             |  |
| 3  | Automatische Null-/Tarawertspeicherung |  |

falls p1=0 (Werkseinstellung); p2 keine Wirkung

falls p1=1 oder p1=2 ; p2=Nr. des Parametersatzes

| p2  | Nummer des Parametersatzes<br>(falls p1=1 oder p1=2) |  |
|-----|------------------------------------------------------|--|
| 1 8 | Parametersatz 1 bis 8                                |  |

falls p1=3 ist: p2=1, Status automat. Null-/Tarawertspeicherung

| p2 | Status automatische Null-/Tarawertspei-<br>cherung (falls p1=3) |
|----|-----------------------------------------------------------------|
| 0  | Aus                                                             |
| 1  | Ein                                                             |

#### Wirkung: Die Verstärker-Einstellungen werden gesichert oder gespeichert. Die Automatische Null-/Tarawertspeicherung ins EEPROM kann

ein- oder ausgeschaltet werden.

Antwort:

| Quittung | Bedeutung             |
|----------|-----------------------|
| 0        | Befehl ist ausgeführt |
| ?        | Fehler                |

Beispiel 1: TDD2,4 (x) 0 (y) Die aktuellen Verstärkereinstellungen werden in Parametersatz48 abgelegt.

# i

# Information

Dieser Befehl löst einen Kalibriervorgang aus, der erst nach 1 ... 3 s eine weitere Kommunikation zulässt.

| Beispiel 2: | TDD3,1 (x) |
|-------------|------------|
|             | 0 (y)      |

Die automatische Null-/Tarawertspeicherung ist eingeschaltet. Bei jedem Nullsetzen wird der Nullstellwert im aktuellen Parametersatz abgelegt. Bei jedem Tarieren wird der Tarawert im aktuellen Parametersatz gespeichert.

#### **Transmit Device Data Query**

TDDp1(x)

Abfrage nach Ursprung der Verstärkereinstellungen

Syntax:

Parameter:

TDD?

| р1 |                                           |
|----|-------------------------------------------|
| 0  | Ursprung der Verstärker-Einstellung       |
| 3  | Status automat. Null-/Tarawertspeicherung |

Es wird der Ursprung der momentan wirksamen Verstärker-Einstellung ausgegeben oder der Status der Null-/Tarawertspeicherung angegeben.

Antwort:

Wirkung:

falls p1 = 0; q1 zeigt den Ursprung der Verstärkereinstellungen

| q1  | Ursprung der Verstärker-Einstellungen |  |
|-----|---------------------------------------|--|
| 1 8 | Parametersatz 1 8                     |  |
| ?   | Fehler                                |  |

falls p1 = 3; q1 entspricht Status der Tara-/Nullwertspeicherung

falls p1 = 3 ; q1 entspricht Status der Tara-/Nullwertspeicherung

| q1 | Status automat. Null-/Tarawertspeicherung |  |
|----|-------------------------------------------|--|
| 0  | Aus                                       |  |
| 1  | Ein                                       |  |

# Beispiel 1: TDD?0 (x) 2 (y) Der Ursprung der momentan wirksamen Verstärker-Einstellung ist Parametersatz 2. Beispiel 2: TDD?3 (x) 1 (y)

Automatische Null-/Tarawertspeicherung ist eingeschaltet.

#### 8.2.3 Ausgabeformat, Messwertausgabe festlegen

#### 8.2.3.1 Ausgabeformat festlegen

COF

**Change Output Format** 

Messwert-Ausgabe-Format ändern COF p1 (x)

Syntax:

Parameter:

| р1 | Messwert-Ausgabe-Format                      |
|----|----------------------------------------------|
| 0  | Messwert, Status (ASCII-Format)              |
| 1  | Messwert (ASCII-Format)                      |
| 2  | Binäre Messwertausgabe 4 Byte (MSB XXXX LSB) |
| 3  | Binäre Messwertausgabe 4 Byte (LSB XXXX MSB) |
| 4  | Binäre Messwertausgabe 2 Byte (MSB LSB)      |
| 5  | Binäre Messwertausgabe 2 Byte (LSB MSB)      |
| 6  | BCD-Messwertausgabe                          |

Binäre 4-Byte-Ausgabe:

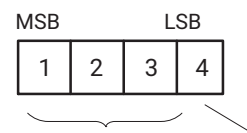

3 Byte Messwert1 1 Byte Status

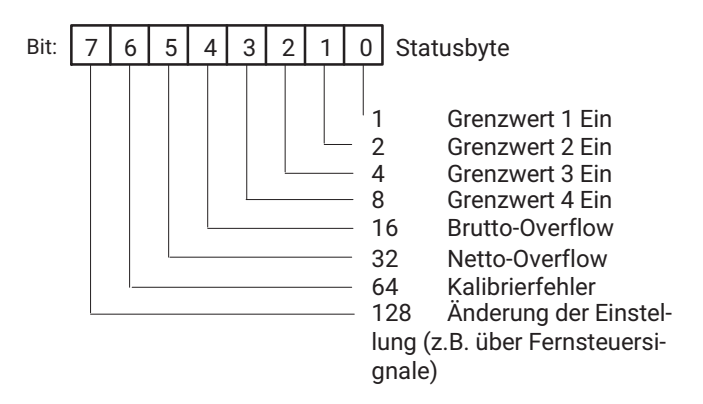

#### Binäre 2-Byte-Ausgabe: 1=MSB, 2=LSB

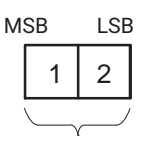

2 Byte Messwert

BCD-Ausgabe:

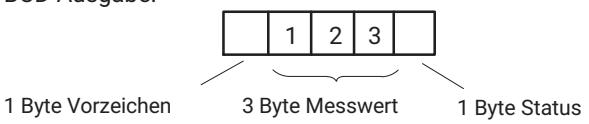

Die Messwerte sind auf den Anzeigeendwert skaliert. Bei der Ausgabe im ASCII-Format wird der Dezimalpunkt berücksichtigt. Im Binär/BCD-Format muss der Dezimalpunkt vom Anwender in die Messwertverarbeitung miteinbezogen werden.

Bei folgenden MSV-Befehlen werden die Messwerte in der gewünschten Form ausgegeben.

Antwort:

Wirkung:

| Quittung | Bedeutung             |
|----------|-----------------------|
| 0        | Befehl ist ausgeführt |
| ?        | Fehler                |

Beispiel:

COF0 (x) 0 (y) Messwerte und Status werden in ASCII-Format ausgegeben.

# COF?

|            | Messwert Ausgube i offici ubilitigen                                                                   |
|------------|----------------------------------------------------------------------------------------------------|
| Syntax:    | COF?(x)                                                                                                |
| Parameter: | keine                                                                                                  |
| Wirkung:   | Kennziffer des Ausgabeformates wird ausgegeben.                                                        |
| Antwort:   | q1 (y)                                                                                                 |
| Beispiel:  | COF?(x)<br><i>0 (y)</i><br>Als Ausgabeformat für Messwerte und Status ist ASCII-Format<br>eingestellt. |

Messwert-Ausgabe-Format abfragen

**Change Output Format Query** 

#### 8.2.3.2 Messwertausgabe festlegen

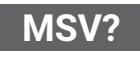

# Measuring Signal Value Query

Ausgabe des Messwertes

MSV p1,p2 (x)

Syntax:

Parameter:

| р1 | Signal |                               |  |
|----|--------|-------------------------------|--|
| 1  | BRU    | Brutto (mit Anzeigefilterung) |  |
| 2  | NET    | Netto (mit Anzeigefilterung)  |  |
| 3  | SPWT1  | Spitzenwert1 (Maximum)        |  |
| 4  | SPWT2  | Spitzenwert2 (Minimum)        |  |
| 5  | SPWT3  | Spitzenwert3 (Spitze-Spitze)  |  |
| 6  | GW1    | Pegel                         |  |
| 7  | GW1    | Hysterese                     |  |
| 8  | GW2    | Pegel                         |  |
| 9  | GW2    | Hysterese                     |  |
| 10 | GW3    | Pegel                         |  |
| 11 | GW3    | Hysterese                     |  |
| 12 | GW4    | Pegel                         |  |
| 13 | GW4    | Hysterese                     |  |
| 14 | BRU    | Brutto (dyn., ohne Filterung) |  |
| 15 | NET    | Netto (dyn., ohne Filterung)  |  |

| p2      | Anzahl der Messwerte |
|---------|----------------------|
| 0       | Endlos senden        |
| 1 65535 | Default = 1          |

Wirkung:Es wird der Messwert vom gewünschten Signal p1 ausgegeben.<br/>Format abhängig vom letzten COF-Befehl.Antwort:Messwert (Ausgabe-Format siehe COF-Befehl)Beispiel 1:Ausgabe im ASCII-Vollformat<br/>COF0 (x)

0 (y) Einen Brutto-Messwert holen.

|             | MSV?1 (x)<br>9.998,0 (y)<br>└ Statusbyte<br>Messwert = 9,998 kN<br>Drei Netto-Messwerte holen.<br>MSV?2,3 (x)<br>9.998,0 CRLF<br>9.998,0 CRLF<br>9.998,0 CRLF (y)<br>└ Statusbyte<br>└ Statusbyte<br>└ Messwert = 9,998 kN |
|-------------|----------------------------------------------------------------------------------------------------|
| Beispiel 2: | Ausgabe im 4 Byte-Binärformat<br>Binär 4Byte Format<br>COF2 (x)<br>0 (y)<br>Einen Brutto-Messwert holen.<br>MSV?1 (x)<br>#0ffeedd00CRLF(y)<br>1 Statusbyte *<br>3 Byte Messwert<br>Kennung für binäre Ausgabe              |
| Beispiel 3: | Endlosausgabe<br>Brutto-Messwerte werden endlos ausgegeben.<br>MSV?1,0 (x)<br>#0ffeedd00CRLF<br>#0ffeedd00CRLF<br>#0ffeedd00CRLF<br>STP(x) Ausgabe abbrechen                                                               |
| STP         | <b>Stop</b><br>Stop der Messwertausgabe                                                                                                    |
| Syntax:     | STP (x)                                                                                                    |
| Parameter:  | keine                                                                                                    |
| Wirkung:    | Die mit MSV?1,0 gestartete Messwertausgabe wird gestoppt.                                                                                                    |
| Antwort:    | Keine                                                                                                    |
| Beispiel:   | STP (x)                                                                                                    |

#### 8.2.4 Einstellen der Funktionen der Gruppe Anpassung

#### 8.2.4.1 Einstellen des Verstärkereinganges

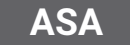

#### **Amplifier Sensor Adaption**

Brückenspeisespannung, Aufnehmerart und Eingangsbereich eingeben

Syntax:

ASA p1,p2,p3 (x)

Parameter:

| р1 | Brückenspeisespannung |
|----|-----------------------|
| 1  | 1 V                   |
| 2  | 2,5 V                 |
|    |                       |

| p2 | Aufnehmerart |
|----|--------------|
| 1  | Vollbrücke   |
| 2  | Halbbrücke   |
| 3  | LVDT         |

| р3 | Eingangssignalbereich (bei Ub)       |
|----|--------------------------------------|
| 1  | 4 mV/V (Ub=2,5 V) / 10 mV/V (Ub=1 V) |
| 2  | 40 mV/V / 100 mV/V                   |
| 3  | 400 mV/V / 1000 mV/V                 |

Wirkung: Brückenspeisespannung, Aufnehmerart und der Eingangssignalbereich werden eingestellt.

Antwort:

| Quittung | Bedeutung             |
|----------|-----------------------|
| 0        | Befehl ist ausgeführt |
| ?        | Fehler                |

Beispiel:

Der Scout 55 wird eingestellt: ASA1,2,2 (x) 0 (y) Der Scout 55 wird auf Brückenspeisespannung 1 V, Halbbrücke und Eingangssignalbereich 100 mV/V eingestellt.

# ASA?

# **Amplifier Sensor Adaption Query**

Brückenspeisespannung, Aufnehmerart und Eingangsbereich ausgeben

#### Syntax:

ASA?p1(x)

#### Parameter:

Wirkung:

Antwort:

Beispiel:

Antwort:

| р1                                                                                                    |                       |                                                                                                    |
|----------------------------------------------------------------------------------------------------|-----------------------|----------------------------------------------------------------------------------------------------|
| 0                                                                                                    | Einste<br>Aufne       | ellung der Brückenspeisespannung, der<br>ehmerart und des Eingangssignalberei-<br>ches ausgeben                      |
| 1                                                                                                    | Tab<br>Brücl<br>und c | velle der möglichen Einstellungen der<br>kenspeisespannung, der Aufnehmerart<br>les Eingangssignalbereiches ausgeben |
| Der Verstärker gib<br>rart, die Eingangss                                                                                                    | t die Bi<br>signalb   | rückenspeisespannung, die Aufnehme-<br>ereiche aus.                                                                  |
| ASA?0 (x)<br>q1,q2,q3 (y)                                                                                                    |                       |                                                                                                    |
| q1                                                                                                    |                       | Brückenspeisespannung                                                                                                |
| q2                                                                                                    | Aufnehmerart          |                                                                                                    |
| q3                                                                                                    |                       | Eingangssignalbereiche                                                                                               |
| ASA?0 (x)<br>1,2,2 (y)<br>Der Scout 55 ist momentan auf Brückenspeisespannung 1 V,<br>Halbbrücke und Eingangssignalbereich 100 mV/V eingestellt.<br>ASA?1 (x) |                       |                                                                                                    |
| q1,q2,q3 (y)                                                                                                    |                       |                                                                                                    |
| Tabelle möglicher Einstellungen                                                                                                    |                       |                                                                                                    |
| q1                                                                                                    |                       | Brückenspeisespannung                                                                                                |
| q2                                                                                                    |                       | Aufnehmerart                                                                                                    |
| q3                                                                                                    |                       | Eingangssignalbereiche                                                                                               |
| siehe Tabelle Seite                                                                                                    | e 68                  |                                                                                                    |

Beispiel: ASA?1 (x) Antwort des Verstärkers: "01.002.50", "123", "123"(y)

# 8.2.4.2 Filtereinstellungen wählen

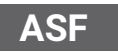

### **Amplifier Signal Filtering**

Eingabe von Grenzfrequenz und Filter-Charakteristik

ASF p1,p2(x)

Г

Syntax: Parameter:

| р1  | Filter-Frequenz                                                                                                    |
|-----|----------------------------------------------------------------------------------------------------|
| 1 n | Kennziffer für Frequenzwert                                                                                            |
|     | (entspricht dem Index aus der Frequenzta-<br>belle, die mit dem Befehl ASF?0 ausgegeben<br>werden kann) siehe Seite 71 |
|     |                                                                                                    |
| p2  | Filtercharakteristik                                                                                                   |

| μz | FILEICHAIAKIEHSUK |
|----|-------------------|
| 1  | Bessel            |
| 2  | Butterworth       |

Wirkung: Das Tiefpassfilter wird auf einen Frequenzwert und eine Filtercharakteristik eingestellt.

Antwort:

| Quittung | Bedeutung             |
|----------|-----------------------|
| 0        | Befehl ist ausgeführt |
| ?        | Fehler                |

Beispiel:

Eingabe von Grenzfrequenz und Filtercharakteristik: ASF 10,1(x) 0(y)Das Filter wird auf 40-Hz-Grenzfrequenz und Bessel-Charakteristik eingestellt.

ASF?

# **Amplifier Signal Filtering Query**

Ausgabe der Grenzfrequenz und Filter-Charakteristik.

Syntax:

ASF?p1(x)

Parameter:

| р1 | Filter-Kennziffer                        |
|----|------------------------------------------|
| 0  | momentane Filtereinstellungen            |
| 1  | Frequenztabelle (Bessel und Butterworth) |

Wirkung:

Ausgabe der Parameter des Tiefpassfilters, d.h. eingestellte Grenzfrequenz und Filter-Charakteristik Antwort:

# Falls p1 =0 q1,q2 (y)

| q1 | Kennziffer der Filterfrequenz                    |
|----|--------------------------------------------------|
| q2 | Filter-Charakteristik (1=Bessel, 0= Butterworth) |

Tabelle der möglichen Filterfrequenzen (Bessel/Butterworth)

Beispiel:

Tabelle der möglichen Filterfrequenzen ASF?1 (x) "0.050 0.100 0.200 0.500 1.250 2.500 5.000 10.00 20.00 40.00 100.0 200.0 400.0", "5.000 10.00 20.00 40.00 80.00 200.0 500.0" (y)

Folgende Tabelle zeigt eine Übersicht der möglichen Grenzfrequenzen und den Index der einzustellenden Frequenz (jedes Element ist 5 Zeichen lang).

| р1 | Bessel-Frequenzen (Hz) | Butterworth-Frequen-<br>zen (Hz) |
|----|------------------------|----------------------------------|
| 1  | 0.050                  | 5.000                            |
| 2  | 0.100                  | 10.00                            |
| 3  | 0.200                  | 20.00                            |
| 4  | 0.500                  | 40.00                            |
| 5  | 1.250                  | 80.00                            |
| 6  | 2.500                  | 200.0                            |
| 7  | 5.000                  | 500.0                            |
| 8  | 10.00                  |                                  |
| 9  | 20.00                  |                                  |
| 10 | 40.00                  |                                  |
| 11 | 100.0                  |                                  |
| 12 | 200.0                  |                                  |
| 13 | 400.0                  |                                  |

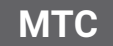

# **Motion Control**

MTC p1,p2,p3 (x)

Stillstandsanzeige (Messwerte/Toleranzband/Ausgang) festlegen

Syntax:

Parameter:

| р1    | Anzahl der Messwerte                                                                                             |
|-------|----------------------------------------------------------------------------------------------------|
| 0     | Stillstandsanzeige ausgeschaltet                                                                                 |
| 1 255 | Anzahl der Messungen; ergibt in Verbindung<br>mit der gewählten Filterfrequenz die ent-<br>sprechende Zeitspanne |

| p2 | Toleranzband                                              |
|----|-----------------------------------------------------------|
|    | In Digits, bezogen auf die Anzeige-Einheiten<br>(Endwert) |

| р3 | Ausgabestatus Stillstandsanzeige             |
|----|----------------------------------------------|
| 0  | Keine Ausgabe des Zustands über<br>"WARNUNG" |
| 1  | Ausgabe des Zustands über "WARNUNG"          |

Wirkung:

Beispiel:

Die Funktion Stillstandsanzeige wird eingestellt.

MTC 200,10,1 (x) 0 (y)

Annahme: Filtereinstellung: f<2,5 Hz = Abtastrate 1200 Werte/sec Anzeigeendwert: 100,00 N

Die Stillstandsanzeige wird eingestellt: Liegen 200 Messwerte innerhalb eines Toleranzbandes von 0,1 N (10 Digits von 10.000) wird die Stillstandsanzeige aktiviert. Außerdem wird der Zustand über "WARNUNG" ausgegeben.

# MTC?

### **Motion Control Query**

Ausgabe Stillstandsanzeige

MTC?p1(x)

Syntax: Parameter:

| р1 |                                      |
|----|--------------------------------------|
| 0  | Einstellungen der Stillstandsanzeige |
| 1  | Status Stillstandsanzeige            |

Wirkung:

Antwort:

Ausgabe der Einstellungen der Stillstandsanzeige

Falls p1=0; Ausgabe der Einstellungen der Stillstandsanzeige q1,q2,q3 (y)
| q1 | Anzahl der Messwerte              |
|----|-----------------------------------|
| q2 | Toleranzfeld in Anzeige-Einheiten |
| q3 | Status Ausgang "WARNUNG"          |

Falls p1=1; q1 zeigt den Status der Stillstandsanzeige

| q1 | Status der Stillstandsanzeige              |
|----|--------------------------------------------|
| q2 | Kein Stillstand; Bedingungen nicht erfüllt |
| q3 | Stillstand; Bedingungen erfüllt            |

Beispiel:

### MTC?0 (x)

0,0,0 (y)

Die Stillstandsanzeige ist nicht aktiviert. Der Zustand der Stillstandsanzeige wird nicht über "WARNUNG" ausgegeben.

#### 8.2.4.3 Autokalibrierung einstellen

| ACL |
|-----|
|-----|

#### Autocal

ACL p1 (x)

Ein-/Ausschalten der Autokalibrierung

Syntax:

# Parameter:

| р1 | Automatische Kalibrierung |
|----|---------------------------|
| 0  | Ausschalten               |
| 1  | Einschalten               |

Wirkung:

Umschalten der Autokalibrierung.

Antwort:

| Quittung | Bedeutung             |
|----------|-----------------------|
| 0        | Befehl ist ausgeführt |
| ?        | Fehler                |

Beispiel:

ACL1 (x) 0 (y)

# Information

Eine Kalibrierung wird ausgelöst und die zyklische Autokalibrierung eingeschaltet. Diese unterbricht etwa alle 5 Minuten die Messung und kalibriert den Verstärker. Sollte eine solche Unterbrechung während einer Messung stören, muss die automatische Kalibrierung ausgeschaltet sein.

|            | Autocal Query                                   | Autocal Query                                      |  |  |  |
|------------|-------------------------------------------------|----------------------------------------------------|--|--|--|
| AGE:       | Ein-/Ausschalten de                             | Ein-/Ausschalten der Autokalibrierung              |  |  |  |
| Syntax:    | ACL?(x)                                         | ACL ? (x)                                          |  |  |  |
| Parameter: | keine                                           | keine                                              |  |  |  |
| Wirkung:   | Zustand der Autoka                              | Zustand der Autokalibrierung wird ausgegeben.      |  |  |  |
| Antwort:   |                                                 |                                                    |  |  |  |
|            | q1                                              | Zustand                                            |  |  |  |
|            | 0                                               | Autokalibrierung ist Aus                           |  |  |  |
|            | 1                                               | Autokalibrierung ist Ein                           |  |  |  |
| CAL        | Die Autokalibrierun<br>Calibrate<br>Kalibrieren | g ist eingeschaltet.                               |  |  |  |
| Syntax:    |                                                 | CAL (x)                                            |  |  |  |
| Parameter: | keine                                           | keine                                              |  |  |  |
| Wirkung:   | Es wird ein einmali                             | Es wird ein einmaliger Kalibriervorgang ausgelöst. |  |  |  |
| Antwort:   |                                                 |                                                    |  |  |  |
|            | Quittung                                        | Bedeutung                                          |  |  |  |
|            | 0                                               | Befehl ist ausgeführt                              |  |  |  |
|            | ?                                               | Fehler                                             |  |  |  |
| Beispiel:  | CAL (x)                                         |                                                    |  |  |  |

CAL (x) 0 (y) Eine Kalibrierung wird durchgeführt.

# i Information

Dieser Befehl löst einen einmaligen Kalibriervorgang aus, der erst nach 1 bis 3 s eine weitere Kommunikation zulässt.

## 8.2.5 Einstellen der Funktionen der Gruppe Kalibrieren

# 8.2.5.1 Wahl der Einheit

| ENII        | Engineering Unit                                                                          |                                                       |  |  |
|-------------|-------------------------------------------------------------------------------------------|-------------------------------------------------------|--|--|
| LNO         | Eingabe der Einhe                                                                         | eit                                                   |  |  |
| Syntax:     | ENU p1(x)                                                                                 |                                                       |  |  |
| Parameter:  |                                                                                           |                                                       |  |  |
|             | р1                                                                                        | Eingabe der Einheit                                   |  |  |
|             | 1 n                                                                                       | Kennziffer der gewünschten Einheit<br>(siehe Tabelle) |  |  |
| Wirkung:    | Die Einheit wird ei                                                                       | Die Einheit wird eingestellt.                         |  |  |
| Antwort.    | Quittung                                                                                  | Bedeutung                                             |  |  |
|             | 0                                                                                         | Befehl ist ausgeführt                                 |  |  |
|             | ?                                                                                         | Fehler                                                |  |  |
| Beispiel:   | ENU11(x)<br>0 (y)<br>Es wird als Einheit kN eingestellt.<br><b>Engineering Unit Query</b> |                                                       |  |  |
| ENU:        | Ausgabe der Einheit.                                                                      |                                                       |  |  |
| Syntax:     | ENU?p1(x)                                                                                 | ENU?p1(x)                                             |  |  |
| Parameter:  |                                                                                           |                                                       |  |  |
|             | p1                                                                                        | Ausgabe der Einheit                                   |  |  |
|             | 0                                                                                         | Ausgabe der momentan eingestellten<br>Einheit         |  |  |
|             | 1                                                                                         | Ausgabe aller möglichen Einstellungen                 |  |  |
| Wirkung:    | Die momentan ge                                                                           | wählte Einheit wird ausgegeben                        |  |  |
| Antwort:    | q1 (y)                                                                                    |                                                       |  |  |
| Beispiel 1: | ENU?0 (x)<br><i>11 (y)</i><br>Es ist die Einheit k                                        | <n gewählt.<="" td=""></n>                            |  |  |
| Beispiel 2: | ENU?1 (x)<br>" mV/V, V, g, kg, T                                                          | , kT, TON, LB, oz, N, kN, bar, mbar, Pa, PAS,         |  |  |

HPas, Kpas PSI, μm, mm, cm, m, Inch, Nm, kNm, FTLB, INLB, μm/m, m/s, m/ss, %, ‰, PPM s, MP, MN, A, mA " (y)

| Index |      | Index |      | Index |        | Index |    |
|-------|------|-------|------|-------|--------|-------|----|
| 1     | mV/V | 13    | mbar | 25    | kNm    | 37    | MN |
| 2     | V    | 14    | Pa   | 26    | FTLB   | 38    | А  |
| 3     | g    | 15    | PAS  | 27    | INLB   | 39    | mA |
| 4     | kg   | 16    | HPas | 28    | μm/m   |       |    |
| 5     | Т    | 17    | kPas | 29    | m/s    |       |    |
| 6     | kТ   | 18    | PSI  | 30    | m/ss   |       |    |
| 7     | TON  | 19    | μm   | 31    | %      |       |    |
| 8     | LB   | 20    | mm   | 32    | ‰      |       |    |
| 9     | oz   | 21    | cm   | 33    | PPM    |       |    |
| 10    | Ν    | 22    | m    | 34    | S      |       |    |
| 11    | kN   | 23    | Inch | 35    | "leer" |       |    |
| 12    | bar  | 24    | Nm   | 36    | MP     |       |    |

Übersicht aller möglichen Einheiten und Kennziffern.

#### 8.2.5.2 Wahl des Anzeigeendwertes

IAD

#### **Indication Adaption**

Eingabe, Anzeigeendwert, Dezimalpunkt, Schrittweite

Syntax:

#### IAD p1,p2,p3 (x)

| p1 | Anzeigeendwert ohne Dezimalpunkt<br>(max. 200000) |
|----|---------------------------------------------------|
| p2 | Dezimalpunkt<br>(Anzahl Nachkommastellen 0 5)     |
| р3 | Schrittweite (siehe Tabelle)                      |

#### Parameter:

| р3 | Schrittweite |
|----|--------------|
| 1  | 1            |
| 2  | 2            |
| 3  | 5            |
| 4  | 10           |
| 5  | 20           |
| 6  | 50           |
| 7  | 100          |
| 8  | 200          |
| 9  | 500          |
| 10 | 1000         |

Wirkung:

Mit Hilfe dieses Befehls werden die Anzeigenanpassungswerte eingegeben.

Bedeutuna

# i In

# Information

Bei "V" und "mV/V" sind die Skalierungen fix.

Ouittung

#### Antwort:

|            | <b>_</b>                                                                  |                                                                 |
|------------|---------------------------------------------------------------------------|-----------------------------------------------------------------|
|            | 0                                                                         | Befehl ist ausgeführt                                           |
|            | ?                                                                         | Fehler                                                          |
| Beispiel:  | IAD 10000,3,4 (x)<br><i>0 (y)</i><br>Die Anzeigenanpa<br>Anzeigeendwert 1 | ssung wird eingestellt auf:<br>0.000 mit Schrittweite 10        |
| IAD?       | Indication Adaptic<br>Eingabe, Anzeigee                                   | <b>on Query</b><br>endwert, Dezimalpunkt, Schrittweite ausgeben |
| Syntax:    | IAD?(x)                                                                   |                                                                 |
| Parameter: | keine                                                                     |                                                                 |
| Wirkung:   | Ausgabe der mon<br>zimalpunkt, Schrit                                     | nentanen Einstellung von Anzeigeendwert, De-<br>tweite.         |
| Antwort:   | q1,q2,q3 (y)                                                              |                                                                 |
|            |                                                                           |                                                                 |

| Parameter: | siehe IAD-Befehl                                                                                                    |
|------------|----------------------------------------------------------------------------------------------------|
| Beispiel:  | IAD? (x)<br>10000,3,4 (y)<br>Die Anzeigenanpassung ist eingestellt auf:<br>Anzeigeendwert 10.000 mit Schrittweite 10 |

## 8.2.5.3 Nullwert einstellen

| CDW         | Calibration Dead Weight                                                                                    |                                                                        |  |
|-------------|----------------------------------------------------------------------------------------------------|------------------------------------------------------------------------|--|
| Syntox:     | Nullstellen starten                                                                                        | / Nullwert (Balance) eingeben                                          |  |
| Syntax.     | cDW (X) odel CDV                                                                                           | v p (x)                                                                |  |
| Parameter.  | p'i (optional)                                                                                             |                                                                        |  |
|             | p1                                                                                                    | Nullwert in mV/V                                                       |  |
|             |                                                                                                    | Wert wird in mV/V eingegeben; innerhalb<br>des Eingangssignalbereiches |  |
| Wirkung:    | Im Verstärker-Nul                                                                                          | lspeicher wird der eingegebene Wert abgelegt.                          |  |
| Antwort:    |                                                                                                    |                                                                        |  |
|             | Quittung                                                                                                   | Bedeutung                                                              |  |
|             | 0                                                                                                    | Befehl ist ausgeführt                                                  |  |
|             | ?                                                                                                    | Fehler                                                                 |  |
| Beispiel 1: | Nullstellen starten                                                                                        |                                                                        |  |
|             | CDW (x)                                                                                                    |                                                                        |  |
|             | 0 (y)                                                                                                    |                                                                        |  |
|             | Das am Verstärkereingang anliegende Signal wird als Nullwert<br>übernommen.                                |                                                                        |  |
| Beispiel 2: | Nullwert 2,0000 mV/V eingeben (gewählter Eingangsbereich<br>4 mV/V)                                        |                                                                        |  |
|             | CDW 2.0000(x)                                                                                              |                                                                        |  |
|             | 0 (y)                                                                                                    |                                                                        |  |
|             | Wird für p1 der mit CDW?1 ausgelesene Wert gesendet, so wird<br>das anliegende Messsignal zu Null gesetzt. |                                                                        |  |
| CDW?        | <b>Calibration Dead</b><br>Ausgabe des Null                                                                | Weight Query<br>wertes                                                 |  |
| Syntax:     | CDW?p1(x)                                                                                                  |                                                                        |  |

#### Parameter:

|             | р1                                                              | Nullwert                                                                      |
|-------------|-----------------------------------------------------------------|-------------------------------------------------------------------------------|
|             | 0                                                               | momentan eingestellter Nullwert (mV/V)                                        |
|             | 1                                                               | momentaner Messwert (mV/V)                                                    |
| Wirkung:    | Mit diesem Befehl<br>der momentan an                            | wird der momentan eingestellte Nullwert oder<br>liegende Messwert ausgegeben. |
| Antwort:    | q1 (y)                                                          |                                                                               |
| Beispiel 1: | CDW?0 (x)<br>3.256 (y)<br>momentan einges                       | tellter Nullwert ist 3.256 mV/V.                                              |
| Beispiel 2: | CDW?1 (x)<br>2.001 (y)<br>momentan angele<br>setzt dieses Signa | gter Messwert wird ausgeben. CDW2.001<br>I zu Null.                           |

# 8.2.5.4 Messbereich einstellen

| IMR<br>Syntax:       | Input Measuring F<br>Eingabe der Mess<br>IMR p1(x)                     | <b>Range</b><br>bereichsendwerte                                       |
|----------------------|------------------------------------------------------------------------|------------------------------------------------------------------------|
| Falameter.           | p1                                                                     | Messbereichsendwert in mV/V                                            |
|                      | •                                                                      | Wert wird in mV/V eingegeben; innerhalb<br>des Eingangssignalbereiches |
| Wirkung:<br>Antwort: | Der Messbereich v                                                      | vird eingestellt.                                                      |
|                      | Quittung                                                               | Bedeutung                                                              |
|                      | 0                                                                      | Befehl ist ausgeführt                                                  |
|                      | ?                                                                      | Fehler                                                                 |
| Beispiel:            | IMR 2.0 (x)<br>0 (y)<br>Der Messbereich wird auf 2.0 mV/V eingestellt. |                                                                        |
| IMR?                 | Input Measuring Range Query Ausgabe des Messbereichsendwertes          |                                                                        |
|                      |                                                                        |                                                                        |

#### Parameter:

|             | p1                                                                                                    | Messbereichsendwert                                                |
|-------------|----------------------------------------------------------------------------------------------------|--------------------------------------------------------------------|
|             | 0                                                                                                    | aktueller Messbereich in mV/V                                      |
|             | 1                                                                                                    | momentanes Messsignal in mV/V                                      |
|             | 2                                                                                                    | maximal und minimal einstellbare Messbe-<br>reichsendwerte in mV/V |
| Wirkung:    | Ausgabe des eing                                                                                                    | estellten Messbereichs.                                            |
| Antwort:    | q1,q2 (y)                                                                                                    |                                                                    |
| Beispiel 1: | IMR?0 (x)<br>1.987 (y)<br>momentan eingestellter Messbereichsendwert ist 1.987 mV/V.                                                                            |                                                                    |
| Beispiel 2: | IMR?2 (x)<br>4.0,0.2 (y)<br>Bei einem gewählten Eingangssignalbereich von 4 mV/V wird als<br>Maximalwert 4.0 mV/V und als Minimalwert 0.2 mV/V ausgege-<br>ben. |                                                                    |

#### 8.2.5.5 Tarieren

| TAR        | Tare Instruction                                                         |                       |
|------------|--------------------------------------------------------------------------|-----------------------|
|            | Tarierung starten ,                                                      | / Tarawert eingeben   |
| Syntax:    | TAR (x) oder TAR p1(x)                                                   |                       |
| Parameter: | p1 (optional) oder Tarawert in Anzeigeeinheiten                          |                       |
| Wirkung:   | Mit diesem Befehl wird das Signal tariert bzw. ein Tarawert eingestellt. |                       |
| Antwort:   |                                                                          |                       |
|            | Quittung                                                                 | Bedeutung             |
|            | 0                                                                        | Befehl ist ausgeführt |

Beispiel 1:

Tarieren starten TAR (x) 0 (y) Der aktuelle Messwert wird als Tarawert übernommen.

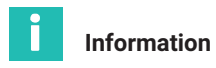

Die Tarierung erfolgt rechnerisch, nicht durch Abgleichen des Eingangssignals.

?

Fehler

| Beispiel 2: | TAR200.0 (x)<br><i>0 (y)</i><br>Eingabewert wird in den Taraspeicher geschrieben.                                   |
|-------------|----------------------------------------------------------------------------------------------------|
| TAP2        | Tare Value Query                                                                                                    |
|             | Tarawert ausgeben                                                                                                   |
| Syntax:     | TAR?(x)                                                                                                    |
| Parameter:  | keine                                                                                                    |
| Wirkung:    | Der Tarawert wird in Anzeige-Einheiten ausgegeben.                                                                  |
| Antwort:    | q1 (y)<br>Tarawert in Anzeige-Einheiten                                                                             |
| Beispiel:   | TAR? (x)<br>200.0 (y)<br>Eingestellt ist z.B. ein Anzeigeendwert von 2000.0 kN. Der Tara-<br>wert beträgt 200.0 kN. |

# 8.2.6 Einstellen der Funktionen der Gruppe Grenzwert 1...4

LIV p1,p2,p3,p4,p5,p6,p7 (x)

LIV

Limit Value

Eingabe der Grenzwertschalter-Einstellungen

Syntax:

Parameter:

| р1 | Grenzwertschalter |
|----|-------------------|
| 1  | 1                 |
| 2  | 2                 |
| 3  | 3                 |
| 4  | 4                 |

| p2 | Grenzwertüberwachung |
|----|----------------------|
| 0  | AUS                  |
| 1  | EIN                  |

| р3 | Quelle der Grenzwerte                      |
|----|--------------------------------------------|
| 1  | Bruttowert                                 |
| 2  | Nettowert                                  |
| 3  | Spitzenwertspeicher 1 (Maximalwert)        |
| 4  | Spitzenwertspeicher 2 (Minimalwert)        |
| 5  | Spitzenwertspeicher 3 (Spitze-Spitze-Wert) |

| p4 | Schaltrichtung                         |
|----|----------------------------------------|
| 1  | Schaltet bei Überschreiten des Pegels  |
| 2  | Schaltet bei Unterschreiten des Pegels |

| р5 | Grenzwertpegel in Anzeigeeinheiten                |
|----|---------------------------------------------------|
|    | Wert wird in Anzeigeeinheiten (z.B. kN) angegeben |

| р6 | Hysteresewert in Anzeigeeinheiten                                         |
|----|---------------------------------------------------------------------------|
|    | Wert wird in Anzeigeeinheiten (z.B. 100 kN) angege-<br>ben; immer positiv |

| р7 | Ausgangslogik der Grenzwertschalter |  |
|----|-------------------------------------|--|
| 1  | Aktiv entspricht Ein                |  |
| 2  | Aktiv entspricht Aus                |  |

Wirkung: Mit Hilfe dieses Befehls wird der Grenzwertschalter p1 auf Grenzwertüberwachung, auf Eingangssignal p3, auf Schaltrichtung p4, auf Schaltpegel p5, sowie auf Hysterese p6 und Ausgangslogik p7 eingestellt.

Antwort:

| Quittung | Bedeutung             |
|----------|-----------------------|
| 0        | Befehl ist ausgeführt |
| ?        | Fehler                |

Beispiel:

LIV1,1,3,1,100,10,1 (x) 0 (y)

Der Grenzwertschalter 1 wird aktiviert und das Eingangssignal SPWT1/Max (Maximalwert) zugeordnet. Der Grenzwert schaltet bei Überschreiten des Einschaltpegels von 100 kN und einer Hysterese von 10 kN (Ausschaltpegel 90 kN). Der Steuerausgang bei Überschreiten des Pegels ist aktiv.

# LIV?

#### **Limit Value Query**

LIV? p1,p2 (x)

Ausgabe der Grenzwertschalter-Einstellungen

Syntax:

#### Parameter:

| р1 | Grenzwertschalter                                                 |
|----|-------------------------------------------------------------------|
| 0  | den Signalwert von p2 abfragen (Ausgabe in An-<br>zeigeeinheiten) |
| 1  | aktuelle Einstellungen GR1                                        |
| 2  | aktuelle Einstellung GR2                                          |
| 3  | aktuelle Einstellung GR3                                          |
| 4  | aktuelle Einstellung GR4                                          |

| p2 | Signal-Kennziffer, falls p1=0                          |  |
|----|--------------------------------------------------------|--|
| 1  | momentanes Bruttosignal in Anzeigeeinheiten            |  |
| 2  | momentanes Nettosignal in Anzeigeeinheiten             |  |
| 3  | momentanes Maximalwert in Anzeigeeinheiten             |  |
| 4  | momentanes Minimalwert in Anzeigeeinheiten             |  |
| 5  | momentanes Spitze-Spitze-Wert in Anzeigeeinhei-<br>ten |  |

Mit Hilfe dieses Befehls wird die Einstellung des Grenzwertschalter p1 ausgegeben.

Antwort:

Wirkung:

q1,q2,q3,q4,q5,q6,q7 (y)

| q1 | Nummer des Grenzwertschalters         |  |
|----|---------------------------------------|--|
| q2 | Grenzwertüberwachung EIN/AUS          |  |
| q3 | Eingangssignal des Grenzwertschalters |  |
| q4 | Schaltrichtung positiv/negativ        |  |
| q5 | Schaltpegel des Grenzwertschalters    |  |
| q6 | Hysteresewert                         |  |
| q7 | Logik des Steuerausganges             |  |
|    |                                       |  |

#### Beispiel 1: LIV?2 (x) 2,1,3,1,100,10,1 (y) Der Grenzwertschalter 2 ist aktiviert und das Eingangssignal SPWT1/Max (Maximalwert) zugeordnet. Der Grenzwert schaltet bei Überschreiten des Einschaltpegels von 100 kN. Die

|             | Hysterese beträgt 10 kN (Ausschaltpegel 90 kN). Der Steueraus-<br>gang ist aktiv. |
|-------------|-----------------------------------------------------------------------------------|
| Beispiel 2: | LIV?0,3 (x)<br>200 (y)<br>Der gespeicherte Wert in SPWT1/Max ist 200 kN.          |

#### 8.2.7 Einstellen der Funktionen der Gruppe Spitzenwertspeicher

PVS

Peak Value Select

Eingabe der Spitzenwertspeicher-Einstellungen PVS p1,p2,p3,p4 (x)

Syntax:

Parameter:

| р1 | Spitzenwertspeicher |  |
|----|---------------------|--|
| 1  | Maximalwert         |  |
| 2  | Minimalwert         |  |
| 3  | Spitze-Spitze-Wert  |  |

| p2 | Spitzenwertermittlung (gilt für alle Speicher) |  |
|----|------------------------------------------------|--|
| 0  | AUS                                            |  |
| 1  | EIN                                            |  |

| р3 | Quelle der Speicher |  |
|----|---------------------|--|
| 1  | Bruttowert          |  |
| 2  | Nettowert           |  |

| p4          | Hüllkurven (gilt für alle Speicher)  |
|-------------|--------------------------------------|
| 0           | Hüllkurvenfunktion ist ausgeschaltet |
| 00100 60000 | Zeitkonstante in ms                  |

#### Wirkung:

Mit Hilfe dieses Befehls wird die Funktion des Spitzenwertspeichers p1 eingestellt.

Antwort:

| Quittung | Bedeutung             |
|----------|-----------------------|
| 0        | Befehl ist ausgeführt |
| ?        | Fehler                |

Beispiel:

PVS1,1,1,0 (x) 0 (y) Dem Spitzenwertspeicher 1 (Maximalwert) wird das Bruttosignal zugeordnet. Alle Spitzenwertspeicher werden eingeschaltet; die Hüllkurvenfunktion wird ausgeschaltet.

| DVS2                     | Peak Value Select Query                                                                                                    |                                             |  |
|--------------------------|----------------------------------------------------------------------------------------------------|---------------------------------------------|--|
| 1 40:                    | Ausgabe der Spitzenwertspeicher-Einstellungen                                                                                                    |                                             |  |
| Syntax:                  | PVS?p1(x)                                                                                                    |                                             |  |
| Parameter:               | p1                                                                                                    |                                             |  |
|                          | Kennziffer des Sp                                                                                                    | itzenwertspeichers (s. Befehl PVS)          |  |
| Wirkung:                 | Mit diesem Befehl wird die Einstellung des Spitzenwertspeichers<br>p1 ausgegeben.                                                                               |                                             |  |
| Antwort: q1,q2,q3,q4 (y) |                                                                                                    |                                             |  |
|                          | q1                                                                                                    | Kennziffer des Spitzenwertspeichers         |  |
|                          | q2                                                                                                    | Spitzenwertermittlung EIN/AUS               |  |
|                          | q3                                                                                                    | Quelle des Speichers                        |  |
|                          | q4                                                                                                    | Zeitkonstante für Hüllkurven-Funktion in ms |  |
| CPV                      | zugeordnet. Alle Spitzenwertspeicher sind eingeschaltet; die<br>Hüllkurvenfunktion ist ausgeschaltet.<br><b>Clear Peak Value</b><br>Spitzenwertspeicher löschen |                                             |  |
| Syntax:                  | CPV (x)                                                                                                    |                                             |  |
| Parameter:               | Keine                                                                                                    |                                             |  |
| Wirkung:                 | Mit diesem Befehl werden die Spitzenwertspeicher gelöscht.                                                                                                    |                                             |  |
| Antwort:                 |                                                                                                    |                                             |  |
|                          | Quittung                                                                                                    | Bedeutung                                   |  |
|                          | 0                                                                                                    | Befehl ist ausgeführt                       |  |
|                          | ?                                                                                                    | Fehler                                      |  |
| Beispiel:                | CPV (x)                                                                                                    |                                             |  |
|                          | 0 (y)                                                                                                    |                                             |  |
|                          |                                                                                                    |                                             |  |

Spitzenwertspeicher 1 (Max), Spitzenwertspeicher 2 (Min) und Spitzenwertspeicher 3 (Min Max) sind gelöscht.

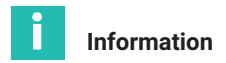

Nach dem Löschen des Spitzenwertspeichers entspricht das Ausgangssignal des Speichers 1 und 2 dem anliegenden Messwert. Der Speicher 3 (Min Max) hat den Wert Null.

# 8.2.8 Einstellen der Funktionen der Gruppe Eingänge/Ausgänge

#### 8.2.8.1 Eingangssignal des Verstärkers wählen

ASS p1(x)

#### Amplifier Signal Select

Verstärker-Eingangssignal auswählen

Syntax:

Parameter:

| р1 | Eingangsquelle           |
|----|--------------------------|
| 0  | Internes Nullsignal      |
| 1  | Internes Kalibriersignal |
| 2  | Messsignal               |

Wirkung:

Auswahl des Verstärker-Eingangssignals.

Antwort:

| Quittung | Bedeutung             |
|----------|-----------------------|
| 0        | Befehl ist ausgeführt |
| ?        | Fehler                |

Beispiel:

Der Scout 55 wird eingestellt: ASS 0(x) *0 (y)* Der Verstärkereingang wird auf internes Nullsignal geschaltet.

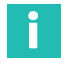

# Information

Dieser Befehl löst einen Kalibriervorgang aus, der erst nach 1 bis 3 s eine weitere Kommunikation zulässt.

#### Um die Messung fortzusetzen: p1=2 eingeben

| ASS?       | Amplifier Signal Select<br>Verstärker-Eingangssignal ausgeben. |                                       |  |
|------------|----------------------------------------------------------------|---------------------------------------|--|
| Syntax:    | ASS?(x)                                                        |                                       |  |
| Parameter: | keine                                                          |                                       |  |
| Wirkung:   | Art des Verstärker-Eingangssignals wird ausgegeben             |                                       |  |
| Antwort:   | q1 (y)                                                         |                                       |  |
|            | q1                                                             | Eingangs-Signalquelle des Verstärkers |  |
|            | 0                                                              | Internes Nullsignal                   |  |
|            | 1                                                              | Internes Kalibriersignal              |  |
|            | 2                                                              | Messsignal                            |  |
| Beispiel:  | ASS? (x)<br>2 (y)                                              |                                       |  |

Verstärker-Eingang ist auf Messsignal geschaltet.

## 8.2.8.2 Einstellen des Analogausganges

OPS

# **Output Path Select**

Signal dem Analogausgang zuordnen und Betriebs-modus wählen

Syntax:

OPS p1,p2 (x)

Parameter:

| р1 | Signal                                           |
|----|--------------------------------------------------|
| 1  | Bruttosignal an Analogausgang                    |
| 2  | Nettosignal an Analogausgang                     |
| 3  | SPWT1 (Maximalwert) an Analogausgang             |
| 4  | SPWT2 (Minimalwert) an Analogausgang             |
| 5  | SPWT3 (Spitze-Spitze-Wert) an Analogaus-<br>gang |
|    |                                                  |

| p2 | Modus Analogausgang (U / I)  |
|----|------------------------------|
| 0  | Analogausgang AUS            |
| 1  | ±- 10 V (U) / ±- 20 mA (I)   |
| 2  | keine Fkt. (U) / 4 20 mA (I) |

#### Wirkung:

Es wird dem Analogausgang ein Signal zugeordnet und die Betriebsart eingestellt.

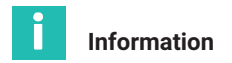

Der Analogausgang (Spannung oder Strom) wird durch Umstecken von Steckbrücken auf der Leiterplatte gewählt. Die Einstellung ist im Teil1 der Bedienungsanleitung auf Seite 9 beschrieben.

Antwort:

|            | Quittung                                                                                           | Bedeutung                                                                                                    |
|------------|----------------------------------------------------------------------------------------------------|----------------------------------------------------------------------------------------------------|
|            | 0                                                                                                  | Befehl ist ausgeführt                                                                                                   |
|            | ?                                                                                                  | Fehler                                                                                                    |
| Beispiel:  | OPS1,1 (x)<br>0 (y)<br>Dem Analogausga<br>triebsmodus wird<br>(Annahme: Mit Ju<br>Spannung festgel | ang wird das Bruttosignal zugeordnet. Als Be-<br>± 10 V eingestellt.<br>mpern wurde als analoges Ausgangssignal<br>egt) |
| OPS?       | Output Path Selee                                                                                  | ct Query                                                                                                    |
|            | Eingangssignal de<br>ausgeben                                                                      | es Analogausgang und Betriebsmodus                                                                                      |
| Syntax:    | OPS?p1(x)                                                                                          |                                                                                                    |
| Parameter: |                                                                                                    |                                                                                                    |
|            | p1                                                                                                 | Analogausgang: Signal und Betriebsart                                                                                   |
|            | 0                                                                                                  | momentan zugeordnetes Eingangssignal                                                                                    |
|            | 1                                                                                                  | Betriebsart Spannung oder Strom gesteckt                                                                                |
| Wirkung:   | Es wird das mome<br>gausganges ausg<br>geben.                                                      | entan zugeordnete Eingangssignal des Analo-<br>egeben oder die gewählte Betriebsart ausge-                              |
| Antwort:   | q1,q2 (y)<br>q2 entspricht dem                                                                     | ı Parameter p2 (siehe Befehl OPS)                                                                                       |
|            | q1                                                                                                 | Betriebsmodus (gesteckt)                                                                                                |
|            | 1                                                                                                  | Spannung                                                                                                    |
|            | 2                                                                                                  | Strom                                                                                                    |
| Beispiel:  | OPS?0 (x)<br>2 (y)<br>Dem Analogausga                                                              | ang ist das Nettosignal zugeordnet.                                                                                     |

#### Beispiel: OPS?1 (x) 2,2 (y) Stromausgang gesteckt; Modus 4 ... 20 mA gewählt

#### 8.2.8.3 Einstellen der Fernsteuerung

| LOR |
|-----|
|-----|

Local / Remote

Syntax:

Local / Remote-Umschaltung LOR p1 (x)

Parameter:

| р1 | Zustand                                |
|----|----------------------------------------|
| 0  | Remote, Fernsteuerung über Kontaktaus- |
|    | gänge                                  |
| 1  | Local, keine Fernsteuerung             |

Wirkung:

Umschaltung auf Fernsteuerung bestimmter Verstärkerfunktionen über Fernsteuereingänge.

Antwort:

|            | Quittung                                                                                                    | Bedeutung                           |  |
|------------|----------------------------------------------------------------------------------------------------|-------------------------------------|--|
|            | 0                                                                                                    | Befehl ist ausgeführt               |  |
|            | ?                                                                                                    | Fehler                              |  |
| Beispiel:  | LOR1 (x)<br>0 (y)<br>Die Local-Kontrolle ist eingeschaltet, d.h. alle Einstellfunktionen<br>für Verstärkerparameter über die Fernsteuereingänge sind bloc-<br>kiert. |                                     |  |
|            | Local / Remote Query                                                                                                    |                                     |  |
| LON:       | Local / Remote-Zu                                                                                                    | ustand abfragen                     |  |
| Syntax:    | LOR? (x)                                                                                                    |                                     |  |
| Parameter: | keine                                                                                                    |                                     |  |
| Wirkung:   | Zustand der Local                                                                                                    | l-Remote-Steuerung wird ausgegeben. |  |
| Antwort:   | q1 (y) entspricht p                                                                                                    | 1 (siehe Befehl LOR)                |  |

Beispiel:

0 (y)

Die Remote-Kontrolle ist eingeschaltet, d.h. alle Einstellfunktionen für Verstärkerparameter über die Fernsteuereingänge sind freigegeben.

#### 8.2.8.4 Einstellen der Belegung der Steuerkontakte

RFP

#### **Remote Function Programming**

Belegung der Remote-Funktionen

Syntax:

RFPp1,p2 (x)

Parameter:

p1 entspricht der Nummer des Kontaktes (1 ... 6)

p2 entspricht der Kennziffer der Funktion (s. Tabelle)

| p2 |      | Funktion                       |
|----|------|--------------------------------|
| 0  | NOP  | Keine Funktion                 |
| 1  | ACAL | Autokalibrieren                |
| 2  | TARA | Tarieren                       |
| 3  | CPV1 | SPWT1 / Mom                    |
| 4  | HLD1 | SPWT1 / Halt                   |
| 5  | CPV2 | SPWT2 / Mom                    |
| 6  | HLD2 | SPWT2 / Halt                   |
| 7  | NULL | Nullstellen                    |
| 8  | PRNT | Drucken                        |
| 9  | PAR1 | Bit zur Abfrage Param.satz 1 4 |
| 10 | PAR2 | Bit zur Abfrage Param.satz 1 4 |

Die Default-Einstellung nach einem "SET UP" des Gerätes ist für alle Kontakte "keine Funktion". Über die Funktionen PAR1 und PAR2 können binär (00 bis 11) die vier Parametersätze abgerufen werden.

Wirkung: Es wird die Wirkung des Steuerkontaktes auf die gewählten Verstärkerfunktionen festgelegt.

Antwort:

| Quittung | Bedeutung             |
|----------|-----------------------|
| 0        | Befehl ist ausgeführt |
| ?        | Fehler                |

Beispiel:

RFP 2,1 (x) 0 (y) Steuerkontakt 2 ist mit der Funktion Autokal (ACAL) belegt.

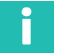

# Information

Die Möglichkeit der Remote-Local-Umschaltung bleibt immer erhalten, auch wenn sich das Gerät im Local-Zustand befindet.

| RFP?        | Remote Function Programming Query<br>Belegung der Remote-Funktionen abfragen |                                           |  |
|-------------|------------------------------------------------------------------------------|-------------------------------------------|--|
| Syntax:     | RFP?p1(x)                                                                    |                                           |  |
| Parameter:  |                                                                              |                                           |  |
|             | р1                                                                           |                                           |  |
|             | 0                                                                            | Tabelle der möglichen Funktionen ausgeben |  |
|             | 1 6                                                                          | Belegung der Remote-Funktionen ausgeben   |  |
| Wirkung:    | Belegung der Remote-Funktionen am Anschlussstecker ausgeben.                 |                                           |  |
| Antwort:    | q1 (y)                                                                       |                                           |  |
| Beispiel 1: | RFP?2 (x)<br>1 (v)                                                           |                                           |  |

|             | Steuerkontakt 2 ist mit der Funktion Autokal (ACAL) belegt. |
|-------------|-------------------------------------------------------------|
| Beispiel 2: | RFP?0 (x)                                                   |
|             | "NOPACALTARACPV1HLD1CPV2HLD2NULLPRNTPAR1PAR2" (y)           |

# 9 BEISPIEL

Das folgende Beispiel zeigt Ihnen anhand einer Messaufgabe die Funktionalität des Gerätes und die erforderlichen Einstellungen.

#### Aufgabenstellung

Der Umformprozeß in einer Presse soll überwacht werden, um eine gleichmäßige Qualität der Produkte zu erreichen. Zu Erfassen ist die maximale Presskraft in jedem Zyklus. Diese Maximalkraft muss zur Sicherstellung des Fertigungsprozesses zwischen dem unteren (F1) und dem oberen (F2) Kraftgrenzwert liegen.

#### Lösung

Der mit einem DMS-Kraftaufnehmer (z.B. C9B/10kN; 1mV/V) gemessene Kraftverlauf wird mit dem Scout 55 verstärkt und bewertet. Mit Hilfe des Spitzenwertspeichers (Maximum) wird die Maximalkraft erfaßt und mit zwei Grenzwertschaltern bezüglich der unteren und oberen Grenze bewertet. Ein weiterer Grenzwertschalter ist für den Überlastschutz (Schnellabschaltung) der Maschine vorgesehen.

Die Steuerung des Prozesses übernimmt eine SPS. Neben den Steuerbefehlen für die Presse gibt sie an den Scout 55 ein Startsignal zu Beginn des Presszyklus und trifft nach Ablauf des Prozesses die logische Verknüpfung der Grenzwertausgänge zur "Gut-Schlecht-Bewertung".

Mit dem Startsignal der SPS wird über einen Steuereingang des Scout 55 der Inhalt des Spitzenwertspeichers gelöscht. Um ungewollte Änderungen zu vermeiden, ist während des Messbetriebes nur die Taste "Auswahl des Anzeigesignals" für den Maschinenführer vor Ort freigegeben.

Die Parametereinstellungen sind mit einem Paßwort vor unbefugten Änderungen zu schützen.

Die Steuerung des Gerätes über die Steuerkontakte (Fernsteuerung) muss aktiviert werden.

# Verdrahtungsplan

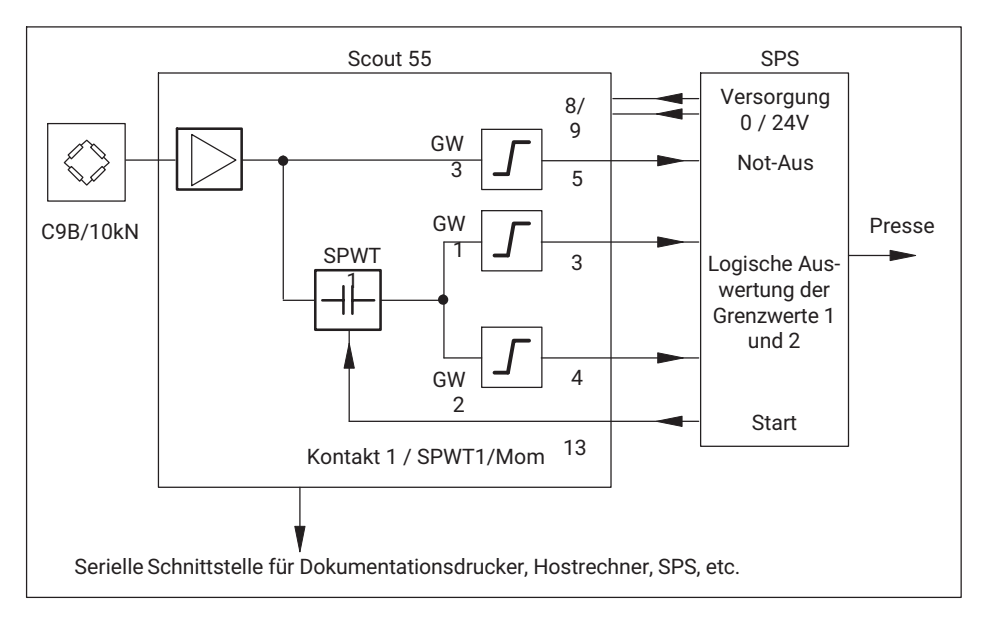

#### Zeitdiagramm

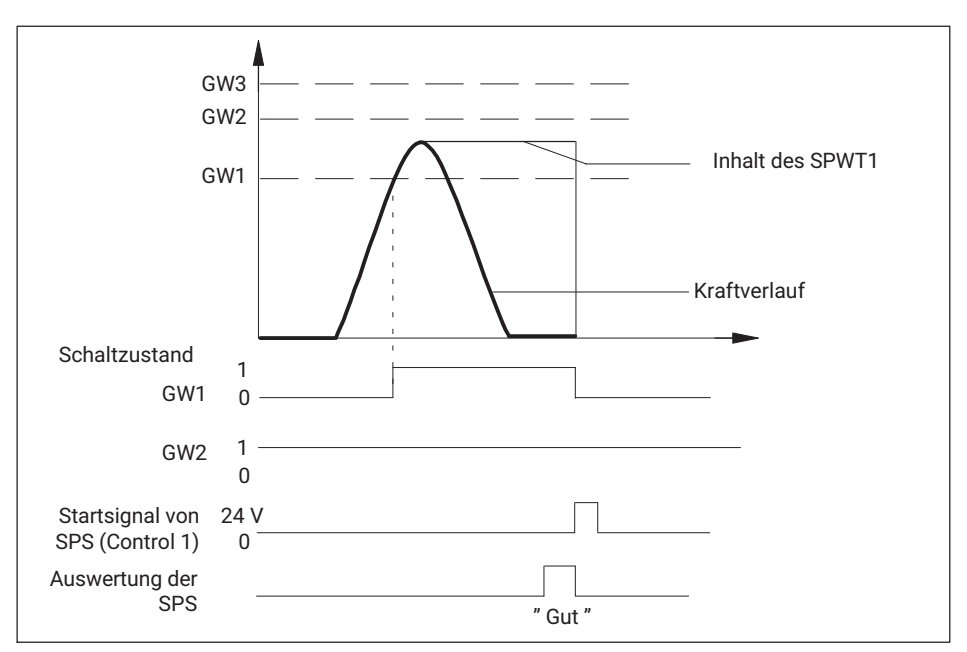

#### Auswertung der Grenzwertmeldung durch SPS

|     | Gut | Ausschuss |   |
|-----|-----|-----------|---|
| GW1 | 1   | 0         | 1 |
| GW2 | 1   | 1         | 0 |

Folgende Einstellungen sind zu wählen:

- GW1 Überprüft, ob die untere Kraftgrenze erreicht wurde. Eingangssignal ist der Ausgang des Spitzenwertspeichers (Maximalwert). Bei Überschreiten der Grenze GW1 wird ein High-Signal erzeugt. Dazu muss eine positive Schaltrichtung mit positiver Ausgangslogik eingestellt werden.
- GW2 Überprüft, ob die obere Kraftgrenze erreicht wurde. Eingangssignal ist der Ausgang des Spitzenwertspeichers (Maximalwert). Bei Überschreiten der Grenze GW2 wird ein Low-Signal erzeugt. Dazu muss eine positive Schaltrichtung mit positiver Ausgangslogik eingestellt werden.
- GW3 Überprüft, ob die maximale Belastungsgrenze der Maschine überschritten wird (Not-Aus-Funktion). Eingangssignal ist der Brutto-Messwert. Bei Überschreiten der Grenze GW3 wird ein High-Signal erzeugt. Dazu muss eine positive Schaltrichtung mit positiver Ausgangslogik eingestellt werden.

Erfaßt den maximalen Spitzenwert des Kraftverlaufes. Muss freigegeben wer-SPWT1 den, die Hüllkurvenfunktion muss deaktiviert sein. Eingangssignal ist der Brutto-Messwert. Das Löschen des SPWT1 wird mit dem Steuerkontakt 1 durch Umschalten auf Momentanwert erreicht.

Steuerkontakt 1 Löscht den Inhalt des Spitzenwertspeichers. Die Funktion SPWT1/Mom muss ausgewählt werden. Die Fernsteuerung muss aktiviert sein.

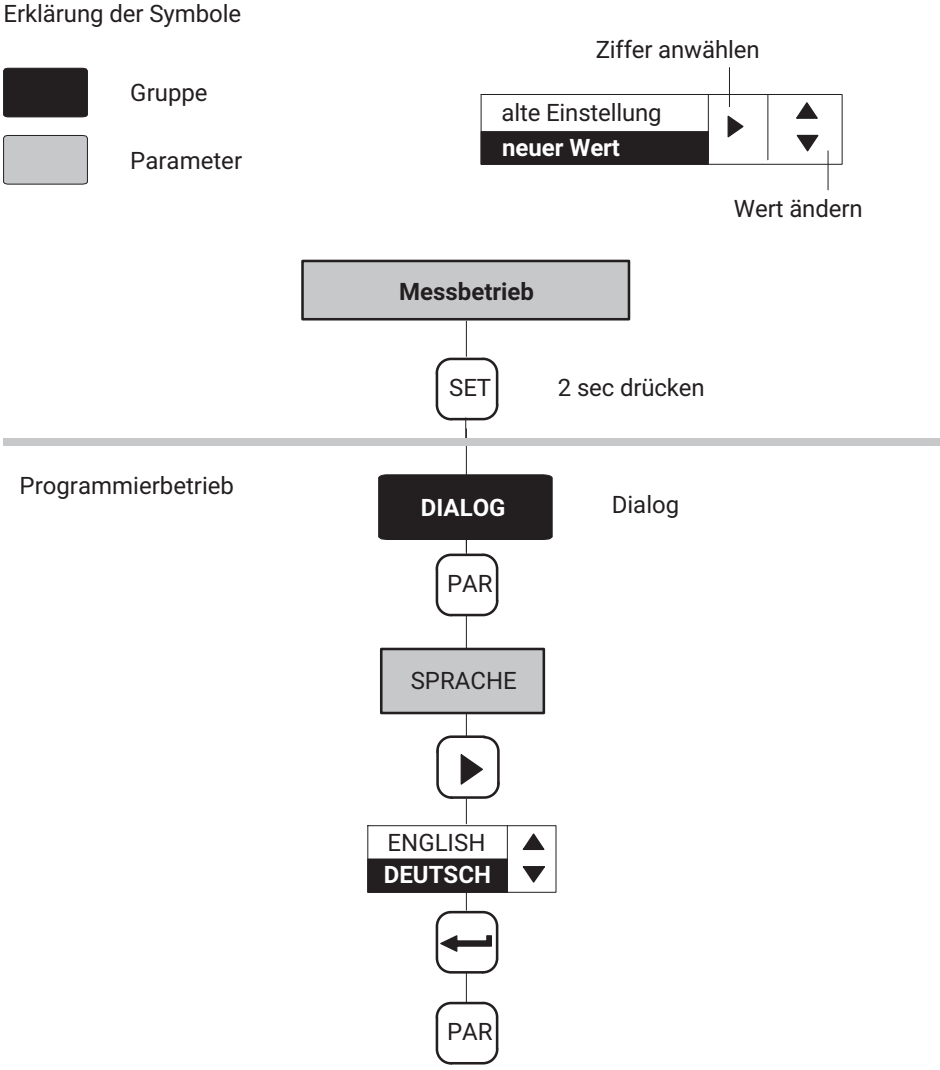

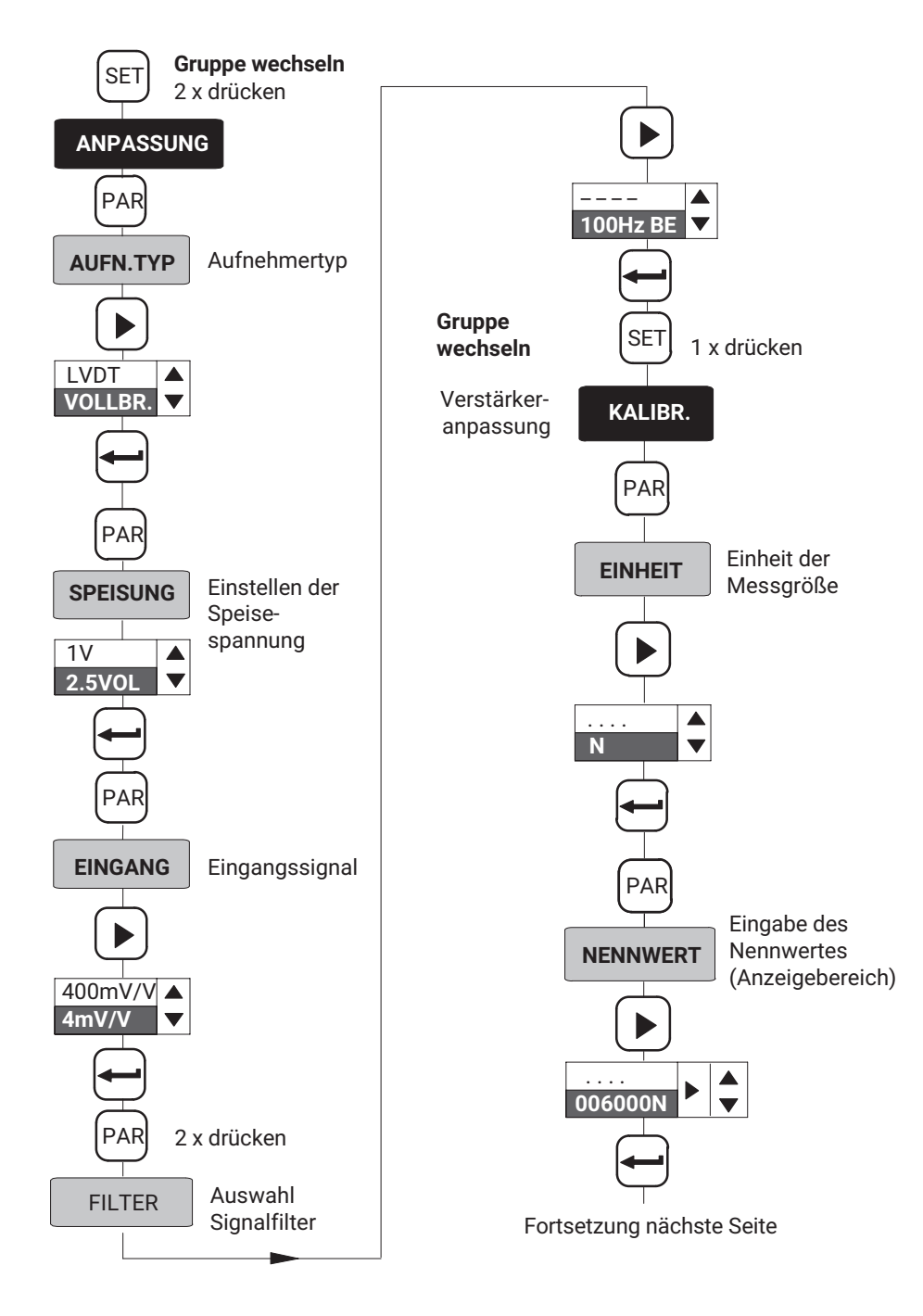

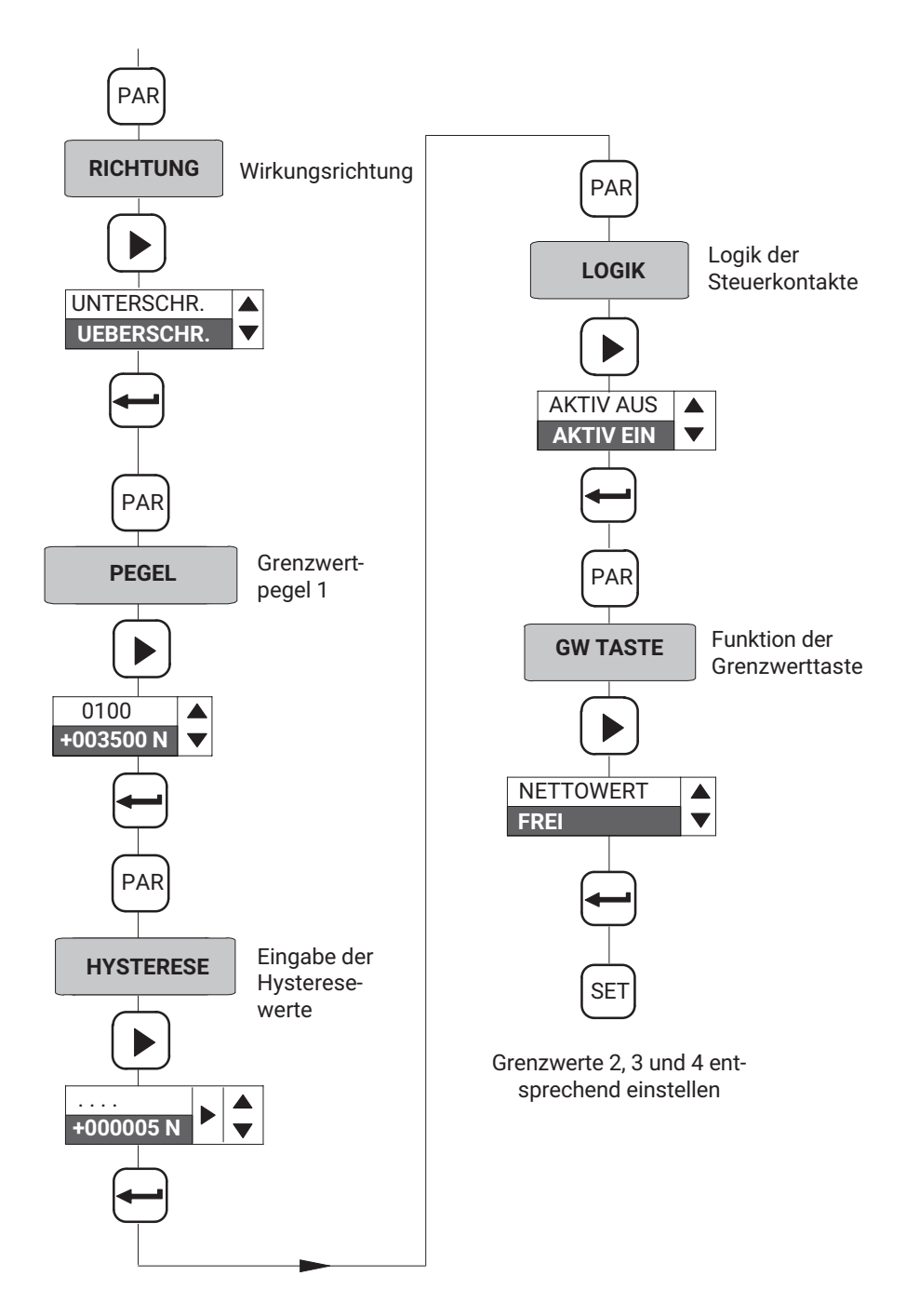

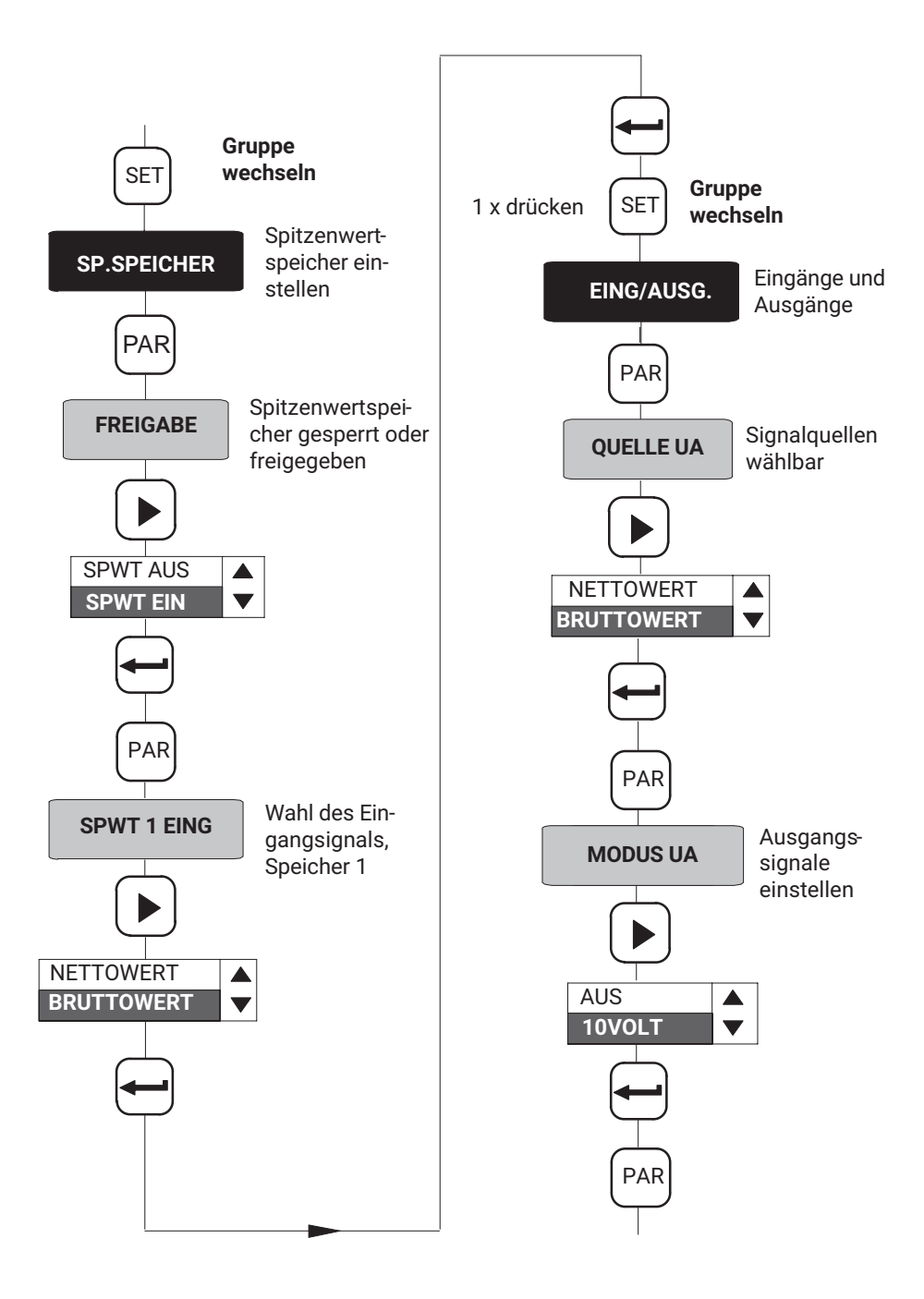

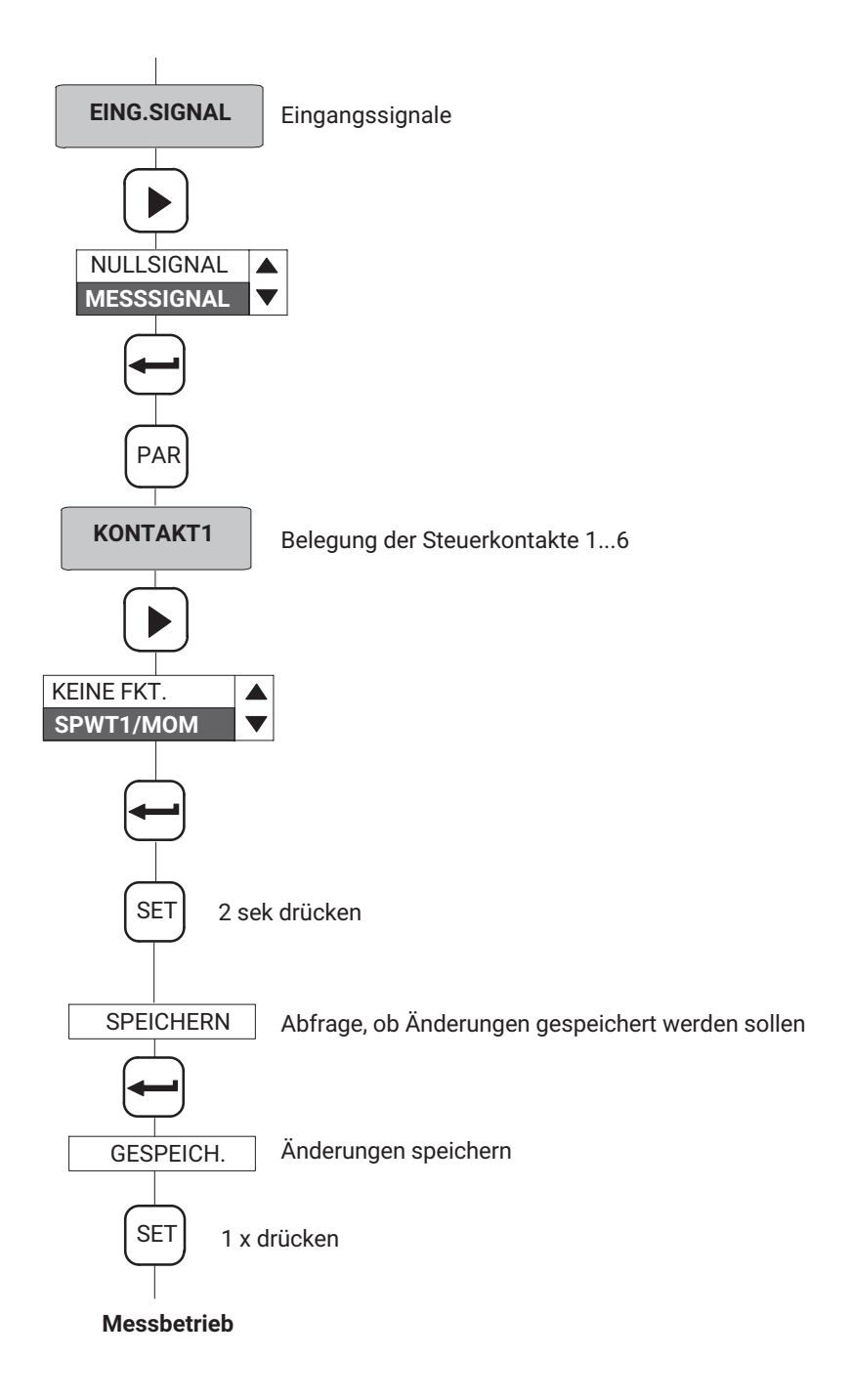

# 10 FEHLERMELDUNGEN

| Fehlermeldung | Ursache                                                                                                    | Abhilfe                                                                                                    |  |
|---------------|----------------------------------------------------------------------------------------------------|----------------------------------------------------------------------------------------------------|--|
| FIX           | Der gegebene Wert kann nicht verstellt wer-<br>den.                                                                                                    |                                                                                                    |  |
|               | Beispiel: Bei der Einheit V und mV/V ist die<br>Einstellung des Nennwertes fix auf 10.000                                                                            |                                                                                                    |  |
| OVFL B        | Bruttowert übersteuert                                                                                                    |                                                                                                    |  |
| OVFL N        | Nettowert übersteuert                                                                                                    |                                                                                                    |  |
| KAL.ERR       | Aufnehmer/Sensor falsch angeschlossen:                                                                                                    | Den Aufnehmer richtig                                                                                                    |  |
|               | - Kein Aufnehmer/Sensor angeschlossen                                                                                                    | anschließen. Gerät<br>aus- und wieder ein-<br>schalten.                                                                                        |  |
|               | <ul> <li>Keine Sechsleiter-Rückführung ange-<br/>schlossen</li> </ul>                                                                                                |                                                                                                    |  |
|               | <ul> <li>Messbrücke falsch angeschlossen (z.B.<br/>Vollbrücke eingestellt, aber Halbbrücke<br/>angeschlossen)</li> </ul>                                             |                                                                                                    |  |
| UEBERSCHR.    | Der gewählte Wert für Messbereich, Null-<br>stellwert, Nennwert oder Tarawert kann<br>nicht eingestellt werden, da dieser die zu-<br>lässigen Grenzen überschreitet. | Das Gerät setzt auto-<br>matisch den maxima-<br>len bzw. minimalen<br>Wert ein, sobald die<br>Fehlermeldung mit<br>"ENTER" quittiert<br>wurde. |  |
| DATENFEHL.    | Beim Abspeichern der Parameter ist ein<br>Übertragungsfehler aufgetreten                                                                                             |                                                                                                    |  |

# **STICHWORTVERZEICHNIS**

#### Α

- ACL? Autocal Query Ein/Ausschalten der Autokalibrierung, 74
- ACL?Autocal QueryEin/Ausschalten der Autokalibrierung, 73
- AID?Amplifier Identification Query/Ausgabe der Geräteidentifikation, 59
- Analogausgang, 87
- Anpassung, 32
- Anzeigeendwert, 76
- Anzeigenanpassung, 77
- ASA Amplifier Sensor Adaption Brückenspeisespannung, Aufnehmerart und Eingangsbereich eingeben, 68
- ASA?Amplifier Sensor Adaption Query Brückenspeisespannung, Aufnehmerart und Eingangsbereich ausgeben, 69
- ASF Amplifier Signal Filtering/ Eingabe von Grenzfrequenz und Filter-Charakteristik, 70
- ASF?Amplifier Signal Filtering Query/Ausgabe der Grenzfrequenz und Filter-Charakteristik., 70
- ASS Amplifier Signal Select/Verstärke-Eingangssignal auswählen, 86
- ASS? Amplifier Signal Select/Verstärker Eingangssignal ausgeben., 87
- Aufnehmer anschließen, DMS-Voll- und Halbbrücken, Induktive Voll- und Halbbrücken, Potentiometrische Aufnehmer, Piezoresistive Aufnehmer, LVDT, 14
- Aufnehmerart, 68

- Aufnehmertypen, DMS-Kraftaufnehmer, Induktive Wegaufnehmer, Piezoresistive Aufnehmer, Potentiometrische Aufnehmer, 22 Ausgangslogik der Steuerkontakte, 37 Ausgangssignal, 40
- Autokalibrieren, 90
- Autokalibrierung, 33, 41, 73

#### В

Baudrate, 42, 50, 58
BDR Baud Rate/Einstellen der Parameter der RS232, 57
BDR? Baud Rate Query Parameter der seriellen Schnittstelle ausgeben, 58
BNC-Buchse, 18

- Brückenspeisespannung, 68
- Brutto, 27

Bruttosignal, 21

Bruttowert, 37

# С

CAL Calibrate/Kalibrieren, 74

- CDW Calibration Dead Weight Nullstellen starten / Nullwert (Balance) eingeben, 78
- CDW? Calibration Dead Weight Query/Ausgabe des Nullwertes, 78
- COF Change Output Format Meßwert /Ausgabe-Format ändern, 64
- COF? Change Output Format Query/Meßwert-Ausgabe-Format abfragen, 65

CPV Clear Peak Value/Spitzenwertspeicher löschen, 85

# D

DCL Device Clear Kommunikation beenden, 56 Dezimalpunkt, 35, 76 DMS-Aufnehmer, 14 Drucker, 51 Druckformat, 59

# Е

Echo, 52 Eingabe, 76 Eingänge/Ausgänge, 40 Eingangssignal, 40 Einheit, 75 Einstellen der Parameter, 46 ENU Engineering Unit/Eingabe der Einheit, 75 ENU?Engineering Unit Query/Ausgabe der Einheit., 75 ESR? Standard Event Status Register-Ausgabe des Fehlerstatus-Registers, 56

#### F

Fehlermeldung, 100 Fernbedienung, 52 Fernsteuerung, 42 Filter, 33 Filter-Charakteristik, 70

#### G

Grenzfrequenz, 70 Grenzfrequenzen, 71 Grenzwert, sperren/freigeben, 37 Grenzwerte, 27 Grenzwertpegel, 27, 82 einstellen im Messbetrieb, 27 Grenzwertschalter, 81 Grenzwertschalter-Einstellungen, 81 Grenzwertüberwachung, 81

#### Н

Halbbrücke, 68 Hüllkurven, 84 Hüllkurvenfunktion, 39 Hysterese, 36, 37, 82

# I

- IAD Indication Adaption/Eingabe, Anzeigeendwert, Dezimalpunkt, Schrittweite, 76
- IAD? Indication Adaption Query/Eingabe, Anzeigeendwert, Dezimalpunkt, Schrittweite ausgeben, 77
- IMR Input Measuring Range/Eingabe der Meßbereichsendwerte, 79
- IMR? Input Measuring Range QueryAusgabe des Meßbereichsendwert, 79

Induktivaufnehmer, 14

#### Κ

Kalibrieren, 34, 74

# L

- LIV Limit Value/Eingabe der Grenzwertschalter-Einstellungen, 81
- LIV? Limit Value Query/Ausgabe der Grenzwertschalter-Einstellungen, 83
- Local, 89
- Logik, 18
- LOR Local / Remote/Local / Remote/Umschaltung, 89
- LOR? Local / Remote Query/Local / Remote-Zustand abfragen, 89
- LVDT, 14, 68

#### Μ

Master/Slave, 11

MDD Memory Device Data/Eingabe der Verstärker-Einstelldaten, 61

MDD? Memory Device Data Query/Ausgabe der Verstärker-Einstelldaten, 61

Messbeispiel, 92

Messbereichsendwert, 36, 79

Messbetrieb, 25, 29, 31

Messwert/Ausgabe/Format, 64

- Messwerte, ausgeben, 66
- MSV? Measuring Signal Value Query/Ausgabe des Meßwertes, 66

MTC, 71

MTC Motion Control Stillstandsanzeige (Messwerte/Toleranzband/Ausgang ) festlegen, 72

#### Ν

Nennwert, 35

Netto, 27

Nettowert, 37 Netzspannungswahl, 13 Nullabgleich, 27 Nullstellen, 78 Nullwert, 78

## 0

- OPS Output Path Select/Signal dem Analogausgang zuordnen und Betriebsmodus wählen, 87
- OPS? Output Path Select Query/Eingangssignal des Analogausgang und Betriebsmodus ausgeben, 88

# Ρ

Parameter, 45 einstellen. 46 speichern, 31 Parametersatz. 42 laden/speichern, 31 Parität, 42, 50, 58 PFS Print Format Select/Druckformat festlegen. 59 PFS? Print Format Select Query/Druckformat abfragen, 60 Piezoresistive Aufnehmer, 14 Pinbelegung, 51 Potentiometrische Aufnehmer, 14 Programmierbetrieb, 25, 29, 30, 31 Programmieren, 30 PVS Peak Value Select/Eingabe der Spitzenwertspeicher-Einstellungen, 84

PVS? Peak Value Select Query/Ausgabe der Spitzenwertspeicher/Einstellungen, 85

## R

Remote, 89

- RFP Remote Function Programming/Belegung der Remote-Funktionen, 90
- RFP? Remote Function Programming Query/Belegung der Remote/Funktionen abfragen, 91

RS-232-Schnittstelle, 27

RS232, 51, 52

#### S

Schaltrichtung, 37, 82 Schnittstellen-Konfiguration, des Rechners, des Scout 55, 51 Schrittweite, 35, 76 Serielle Schnittstelle, 20, 49 SET, 27 Sicherungen, 14 Sicherungstausch, 13 SNR?Seriennummer des Gerätes ausgeben, 59 Spannungsausgang wählen, 16 Spannungsversorgung, 12 Spitzenwertspeicher, 27, 38, 84 freigeben, sperren, 39 Sprache auswählen, 31 START-Bit, 49 Statusbyte, 64, 67 Steckbrücken, 11 Steuerein- und Ausgänge, 19

Steuerkontakte, 38, 41 Stillstandsanzeige, Toleranzfeld, Status, 34 Stop-Bit, 49, 58 Stopbit, 43 STP Stop/Stop der Meßwertausgabe, 67 Subminiatur-Buchse, 51 Synchronisation, 12, 19

## Т

TAR Tare Instruction/Tarierung starten / Tarawert eingeben, 80
TAR? Tare Value Query/Tarawert ausgeben, 81
Tarawert, 36, 80
Tarieren, 27, 80, 90
Tarierung, 80
TDD Transmit Device Data Verstärker-Einstellungen sichern, 61
TDD? Transmit Device Data Query

TDD? Transmit Device Data Query Abfrage, nach Ursprung der Verstärkereinstellungen, 63

# V

Verstärker-Eingangssignal, 86 Verstärker-Einstelldaten, 61 Verstärkereinstellungen, 63 Vierleiter-Technik, 15 Vollbrücke, 68

#### W

Werkseinstellung, 50 laden/speichern, 32 Werkseinstellungen, 11, 21 **Z** Ziffernsprung, 35 Zusatzfunktionen, 42

HBK - Hottinger Brüel & Kjaer www.hbkworld.com info@hbkworld.com